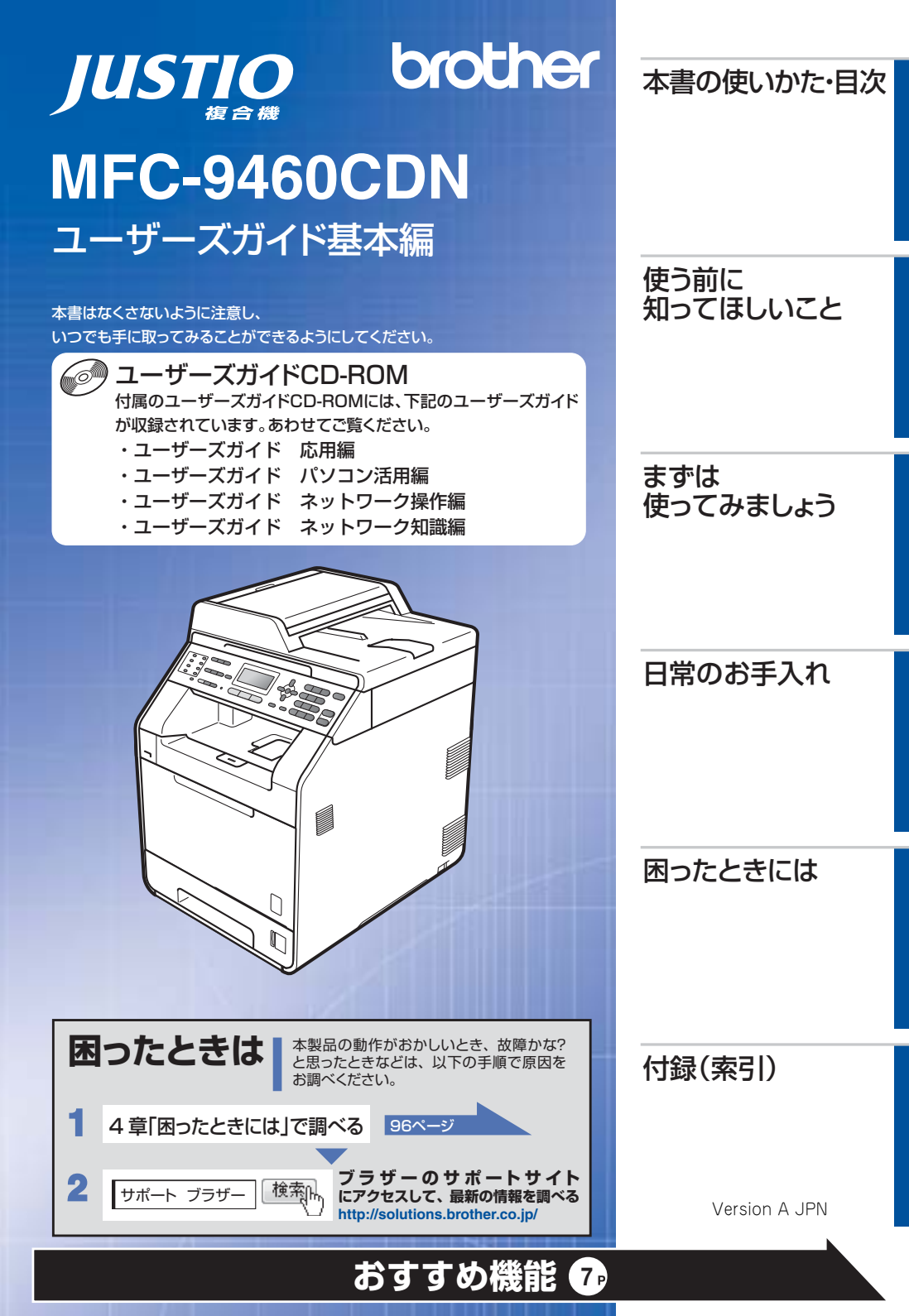

## ユーザーズガイドの構成

| 準備しま                     | 電源の注意事項を知りたい<br>設置場所の注意事項を知りたい                                            | 停電のときの注意事項を知りたい<br>トナーの注意事項を知りたい                                  | 安全にかかわるいろいろな注意事<br>項を知りたい                                                        |
|--------------------------|---------------------------------------------------------------------------|-------------------------------------------------------------------|----------------------------------------------------------------------------------|
| じょう                      | 設置して使用できる状態にしたい<br>必要な設定をしたい                                              | コンピューターに接続して、プリ<br>ンターやスキャナーとして使える<br>ようにしたい                      | 簡単にネットワークに接続して、<br>複数のコンピューターでファク<br>ス、ブリント、スキャンをしたい                             |
| <b>まずは使っ</b>             | 使用できる用紙が知りたい<br>ファクスしたい(基本)<br>コピーしたい(基本)                                 | コンピューターからブリントしたい<br>(基本)<br>スキャンしたい(基本)                           | 消耗品を交換したい<br>お手入れのやりかたを知りたい<br>トラブルを解決したい                                        |
| र                        | USBからプリントしたい                                                              | リサイクルについて知りたい                                                     |                                                                                  |
| もっと便利                    | 使える機能や設定変更できる機能<br>を制限して管理したい(セキュリ<br>ティ)<br>電話帳を作成したい                    | ワンタッチダイヤル、短縮ダイヤ<br>ルなどを使って簡単に宛先を指定<br>したい<br>いろいろなファクス送受信をしたい     | ファクスを転送したい<br>ナンバー・ディスプレイ機能を使<br>いたい                                             |
| 州に使ってみ                   | コンピューターからプリントしたい(応用)<br>コンピューターでファクスを送受信したい                               | コンピューター上にアドレス帳を作成したい<br>いろいろな方法でスキャンしたい                           | さまざまな設定をコンピューター<br>から行いたい(リモートセット<br>アップ)                                        |
| ましょう                     | ネットワークに接続して複数のコ<br>ンピューターでファクス、ブリン<br>ト、スキャンをしたい                          | ネットワーク設定を手動で行いた<br>い                                              | ネットワークにかかわるトラブル<br>を解決したい                                                        |
| すばやく探しまし<br>コンピュターで<br>を | 基本から応用までまとめて探したい<br>音量を設定したい<br>使える機能や設定変更できる機能<br>を制限して管理したい<br>(セキュリティ) | いろいろなファクス送受信をしたい<br>電話帳を作成したい<br>ファクスを転送したい<br>ナンバー・ディスプレイ機能を使いたい | ワンタッチダイヤル、短縮ダイヤ<br>ルなどを使って簡単に宛先を指定<br>したい<br>送信履歴などレポートを表示、印刷したい<br>文字の入力方法を知りたい |
| 調知                       |                                                                           |                                                                   |                                                                                  |

調べましょう

分からない用語を調べたい

使う前に知ってほしいこと

### 安全にお使いいただくために

## かんたん設置ガイド

本製品を使用す ワーク環境設定

本製品を使用するための準備(設置、基本的な設定、コンピューターへの接続の方法、ネット ワーク環境設定など)を説明しています。はじめにお読みください。

安全にお使いいただくために守っていただきたい注意事項を説明しています。必ずお読みくだ さい。また、なくさないように注意し、いつでも確認できるように保管してください。

#### ユーザーズガイド 基本編 <本書>

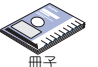

基本的なコピー、ファクス、プリント、スキャンのしかたやトラブル対処方法について説明し ています。いつでも手にとって見られる場所に保管してください。

#### ユーザーズガイド 応用編

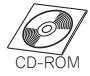

全体にかかわる各種設定、ファクス応用機能、転送機能、リモコン機能、レポート機能、仕様 などを説明しています。

#### ユーザーズガイド パソコン活用編

コンピューターからの操作で本製品をプリンター、スキャナー、ファクスとして使用する方法 や便利な使い方(Control Center)について説明しています。

#### ユーザーズガイド ネットワーク操作編

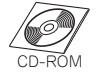

CD-ROM

ネットワーク環境で使用するための設定や、コンピューターからの操作で本製品をプリンター、 スキャナー、ファクスとして使用する方法を説明しています。

#### 🚺 画面で見るマニュアル(HTML形式) 🔍 ダウンロード

ユーザーズガイド基本編、応用編、パソコン活用編、ネットワーク操作編の他に、全体にかか わる各種設定、ファクス応用機能、転送機能、リモコン機能、レポート機能、仕様などを説明 しています。

マニュアルの検索機能を使用して、知りたいことをすばやく探すことができます。

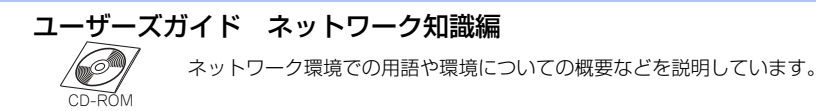

 ●冊子は本製品に同梱されています。
 ●画面で見るマニュアル(HTML形式)と各種説明書PDFマニュアルは、サポートサイト(プラ ザーソリューションセンター)からダウンロードできます。
 (http://solutions.brother.co.jp/)
 3 まずは使ってみましょう

|     | ユーザーズガイドの構成                          | 2               |
|-----|--------------------------------------|-----------------|
|     | おすすめ機能                               | 7               |
|     | ***の表記                               | 11              |
|     | マークについて                              |                 |
|     | 編集ならびに出版における通告                       |                 |
|     | ユーザーズガイドCD-ROM内のユーザーズガイドを            |                 |
|     | 見るときは                                |                 |
|     | Windows <sup>®</sup> の場合             |                 |
|     | Macintoshの場合                         | 13              |
|     | インターネット上のサポートの案内を見るときは               | 14              |
|     | Windows <sup>®</sup> の場合             | 14              |
|     | Macintoshの場合                         | 14              |
| 第1章 | 使う前に知ってほしいこと                         | 16              |
|     | 各部の名称とはたらき                           | 16              |
|     | 操作パネルの名称とはたらき                        |                 |
|     | ランプについて                              |                 |
|     |                                      |                 |
|     | 機能設定探作の基本                            |                 |
|     | アヒケーンヨンキーを使った基本操作<br>ダイヤルボタンを使った基本操作 | 20<br>20        |
|     | ■話回線のこと                              |                 |
|     | 自動で同線種別を設定する                         | ، <u>م</u> رابی |
|     | 日朝に日線程がでした。                          | <br>ວວ          |
|     | ジリイノル・焼果のこと<br>消耗品の回収リサイクルについて       |                 |
|     | 本製品の廃棄について                           |                 |
| 笠り音 | まずけ使ってみましょう                          | 24              |
| おこち | よりは使うしのよしよう                          |                 |
|     | 記録紙の基本                               |                 |
|     | 記録紙セットの流れ<br>セットできる記録紙               | 24<br>25        |
|     | 使用できない記録紙                            |                 |
|     | 記録紙トレイに記録紙をセットする                     | 27              |
|     | 多目的トレイに記録紙をセットする                     |                 |
|     | ビットした記録紙にのりせて本体の設定を変更する              |                 |
|     | 原稿の基本                                | 33              |
|     | 原稿セットで注意すること                         |                 |
|     | 原稿をセットする                             | 34              |
|     | 原稿の読み取り設定をする                         | 35              |
|     | ファクス送信の基本                            | 35              |
|     | ファクス送信の流れ                            |                 |
|     | ファクス後宇期で応信9 る<br>ファクス送信を中止する         | 38<br>38        |
|     |                                      |                 |

|     | ファクス受信の基本                                                                 |    |
|-----|---------------------------------------------------------------------------|----|
|     | ファクス受信の流れ                                                                 |    |
|     | 受信モードの種類                                                                  |    |
|     | 受信モードを設定する                                                                | 44 |
|     | 受信したファクスを両面印刷する                                                           | 44 |
|     | コピーの基本                                                                    | 44 |
|     | コピーの流れ                                                                    | 44 |
|     | コピー設定について                                                                 |    |
|     | 拡大・縮小コピーをする                                                               |    |
|     | 「部ごとにコヒーする〔ソートコビー」                                                        |    |
|     | 回回コヒーを9 る<br>海粉の匠痘を1 かにまとめてつピーする                                          |    |
|     | 後数の原柄をⅠ枚によこのとコヒー9る<br>(レイアウトコピー (Nip 1コピー))                               | 48 |
|     | 2 in 1 IDコピーをする                                                           |    |
|     | 記録紙トレイを設定する                                                               | 50 |
|     | 画質を設定する                                                                   |    |
|     | 明るさを設定する                                                                  | 51 |
|     | コントラストを設定する                                                               | 51 |
|     | 色の濃さを変更する                                                                 |    |
|     | USBダイレクトプリントの基本                                                           | 53 |
|     | USBダイレクトプリントの流れ                                                           | 53 |
|     | プリントの基本                                                                   | 55 |
|     | プリントの流れ                                                                   |    |
|     | スキャンの基本                                                                   |    |
|     | スキャンの流れ                                                                   |    |
| 第3章 | 日常のお手入れ                                                                   | 58 |
|     | テキャンテナンフ                                                                  | 59 |
|     | た物クノリノノへ                                                                  |    |
|     | → 袋 ロ パ ロ で 月 ボ 9 る                                                       |    |
|     | 太製品内部を清掃する                                                                | 61 |
|     | キャンパー シング こうちょう しんしょう しんしょう しんしょう シング シング シング シング シング シング シング シング シング シング |    |
|     | ドラムユニットの清掃                                                                |    |
|     | 給紙ローラーの清掃                                                                 | 70 |
|     | 消耗品の交換                                                                    | 71 |
|     | トナーカートリッジとドラムユニットについて                                                     | 71 |
|     | トナーカートリッジの交換                                                              | 74 |
|     | ドラムユニットの交換                                                                | 77 |
|     | ベルトユニットの交換                                                                | 81 |
|     | 廃トナーボックスの交換                                                               |    |
|     | 定期交換部品の交換                                                                 | 91 |
|     | 本製品を再梱包するときは                                                              | 92 |

付録(索引)

| 第4章 | 困ったときには                       | 96         |
|-----|-------------------------------|------------|
|     | 解決のステップ~修理依頼される前に~            | 96         |
|     | ディスプレイにエラーメッセージが表示された!        |            |
|     | (エラーメッセージー覧)                  | 97         |
|     | 紙がつまった!                       |            |
|     | 紙づまりのときのメッセージ                 |            |
|     | 原稿がつまったとき                     |            |
|     |                               | 105        |
|     | 原因かよくわからない!                   | 112        |
|     | 困ったときには (コヒー/ 印刷)             |            |
|     | 困ったときには(電話/ファクス)              |            |
|     | 困ったときには (その他)                 | 133        |
| 第5章 | 付録                            | 136        |
|     | 機能一覧                          |            |
|     | 初期設定機能                        |            |
|     | 基本設定機能                        |            |
|     | ノアクス機能<br>コピー機能               | 141<br>144 |
|     | プリンター機能                       |            |
|     | USBダイレクト機能                    |            |
|     | レホート印刷機能<br>LAN (ネットワーク) 設定機能 |            |
|     | 製品情報                          |            |
|     | 本製品の仕様                        |            |
|     | ファクシミリ                        |            |
|     | プリンター                         |            |
|     | 」ヒー<br>スキャナー                  |            |
|     | その他                           |            |
|     | 電源と使用環境                       | 154        |
|     | 索 引                           | 156        |
|     | 消耗品などのご注文について                 | 163        |
|     | ご注文シート                        | 165        |
|     | アフターサービスのご案内                  |            |

## おすすめ機能

#### 効率アップ におすすめ コピー / プリントで効率アップ 什分け作業は機械に ページ順に1部ごとコピー/プリ →プリント ⇒ユーザーズ ガイド パソコン活用編 「プ まかせましょう ント(ソートコピー) リンターとして使う」 →コピー ⇒47 ページ[1] 部ごとにコピーする〔ソー トコピー)」 ファクスで効率アップ ⇒ユーザーズガイド 応用 ワンタッチダイヤルを使用する 宛先指定はボタン1つで簡単に 編「ファクス送信」 ●短縮ダイヤルを使用する ●再ダイヤルを使用する ⇒ユーザーズガイド 応用 ●送付書を付けて送信する 送付書を自動的につけられます ●送付書のオリジナルコメントを 編「ファクス送信」

|                                     | 登録する                                                                                                |                            |
|-------------------------------------|----------------------------------------------------------------------------------------------------|----------------------------|
| 1度にまとめて送りましょう                       | <ul> <li>●同じ原稿を数か所に送信する</li> <li>〔同報送信〕</li> <li>●メモリ内の文書を同じ相手に一</li> <li>括送信する〔とりまとめ送信〕</li> </ul> | ⇒ユーザーズガイド 応用<br>編「ファクス送信」  |
| 原稿をセットしておくだけで相手が                    | ●相手の操作で原稿を送信する<br>〔ポーリング送信〕                                                                         | ⇒ユーザーズガイド 応用<br>編「ファクス送信」  |
| 留守中にファクスが届いても、外出 ——<br>先でファクスを見られます | ●他の場所のファクシミリに転送<br>する                                                                               | ⇒ユーザーズガイド 応用<br>編「転送・リモコン」 |

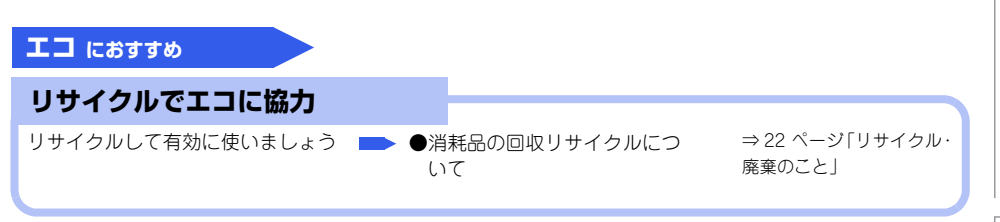

本書の使いかた・目次

|付録(索引

困ったときには

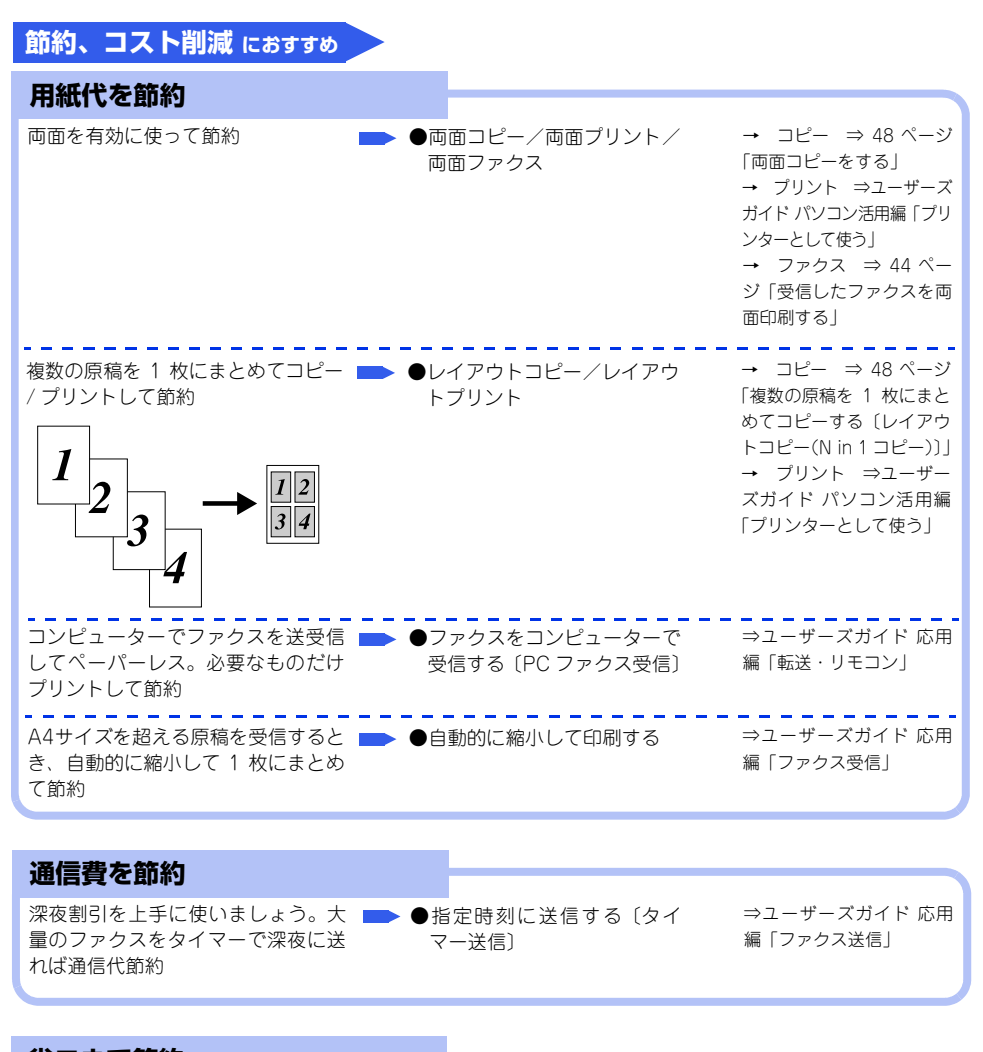

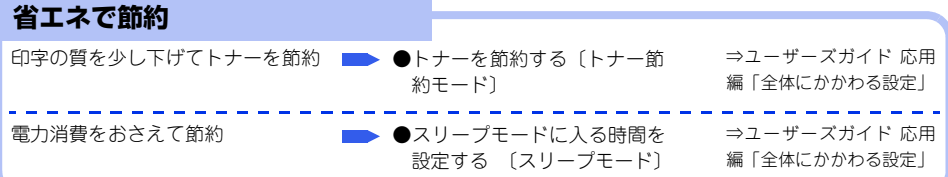

| ファクスで安心       ●送信結果レポートを表示する<br>知りたい       ⇒ユーザーズガイド応用<br>編「レポート・リスト」         宛先の間違いを防ぎたい       ●ファクス説送信防止機能(ダイ<br>ヤル制限)を設定する       ⇒ユーザーズガイド応用<br>編「ファクス送信」         かかってきた相手を確認したい       ●ナンバー・ディスプレイ設定       ⇒ユーザーズガイド応用<br>編「全体にかかわる設定」<br>⇒ユーザーズガイド応用<br>編「電話帳の登録と編集」         海外への送信で、回線状況が悪いとき       ●海外へ送信する(海外送信モード)       ⇒ユーザーズガイド応用<br>編「全体にかかわる設定」         海外への送信で、回線状況が悪いとき       ●海外へ送信する(海外送信モード)       ⇒ユーザーズガイド応用<br>編「アックス送信」         御服で安心       ●使用できる機能を制限する<br>(セキュリティ設定ロック)       ⇒ユーザーズガイド応用<br>編「全体にかかわる設定」         酸素に設定変更されないように変更       ●使用できる機能を制限する<br>(セキュリティ機能ロック)       ⇒ユーザーズガイド応用<br>編「全体にかかわる設定」         転な操作を防げばコスト削減<br>にも役立ちます。       ●使用できる機能を制限する<br>(セキュリティ機能ロック)       ⇒ユーザーズガイド応用<br>編「全体にかかわる設定」           | 安心 におすすめ                                                |                                       |                                                              | 本書の使いかた・目次 |
|----------------------------------------------------------------------------------------------------|---------------------------------------------------------|---------------------------------------|--------------------------------------------------------------|------------|
| きちんと送信できたのか送信結果を       ●送信結果レポートを表示する       ⇒ユーザーズガイド応用         知りたい       ●レポート・リストを印刷する       ⇒ユーザーズガイド応用         宛先の間違いを防ぎたい       ●ファクス誤送信防止機能(ダイ       ⇒ユーザーズガイド応用         かかってきた相手を確認したい       ●ナンパー・ディスプレイ設定       ⇒ユーザーズガイド応用         獅外への送信で、回線状況が悪いとき       ●海外へ送信する〔海外送信モード〕       ⇒ユーザーズガイド応用         痛「電話帳の登録と編集」       ⇒ユーザーズガイド応用         獅外への送信で、回線状況が悪いとき       ●海外へ送信する〔海外送信モード〕       ⇒ユーザーズガイド応用         痛「ファクス送信」       ●な目できる機能を制限する<br>(セキュリティ設定ロック)       ⇒ユーザーズガイド応用         勝手に設定変更されないように変更       ●設定変更できる機能を制限する<br>(セキュリティ機能ロック)       ⇒ユーザーズガイド応用         焼える機能を制限して情報漏えいを<br>防ぎたい。       ●使用できる機能を制限する<br>(セキュリティ機能ロック)       ⇒ユーザーズガイド応用         編「全体にかかわる設定」       ⇒ユーザーズガイド応用         調「全体にかかわる設定」       ⇒ユーザーズガイド応用 | ファクスで安心                                                 |                                       |                                                              |            |
| 宛先の間違いを防ぎたい       ●ファクス誤送信防止機能(ダイ<br>ヤル制限)を設定する       ⇒ユーザーズガイド応用<br>編「ファクス送信」         かかってきた相手を確認したい       ●ナンバー・ディスプレイ設定       ⇒ユーザーズガイド応用<br>編「電話帳の登録と編集」         海外への送信で、回線状況が悪いとき       ●海外へ送信する〔海外送信モード〕       ⇒ユーザーズガイド応用<br>編「マカス送信」         海外への送信で、回線状況が悪いとき       ●海外へ送信する〔海外送信モード〕       ⇒ユーザーズガイド応用<br>編「ファクス送信」         御服ので安心       ●設定変更できる機能を制限する<br>[セキュリティ設定ロック]       ⇒ユーザーズガイド応用<br>編「全体にかかわる設定」         使える機能を制限して情報漏えいを<br>防ぎたい。<br>無駄な操作を防げばコスト削減<br>にも役立ちます。       ●使用できる機能を制限する<br>[セキュリティ機能ロック]       ⇒ユーザーズガイド応用<br>編「全体にかかわる設定」                                                                                                    | きちんと送信できたのか送信結果を<br>知りたい                                | ●送信結果レポートを表示する<br>●レポート・リストを印刷する      | ⇒ユーザーズガイド 応用<br>編「レポート・リスト」                                  | 使う         |
| かかってきた相手を確認したい <ul> <li>●ナンバー・ディスプレイ設定</li> <li>⇒ユーザーズガイド応用<br/>編「全体にかかわる設定」</li> <li>⇒ユーザーズガイド応用<br/>編「電話帳の登録と編集」</li> <li>海外への送信で、回線状況が悪いとき</li> <li>●海外へ送信する(海外送信モード)</li> <li>⇒ユーザーズガイド応用<br/>編「ファクス送信」</li> <li>         ●海外へ送信する(海外送信モード)         ⇒ユーザーズガイド応用<br/>編「ファクス送信」     </li> <li>         ▶●海外へ送信する(海外送信モード)         ⇒ユーザーズガイド応用<br/>編「全体にかかわる設定」     </li> <li>         ●使用できる機能を制限する<br/>(セキュリティ設定ロック)     </li> <li>⇒ユーザーズガイド応用<br/>編「全体にかかわる設定」     </li> <li>         ●使用できる機能を制限する<br/>(セキュリティ機能ロック)     </li> <li>         ⇒ユーザーズガイド応用<br/>編「全体にかかわる設定」     </li> </ul>                                                                                                    | 宛先の間違いを防ぎたい                                             | ●ファクス誤送信防止機能(ダイ<br>ヤル制限)を設定する         | ⇒ユーザーズガイド 応用<br>編「ファクス送信」                                    | う前に知っ      |
| 海外への送信で、回線状況が悪いとき ●海外へ送信する〔海外送信モード〕 ⇒ユーザーズガイド 応用<br>編「ファクス送信」<br><b>制限で安心</b><br>勝手に設定変更されないように変更 ● 設定変更できる機能を制限する<br>「セキュリティ設定ロック」 ⇒ユーザーズガイド 応用<br>編「全体にかかわる設定」<br>使える機能を制限して情報漏えいを<br>防ぎたい。<br>無駄な操作を防げばコスト削減<br>にも役立ちます。<br>●海外へ送信する〔海外送信モード〕 ⇒ユーザーズガイド 応用<br>編「全体にかかわる設定」<br>→ユーザーズガイド 応用                                                                                                    | かかってきた相手を確認したい                                          | ●ナンバー・ディスプレイ設定                        | ⇒ユーザーズガイド 応用<br>編「全体にかかわる設定」<br>⇒ユーザーズガイド 応用<br>編「電話帳の登録と編集」 | てほしいこと     |
| <ul> <li>         制限で安心         勝手に設定変更されないように変更         ●設定変更できる機能を制限する         〔セキュリティ設定ロック〕         第二-ザーズガイド応用             編「全体にかかわる設定」         </li> <li>         使える機能を制限して情報漏えいを         防ぎたい。             無転な操作を防げばコスト削減             にも役立ちます。         </li> </ul>                                                                                                    | 海外への送信で、回線状況が悪いとき                                       | ●海外へ送信する〔海外送信モード〕                     | ⇒ユーザーズガイド 応用<br>編「ファクス送信」                                    | まずは使       |
| Pipt C × Co     勝手に設定変更されないように変更     ●設定変更できる機能を制限する     〔セキュリティ設定ロック〕                                                                                                    | 制限不完心                                                   |                                       |                                                              | ってみま       |
| を制限したい<br>使える機能を制限して情報漏えいを<br>「セキュリティ設定ロック」<br>毎(全体にかかわる設定」<br>●使用できる機能を制限する<br>「セキュリティ機能ロック」<br>無「全体にかかわる設定」<br>●使用できる機能を制限する<br>「セキュリティ機能ロック」<br>無「全体にかかわる設定」                                                                                                    |                                                         | ●設宁亦再できる機能を制阻する                       | ⇒フーザーズガイド 応田                                                 | よしよ        |
| 使える機能を制限して情報漏えいを ●使用できる機能を制限する ⇒ユーザーズガイド 応用<br>防ぎたい。 [セキュリティ機能ロック] 編「全体にかかわる設定」<br>無駄な操作を防げばコスト削減<br>にも役立ちます。                                                                                                    | お子に改定支えてれないるうに支え                                        | ● 設定支史 (200 機能を制限する)<br>〔セキュリティ設定ロック〕 | 編「全体にかかわる設定」                                                 | 5          |
|                                                                                                    | 使える機能を制限して情報漏えいを<br>防ぎたい。<br>無駄な操作を防げばコスト削減<br>にも役立ちます。 | ●使用できる機能を制限する<br>〔セキュリティ機能ロック〕        | ⇒ユーザーズガイド 応用<br>編「全体にかかわる設定」                                 | 日常のお手入れ    |

困ったときには

付録(索引)

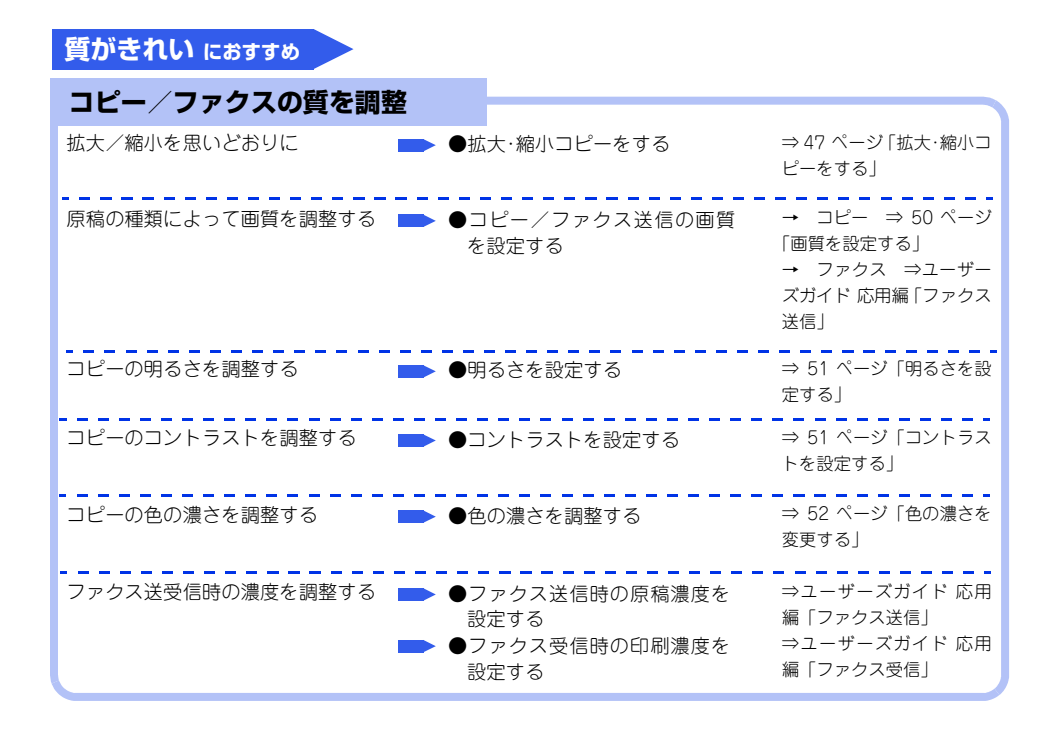

困ったときには

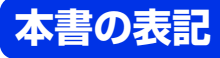

#### マークについて

本文中では、マークについて以下のように表記しています。

| 題意               | 本製品をお使いになるにあたって、守っていただきたいことがらを説明しています。                  |
|------------------|---------------------------------------------------------|
| (補-足)            | 本製品の操作手順に関する補足情報を説明しています。                               |
| ⇒XXXページ<br>「XXX」 | 参照先を記載しています。(XXXはページ、参照先)                               |
| <b>€</b> ∑[XXX]  | かんたん設置ガイドの参照先を記載しています。(XXXはタイトル)                        |
| [XXX]            | ユーザーズガイド 応用編の参照先を記載しています。(XXXはタイトル名)                    |
| Ø [XXX]          | ユーザーズガイド パソコン活用編の参照先を記載しています。(XXXはタイトル名)                |
| [XXX]            | ユーザーズガイド ネットワーク操作編の参照先を記載しています。<br>(XXXはタイトル名)          |
| لXXX]            | 安全にお使いいただくためにの参照先を記載しています。(XXXはタイトル名)                   |
| <xxx></xxx>      | 操作パネル上のボタンを表しています。(XXXはボタン名)                            |
| [XXX]            | コンピューターのディスプレイに表示される項目や入力文字などを表しています。<br>(XXXは項目名や入力文字) |

#### 編集ならびに出版における通告

本書ならびに本製品の仕様は予告なく変更されることがあります。

プラザー工業株式会社は、本書に掲載された仕様ならびに資料を予告なしに変更する権利を有します。また提示 されている資料に依拠したため生じた損害(間接的損害を含む)に対しては、出版物に含まれる誤植その他の誤 りを含め、一切の責任を負いません。

## ユーザーズガイドCD-ROM内のユーザーズガイ<u>ドを見るときは</u>

付属のユーザーズガイドCD-ROMには、下記のユーザーズガイドがPDF形式で収録されています。

- ユーザーズガイド 応用編
- ユーザーズガイド パソコン活用編
- ユーザーズガイド ネットワーク操作編
- ユーザーズガイド ネットワーク知識編

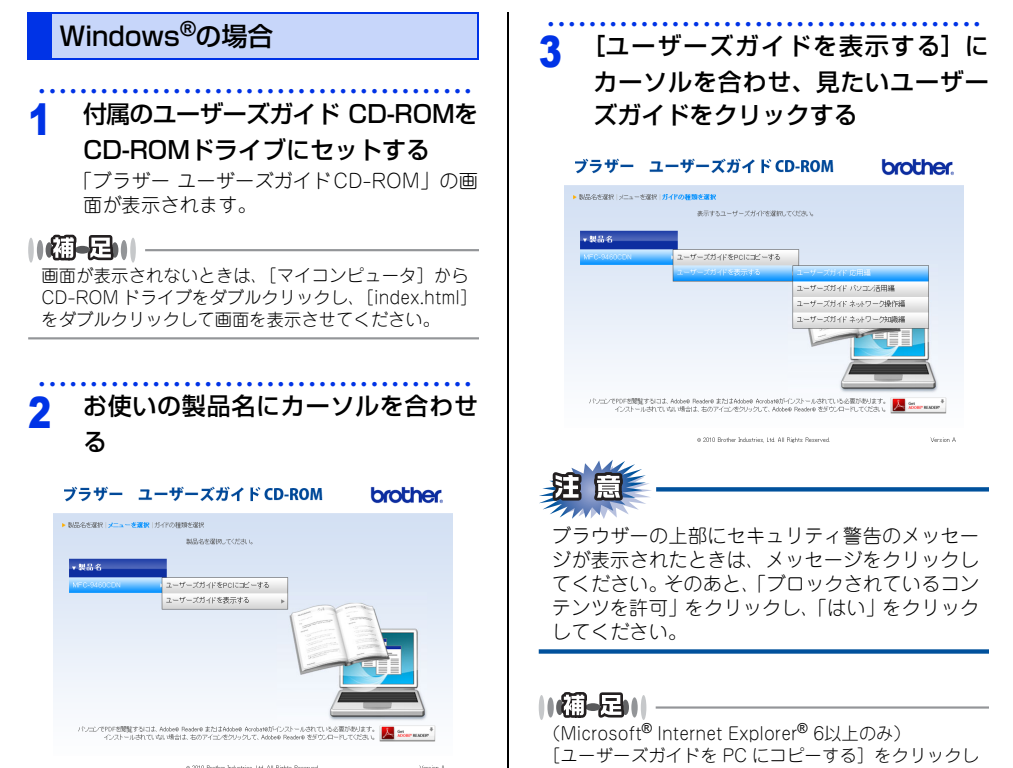

o 2010 Brother Industries, Ltd. All Rights I

と、CD-ROM がなくてもユーザーズガイドを見ること ができます。

-て、ユーザーズガイドをコンピューターにコピーする

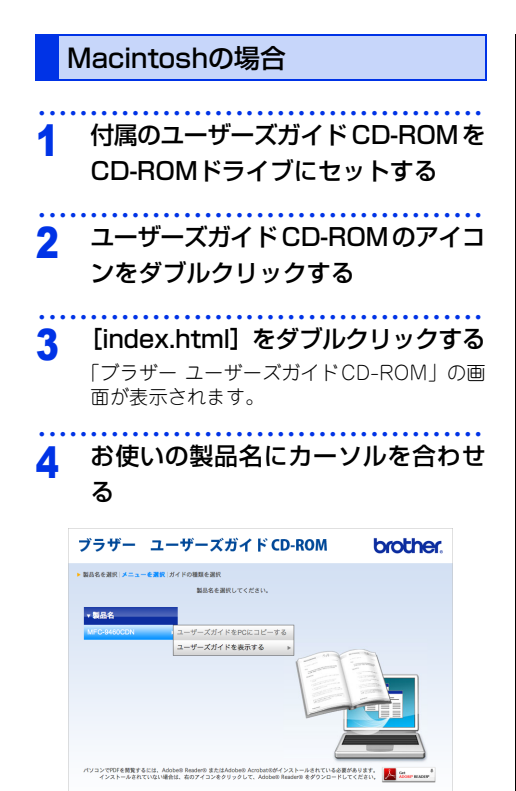

© 2010 Brother Industries, Ltd. All Rights Reserved.

#### 5 [ユーザーズガイドを表示する] に カーソルを合わせ、見たいユーザー ズガイドをクリックする

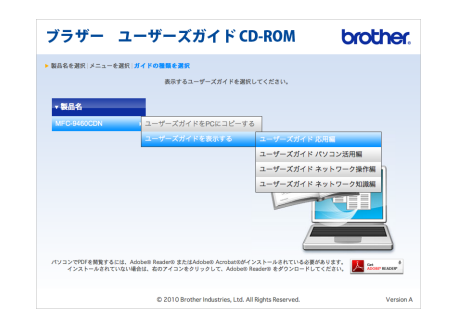

本書の使いかた・目次

使う前に知ってほしいこと

## インターネット上のサポートの案内を見るときは

付属のドライバー&ソフトウェアCD-ROMから、サポートサイトなどの案内を表示させることができます。

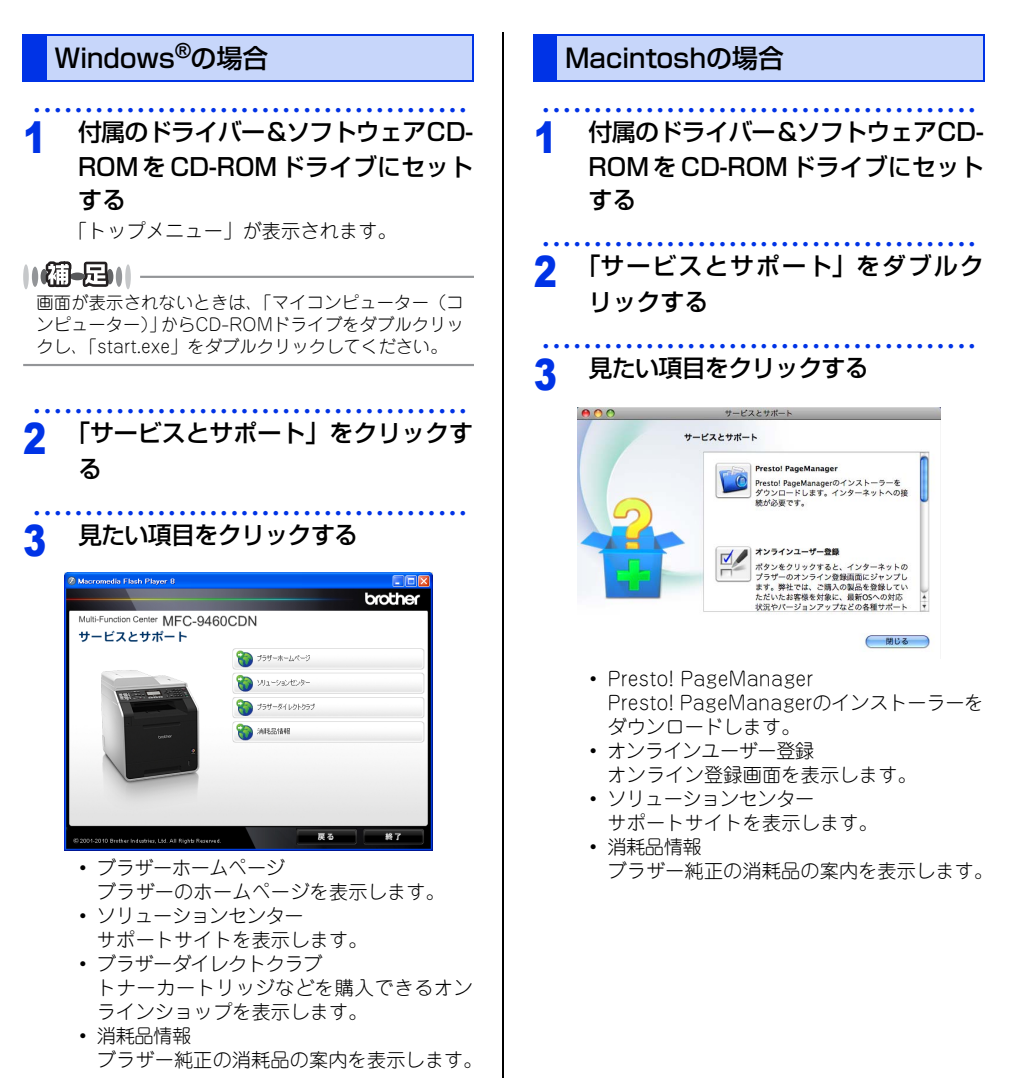

.

15

## 使う前に知ってほしいこと

## 各部の名称とはたらき

1

#### 操作パネルの名称とはたらき

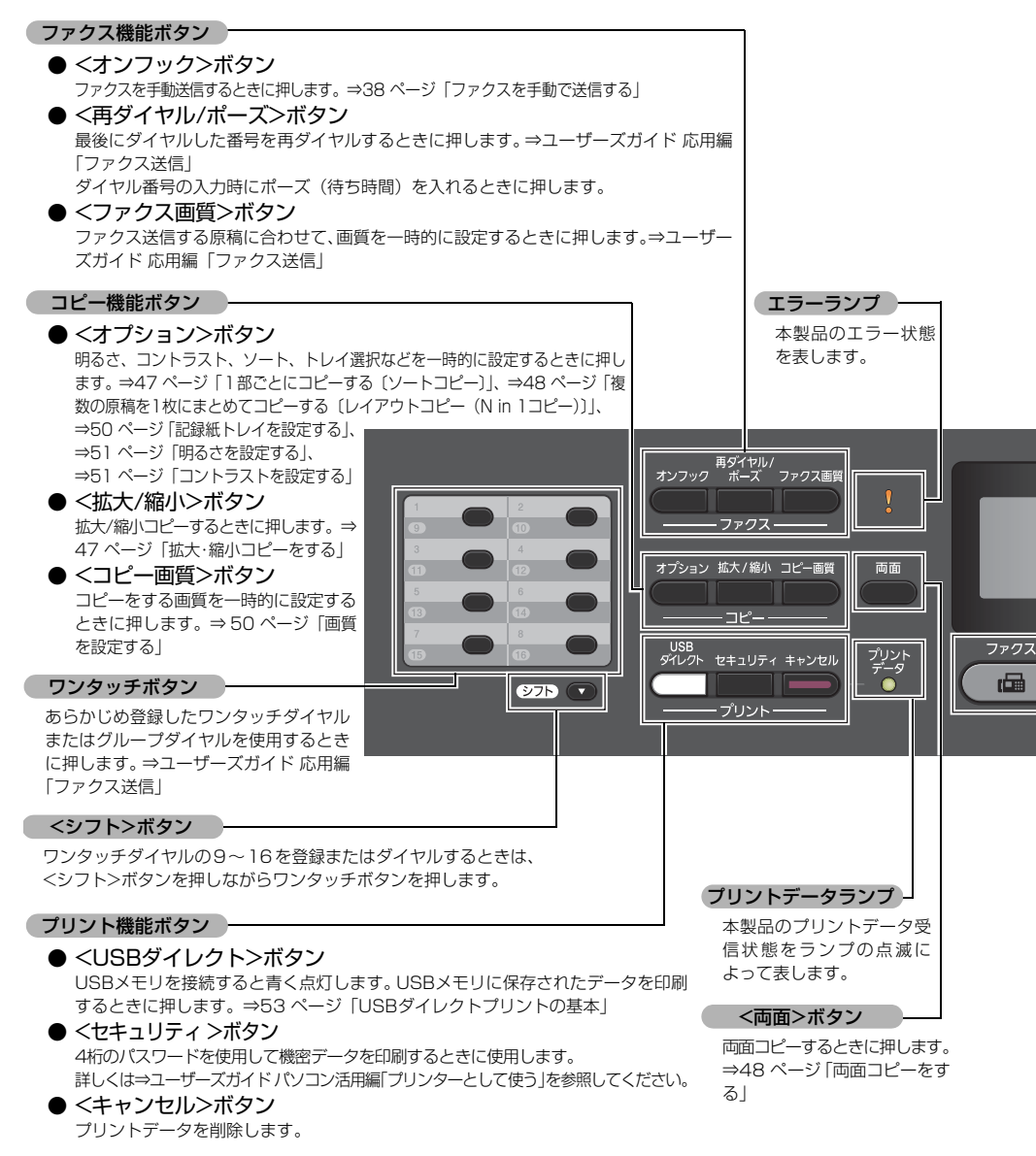

本書の使いかた・目次

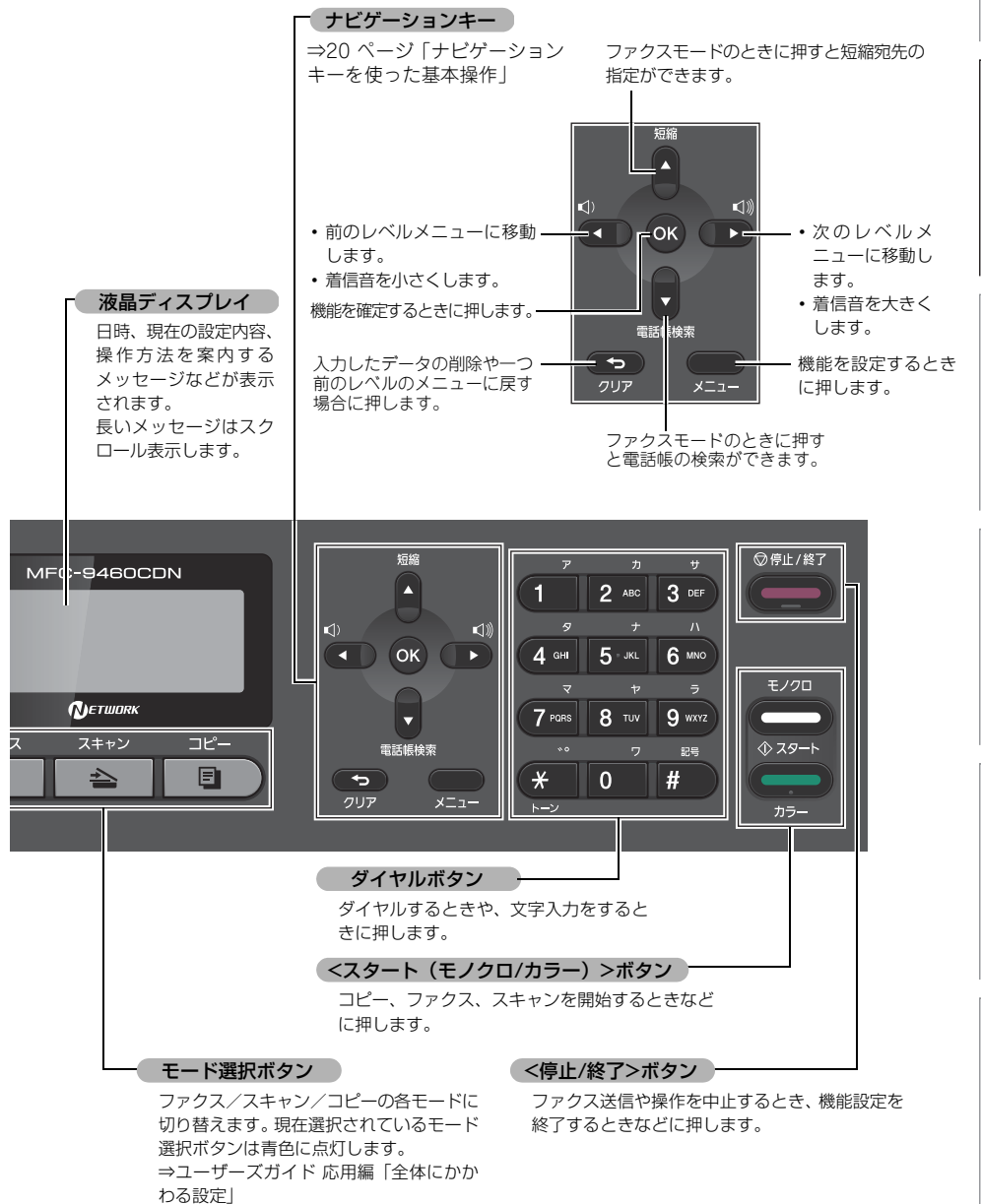

#### ランプについて

本製品の状態を操作上のパネルで、点灯/点滅/消灯によって表します。

| プリントデータランプ                                          | 本製品の状態                                                                                                    |
|-----------------------------------------------------|----------------------------------------------------------------------------------------------------|
| プリント<br>データ<br><b>O</b>                             | 電源スイッチがOFFになっている、メモリに印刷データがない状態、またはス<br>リープの状態です。                                                                                                    |
| 消灯                                                  |                                                                                                    |
|                                                     | コンピューターからデータを受信中、データを処理中、または印刷中です。                                                                                                    |
| 禄                                                   |                                                                                                    |
| プリント<br>データ<br>●                                    | メモリに印刷データがある状態。<br>メモリに何らかの原因で印刷できなかったデータが残っています。対処方法に<br>ついては、⇒97 ページ「ディスプレイにエラーメッセージが表示された!(エ<br>ラーメッセージー覧)」を参照してください。エラーメッセージ表示中にデータ<br>を受信すると、点滅になります。 |
| エラーランプ                                              | 本製品の状態                                                                                                    |
| 0<br>消灯                                             | 本製品は正常に動作しています。                                                                                                    |
| →<br>一<br>一<br>一<br>一<br>一<br>一<br>一<br>一<br>一<br>一 | 本製品に問題が発生しています。                                                                                                    |

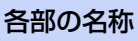

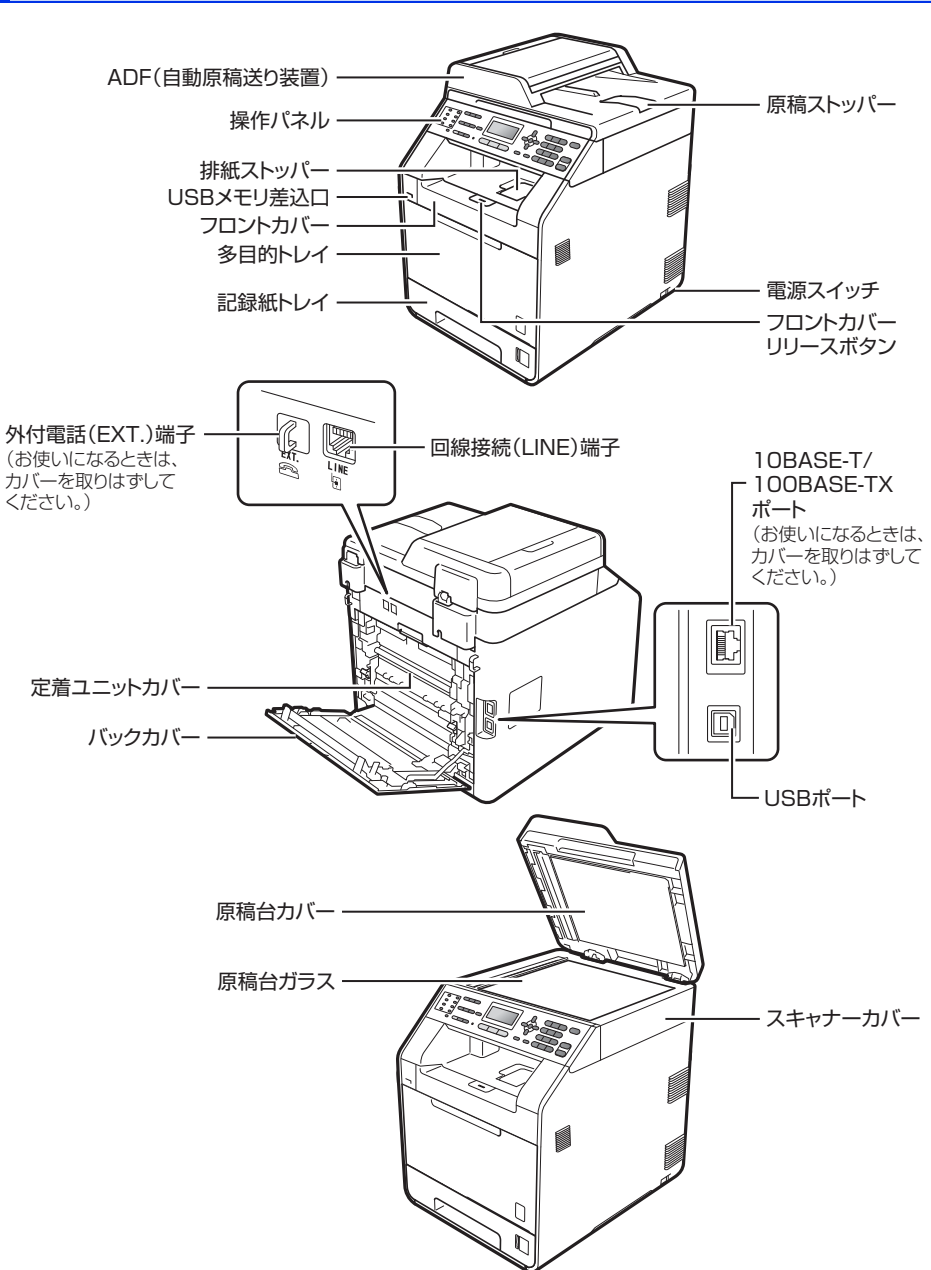

## 機能設定操作の基本

#### ナビゲーションキーを使った基本操作

本製品は、ナビゲーションキーを使って各種設定をしたり、メニューを選択したりすることができます。

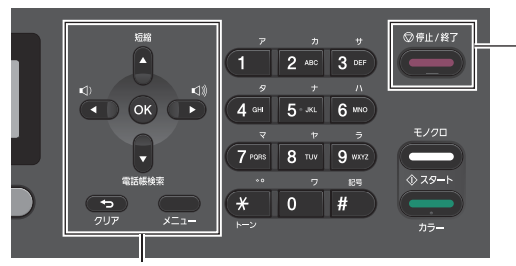

ナビゲーションキー

<停止/終了>ボタン

| ナビゲーションキー  | キーの役割                                                      |
|------------|------------------------------------------------------------|
| -=_×       | • メインメニューを表示する                                             |
| ОК         | <ul> <li>・次のメニューレベルに移る</li> <li>・選択項目を確定(決定)する</li> </ul>  |
|            | • メニュー内の項目を表示する                                            |
|            | <ul> <li>前のメニューレベルに戻る</li> <li>着信音量を小さくする</li> </ul>       |
|            | <ul> <li>次のメニューレベルに進む</li> <li>着信音量を大きくする</li> </ul>       |
| שיי<br>7טד | <ul> <li>入力した文字や数字を削除する</li> <li>前のメニューレベルに戻る</li> </ul>   |
| 停止 / 終了ボタン | キーの役割                                                      |
| ◎停止/終了     | <ul> <li>・操作を中止するときや、設定を終了する</li> <li>・モード画面に戻る</li> </ul> |

#### ダイヤルボタンを使った基本操作

<メニュー >を押したあと、ダイヤルボタンで設定したい機能の番号を直接入力して、各種設定ができます。

● 設定を途中で終了するときは、<停止/終了>を押してください。

●機能の番号については、⇒136ページ「機能一覧」を参照してください。

## 電話回線のこと

#### 自動で回線種別を設定する

電話機コードを接続してから電源コードを接続してください。

本製品は回線種別の自動設定を行います。回線種別の自動設定が行われたあと、液晶ディスプレイには以下のい ずれかが表示されます。

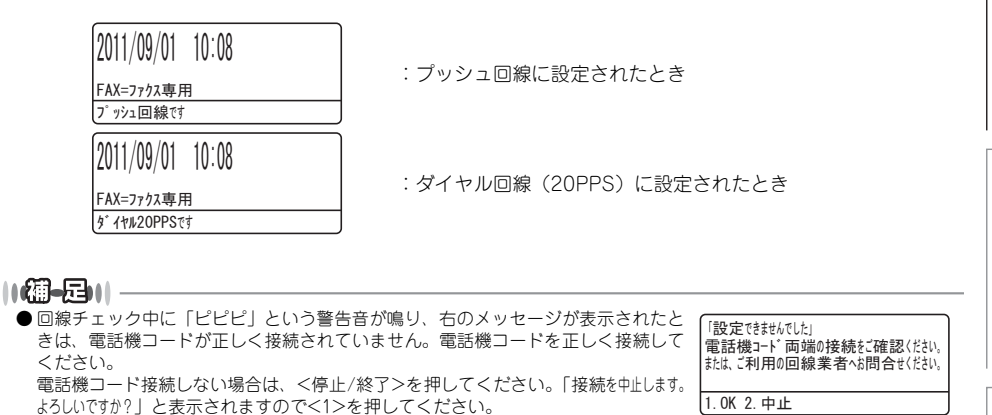

●電話機コードを接続せずにコピーやスキャンなどの機能だけを利用される場合でも、「回線種別を設定してください」と表示されます。メッセージを消去するには、手動で回線種別を設定してください。どの回線種別を選択しても構いません。 手動で回線種別を設定する場合は⇒ユーザーズガイド応用編「全体にかかわる設定」を参照してください。

## リサイクル・廃棄のこと

#### 消耗品の回収リサイクルについて

プラザーでは環境保護に対する取り組みの一環として消耗品のリサイクルに取り組んでおります。使い終わりましたプラザー製消耗品の回収にご協力をお願いいたします。詳しくはホームページを参照してください。

回収対象となる消耗品

・トナーカートリッジ ・ドラムユニット ・ペルトユニット ・廃トナーボックス http://brother.jp/product/support\_info/printer/recycle/index.htm

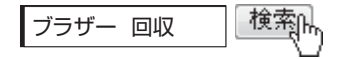

#### 本製品の廃棄について

本製品を廃棄する場合は、使用される環境により処理方法が異なります。

事業所 : 産業廃棄物処理業者に委託してください。

ー般家庭:お住まいの地方自治体の条例に従って廃棄してください。詳しくは、各自治体にお問い合わせくだ さい。

## 記録紙の基本

#### 記録紙セットの流れ

基本的な記録紙のセットの流れを説明します。手順の詳細については、参照先をご確認ください。

#### STEP 1 セットできるトレイと記録紙を確認する

トレイの場所やセットできる記録紙の種類などを確認して、記録紙を準備します。 ⇒25 ページ「セットできる記録紙」、⇒26 ページ「使用できない記録紙」

#### STEP 2 記録紙をセットする

記録紙トレイまたは多目的トレイにセットします。正しくセットされていない場合、紙づまりや故障の原 因になりますので、十分にご注意ください。

⇒27 ページ「記録紙トレイに記録紙をセットする」、⇒29 ページ「多目的トレイに記録紙をセットする」

#### STEP 3 セットした記録紙にあわせて本体の設定を変更する(必要に応じて)

本体で設定されている記録紙の種類やサイズ(お買い上げ時は「普通紙」「A4」)と実際にセットした記 録紙の種類やサイズをあわせるため、必要に応じて本体の設定を変更します。

設定した内容は次に変更するまで保存されるので、セットした記録紙と本体の設定内容があっているかを 必要に応じて確認してください。

⇒31 ページ「セットした記録紙にあわせて本体の設定を変更する」

#### セットできる記録紙

本製品では、以下の表に記載されている種類、サイズ、枚数の記録紙をセットできます。また、記録紙トレイと 多目的トレイの他に、オプションの増設記録紙トレイ(LT-300CL)を増設することにより、最大800枚(80g/ m<sup>2</sup>の普通紙の場合)セットできます。

| トレノタ社    | =コぐ3.5年の75米百                               | 司得紙のサイブ        |            |
|----------|--------------------------------------------|----------------|------------|
| トレイ名が    | 記録れの推決                                     | 記録紙のリイス        | 秋致(80g/Ⅲ=) |
| 標準記録紙トレイ | 晋通紕、晋通紕(厚め)                                | A4             | 250枚       |
| (トレイ1)   | (60g/m <sup>2</sup> ~105g/m <sup>2</sup> ) | USレター          |            |
|          | 再生紙                                        | B5 (ISO/JIS)   |            |
|          | はがき(30枚)                                   | A5             |            |
|          |                                            | A5 (横置き)       |            |
|          |                                            | B6 (ISO/JIS)   |            |
|          |                                            | AG             |            |
|          |                                            | はがき(同等品)       |            |
| 多日的トレイ   |                                            | コーザー定義サイズ      | 50枚        |
|          | $(60 g/m^2 \sim 105 g/m^2)$                | (幅69.8~216.0mm | 001        |
|          | 2000/11 - 1000/11 )                        |                |            |
|          | □□序机 (100g/11 **100g/11 )<br>五牛狐           | £2110.0°       |            |
|          |                                            | 406.4000)      |            |
|          |                                            |                |            |
|          |                                            |                |            |
|          | 封筒*2(洋形4号)(3枚)                             |                |            |
|          | 光沢紙                                        |                |            |
| 増設記録紙トレイ | 普通紙、普通紙(厚め)                                | A4             | 500枚       |
| (トレイ2)   | (60g/m <sup>2</sup> ~105g/m <sup>2</sup> ) | USレター          |            |
|          | 再生紙                                        | B5 (ISO/JIS)   |            |
|          |                                            | A5             |            |
|          |                                            | B6 (ISO/JIS)   |            |
|          |                                            | はがき(同等品)       |            |

※1 :⇒29ページ「はがきに印刷する場合」を参照してください。

※2 :⇒31 ページ「封筒に印刷する場合」を参照してください。

#### ||御-曰||

- 宛名ラベルは、レーザープリンター用の物をお使いください。
- 印刷品質を得るために、たて目用紙を使用することをお勧めします。
- ●受信したファクスはA4サイズで印刷してください。
- 特殊なサイズや種類の記録紙を使用する場合は、最初に印字テストを行ってください。
- ●一度に排紙できる枚数は普通紙(80g/m<sup>2</sup>紙)の場合、約150枚です。

付録(索引

困ったときには

#### 使用できない記録紙

つぎのような記録紙は絶対に使用しないでください。印刷品質の低下と本製品にダメージを与えるおそれがあります。これらの紙を使用した結果、生じた製品の故障・破損については保証またはサービス契約対象外となりますので、ご注意ください。

#### 使用できない記録紙

- インクジェット紙
- ノーカーボン紙
- 化学紙(ラミネート紙など)
- ・ ミシン目の入った記録紙
- 極端に滑らかな記録紙
- ・ 極端にざらつきのある記録紙
- カールしている記録紙
   カールしている場合は、まっすぐにしてからご使用ください。カールしたままの記録紙をご使用になります
   と、紙づまりなどの原因になります。
- 折り目やしわのある記録紙
- ホチキスや付箋のついている記録紙
- 指定された坪量を超える記録紙
- 穴のあいた記録紙(ルーズリーフなど)
- 酸性、アルカリ性の記録紙 中性紙をお使いください。
- よこ目用紙 紙づまりや複数枚の記録紙が一度に送られる原因になります。
- ・湿っている記録紙や印刷済みの記録紙
- 紙づまりや故障の原因になります。
- アイロン転写用紙

#### 使用できない封筒

下記のような封筒は使用しないでください。

- 破れ、反り、しわのある封筒
- 極端に光沢のある封筒、表面がすべりやすい封筒
- 留め金、スナップ、ひもなどが付いた封筒
- 粘着加工を施した封筒
- 袋状加工の封筒
- 折り目がしっかりついていない封筒
- エンボス加工の封筒
- ・ レーザープリンターで一度印刷された封筒
- 内部が印刷された封筒
- 一定に積み重ねられない封筒
- プリンターの印刷可能用紙坪量指定を超える用紙で製造されている封筒
- 作りが不良で、端部がまっすぐでなかったり、一貫して四角になっていない封筒
- 透明な窓付、穴付、くりぬき付、ミシン目付などの封筒
- タテ形(和形)の封筒

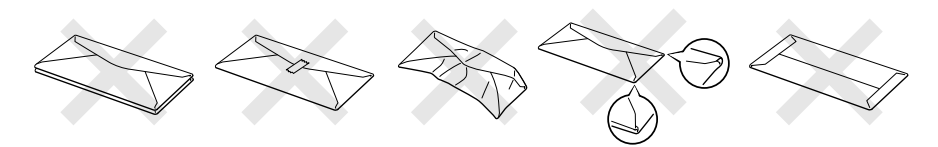

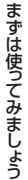

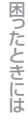

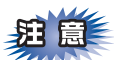

■いろいろな種類の封筒を同時にセットしないでください。紙づまりや給紙ミスを起こす恐れがあります。

■正しく印刷するには、アプリケーションソフトでの原稿サイズの設定とトレイにセットされた記録紙のサ イズの設定を同じにしてください。

ほとんどの封筒は印刷できますが、封筒の仕上りによっては、給紙や印刷品質に問題が起こる場合があります。 レーザープリンター用の高品質の封筒を購入してください。 たくさんの封筒を購入する前に、必ず少部数を印刷して正しく印刷されることを確認してから購入してください。

||【通●□□】| || 特に推奨する封筒のメーカーはありません。「使用できない封筒」以外の印刷に適した封筒をお選びください。

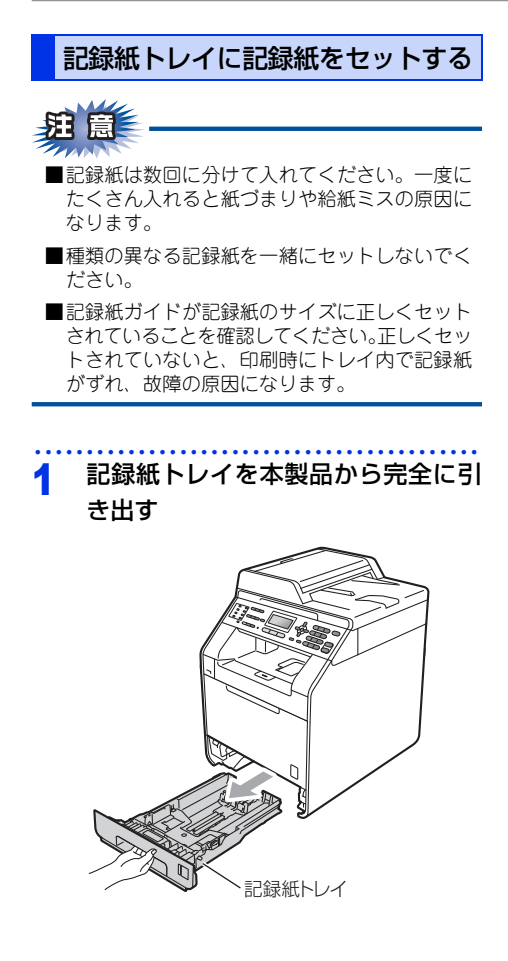

<u></u>
田 
同

給紙ローラーの部分(イラストのグレー部)に手 が触れないようにしてください。給紙ローラーが 高速で回り、けがをするおそれがあります。

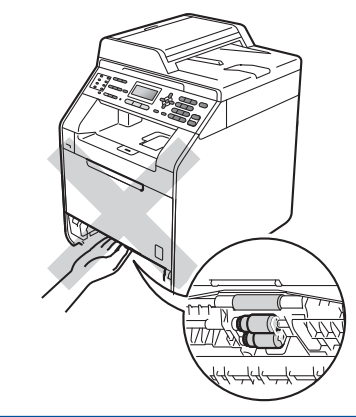

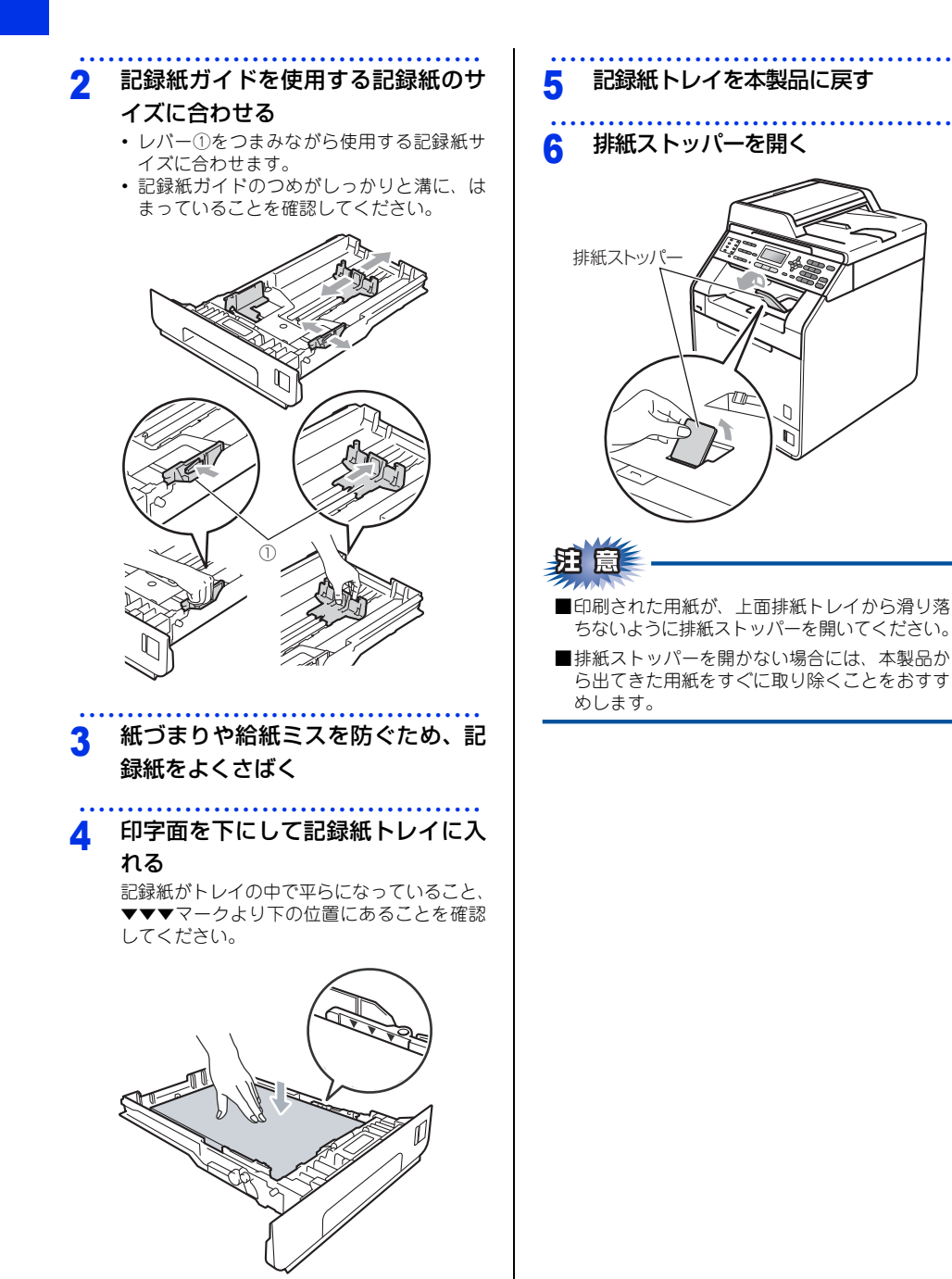

付録(索引

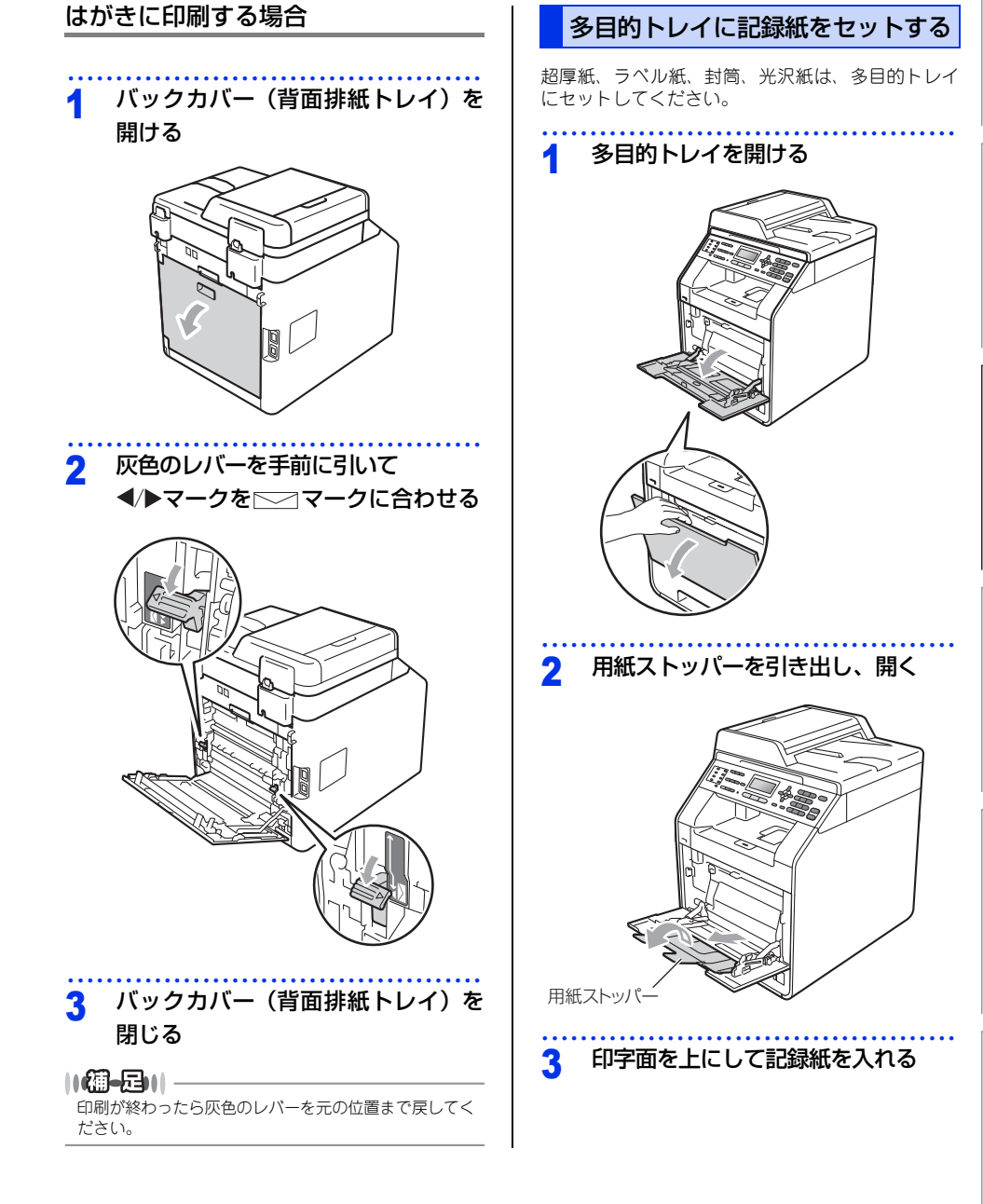

#### 1 記録紙ガイドを記録紙に合わせる

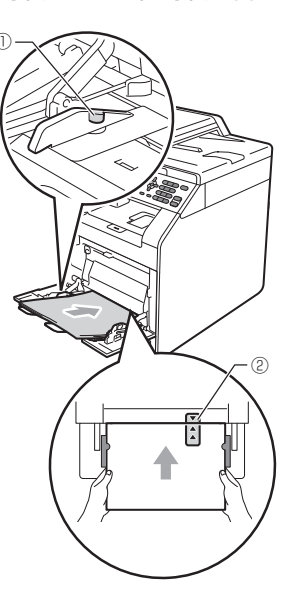

#### ||(御-曰)|-

- ●用紙は用紙ガイドの両側にあるマーク①より下に収まるように入れてください。
- ●用紙の先端をマーク②の位置までゆっくりと挿入してください。
- ●光沢紙の場合は、紙づまり防止のために一枚ずつ入れてください。

用意

- ■記録紙は正しい位置にまっすぐ挿入してください。正しく挿入されないと、印刷のゆがみや紙づまりの原因となります。
- ■サイズの小さな記録紙を取り出すときは、スキャ ナーカバーを両手でゆっくり開いてください。

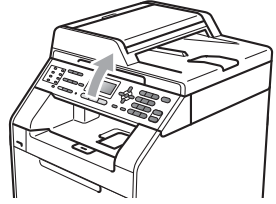

■スキャナーカバーを開いた状態でも印刷ができ ます。スキャナーカバーを閉めるときは、両手 でゆっくり閉じてください。

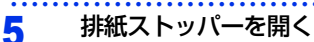

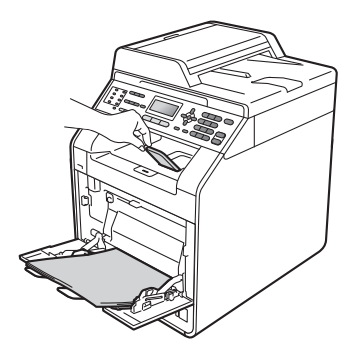

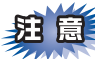

■印刷された用紙が、上面排紙トレイから滑り落ちないように排紙ストッパーを開いてください。

■ 排紙ストッパーを開かない場合には、本製品から出てきた用紙をすぐに取り除くことをおすすめします。

#### 封筒に印刷する場合

封筒に印刷する場合は、印刷前に排紙場所を設定す る必要があります。以下の手順に従って本製品を設 定してください。

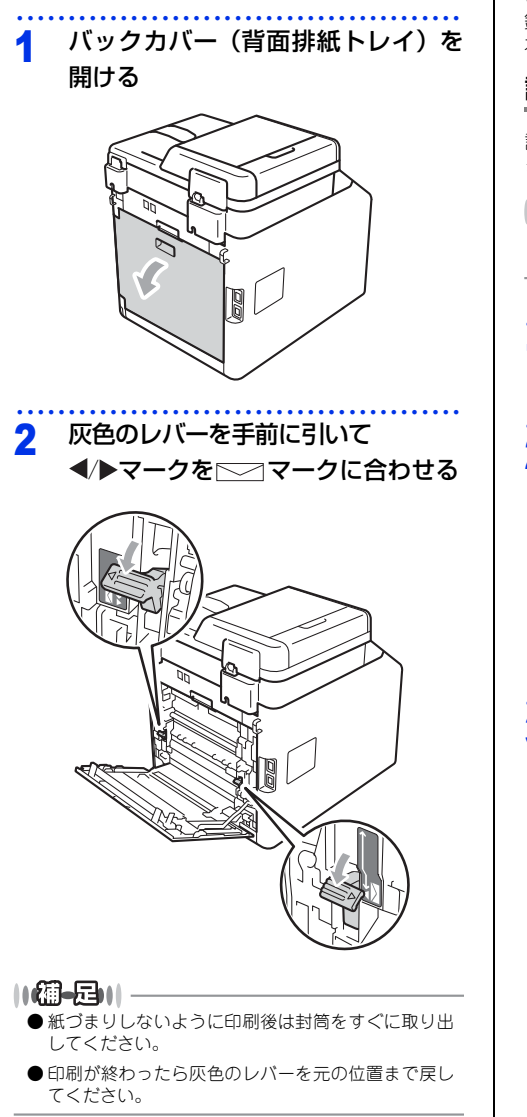

#### セットした記録紙にあわせて本体の 設定を変更する

本体で設定されている記録紙の種類やサイズ(お買 い上げ時は「普通紙」「A4」)と実際にセットした記 録紙の種類やサイズをあわせるため、必要に応じて 本体の設定を変更します。

#### 記録紙のタイプを設定する

記録紙トレイにセットした記録紙のタイプを選択し ます。

||御-曰||-

光沢紙の場合は、記録紙トレイを「多目的トレイ」に設 定してください。

#### **1** <メニュー>→<1>→<2>→<1> を押す

- 以下の手順で記録紙タイプを選択する
  - 1 <▲>または<▼> (記録紙トレイを選択) →<OK>

「記録紙トレイ #2」は、増設記録紙トレ イを装着したときのみ表示され、選択でき ます。

2 <▲>または <▼> (記録紙タイプを選択) →<OK>

3 <停止/終了>を押す

困ったときには

#### 記録紙のサイズを設定する

記録紙トレイにセットした記録紙のサイズを選択し ます。

.....

1 <メニュー>→<1>→<2>→<2> を押す

#### 2 以下の手順で記録紙サイズを選択する

 1 <▲>または<▼> (記録紙トレイを選択) →<OK>
 「記録紙トレイ # 2」は、増設記録紙トレ イを装着したときのみ表示され、選択でき ます。

 2 <▲>または<▼> (記録紙サイズを選択) →<OK>

#### 3 <停止/終了>を押す

#### ||御-四||-

- ●記録紙サイズを「フリー」にする場合、記録紙トレ イを「多目的トレイ」に設定してください。
- N in 1 コピーをする場合、記録紙サイズを「フリー」 に設定することはできません。
- ●記録紙トレイを「記録紙トレイ #2」(増設記録紙 トレイ装着時)にする場合、「A5 L (A5 (横置き))」 または「A6」を設定することはできません。

#### 記録紙が排出される場所

通常、記録紙は本製品前部の排紙トレイから排紙さ れます。

#### 背面排紙トレイ

バックカバー(背面排紙トレイ)を開くと、多目的 トレイに挿入した記録紙を曲げずに背面から取り出 すことができます。

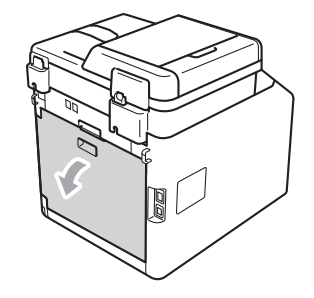

||御-日||-

紙づまりしないように、印刷後は記録紙をすぐに取り出 してください。

# 使う前に知ってほしいこと

まずは使ってみましょう

付録

(索引)

## 原稿の基本

#### 原稿セットで注意すること

インク、修正液、のりなどが付いている原稿は、完全に乾いてからセットしてください。

ADF(自動原稿送り装置)に原稿をセットするときに注意することは、以下のとおりです。

- 原稿のクリップ・ホチキスの針は故障の原因となります。取り外してください。
- 異なるサイズ・厚さ・紙質の原稿を混ぜてセットしないでください。
- ・原稿を強く押しこまないでください。原稿づまりを起こしたり、複数枚の原稿が一度に送られることがあります。
- ・以下のような原稿は、原稿台ガラスを使用してください。ADF(自動原稿送り装置)では、キャリアシート (市販品)はお使いになれません。

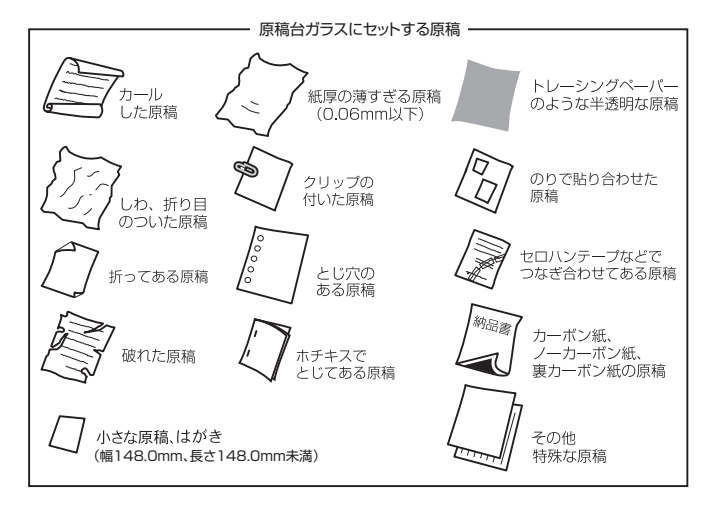

## <u> 田</u> 園 -

#### コピーについて

法律によりコピーが禁じられている物があります。以下のような物のコピーには注意してください。

- ・法律で禁止されている物(絶対にコピーしないでください)
  - •紙幣、貨幣、政府発行有価証券、国債、地方債
  - •外国で流通する紙幣、貨幣、証券類
  - •未使用の郵便切手やはがき(郵便事業株式会社製 通常郵便葉書)
  - •政府発行の印紙および酒税法や物品税法で規定されている証券類
- 著作権のある物
  - 著作権の対象となっている著作物を、個人的に限られた範囲内での使用目的以外でコピーすることは禁止されています。
- その他の注意を要する物
  - •民間発行の有価証券(株券、手形、小切手)、定期券、回数券
  - •政府発行のパスポート、公共事業や民間団体の免許証、身分証明書、通行券、食券などの切符類

#### 原稿をセットする

原稿をセットするには、ADF(自動原稿送り装置)または、原稿台ガラスの2つの方法があります。原稿の種類 や形状に応じてどちらかを選択してください。

セットできる原稿については、⇒33 ページ「原稿セットで注意すること」、⇒ユーザーズガイド 応用編「必要なときに確認してほしいこと」を参照してください。

#### ||個-豆||-

原稿台ガラスやスキャナー読み取り部が汚れていると、印字品質に影響することがあります。原稿台ガラスやスキャナー 読み取り部の清掃については、⇒60 ページ「原稿台ガラスとスキャナー読み取り部を清掃する」を参照してください。

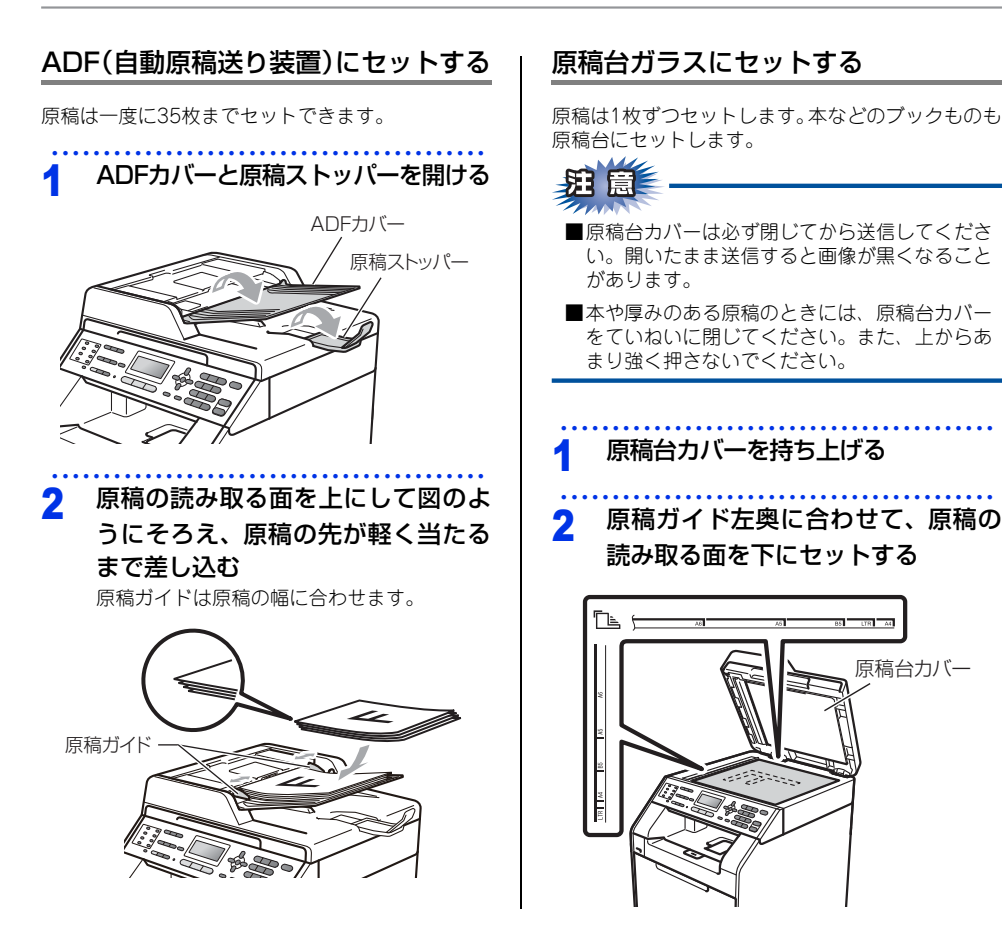

本書の使いかた・目次

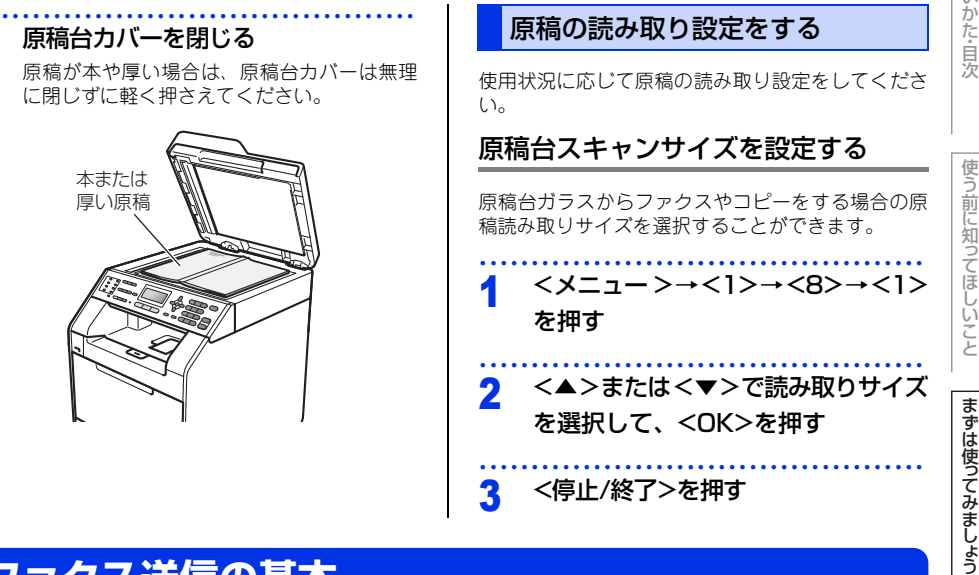

## ファクス送信の基本

基本的なファクス送信の流れと機能を説明します。手順の詳細については、参照先をご確認ください。

#### ファクス送信の流れ

ファクス送信には、「自動送信」と「手動送信」があります。ここでは「自動送信」を例に操作の流れを説明します。 手動送信については、⇒38 ページ「ファクスを手動で送信する」を参照してください。

## **莊** 圁

3

原稿台ガラスを使って複数枚の原稿を送信するときは、リアルタイム送信は「オフ」にしてください。リア ルタイム送信については⇒ユーザーズガイド 応用編「ファクス送信」を参照してください。

#### ||個-日||

●「メモリがいっぱいです」と表示されたときは、本製品のメモリがいっぱいです。メモリに蓄積したファクスを出力してメモリを消去してください。⇒ユーザーズガイド 応用編「ファクス受信」を参照してください。

● メモリに読み込み可能な原稿の枚数はファクス画質と原稿の内容に影響します。

困ったときには

日常のお手入れ

#### STEP 1 ファクスモードに切り替える

操作パネルの<ファクス>を押してファクスモードに切り替えます。ファクス操作を行う場合には、必ずファクスモードになっていることを確認してください。

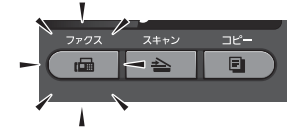

ファクスモードに切り替えると、液晶ディスプレイはファクス標準画面に切り替わります。

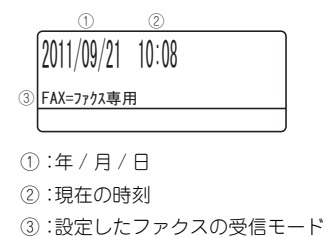

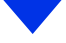

#### STEP 2 原稿をセットする

原稿をセットするには次の2つの方法があります。

#### ● ADF(自動原稿送り装置)にセットする

複数枚数の原稿をセットして、自動的に連続してファクスできます。

#### ● 原稿台ガラスにセットする

1 枚ずつ原稿を読み取ります。本や厚みのある原稿などもファクスできます。 ADF(自動原稿送り装置)に原稿がないことを確認してください。 ⇒ 33 ページ「原稿セットで注意すること」、 ⇒ユーザーズガイド応用編「必要なときに確認してほしいこと」

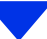
#### STEP 3 ファクス送信の機能を設定する

必要に応じてファクスの送り方を設定します。

#### ● 送信条件

■同じ原稿を複数の相手に送信する(同報送信)
 ⇒ユーザーズガイド応用編「ファクス送信」
 ■原稿を読み取りながら送信する(リアルタイム送信)
 ⇒ユーザーズガイド応用編「ファクス送信」
 ■相手の操作で原稿を送信する(ポーリング送信)
 ⇒ユーザーズガイド応用編「ファクス送信」
 ■海外へ送信する(海外送信モード) ⇒ユーザーズガイド応用編「ファクス送信」
 ■指定時刻に送信する(タイマー送信) ⇒ユーザーズガイド応用編「ファクス送信」
 ■メモリ内の文書を同じ相手に一括送信する(とりまとめ送信)
 ⇒ユーザーズガイド応用編「ファクス送信」
 ■送付書をつけて送信する ⇒ユーザーズガイド応用編「ファクス送信」

#### ● 原稿読み取り

■画質 ⇒ユーザーズガイド 応用編「ファクス送信」
 ■原稿濃度 ⇒ユーザーズガイド 応用編「ファクス送信」

ポイント

#### 複数の設定を組み合わせたいとき

設定後、<1>を押して他の機能を設定します。他の機能を設定しないときは、<2>を押したあと、「STEP4 宛先を指定する」に進みます。

#### STEP 4 宛先を指定する

#### ● 直接入力

■ダイヤルボタンを使用する ダイヤルボタンで相手のファクス番号を直接ダイヤルします。

#### 電話帳を利用

ワンタッチダイヤルを使用する
 ⇒ユーザーズガイド応用編「ファクス送信」
 短縮ダイヤルを使用する
 ⇒ユーザーズガイド応用編「ファクス送信」
 ■電話帳から検索する
 ⇒ユーザーズガイド応用編「ファクス送信」

#### ● その他

■同じ相手にもう一度送信する〔再ダイヤル〕 ⇒ユーザーズガイド 応用編「ファクス送信」
■チェーンダイヤルを使用する ⇒ユーザーズガイド 応用編「ファクス送信」

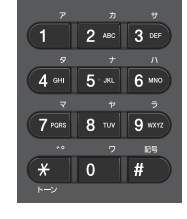

#### STEP 5 スタートする

#### ● ADF(自動原稿送り装置)から送信するとき

モノクロで送るときは<スタート(モノクロ)>、カラーで送るときは<スタート(カラー)>を押 して、ファクスを開始します。

正しく原稿がセットされていない場合は、原稿台ガラスの読み取りがスタートします。

#### ● 原稿台ガラスから送信するとき

#### ■カラーでファクスを送信する場合

< スタート(カラー)> を押して、ファク スを開始します。

カラーで原稿を複数枚送信するときは、 ADFに原稿をセットしてください。

#### ■モノクロでファクスを送信する場合

- 原稿が1枚のとき
   <2>、または<スタート(モノクロ)>を押して、ファクスを開始します。
- 原稿が複数枚のとき
   <1> を押して、次の原稿をセットしたあと
   <OK>を押します。

この操作を繰り返し、最後の原稿を読み取った ら、<2>または<スタート(モノクロ)>を 押して、ファクスを開始します。

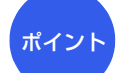

ファクス送信を途中で中止したいとき

<停止 / 終了 > → <1 > を押します。

#### ファクスを手動で送信する

ファクスを手動で送信する場合は、<オンフック>を 押して相手先の受信音を確認してから送信します。

#### ファクスモードに切り替えて、原稿 をセットする

2 < オンフック > を押して、相手先の ファクス番号を入力する

3 相手先の受信音(ピー)を確認して <スタート(モノクロ/カラー)>を押す 原稿台ガラスに原稿をセットした場合は、選 択画面で<1>を押します。

ファクス送信が終了すると自動的に回線は切れます。

#### ファクス送信を中止する

原稿の読み込みや送信を途中で中止します。

自動送信のとき

<停止/終了>→<1>を押す

#### 手動送信のとき

<停止/終了>を押す

困つ

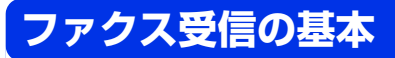

#### ファクス受信の流れ

受信モードの設定の流れを説明します。受信モードを設定すると、電話モード以外では自動的にファクスを受信 します。ここでは、受信したファクスを自動的に本製品の記録紙で印刷する「自動受信」を例に操作の流れを説 明します。他に本製品のメモリで受信する「メモリ受信」、受信操作を自分で行う「手動受信」、電話機を使用し て受信操作を行う「リモート受信」などさまざまな受信方法があります。詳しくは⇒ユーザーズガイド 応用編 「ファクス受信」を参照してください。

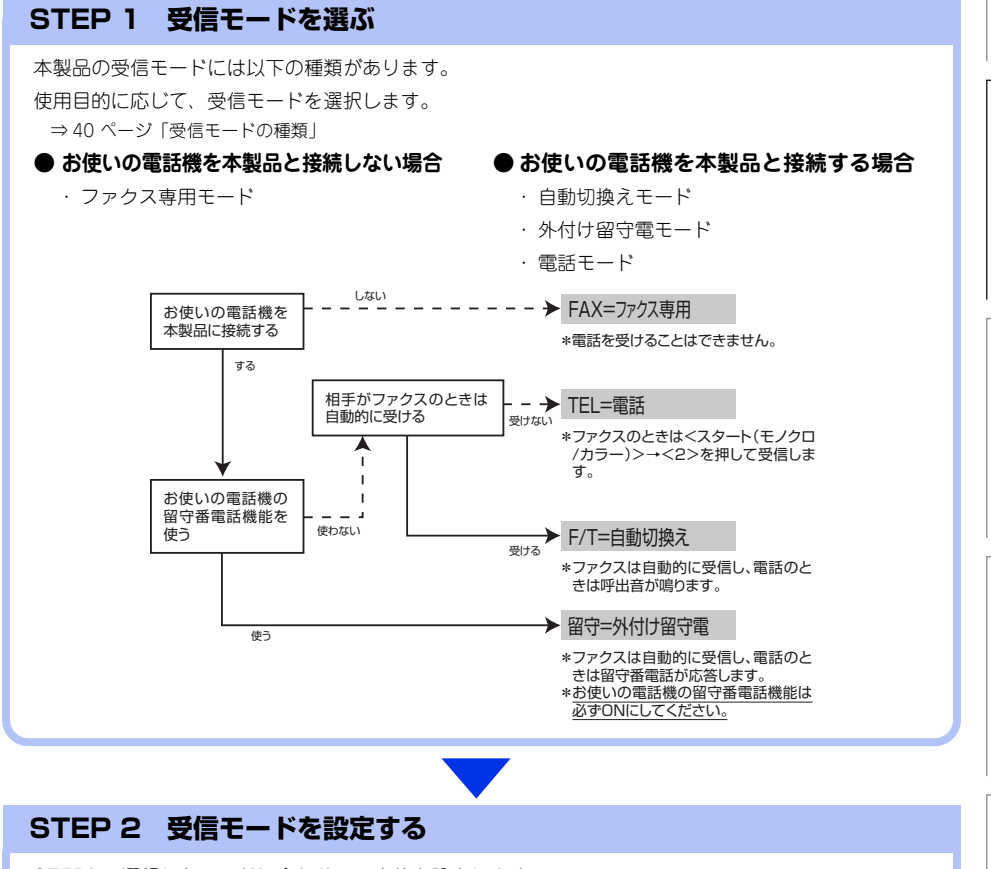

STEP1 で選択したモードに合わせて、本体を設定します。 ⇒ 44 ページ「受信モードを設定する」

#### STEP 3 受信するファクスの印刷方法を設定する(必要に応じて)

必要に応じて、ファクスの印刷方法を設定します。

■自動的に縮小して印刷する ⇒ユーザーズガイド 応用編「ファクス受信」
 ●印刷の濃さを設定する ⇒ユーザーズガイド 応用編「ファクス受信」
 ●受信スタンプを設定する ⇒ユーザーズガイド 応用編「ファクス受信」
 ■受信したファクスを両面印刷する ⇒44 ページ「受信したファクスを両面印刷する」

#### 受信モードの種類

#### ファクス専用モード

本製品をファクス専用として使用するモードです。お買い上げ時はこのモードに設定されています。

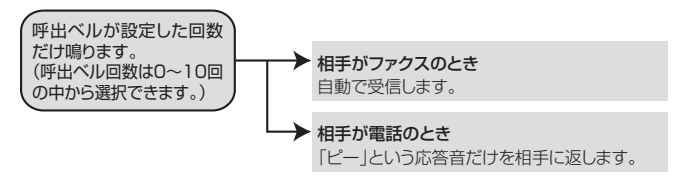

#### ||御-日||-

- ●ファクス専用モードは、電話を受けても「ピー」という応答音を相手に返すだけです。電話機を本製品に接続してお使いになるときは、ファクス専用モードに設定しないでください。
- 呼出回数は、0~10回の中から選択できます。0回に設定すると呼出ペルを鳴らさずに自動受信することができます。 ファクスを早く受信したいときは呼出回数を0回か1回に設定してください。呼出回数の設定のしかたは⇒ユーザーズガイド応用編「ファクス受信」を参照してください。

#### 自動切換えモード

ファクスが送られてきたときは自動受信し、電話のときは本製品に接続されている電話機を呼び出す便利なモードです。

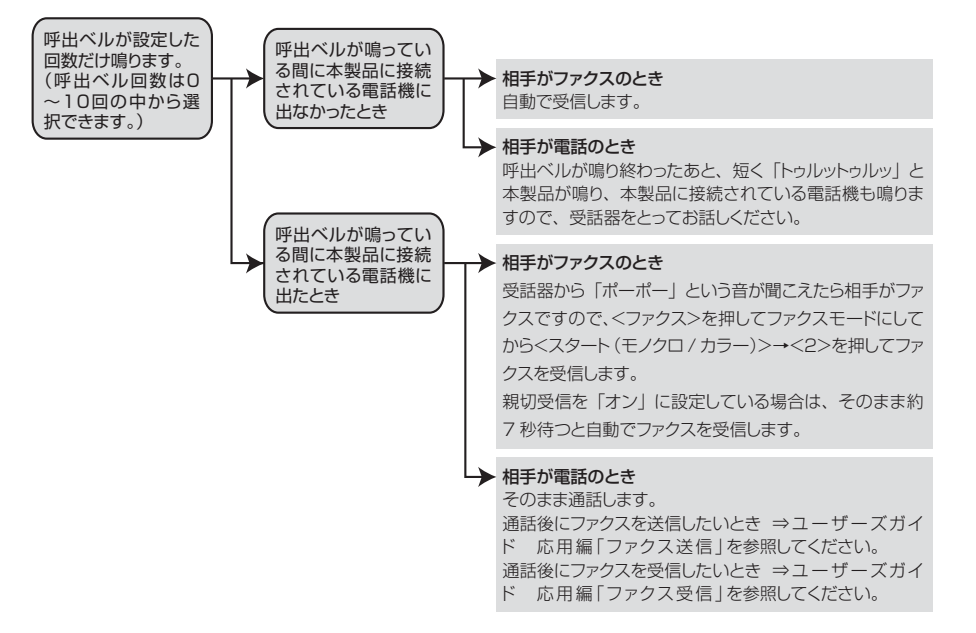

#### ||御-日||

- ADF(自動原稿送り装置)に原稿がセットされていると、ファクス受信できません。原稿を取り除いて < スタート (モノ クロ/カラー) >→<2>を押してください。
- 親切受信をオンに設定しているときは、ADF(自動原稿送り装置)に原稿がセットされていてもファクス受信します。
- 呼出回数の設定のしかたは⇒ユーザーズガイド 応用編「ファクス受信」を参照してください。
- ●電話がかかってきたときだけ着信音を鳴らし、ファクスを受信したときは着信音を鳴らさないようにすることができます。⇒ユーザーズガイド応用編「全体にかかわる設定」を参照してください。
- 自動切換えモードでは、本製品に接続されている電話機に出なかったときでも相手に通話料金がかかります。
- ●回線状態により「ポーポー」という音が聞こえてもファクスに切り替わらない場合があります。そのときは < スタート (モノクロ/カラー) >→<2>を押してから受話器を戻してください。
- 通話中に突然ファクス受信に切り替わってしまうときは、親切受信の設定を「オフ」にしてください。
- ●相手が手動送信ファクスのときは受話器を取っても無音のときがあります。相手が電話でないことを口頭で確認して
   <スタート(モノクロ/カラー)>→<2>を押してください。
- 呼出回数を 7 回以上に設定すると、特定の相手からのファクスが受信できない場合があります。呼出回数を 6 回以下に設 定することをお勧めします。
- ●本製品と接続している電話機によって電話機から呼出ペルが鳴らない場合があります。このときは、呼出回数の設定を 長めにしてください。
- 本製品に複数台の電話機を接続したときは、お使いの電話機のベルが鳴らない場合があります。

(索引

本書の使いかた・目次

使う前に知ってほしい

Č Z

まずは使ってみましょう

常のお手入れ

#### 外付け留守電モード

ファクスを自動で受けたい場合、また、本製品に接続されている留守番電話機で電話やメッセージを受けたい場 合に適したモードです。

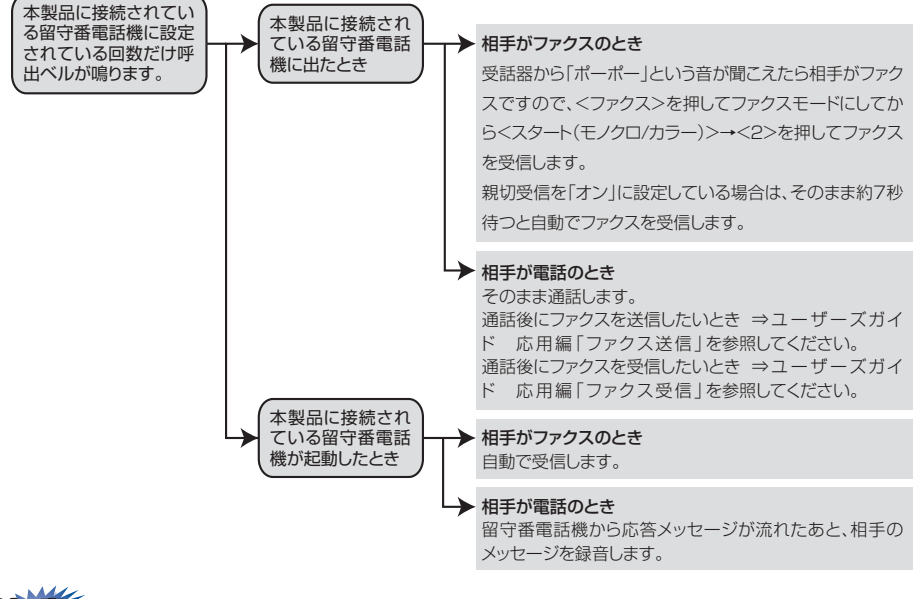

**赶** 圁

本製品に接続されている留守番電話機の設定に関する留意点を以下に示します。

- ・留守番電話機の設定は「留守」にしておいてください。
- ・応答するまでのベル回数は短め(1~2回)に設定してください。
- ・応答メッセージは、最初に4、5秒くらい無音状態を入れ、できるだけ短め(20秒以内)に録音してください。
- 応答メッセージには、BGMを録音しないでください。
- ・録音用のテープがある場合は、テープが留守番電話機に入っていることを確認してください。

#### ||御-旦||-

- ADF(自動原稿送り装置)に原稿がセットされていると、ファクス受信できません。原稿を取り除いて < スタート(モノクロ/カラー) >→<2>を押してください。 親切受信をオンに設定しているときは、ADF(自動原稿送り装置)に原稿がセットされていてもファクス受信します。
- 税切支店でオンに設定していることは、ADI(日勤宗恂広う表目)に尿情がビットCAICU(ロンデンス支店しよう
- メッセージがいっぱいで留守番電話機が応答しない場合は、ファクスも自動的には応答しません。
- 留守番電話機が持っている機能のうち、使えない機能(転送機能など)が生じる場合があります。

電話モード

本製品に接続されている電話に出たあと、手動でファクスが受けられます。主に、本製品に接続した電話を使い、ファクスはあまり受けない場合に適したモードです。

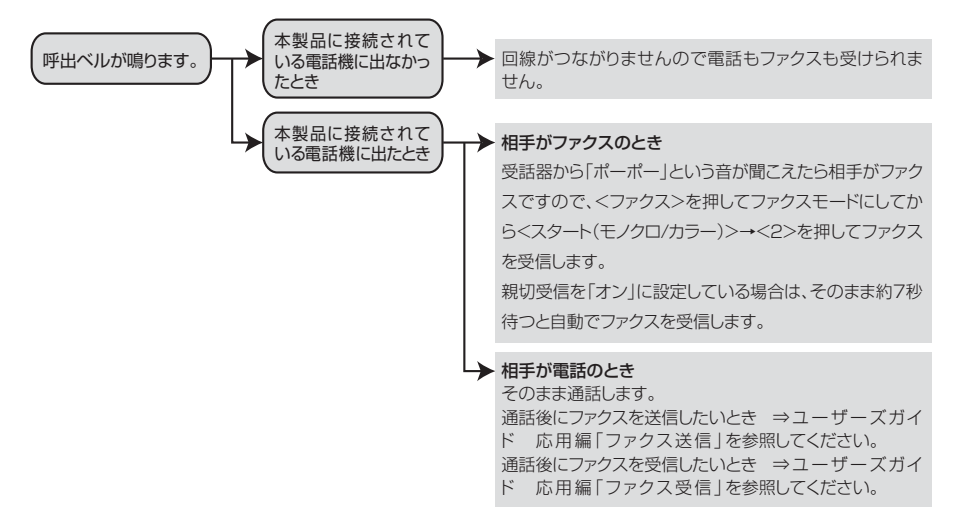

#### ||個-豆||

#### ファクス受信について

- 本製品に接続されている電話機で電話に出たときもファクス受信できます。⇒ユーザーズガイド 応用編「ファクス受 信」を参照してください。
- ADF(自動原稿送り装置)に原稿がセットされていると、ファクス受信できません。原稿を取り除いて < スタート(モノ クロ/カラー) >→<2>を押してください。

親切受信をオンに設定しているときは、ADF(自動原稿送り装置)に原稿がセットされていてもファクス受信します。

●相手が手動送信ファクスのときは受話器を取っても無音のときがあります。相手が電話でないことを口頭で確認して
 <スタート(モノクロ/カラー)>→<2>を押してください。

#### キャッチホン※契約をされているとき

- NTTとキャッチホンまたはキャッチホンIIの契約をされている方は、キャッチホン / キャッチホン II サービスを利用する ことができます(局番なしの116番にお問い合わせください)。
- キャッチホンの具体的な操作方法については、お使いの電話機の操作方法に従ってください。
- ●ファクスの送信や受信中にキャッチホンの電話がかかると、画像が乱れたり、通信が中断することがあります。画像が 乱れることが気になる方は、キャッチホンⅡのご利用をお勧めします。
- ●キャッチホンでファクス受信するときに、ファクスを何枚も受信し、時間がかかる場合がありますので、最初の相手との通話が終わってからファクス受信することをお勧めします。
- ※「キャッチホン」はNTTの登録商標です。ご利用の電話会社によっては同様のサービスでも名称が異なることがあります。

困ったときには

本書の使いかた・目次

使う前に知ってほしい

こと

まずは使ってみましょう

日常のお手入れ

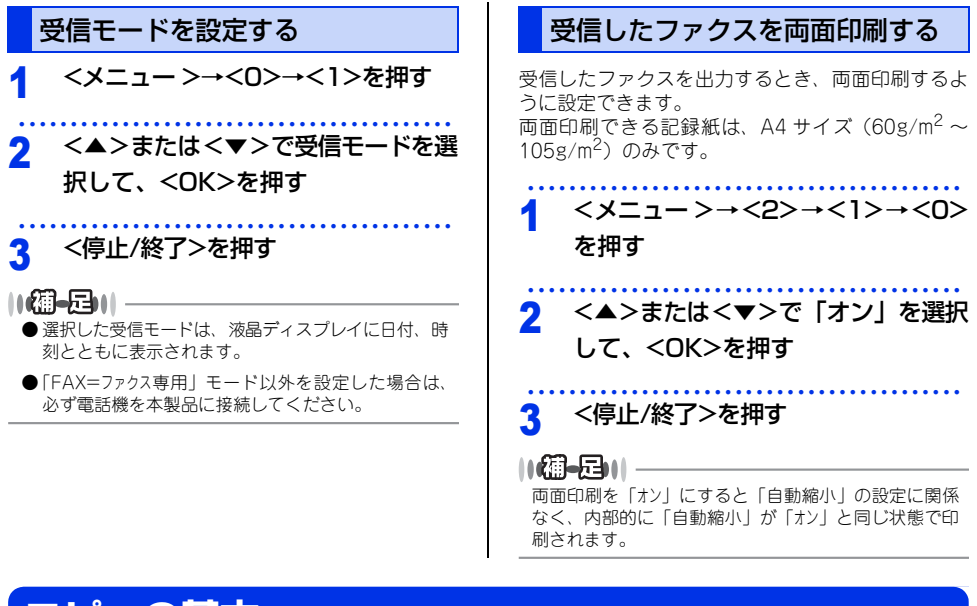

# コピーの基本

#### コピーの流れ

基本的なコピー操作の流れを説明します。手順の詳細については、参照先をご確認ください。

#### STEP 1 コピーモードに切り替える

操作パネルの < コピー > を押してコピーモードに切り替えます。コピー 操作を行う場合には、必ずコピーモードになっていることを確認してく ださい。

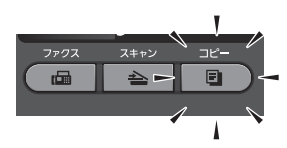

コピーモードに切り替えると、液晶ディスプレイはコピー標準画面に切り替わります。

① コントラスト :-□□■□□+ ② 画質 :自動 ③ 倍率 :100% ④ 記録紙トレイ:MP > #1 ⑥ ▲▼で選択/スタート 01 ⑤

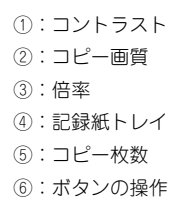

困ったときには

付録

(索引

STEP 3 部数を入力する 部数(1~99)をダイヤルボタンで入力します。 2 ABC 3 DEF 4 GHI 5-JKL 6 MW コピー部数を取り消したいとき 7 PORS 8 TUV 9 11X12 ポイント <停止 / 終了 > を押します。 # STEP 4 コピー設定をする 必要に応じてコピーの仕上がりかたを設定します。 ⇒46ページ「コピー設定について」 ● コピーの出力形式を設定したいとき ■ソートコピー ⇒47 ページ「1部ごとにコピーす ソートコピーをしたいとき る〔ソートコピー〕〕 ポイント ADF (自動原稿送り装置)を使って ■両面コピー ⇒ 48 ページ「両面コピーをする」 コピーしてください。 ■レイアウトコピー (N in 1 コピー) ⇒ 48 ページ 「複数の原稿を1枚にまとめてコピーする〔レイア ウトコピー (N in 1 コピー))」 ● コピーの倍率を変更したいとき ■拡大・縮小コピー⇒47ページ「拡大・縮小コピーをする」 ● コピーの質を調整したいとき ■画質⇒50ページ「画質を設定する| ■明るさ⇒51 ページ「明るさを設定する」 ■コントラスト⇒51 ページ「コントラストを設定する」 ■色の濃さ⇒52ページ「色の濃さを変更する」

STEP 2 原稿をセットする

● 原稿台ガラスにセットする

原稿をセットするには次の2つの方法があります。
● ADF(自動原稿送り装置)にセットする

複数枚数の原稿をセットして、自動的に連続してコピーできます。

原稿が正しくセットされると、ディスプレイに「原稿セットOK」が表示されます。

⇒33 ページ「原稿セットで注意すること」、⇒ユーザーズガイド応用編「必要なときに確認してほしいこと」

1枚ずつ原稿を読み取ります。本や厚みのある原稿などもコピーできます。 ADF(自動原稿送り装置)に原稿がないことを確認してください。

#### 45

#### STEP 5 スタートする

#### ● ADF(自動原稿送り装置)からコピーするとき

モノクロでコピーするときは<<br/>スタート(モノクロ)>、カラーでコピーするときは<<br/>スタート(カ ラー)> を押します。

正しく原稿がセットされていない場合は、原稿台ガラスの読み取りがスタートします。

#### ● 原稿台ガラスからコピーするとき

モノクロでコピーするときは < スタート(モノクロ)>、カラーでコピーするときは < スタート(カ ラー)> を押します。

コピーを途中で中止したいとき

ポイント <停止 / 終了 > を押します。

#### コピー設定について

必要に応じて、コピーの仕上げに関する設定を行います。

設定には「自分がコピーするときだけ一時的に設定するもの」と「設定内容を保存していつでも設定した内容で コピーするもの」の2種類があります。

| 分<br>類 | 機能       | 一時的な設定<br>(操作の入り口) | 保存する設定<br>(操作の入り口)           | 参照                                                       |
|--------|----------|--------------------|------------------------------|----------------------------------------------------------|
| 倍率     | 拡大/縮小    | ○(<拡大/縮小>)         | ×                            | ⇒47 ページ 「拡大・縮小コピーを<br>する」                                |
| 出力形    | ソートコピー   | ○(<オプション>)         | ×                            | ⇒47 ページ「1部ごとにコピーす<br>る〔ソートコピー〕」                          |
| 式      | 両面コピー    | ○(<両面>)            | ×                            | ⇒48 ページ 「両面コピーをする」                                       |
|        | レイアウトコピー | ○ (<オプション>)        | ×                            | ⇒48 ページ「複数の原稿を1枚に<br>まとめてコピーする〔レイアウトコ<br>ピー(N in 1コピー)〕」 |
|        | トレイ選択    | ○ (<オプション>)        | (<メニュ-><br>→<1>→<5><br>→<1>) | ⇒50 ページ「記録紙トレイを設定<br>する」                                 |
| 質      | 画質       | ○(<コピー画質>)         | (<×=><br>→<3>→<1>)           | ⇒50 ページ 「画質を設定する」                                        |
|        | 明るさ      | ○(<オプション>)         | (<×=><br>→<3>→<2>)           | ⇒51 ページ 「明るさを設定する」                                       |
|        | コントラスト   | ○ (<オプション>)        | (<×=-><br>→<3>→<3>)          | ⇒51 ページ「コントラストを設定<br>する」                                 |
|        | カラー調整    | ×                  | (<メニュー><br>→<3>→<4>)         | ⇒52 ページ 「色の濃さを変更す<br>る」                                  |

46

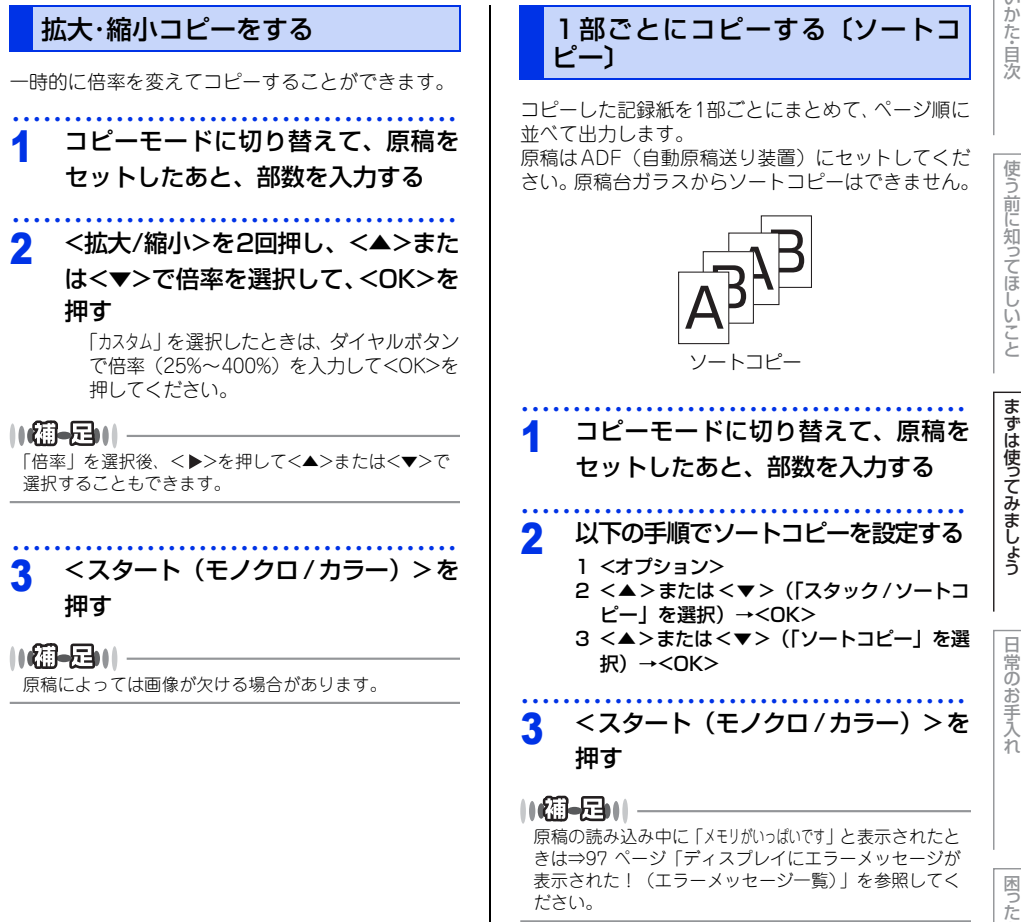

#### 両面コピーをする

片面2枚の原稿を両面1枚にコピーすることができま す。両面コピーはADF(自動原稿送り装置)から原 稿送りさせることをお勧めします。 両面印刷ができる記録紙は、A4サイズ(60g/m<sup>2</sup>~ 105g/m<sup>2</sup>)のみです。

||御-日||-

両面原稿を片面2枚や両面1枚にコピーすることはできません。

#### 長辺綴じ

片面 → 両面 (縦長)

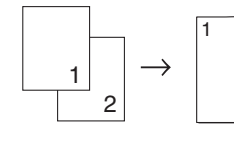

(横長)

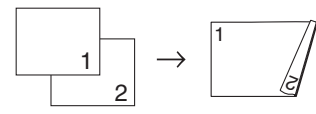

#### 短辺綴じ

片面 → 両面 (縦長)

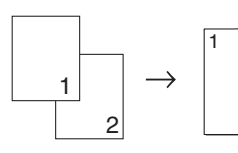

(横長)

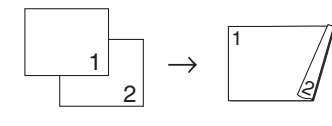

#### 1 コピーモードに切り替えて、原稿を セットしたあと、部数を入力する

2 以下の手順でコピー方法を設定する 1 <両面>

2 <▲>または<▼> (コピー方法を選択) → <OK>

3 <スタート(モノクロ/カラー)>を 押す

> 原稿を原稿台ガラスにセットしている場合は <1>を押して、次の原稿をセットしたあと、 <OK>を押します。 この操作を繰り返し、最後の原稿を読み取っ たら、<2>を押します。

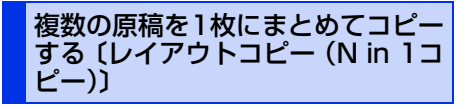

2枚または4枚の原稿を1枚にコピーすることができ ます。

コピーのしかたは以下の種類から選択できます。

||御-日||-

2 in 1 IDコピーの場合は、⇒49 ページ「2 in 1 IDコ ピーをする」を参照してください。

#### ADF(自動原稿送り装置)の場合

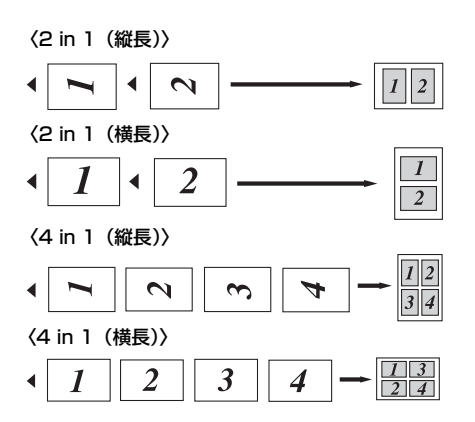

本書の使いかた・目次

まずは使ってみましょう

困ったとき

には

付録(索引

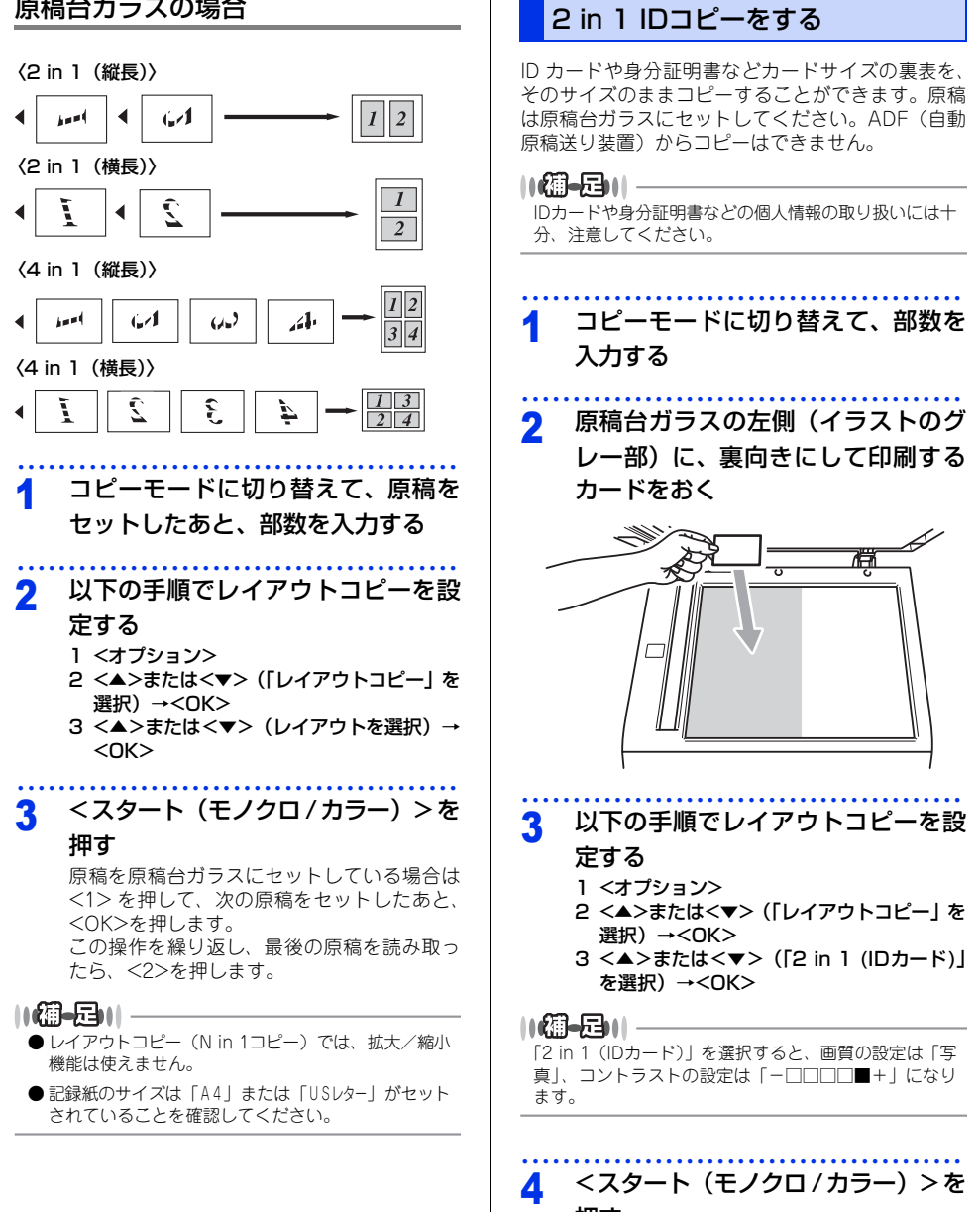

原稿台ガラスの場合

押す

カードの片面のスキャンが終わると、ディス プレイに「IDカードを裏返してください スタートボタン を押してください」と表示されます。

49

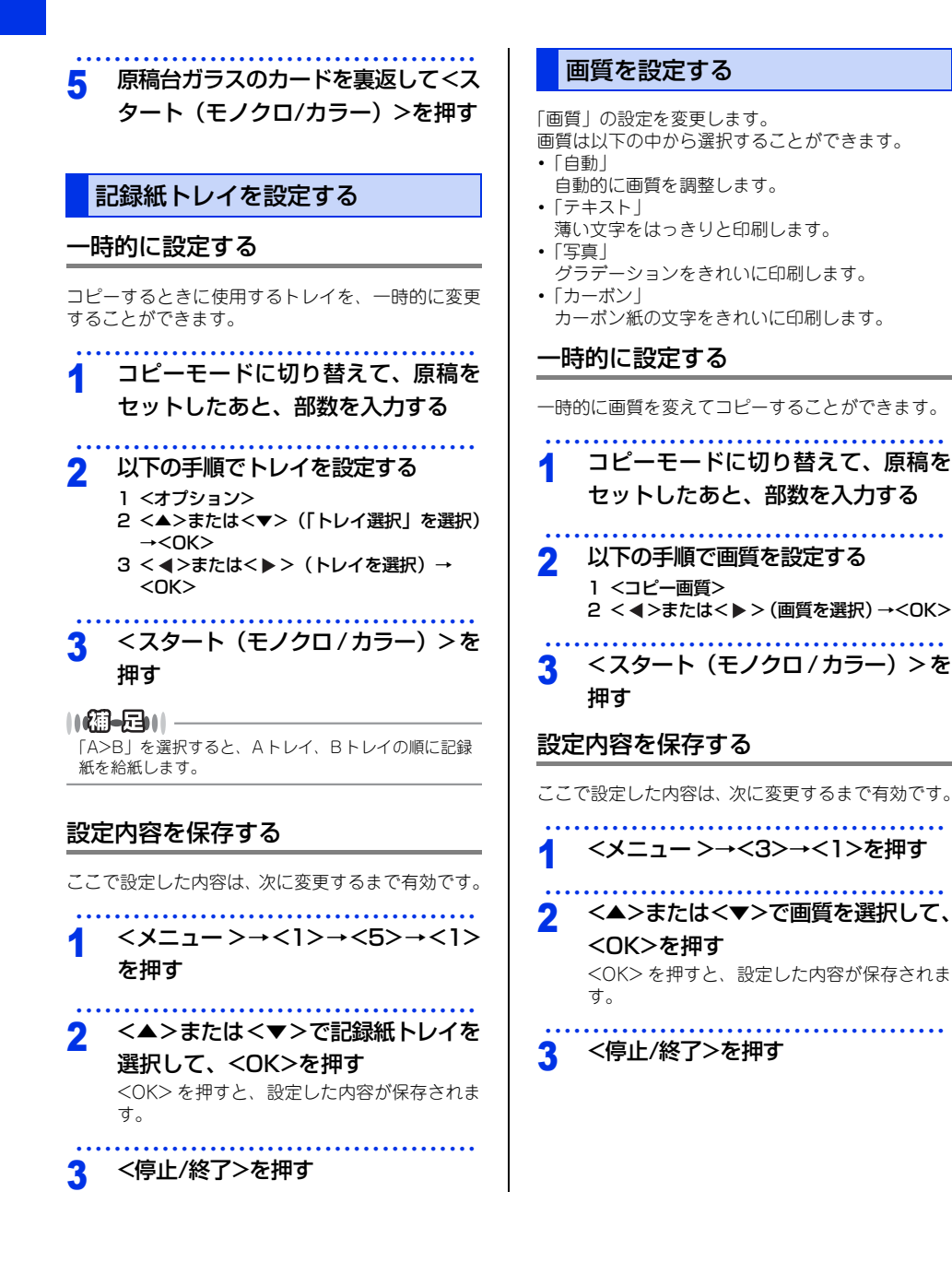

本書の使いかた・目次

困ったときには

付録

(索引

明るさを設定する

-時的に設定する

「明るさ」の設定を変更します。

| 1  | コピーモードに切り替えて、原稿を<br>セットしたあと、部数を入力する                                                                                                    |
|----|----------------------------------------------------------------------------------------------------|
| 2  | <ul> <li>以下の手順で明るさを設定する</li> <li>1 &lt;オブション&gt;</li> <li>2 &lt;▲&gt;または&lt;▼&gt; (「明るさ」を選択) →</li> <li><ok></ok></li> <li>3 &lt; ◀&gt;または&lt;▶&gt; (明るさを選択) →</li> <li><ok></ok></li> </ul> |
| 3  | <スタート(モノクロ / カラー)>を<br>押す                                                                                                    |
| 設が | 2内容を保存する                                                                                                    |
| ここ | で設定した内容は、次に変更するまで有効です。                                                                                                    |
| 1  | <メニュー >→<3>→<2>を押す                                                                                                    |
| 2  | <<>または<>>で明るさを選択し<br>て、 <ok>を押す<br/>&lt;&gt;&gt;を押すと明る&lt;なり、&lt;&lt;&gt;を押すと暗<br/>&lt;なります。</ok>                                                                                            |
| 3  | <停止/終了>を押す                                                                                                    |
|    |                                                                                                    |
|    |                                                                                                    |
|    |                                                                                                    |
|    |                                                                                                    |

## コントラストを設定する

「コントラスト」の設定を変更します。 コントラストは以下のように設定することができま す。

・ < ▶ > 原稿の濃淡がよりはっきりとなります。 (濃い部分はより濃く、薄い部分はより薄くなります。) す。)

 <</li>
 原稿の濃淡の差が少なくなります。
 (濃い部分と薄い部分の差がなくなり、同じような 濃淡になります。)

#### ー時的に設定する

一時的にコントラストを変えてコピーすることがで きます。

1 コピーモードに切り替えて、原稿を セットしたあと、部数を入力する

2 以下の手順でコントラストを設定す る

- 1 <オプション>
- 2 <▲>または<▼>(「コントラスト」を選 択) →<OK>
- 3 < <>または<>>(コントラストを選択) →<OK>

### 3 <スタート(モノクロ/カラー)>を 押す

設定内容を保存する

ここで設定した内容は、次に変更するまで有効です。

<メニュー >→<3>→<3>を押す

2 <◀>または<▶>でコントラストを 選択して、<OK>を押す <OK>を押すと、設定した内容が保存されま す。

3 <停止/終了>を押す

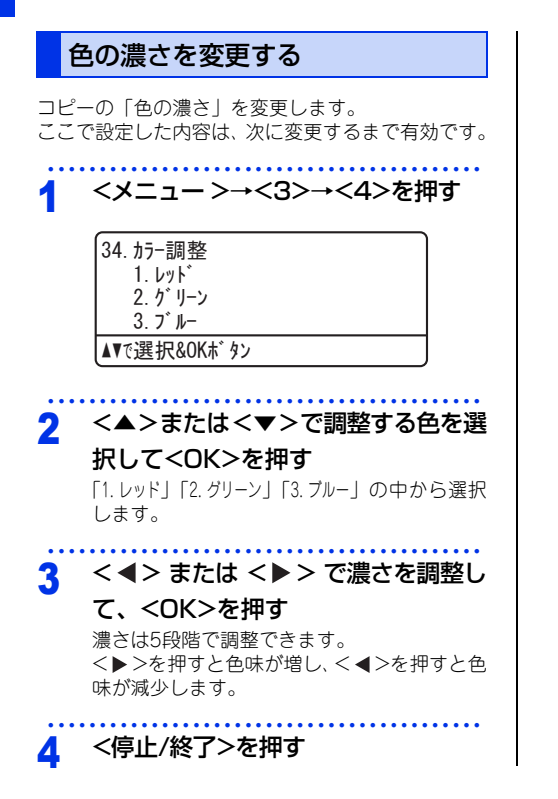

使う前に知ってほしいこと

まずは使ってみましょう

# USBダイレクトプリントの基本

#### USBダイレクトプリントの流れ

コンピューターを使用しないで、USBメモリから直接データをプリントする操作の流れを説明します。

#### ||(御-旦)||·

- ▶ セキュリティ設定や USB ハブ機能付きの USB メモリなど、ご使用の USB メモリによっては、本製品に接続しても動作 しない場合があります。
- 本製品は、PictBridge(ピクトプリッジ)に対応していません。ただし、お使いのデジタルカメラがマスストレージ モードに対応している場合は、デジタルカメラをマスストレージ接続モードに設定し、本製品とUSBケーブルで接続す ることにより、デジタルカメラ内のメモリカードをUSBメモリと同様に記憶装置として認識します。本製品の操作パネ ルを操作して写真データを印刷してください。

#### **STEP 1** データ形式を確認する

USB ダイレクトプリントで印刷できるデータ形式は以下のとおりです。

ただし、PRN 形式の場合は、STEP4 で印刷の設定をすることができません。

・PDF version1.7 (JBIG2 イメージファイル、JPEG2000 イメージファイルおよびレイヤ情報を持 つファイルは未対応です。)

PRN 形式のファイルを保存したいとき

力」項目にチェックをつけます。

プリンタードライバー画面で「ファイルへ出

- JPEG
- · Exif+JPEG
- ポイント · PRN (本製品のプリンタードライバ-で作成されたデータ)
- TIFF (ブラザー製品でスキャンしたデータ)
- · PostScript<sup>®</sup> 3™ (本製品の BR-Script3 プリンタードライバーで作成されたデータ)
- · XPS 形式

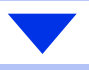

#### STEP 2 USB メモリを本製品に接続する

USB メモリを USB メモリ差込口に接続します。本製品が USB メモリを認識すると、<USB ダイレク ト>が青く点灯します。

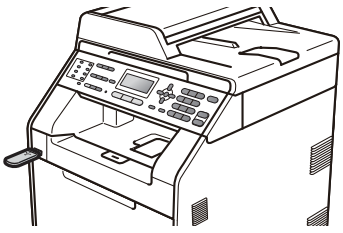

※ 本製品がディープスリープモードのときは、USB メモリを接続しても <USB ダイレクト > は青く点 灯しません。<OK> を押してから、USB メモリを接続してください。

#### STEP 3 印刷するフォルダーやデータを選択する

<USB ダイレクト > を押して、< ▲ > または < ▼ > でフォルダーやデータを選択したあと、<OK> を 押します。

#### ● 操作方法

- ・フォルダー内を表示するときは、<OK>を押します。
- 一つ上の階層に戻るときは、<クリア / パック>を押します。

#### ● フォルダー名やデータ名の表示

- ・フォルダー名の前に「/」が表示されます。
- ・半角30文字以上のデータ名を選択しているときは、データ名がスクロールで表示されます。
- ・ディスプレイに表示できない特殊な文字は「?」と表示されます。

#### STEP 4 印刷内容を設定する

- <▲>または<▼>で以下の設定項目を選択したあと、<OK>を押します。
  - ・記録紙サイズ
  - ・記録紙タイプ
  - ・レイアウト
  - ・印刷の向き(JPEG 形式選択時のみ)
  - 一両面印刷:
     JPEG 形式選択時は設定できません。
     一両面印刷できる記録紙は、A4 サイズ
     (60g/m<sup>2</sup>~105/m<sup>2</sup>)のみです。
  - · 部単位
  - ・トレイ選択
  - ・プリント画質
  - ・ PDF オプション(PDF 形式選択時のみ)

#### 印刷内容をあらかじめ設定したいとき ポイント 操作パネルからのメニューで設定してお

くことができます。詳しくは⇒ユーザー ズガイド 応用編「USB ダイレクトプリ ント」を参照してください。

#### STEP 5 プリントを開始する

以下の順で操作を行い、プリントを開始します。

- プリントしたい部数(1~999)をダイヤルボタンで入力する
- カラープリントする場合は < スタート(カラー)>、モノクロプリントする場合は < ス タート(モノクロ)> を押す

「印刷中。デバイスを抜かないでください。」というメッセージが表示されている間は、USB メモリを 抜かないでください。

● < 停止 / 終了 > を押す

# 使う前に知ってほしいこと

まずは使ってみましょう

# 困ったときには

付録(索引)

# プリントの基本

#### プリントの流れ

コンピューターからプリントする操作の流れを説明します。手順の詳細については、参照先をご確認ください。

#### STEP 1 準備する(プリンタードライバーのインストール)

付属 CD-ROM の中にあるプリンタードライバーをインストールします。 ⇒かんたん設置ガイド「STEP2 コンピューターに接続する」、 ⇒ユーザーズガイド パソコン活用編「ブリンターとして使う」

#### STEP 2 コンピューターで印刷を選択する

アプリケーションソフトの [ファイル]メニューから [印刷]を選択します。 ⇒ユーザーズガイド パソコン活用編 「プリンターとして使う」

#### STEP 3 プリンターを選択する

[印刷]ダイアログボックスで本製品のプリンター名を選択し、[プロパティ]をクリックします。 ⇒ユーザーズガイドパソコン活用編「プリンターとして使う」

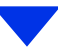

#### STEP 4 印刷内容を設定する

[プロパティ]ダイアログボックスで印刷の詳細を設定し[OK]をクリックします。 用紙サイズ、部数、用紙種類、解像度、カラー / モノクロ、レイアウト、両面印刷//小冊子印刷、給紙

用減りイス、部数、用減種類、解像度、ガラーノモノジロ、レイアジド、回面ロ桐ノ小冊子ロ桐、和減 方法などを設定します。

⇒ユーザーズガイド パソコン活用編「プリンターとして使う」

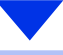

#### STEP 5 プリントを開始する

[OK] をクリックします。

# スキャンの基本

#### スキャンの流れ

原稿をコンピューターに読み込みます。スキャンには、操作パネルからスキャンする方法とコンピューターから スキャンする方法があります。手順の詳細については、参照先をご確認ください。

#### STEP 1 準備する (スキャナードライバーのインストール、ネットワーク設定)

スキャンする前に以下の2つを準備します。すでに準備が終了している場合は、STEP2から操作してください。

#### ● スキャナードライバーをインストールする

付属 CD-ROM の中にあるスキャナードライバーをインストールします。 ⇒かんたん設置ガイド「STEP2 コンピューターに接続する」、 ⇒ユーザーズガイド パソコン活用編「スキャナーとして使う」

#### ● ネットワークを設定する

ネットワークプリンターとして使用している場合は、ネットワークの設定は終了しています。 まだネットワークの設定が終了していない場合は本製品に TCP/IP を設定します。 ⇒ユーザーズガイド ネットワーク操作編「ネットワークの設定」

#### STEP 2 スキャンのしかたを決める

スキャンの目的や特長によってスキャンのしかたが異なります。ご都合に応じて最適なスキャン方法を決めてから操作を始めてください。

⇒ユーザーズガイド パソコン活用編「スキャナーとして使う」

#### STEP 3 原稿をセットする

原稿をセットするには次の2つの方法があります。

#### ● ADF(自動原稿送り装置)にセットする

複数枚数の原稿をセットして、自動的に連続してスキャンできます。

#### ● 原稿台ガラスにセットする

1 枚ずつ手動でスキャンします。本や厚みのある原稿などもスキャンできます。 ⇒ 33 ページ「原稿セットで注意すること」、⇒ユーザーズガイド応用編「必要なときに確認してほしいこと」

# 困ったときには

#### ●操作パネルからスキャンする

以降の操作の詳細は以下を参照してください。 ⇒ユーザーズガイド パソコン活用編「スキャナーと して使う」

#### STEP 4 スキャンモードに 切り替える

操作パネルの < スキャン > を押してスキャ ンモードに切り替えます。

スキャン操作を行う場合には、必ずスキャン モードになっていることを確認してくださ い。

#### STEP 5 スキャンの機能を選択する

機能を選択します

- ·スキャン to E メール添付
- ・スキャン to イメージ
- ・スキャン to OCR
- ・スキャン to ファイル
- ・スキャン to FTP
- ・スキャン to ネットワークファイル

STEP 6 保存先を選択する スキャンしたデータの保存先を選択します。

・スキャン to USB

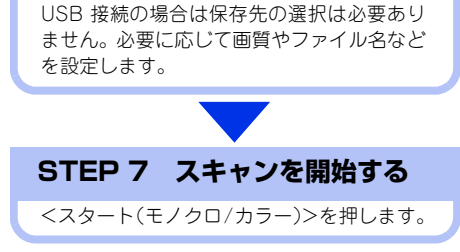

●コンピューターからスキャンする 以降の操作の詳細は以下を参照してください。 ⇒ユーザーズガイド パソコン活用編「スキャナーと して使う」

#### STEP 4 アプリケーションで スキャンを選択する

アプリケーション側でスキャンボタンまた はスキャンメニューを選択します。

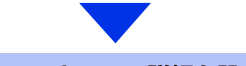

#### STEP 5 スキャンの詳細を設定する

ダイアログボックスで解像度、明るさ、画像の種類などスキャンの詳細を設定します。

#### STEP 6 スキャンを開始する

ダイアログボックスでスキャン開始を指示 します。 日常のお手入れ

# 定期メンテナンス

下記の部品を定期的に清掃することをお勧めします。

•記録紙トレイ ・原稿台ガラス ・スキャナーウインドー ・ドラムユニット ・コロナワイヤー ・給紙ローラー

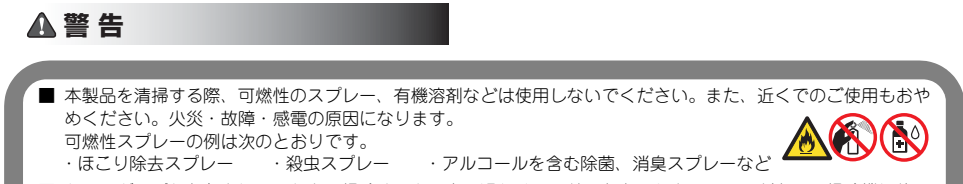

■ トナーがこぼれたときは、ほうきで掃除するか、水で湿らせ固く絞った布でふき取ってください。掃除機は使用しないでください。掃除機でトナーを吸い取ると、掃除機内で粉塵が発火し、故障や火災の原因となります。

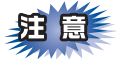

3

- ■内部のお手入れをするときには、必ず電源スイッチをOFFにしてから行ってください。
- ■本製品の内部を操作するときは、以下の図で矢印で示す電極部分には手で触れないでください。静電気で 本製品が破損するおそれがあります。

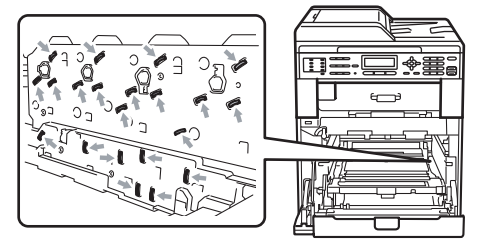

■トナーが飛び散って手や衣服が汚れた場合は、すぐに拭き取るか冷たい水で洗い流してください。

■イラストのグレーの部分には触れないようにしてください。皮脂が付着するときれいに印刷されません。

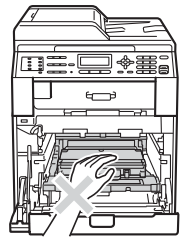

■ドラムユニットを持つときは、ドラムユニットの緑色の取っ手を持ってください。

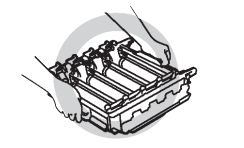

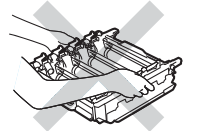

■トナーカートリッジ、ドラムユニット、ベルトユニットを持つときは、イラストのグレーの部分には触れ ないようにしてください。皮脂が付着するときれいに印刷されません。

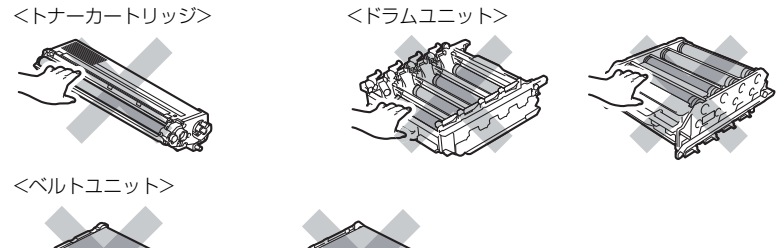

■ドラムユニット、トナーカートリッジを本製品から取り外した場合は、あらかじめ平らな場所に新聞紙などを用意し、その上に置いてください。トナーが飛び散ることがありますので、汚れてもよい紙を用意してください。

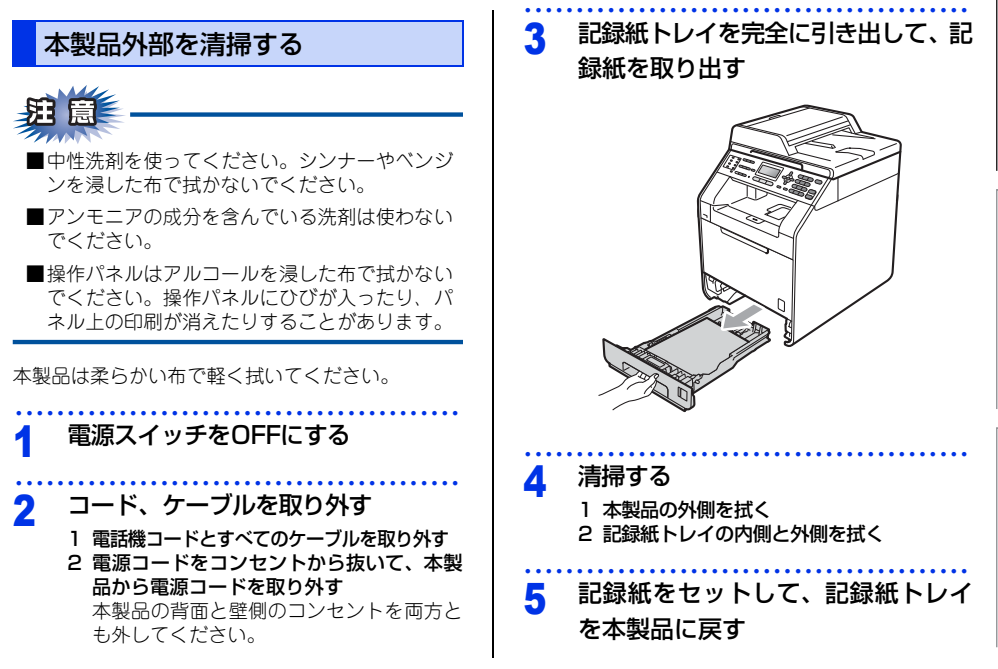

困ったときには

付録(索引

まずは使ってみましょう

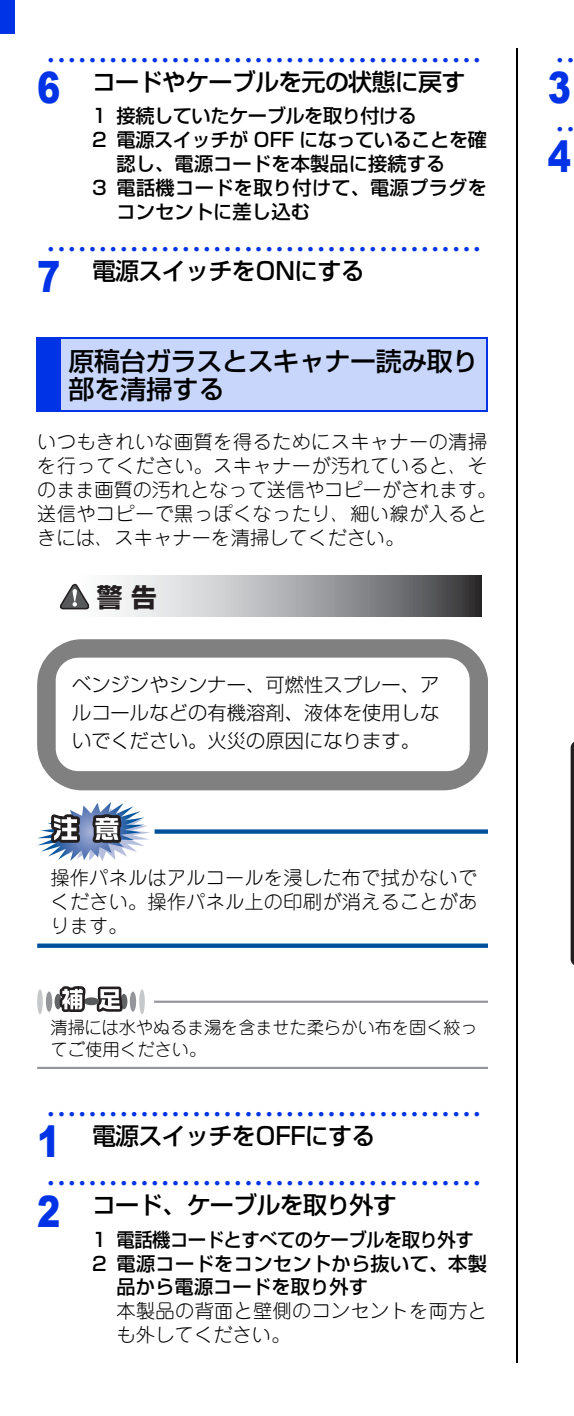

2 原稿台カバー(白い部分)とADF読み取り 部を拭く

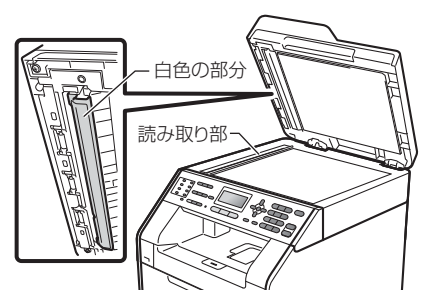

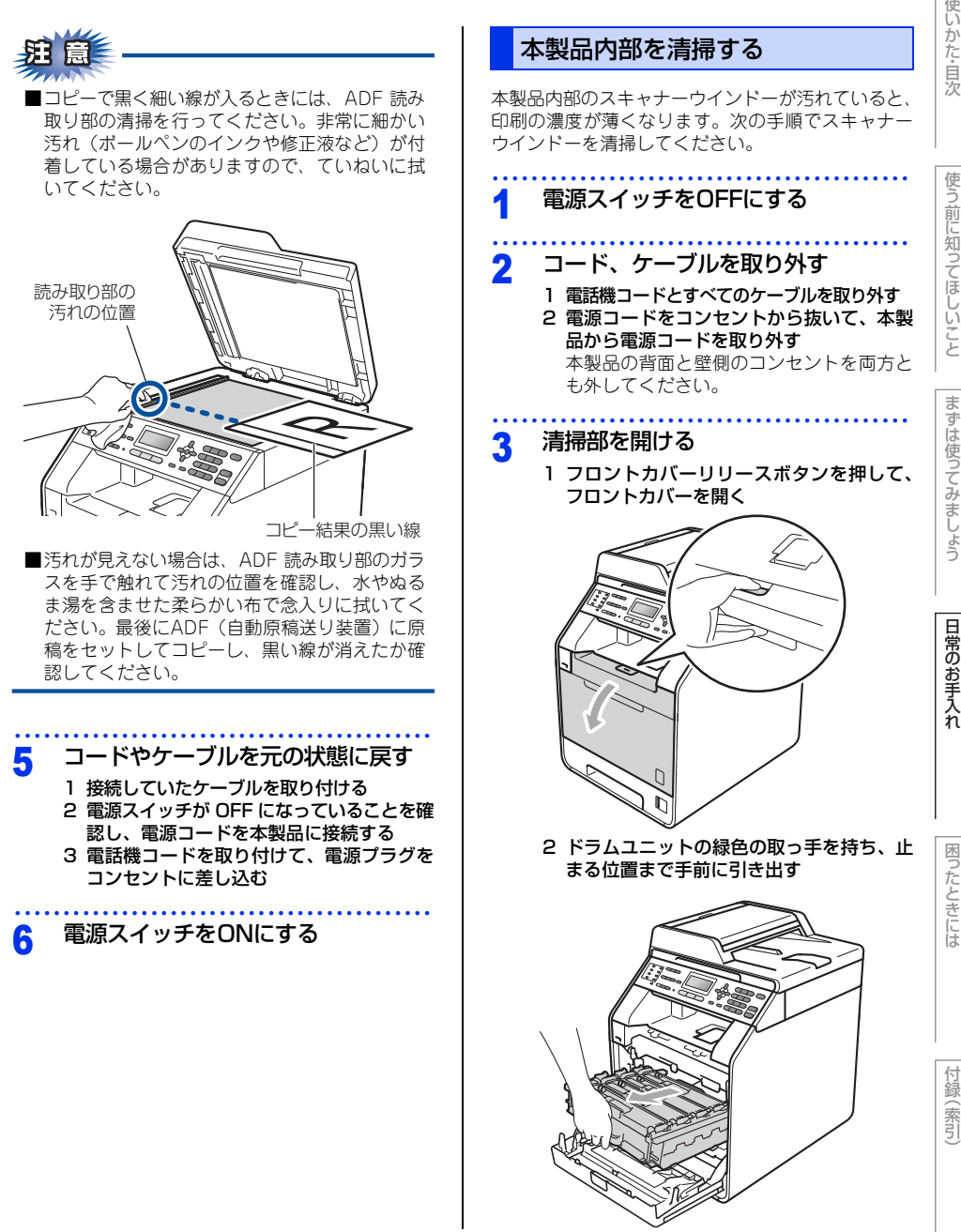

3 本製品左側にある緑色のロックレバーが止 まる位置までイラストの矢印の方向に回す

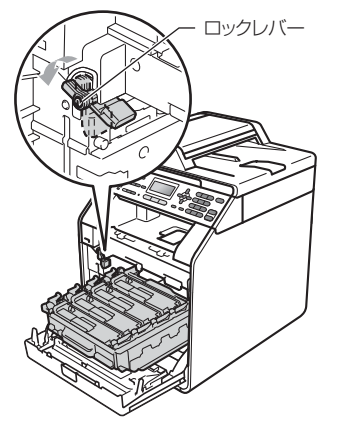

4 ドラムユニットの緑色の取っ手を持って、 本製品から取り出す

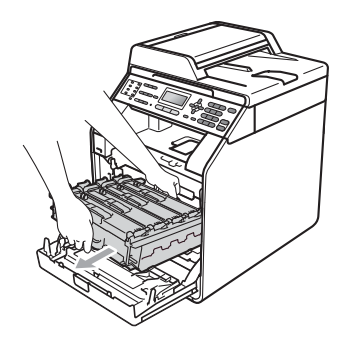

4 柔らかい乾いた布でスキャナーウイ ンドーを拭く

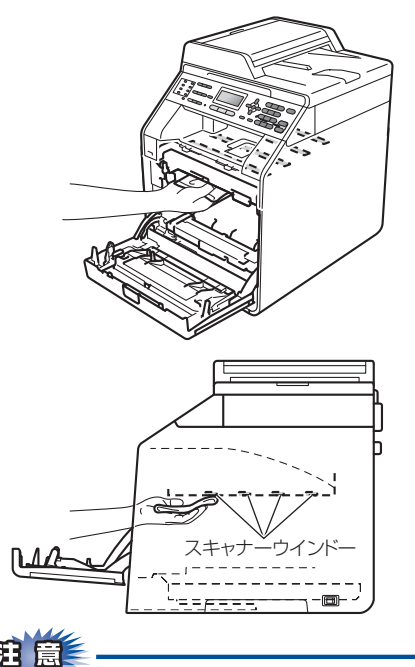

スキャナーウインドーはアルコールを浸した布で 拭かないでください。

# | 使う前に知ってほしいこと

まずは使ってみましょう

## 5 清掃部を閉じる

1 本製品左側にある緑色のロックレバーがイ ラストのように上がっていることを確認す る

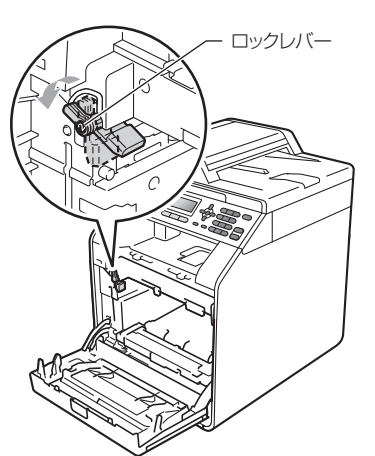

2 ドラムユニットの先端の部分をイラストの ように入れる 本製品にドラムユニットを戻すときは、ド ラムユニットの取っ手に付いている緑色の ガイド②を、本製品両端の矢印①に合わせ

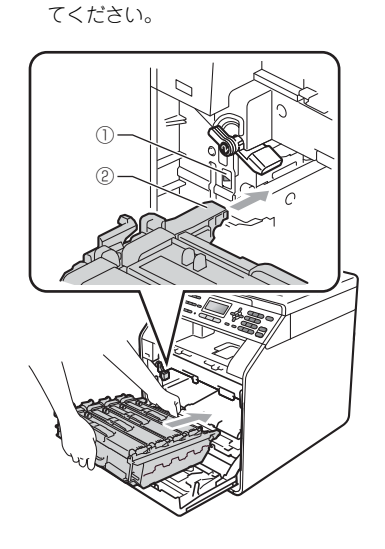

3 ロックレバーが止まる位置までイラストの 矢印の方向に回す ドラムユニットを奥へ押し込む前にロック レバーを下げてください。

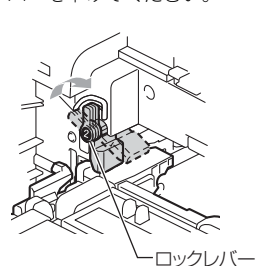

4 ドラムユニットを奥へ押し込む 5 フロントカバーを閉じる

### 6 コードやケーブルを元の状態に戻す

- 接続していたケーブルを取り付ける
   電源スイッチが OFF になっていることを確認し、電源コードを本製品に接続する
   電話巻コードを取り付けて、電源プラグを
- 3 電話機コードを取り付けて、電源プラグを コンセントに差し込む
- 7 電源スイッチをONにする

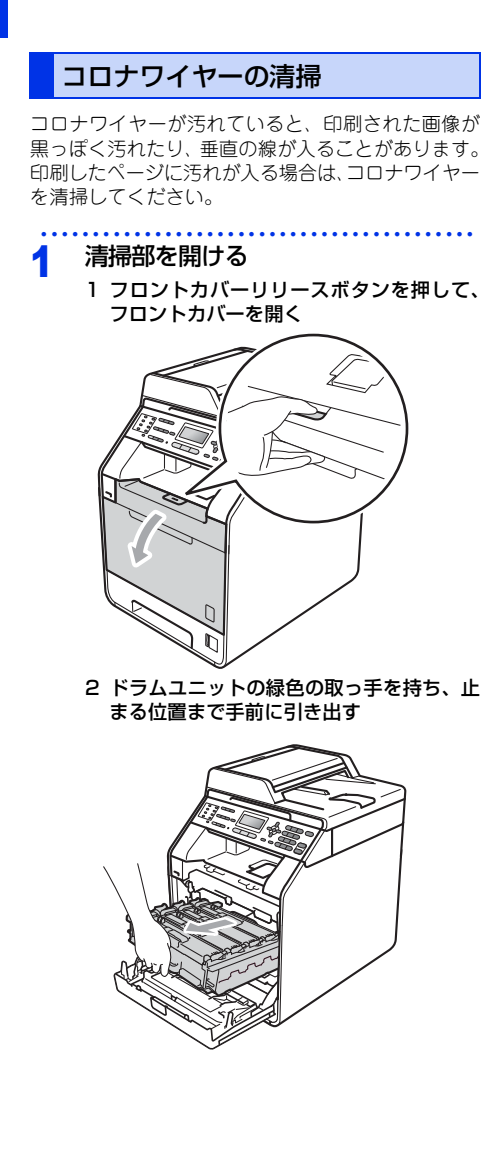

3 すべてのトナーカートリッジをドラムユ ニットから取り出す

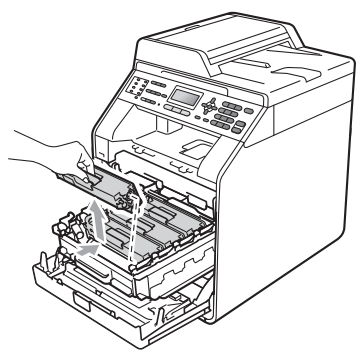

4 コロナワイヤーカバーの留め金を外し、カ バーを開く

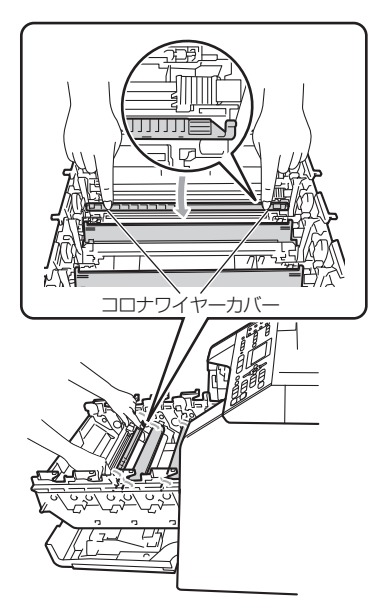

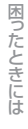

# <mark>2</mark> 清掃する

1 緑色のつまみを2、3回往復させ、ドラムユニット内部のコロナワイヤーを清掃する

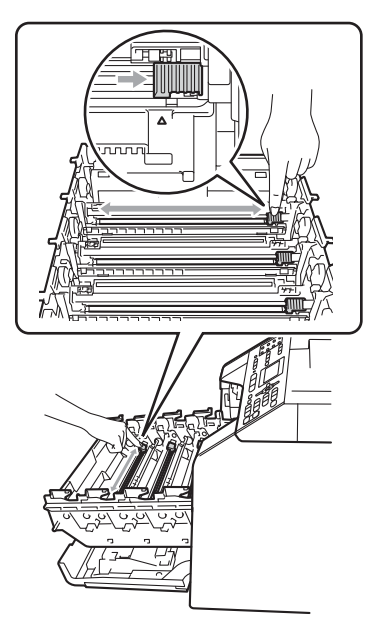

- 2 緑色のつまみは必ず元の位置(▲)に戻す 元の位置に戻っていないと、印刷した用紙 に縦縞が入る場合があります。
- 3 残りのコロナワイヤーも清掃する

#### 3 清掃部を閉じる

- コロナワイヤーカバーを閉じる
   トナーカートリッジをドラムユニットの色
- 表示に合わせて、正しい位置に取り付ける 取り付け後、トナーカートリッジの取っ手 を手前に倒します。正しく取り付けると、 カチッと音がします。

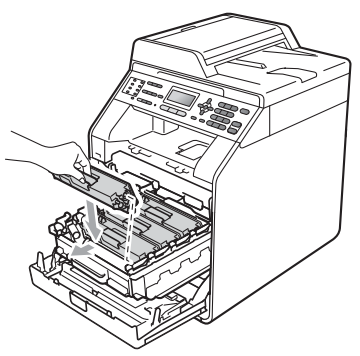

- 3 残りのトナーカートリッジもドラムユニッ トに取り付ける
- 4 ドラムユニットを奥へ押し込む 5 フロントカバーを閉じる

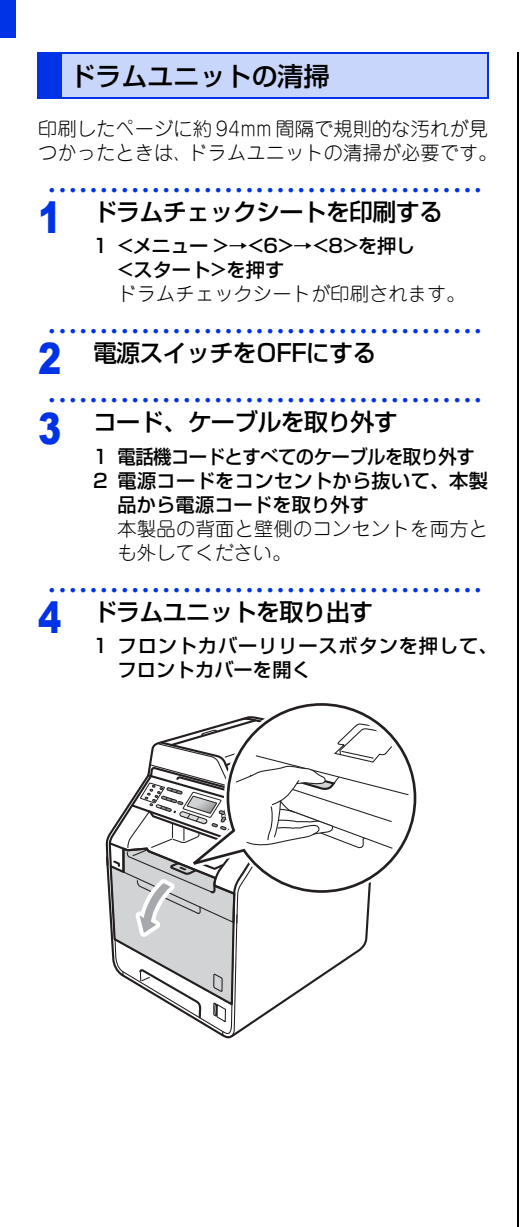

2 ドラムユニットの緑色の取っ手を持ち、止 まる位置まで手前に引き出す

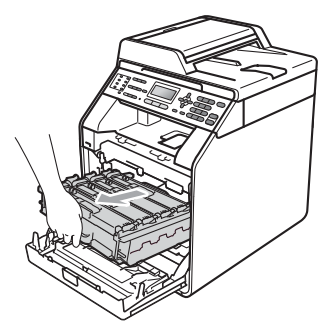

3 本製品左側にある緑色のロックレバーが止まる位置までイラストの矢印の方向に回す

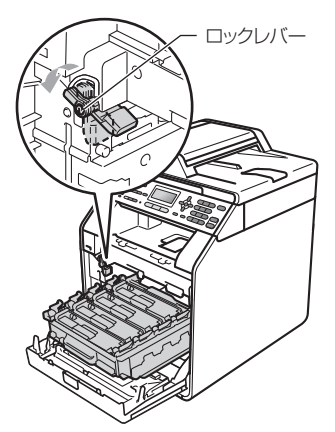

4 ドラムユニットの緑色の取っ手を持って、 本製品から取り出す

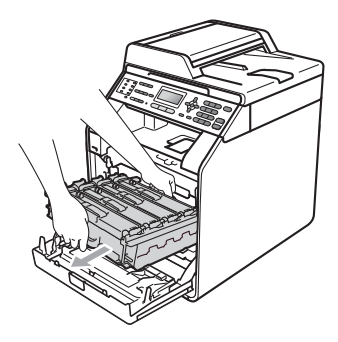

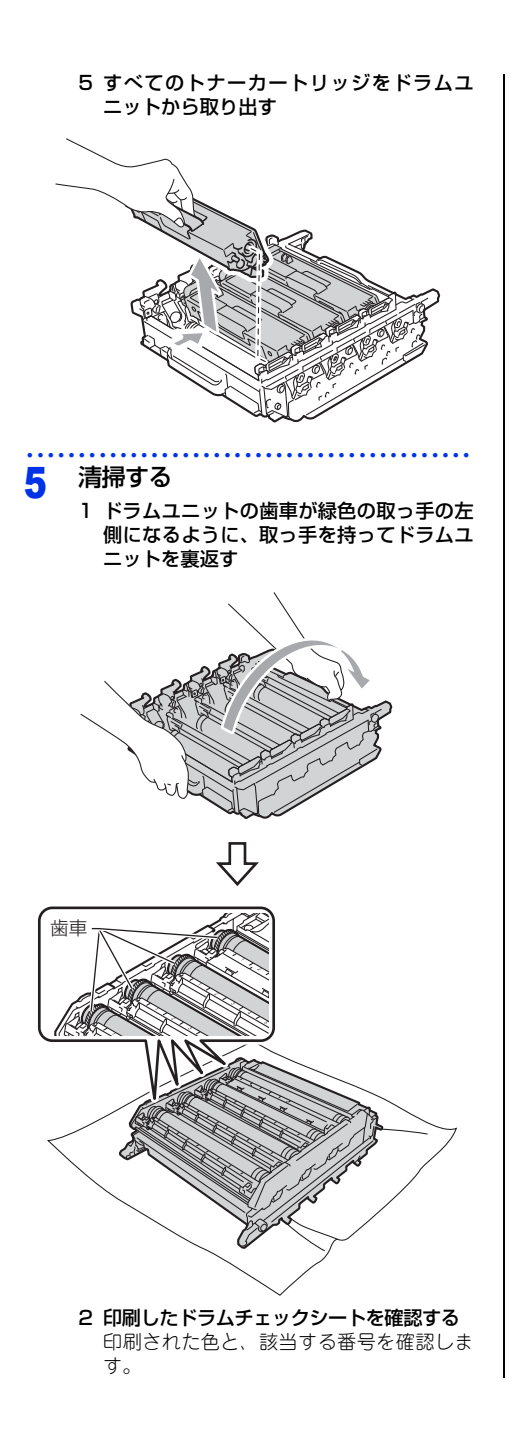

3 ドラムチェックシートの番号と、ドラムユ ニットのコラム番号を照らし合わせて、感 光ドラムの汚れの場所を探す

感光ドラムの汚れの場所を特定します。

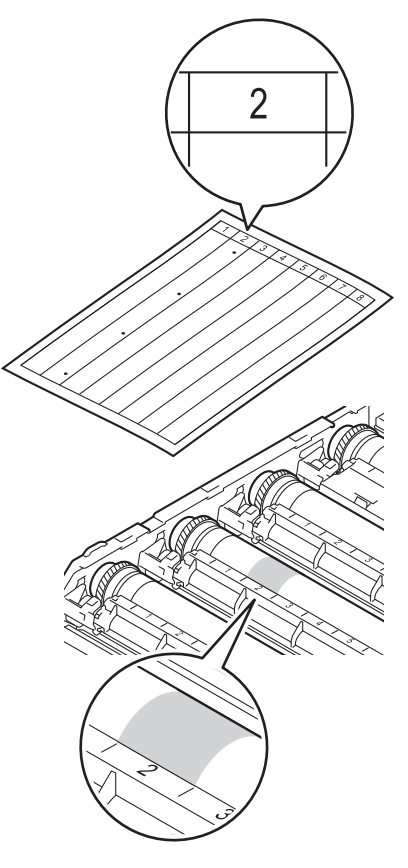

4 ドラムユニットの歯車を手前にゆっくり回しながら、感光ドラムの汚れの場所を手前にする
 「「「」」」」
 「」」」
 「」」」
 「」」」
 「」」」
 「」」」
 「」」」
 「」」」
 「」」」
 「」」」
 「」」」
 「」」」
 「」」」
 「」」」
 「」」」
 「」」」
 「」」」
 「」」」
 「」」」
 「」」」
 「」」」
 「」」」
 「」」」
 「」」」
 「」」」
 「」」」
 「」」」
 「」」」
 「」」」
 「」」」
 「」」」
 「」」」
 「」」」
 「」」」
 「」」」
 「」」」
 「」」」
 「」」」
 「」」」
 「」」」
 「」」」
 「」」」
 「」」」
 「」」」
 「」」」
 「」」」
 「」」」
 「」」」
 「」」」
 「」」」
 「」」」
 「」」」
 「」」」
 「」」」
 「」」」
 「」」」
 「」」」
 「」」」
 「」」」
 「」」」
 「」」」
 「」」」
 「」」」
 「」」」
 「」」」
 「」」」
 「」」」
 「」」」
 「」」」
 「」」」
 「」」」
 「」」」
 「」」」
 「」」」
 「」」」
 「」」」
 「」」」
 「」」」
 「」」」
 「」」」
 「」」」
 「」」
 「」」
 「」」」
 「」」
 「」」
 「」」
 「」」
 「」」
 「」」
 「」」
 「」」
 「」」
 「」」
 「」」
 「」」
 「」」
 「」」
 「」」
 「」」
 「」」
 「」」
 「」」
 「」」
 「」」
 「」」
 「」」
 「」」
 「」」
 「」」
 「」」
 「

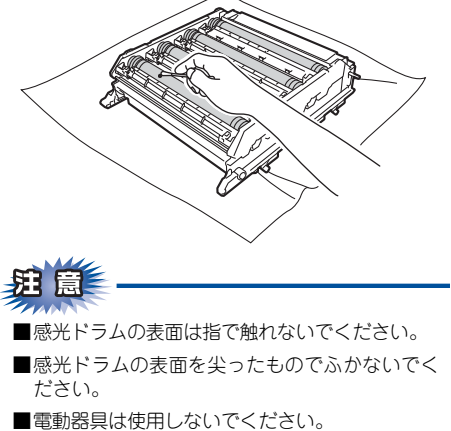

# 6 トナーカートリッジをドラムユニッ

#### トに取り付ける

トナーカートリッジをドラムユニットの色表 示に合わせて、正しい位置に取り付けます。 取り付け後、トナーカートリッジの取っ手を 手前に倒します。正しく取り付けると、カチッ と音がします。

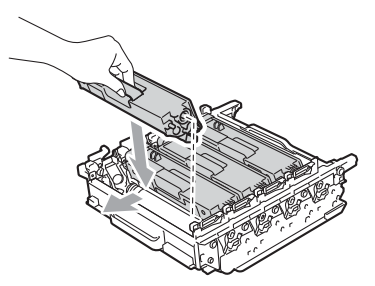

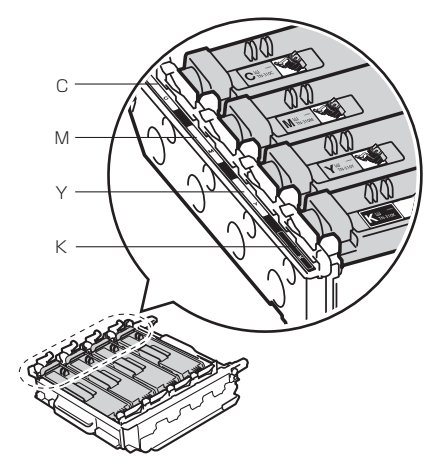

3 ロックレバーが止まる位置までイラストの

ドラムユニットを奥へ押し込む前にロック

矢印の方向に回す

困ったときには

# レバーを下げてください。 ラストのように上がっていることを確認す る ・ロックレバー ロックレバー 4 ドラムユニットを奥へ押し込む 5 フロントカバーを閉じる コードやケーブルを元の状態に戻す 8 1 接続していたケーブルを取り付ける 2 電源スイッチが OFF になっていることを確 認し、電源コードを本製品に接続する 3 電話機コードを取り付けて、電源プラグを コンセントに差し込む 2 ドラムユニットの先端の部分をイラストの ように入れる 本製品にドラムユニットを戻すときは、ド 電源スイッチをONにする 9 ラムユニットの取っ手に付いている緑色の ガイド②を、本製品両端の矢印①に合わせ てください。 $(\mathbb{I})$

元の状態に戻す

1 本製品左側にある緑色のロックレバーがイ

7

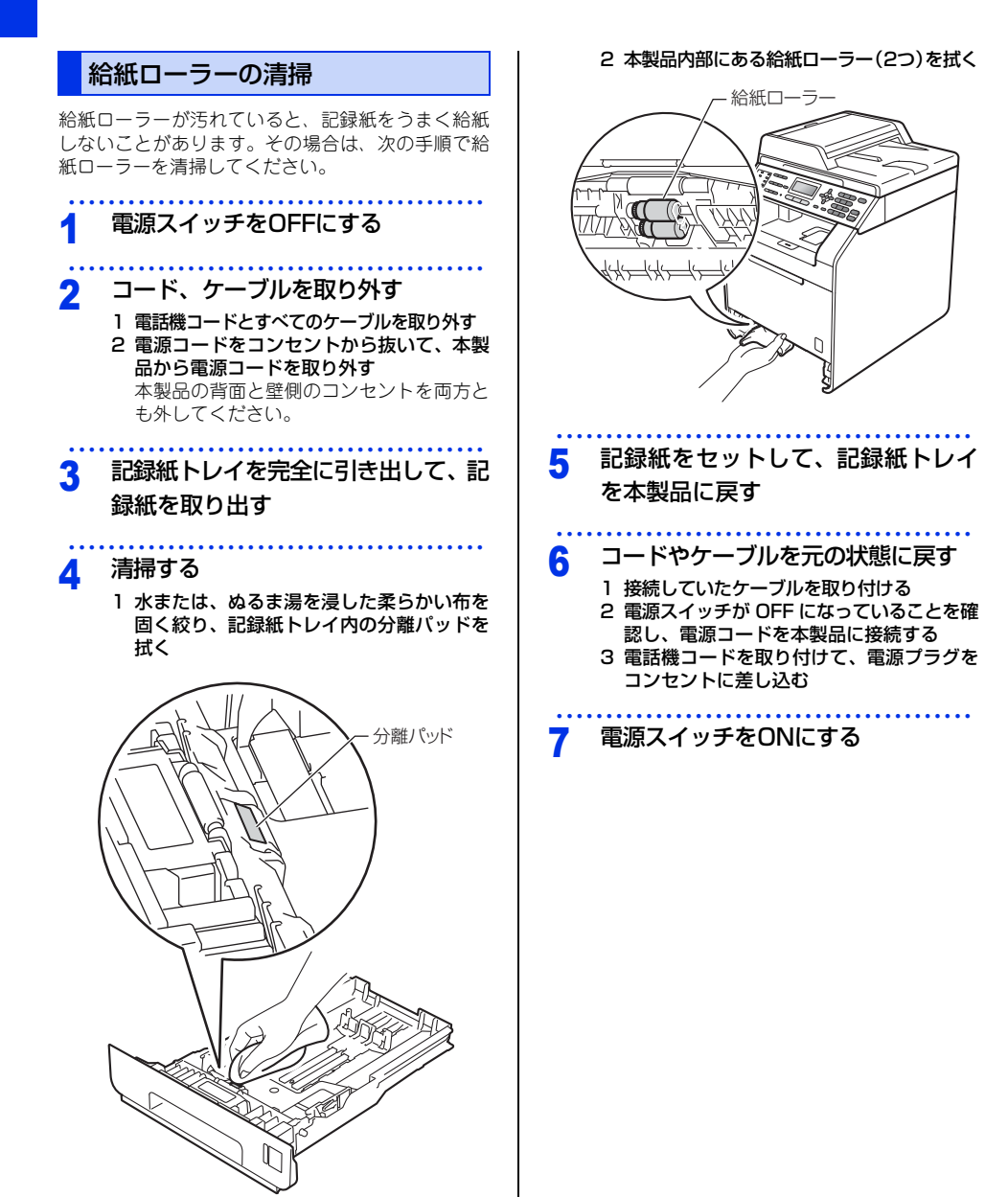

70

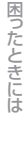

付録 (索引)

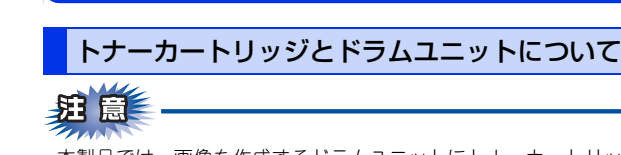

消耗品の交換

本製品では、画像を作成するドラムユニットにトナーカートリッジを取り付けて使用する什組みになってい ます。トナー、またはドラムユニットが寿命により使用できなくなったときには、必ず分離して、使用でき なくなった部品のみを廃却し交換してください。

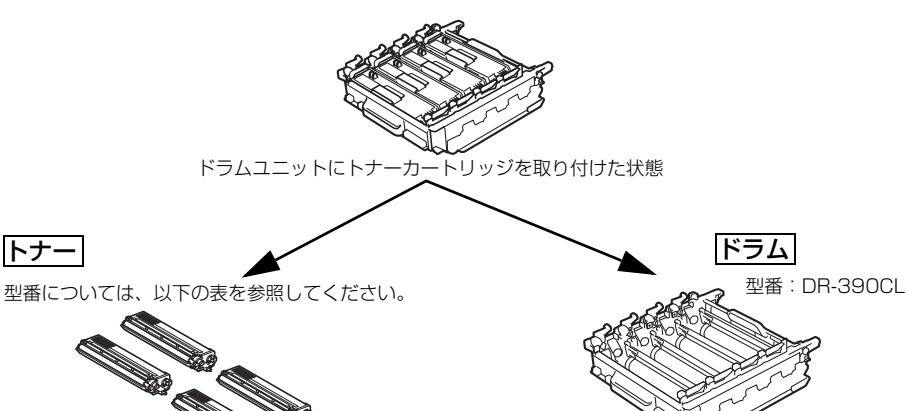

トナーを記録紙に写すユニットです。

シアン、マゼンタ、イエロー、ブラックの文字を書 いたり表面に色づけするための粉末(トナー)が 入っています。

シアン マゼンタ イエロー ブラック 型番 印刷可能枚数 型番 印刷可能枚数 型番 印刷可能枚数 型番 印刷可能枚数 付属トナー 約1,500枚 約1,500枚 約1,500枚 \_ 約2,500枚 カートリッジ 標準トナー TN-TN-390C 約1.500枚 TN-390M 約1.500枚 TN-390Y 約1.500枚 約2,500枚 カートリッジ 390BK 大容量トナー TN-TN-395C 約3,500枚 TN-395M 約3,500枚 TN-395Y 約3,500枚 約4,000枚 カートリッジ 395BK

印刷可能枚数はJIS X 6932(ISO/IEC 19798) 規格に基づく公表値を満たしています。 (JIS X 6932 (ISO/IEC 19798)とはカラー電子写真方式プリンター用トナーカートリッジの印刷枚数を測定するための試験方法 を定めた規格です。)

交換のしかたについては、⇒74 ページ「トナーカートリッジの交換」、⇒77 ページ「ドラムユニットの交換」 を参照してください。

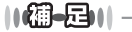

トナー

●ドラムユニットはA4を1回に1ページ印刷した場合、約25.000枚印刷できます。

● 消耗品の寿命は、実際の印刷方法や内容、使用環境により異なります。

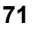

#### トナーカートリッジとドラムユニットの購入方法

お近くの家電量販店で取り扱っておりますが、インターネット、電話、FAXによる注文も承っております。 ⇒165 ページ「ご注文シート」を参照してください。

#### トナーカートリッジとドラムユニット交換時の注意

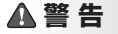

■ ドラムユニットやトナーカートリッジを火の中に投げ込まないでください。また、火気のある場所に保管しない でください。トナーに引火して、火災ややけどの原因となります。

■ 本製品を清掃する際、可燃性のスプレー、有機溶剤などは使用しないでください。また、近くでのご使用もおや めください。火災・故障・感電の原因になります。 可燃性スプレーの例は次のとおりです。

- ・ほこり除去スプレー ・殺虫スプレー ・アルコールを含む除菌、消臭スプレーなど
- ■トナーがこぼれたときは、ほうきで掃除するか、水で湿らせ固く絞った布でふき取ってください。掃除機は使用しないでください。掃除機でトナーを吸い取ると、掃除機内で粉塵が発火し、故障や火炎の原因となります。

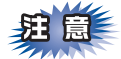

- ●使用済みのトナーカートリッジを廃棄するときは、アルミニウムバッグ<sup>※</sup>に入れ、しっかりと封をして、粉 末がカートリッジからこぼれないようにしてください。販売店またはサービス実施店にお渡しいただき、当 社の回収・リサイクル活動にご協力ください。⇒22ページ「リサイクル・廃棄のこと」を参照してください。なお、お客様で処理される場合は、地域の規則に従って廃棄してください。
- ■使用済みのドラムユニットを廃棄するときは、プラスチックバッグ<sup>※</sup>に入れ、しっかりと封をして、粉末が ドラムユニットからこぼれないようにしてください。⇒22ページ「リサイクル・廃棄のこと」を参照して ください。また、地域の規則に従って廃棄してください。
- ■使用済みのトナーカートリッジにはトナーの粉が残っている場合があるので、取り扱いには注意してください。
- ■トナーが飛び散って手や衣服が汚れた場合は、すぐに拭き取るか冷たい水で洗い流してください。
- ■トナーをまき散らして、吸い込んだり目に入ったりしないように注意してください。
- ■誤ってトナーが目に入ってしまったときは、すぐに水で洗い流してください。もし、炎症などの症状があらわれた場合は、医師にご相談ください。
- ■ドラムユニット、トナーカートリッジを本製品から取り外した場合は、あらかじめ平らな場所に新聞紙などを用意し、その上に置いてください。トナーが飛び散ることがありますので、汚れてもよい紙を用意してください。
- ■トナーカートリッジは、本製品に取り付ける直前に開封してください。トナーカートリッジを開封したまま長期間放置すると、トナーの寿命が短くなります。
- ■トナーカートリッジは、製品本体の性能を活かすためプラザー純正品をご使用ください。⇒71 ページ「トナーカートリッジとドラムユニットについて」を参照してください。純正品以外のトナーカートリッジやリサイクルトナーを使用した場合、本製品の保証が無効になります。
■本製品の内部を操作するときは、以下の図で矢印で示す電極部分には手で触れないでください。静電気で 本製品が破損するおそれがあります。

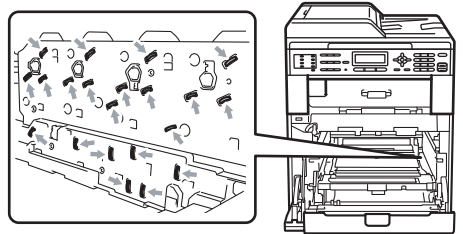

■イラストのグレーの部分には触れないようにしてください。皮脂が付着するときれいに印刷されません。

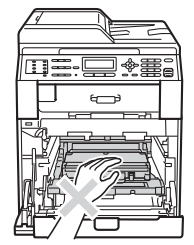

■ドラムユニットを持つときは、ドラムユニットの緑色の取っ手を持ってください。

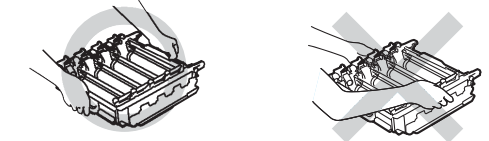

■トナーカートリッジ、ドラムユニット、ベルトユニットを持つときは、イラストのグレーの部分には触れないようにしてください。皮脂が付着するときれいに印刷されません。 <トナーカートリッジ>

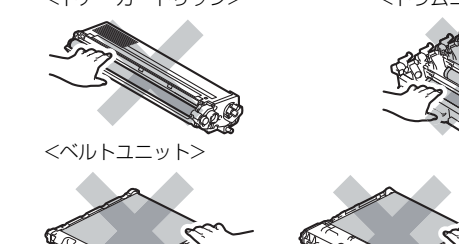

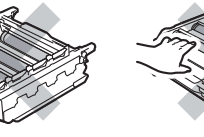

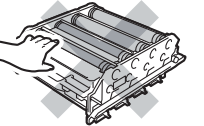

■ドラムユニットは本製品に取り付ける直前に開封してください。

■ドラムユニットは、製品本体の性能を活かすためブラザー純正品をご使用ください。⇒71 ページ「トナーカートリッジとドラムユニットについて」を参照してください。純正品以外のドラムユニットを使用した場合、本製品の保証が無効になります。

■開封したドラムユニットが過度の直射日光や室内光を受けると、ユニットが損傷することがあります。

※ 新品のトナーカートリッジ、またはドラムユニットが入っていた袋をご利用ください。

### トナーカートリッジの交換

ブラザー製消耗品のリサイクルにご協力をお願いいたします。⇒22 ページ「リサイクル・廃棄のこと」を参照 してください。

### トナーカートリッジ交換のメッセージ

本製品はトナーカートリッジの寿命を検知し、交換時期が近づくと液晶ディスプレイに表示して、お知らせします。 トナーが交換時期に近づくと、液晶ディスプレイに次のメッセージが表示されます。

#### まもなくトナー交換

#### ||御-旦||-

液晶ディスプレイに「まもなくトナー交換」のメッセージが表示されたときは、トナーカートリッジの交換時期が近づいています。液晶ディスプレイに表示された色の新しいトナーカートリッジを購入し、「トナー交換」が表示される前に準備 しておいてください。

(K):  $\mathcal{T}$  $\exists$  $\forall$  $\mathcal{T}$  $\forall$  $\mathcal{T}$ (C):  $\forall$  $\mathcal{T}$  $\mathcal{T}$  $\mathcal{T}$ (M):  $\forall$  $\mathcal{T}$  $\mathcal{T}$ 

さらに使い続けると液晶ディスプレイに次のメッセージが表示されます。

#### トナー交換

交換する必要のあるトナーカートリッジの色が表示されます。 一度この表示になるとトナーカートリッジを交換しないと印刷やコピーができなくなります。新しいトナーカー トリッジに交換してください。

||御-月||-

- ●トナーの寿命は使用可能なトナーがなくなった場合やトナーが劣化した場合で検知され、どちらかに該当するとトナーの寿命となります。
- ●複数色のトナーを同時期に交換する場合、交換したトナーの劣化が同時に進むため、同時期にトナーの寿命と判断されることがあります。
- ●カラートナーが寿命になっても、ブラックトナーだけを使ってモノクロで印刷することができます。⇒ユーザーズガイド応用編「必要なときに確認してほしいこと」を参照してください。
- お近くでトナーカートリッジが手に入らないときは巻末のご注文シートをご利用ください。

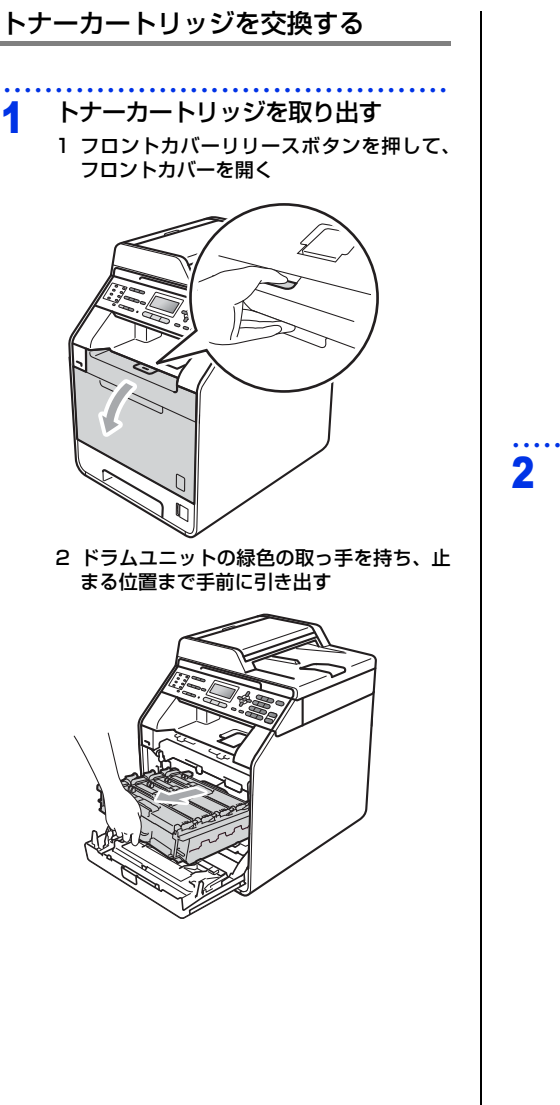

3 すべてのトナーカートリッジをドラムユニットから取り出す

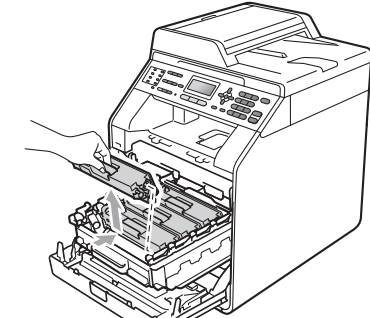

 コロナワイヤーを清掃する

 コロナワイヤーカバーの留め金を外し、カ バーを開く

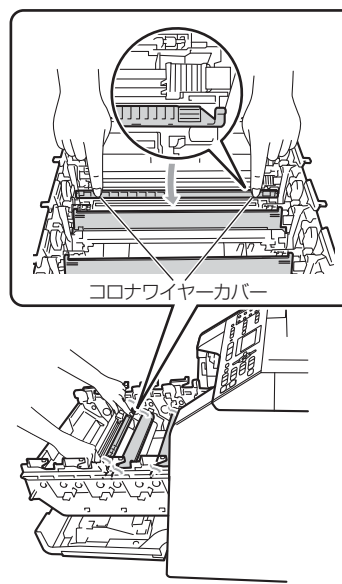

- 2 緑色のつまみを2、3回往復させ、ドラムユ ニット内部のコロナワイヤーを清掃する ष्ण 3 緑色のつまみは必ず元の位置(▲) に戻す 元の位置に戻っていないと、印刷した用紙 に縦縞が入る場合があります。 4 コロナワイヤーカバーを閉じる 5 残りのコロナワイヤーも清掃する 交換する 3 1 新しいトナーカートリッジを開封し、トナー が均等になるように左右に5~6回ゆっくり と振る
- 2 保護カバーを取り除く

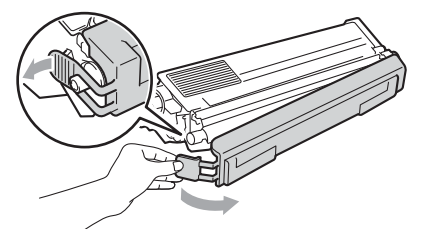

3 トナーカートリッジをドラムユニットの色 表示に合わせて、正しい位置に取り付ける 取り付け後、トナーカートリッジの取っ手 を手前に倒します。正しく取り付けると、 カチッと音がします。

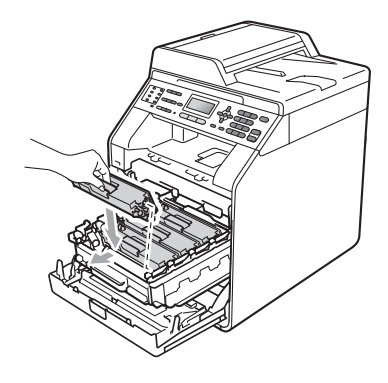

▲ 元の状態に戻す

 ドラムユニットとトナーカートリッジを元 の位置に戻す
 フロントカバーを閉じる

題意

液晶ディスプレイに「お待ちください」と表示され ますので、そのままお待ちください。途中で本製 品の電源スイッチをOFFにしたり、フロントカバー を開けると、新しいトナーを検知できない場合が あります。

# ドラムユニットの交換

本製品は、ドラムの回転数によってドラムユニットの交換時期が決定され、あらかじめ設定されている回転数に 達すると、液晶ディスプレイにドラムユニットの交換を促がすメッセージが表示されます。印刷を続けることも できますが、印刷品質が低下します。

プラザー製消耗品のリサイクルにご協力をお願いいたします。詳しくは⇒22 ページ 「リサイクル・廃棄のこと」 を参照してください。

### ドラムユニット交換のメッセージ

液晶ディスプレイに次のメッセージが表示されたときは、新しいドラムユニットに交換してください。

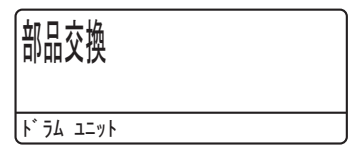

液晶ディスプレイに次のメッセージが表示されたときは、印刷品質を保証できません。新しいドラムユニットに 交換してください。

| ▶ う払停止        |           |
|---------------|-----------|
| 印刷品質を維持できません。 | ト うムを交換して |

||**@-**53||

- ●ドラムユニットの交換時期に影響する要因は、温度や湿度、用紙の種類、使用するトナーの種類、印刷ジョブごとの印刷枚数などです。理想的な印刷条件下での平均的なドラムユニットの交換周期は約25,000枚です。実際のドラムユニットの印刷可能枚数は、印刷条件によってはこの数字よりも大幅に少ないこともあります。このため、実際の印刷可能枚数を保証することはできません。
- ●最良の性能を発揮させるために、ブラザー純正ドラムユニットおよびトナーカートリッジを使用してください。本製品は、清潔でちりやほこりが発生せず、適度の換気が行われている環境において使用してください。
- ●ドラムユニットを交換するタイミングに合わせて、本製品も掃除することをお勧めします。
   ⇒58 ページ「定期メンテナンス」を参照してください。

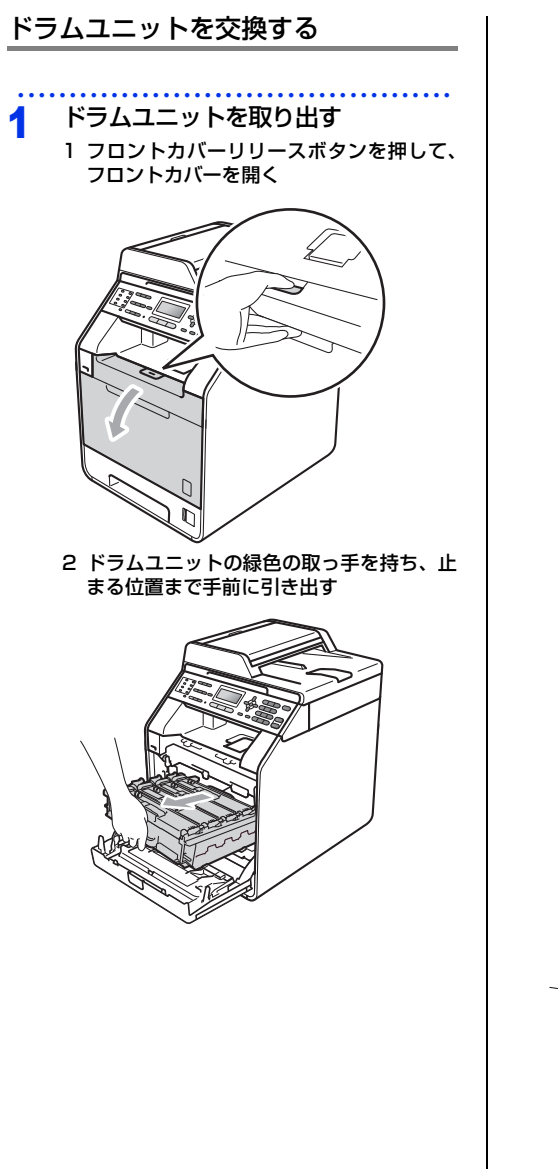

3 本製品左側にある緑色のロックレバーが止 まる位置までイラストの矢印の方向に回す

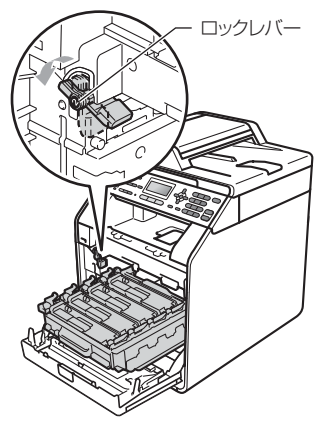

4 ドラムユニットの緑色の取っ手を持って、 本製品から取り出す

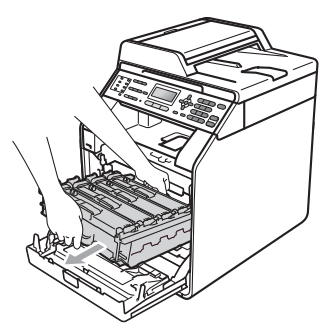

5 すべてのトナーカートリッジをドラムユ ニットから取り出す

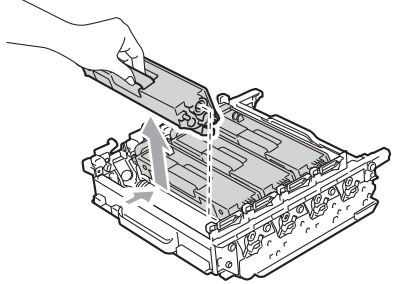

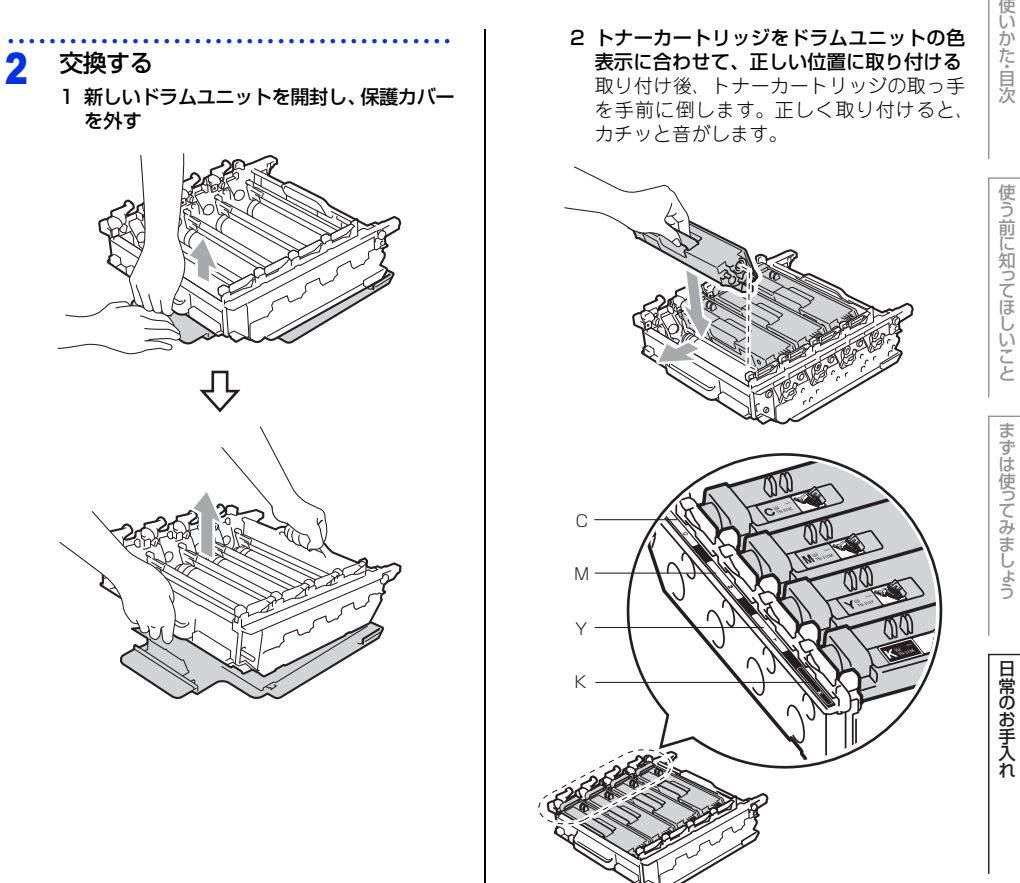

付録(索引)

困ったときには

3

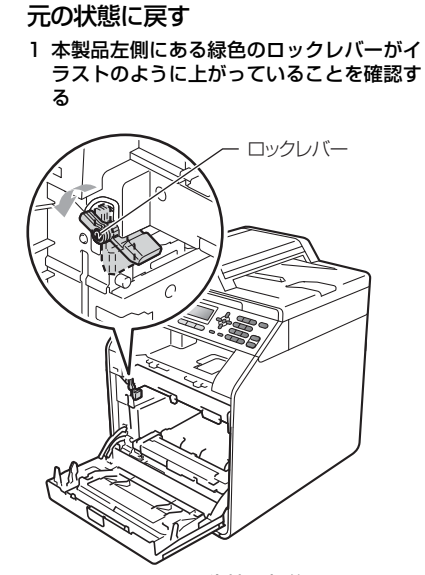

2 ドラムユニットの先端の部分をイラストの ように入れる 本製品にドラムユニットを戻すときは、ド ラムユニットの取っ手に付いている緑色の ガイド②を、本製品両端の矢印①に合わせ てください。

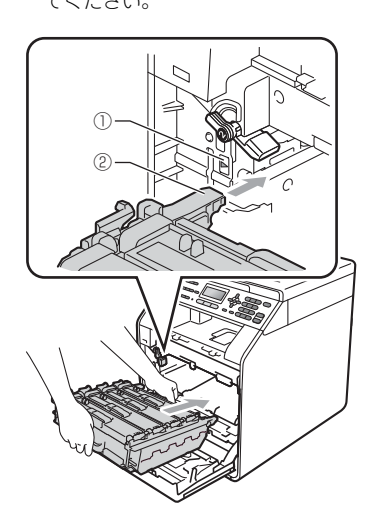

3 ロックレバーが止まる位置までイラストの 矢印の方向に回す ドラムユニットを奥へ押し込む前にロック レバーを下げてください。

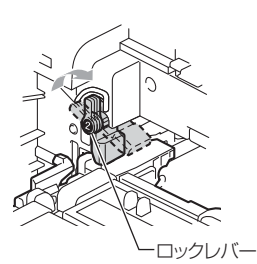

4 ドラムユニットを奥へ押し込む 5 フロントカバーを閉じる

### ドラムユニットのカウンターをリセッ トする

ドラムユニットを交換したときは、ドラムユニット のカウンターをリセットしてください。

- <メニュー >→<8>→<4>を押す
   <▲>または<▼>で「ドラム」を選択 して<OK>を押す
   <1>を押す
- 4 <停止/終了>を押す

困ったときには

付録

(索引)

# ベルトユニットの交換

プラザー製消耗品のリサイクルにご協力をお願いいたします。⇒22 ページ「リサイクル・廃棄のこと」を参照 してください。

# ベルトユニットの交換メッセージ

液晶ディスプレイに次のメッセージが表示されたときは、新しいベルトユニットに交換してください。

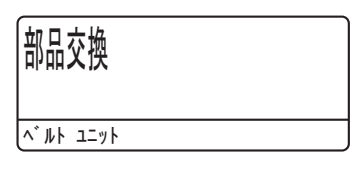

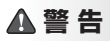

- ベルトユニットを火の中に投げ込まないでください。また、火気のある場所に保管しないでください。
- 本製品を清掃する際、可燃性のスプレー、有機溶剤などは使用しないでください。また、近くでのご使用もおや めください。火災・故障・感電の原因になります。 可燃性スプレーの例は次のとおりです。
- ・ほこり除去スプレー ・殺虫スプレー
   ・アルコールを含む除菌、消臭スプレーなど ■ トナーがこぼれたときは、ほうきで掃除するか、水で湿らせ固く絞った布でふき取ってください。掃除機は使用
- しないでください。掃除機でトナーを吸い取ると、掃除機内で粉塵が発火し、故障や火災の原因となります。

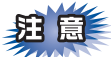

- ■ベルトユニットの誤った取り扱いによる故障は保証の対象とはなりません。
- ■ベルトユニットは再利用しないでください。
- ■使用済みのペルトユニットを廃棄するときは、プラスチックバッグ※に入れ、しっかりと封をしてください。 ⇒22 ページ「リサイクル・廃棄のこと」を参照してください。また、地域の規則に従って廃棄してください。
- ■トナーをまき散らして、吸い込んだり目に入ったりしないように注意してください。
- ■誤ってトナーが目に入ってしまったときは、すぐに水で洗い流してください。もし、炎症などの症状があ らわれた場合は、医師にご相談ください。
- ■トナーが飛び散って手や衣服が汚れた場合は、すぐにふき取るか冷たい水で洗い流してください。
- ■ドラムユニット、トナーカートリッジを本製品から取り外した場合は、あらかじめ平らな場所に新聞紙な どを用意し、その上に置いてください。トナーが飛び散ることがありますので、汚れてもよい紙を用意し てください。
- ■ベルトユニットは、製品本体の性能を活かすためブラザー純正品(型番:BU-300CL)をご使用ください。 純正品以外のベルトユニットを使用した場合、本製品の保証が無効になります。

■本製品の内部を操作するときは、以下の図で矢印で示す電極部分には手で触れないでください。静電気で 本製品が破損するおそれがあります。

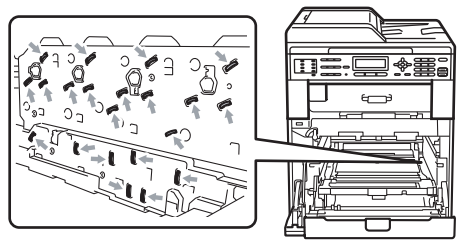

■イラストのグレーの部分には触れないようにしてください。皮脂が付着するときれいに印刷されません。

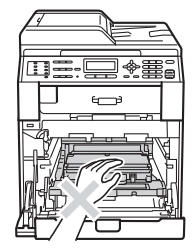

■ドラムユニットを持つときは、ドラムユニットの緑色の取っ手を持ってください。

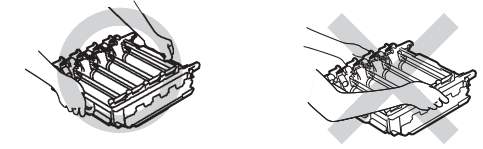

■トナーカートリッジ、ドラムユニット、ベルトユニットを持つときは、イラストのグレーの部分には触れ ないようにしてください。皮脂が付着するときれいに印刷されません。

<ドラムユニット>

<トナーカートリッジ>

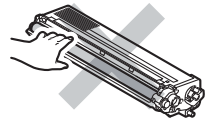

<ベルトユニット>

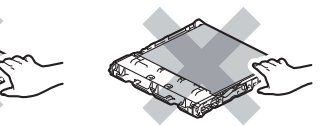

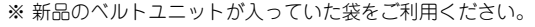

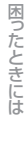

付録(索引)

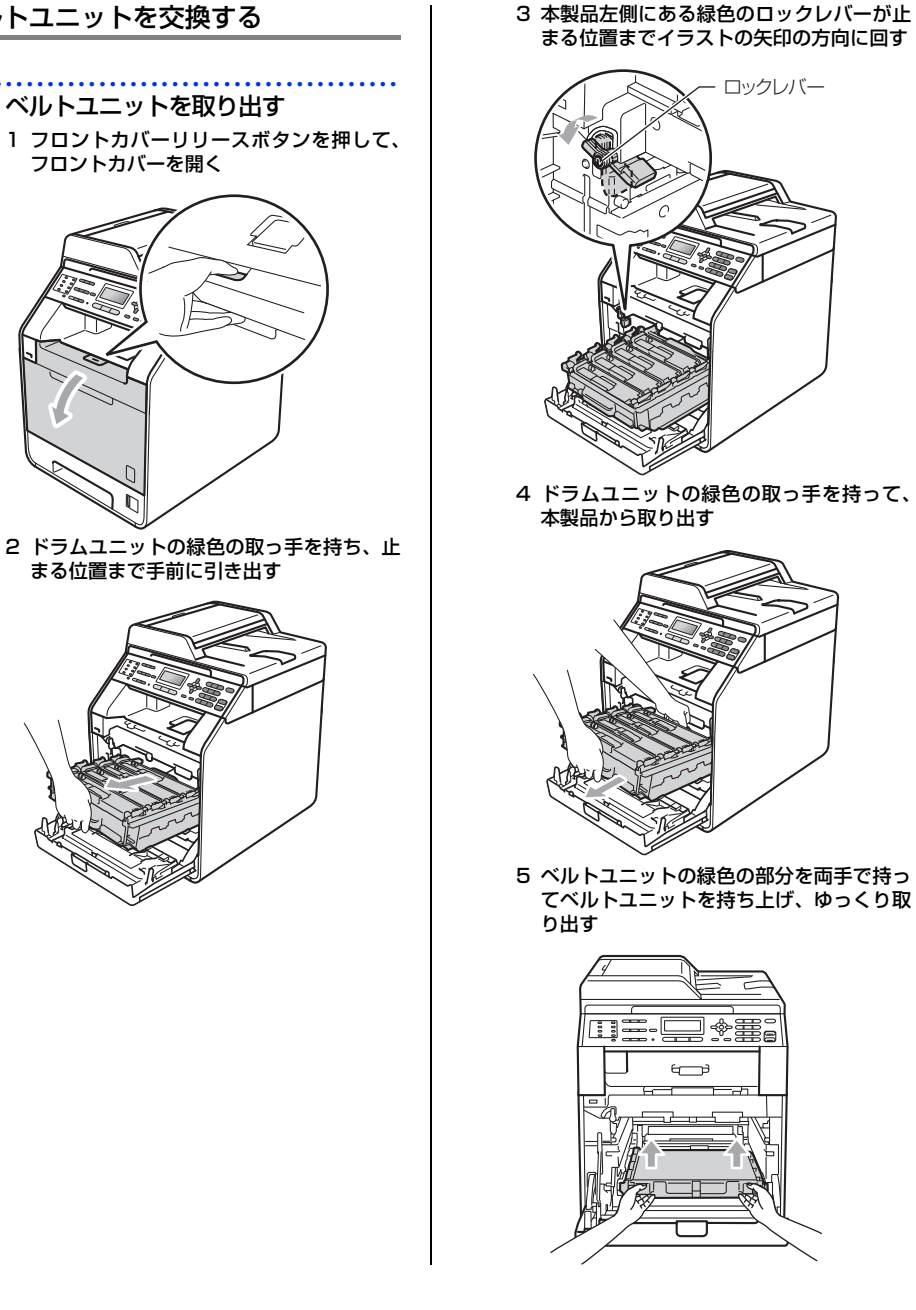

ベルトユニットを交換する

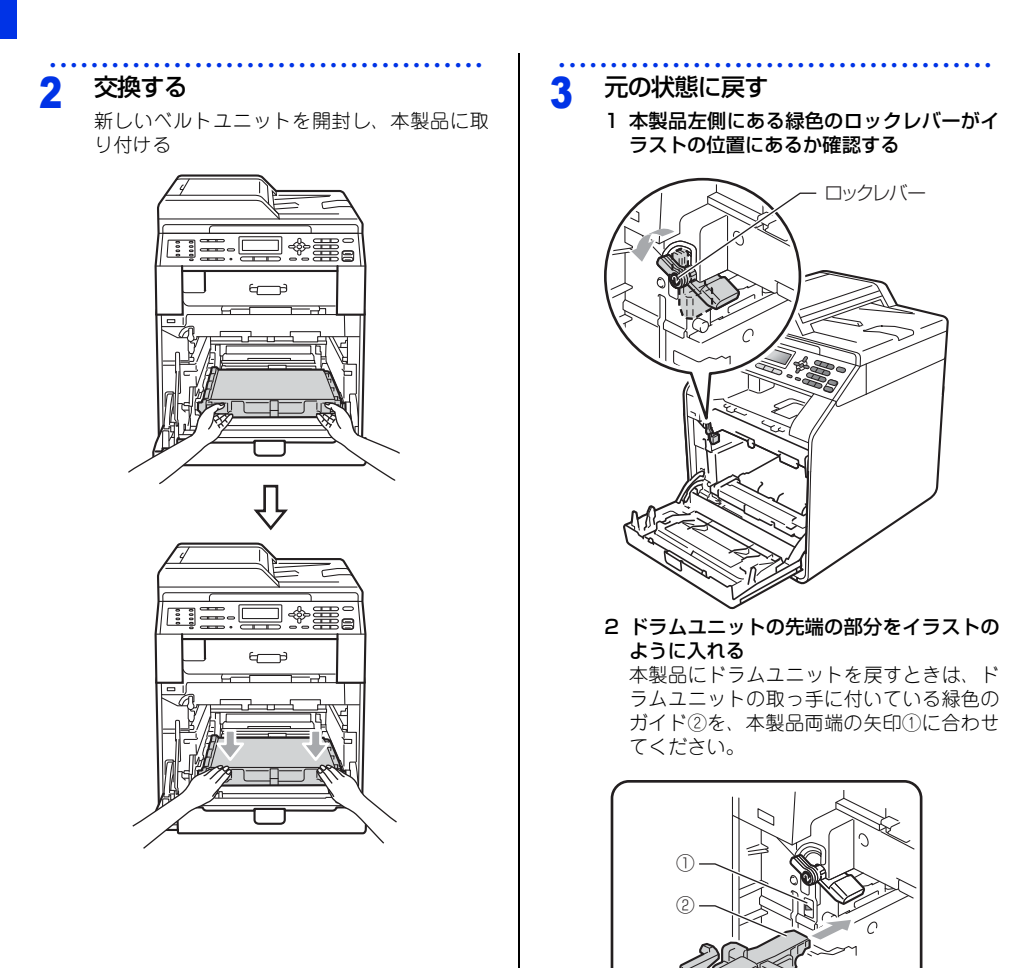

3 ロックレバーが止まる位置までイラストの 矢印の方向に回す

ドラムユニットを奥へ押し込む前にロック レバーを下げてください。

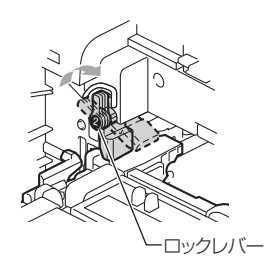

4 ドラムユニットを奥へ押し込む 5 フロントカバーを閉じる

# ベルトユニットのカウンターをリセッ トする

ベルトユニットを交換したときは、ベルトユニット のカウンターをリセットしてください。

- **1** <メニュー >→<8>→<4>を押す
- 2 <▲>または<▼>で「ベルトユニット」を 選択して<OK>を押す
- 3 <1>を押す
- ▲ <停止/終了>を押す

### 廃トナーボックスの交換

プラザー製消耗品のリサイクルにご協力をお願いいたします。⇒22 ページ「リサイクル・廃棄のこと」を参照 してください。

### 廃トナーボックスの交換メッセージ

液晶ディスプレイに次のメッセージが表示されたときは、新しい廃トナーボックスに交換してください。

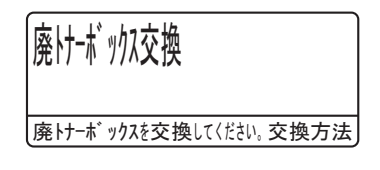

# ▲ 警 告

■ 廃トナーボックスを火中に投じないでください。爆発する恐れがあります。

■ 本製品を清掃する際、可燃性のスプレー、有機溶剤などは使用しないでください。また、近くでのご使用もおや めください。火災・故障・感電の原因になります。 可燃性スプレーの例は次のとおりです。

- ・ほこり除去スプレー ・殺虫スプレー ・アルコールを含む除菌、消臭スプレーなど
- トナーがこぼれたときは、ほうきで掃除するか、水で湿らせ固く絞った布でふき取ってください。掃除機は使用しないでください。掃除機でトナーを吸い取ると、掃除機内で粉塵が発火し、故障や火炎の原因となります。

# **疳** 圁

- ■廃トナーボックスは再利用しないでください。
- ■使用済みの廃トナーボックスを廃棄するときは、プラスチックバッグ<sup>※</sup>に入れ、しっかりと封をしてください。 ⇒22 ページ「リサイクル・廃棄のこと」を参照してください。また、地域の規則に従って廃棄してください。
- ■トナーをまき散らして、吸い込んだり目に入ったりしないように注意してください。
- ■誤ってトナーが目に入ってしまったときは、すぐに水で洗い流してください。もし、炎症などの症状があらわれた場合は、医師にご相談ください。
- ■トナーが飛び散って手や衣服が汚れた場合は、すぐにふき取るか冷たい水で洗い流してください。
- ■ドラムユニット、トナーカートリッジを本製品から取り外した場合は、あらかじめ平らな場所に新聞紙などを用意し、その上に置いてください。トナーが飛び散ることがありますので、汚れてもよい紙を用意してください。
- ■廃トナーボックスは、製品本体の性能を活かすためプラザー純正品(型番:WT-300CL)をご使用くださ い。純正品以外の廃トナーボックスを使用した場合、本製品の保証が無効になります。

■本製品の内部を操作するときは、以下の図で矢印で示す電極部分には手で触れないでください。静電気で 本製品が破損するおそれがあります。

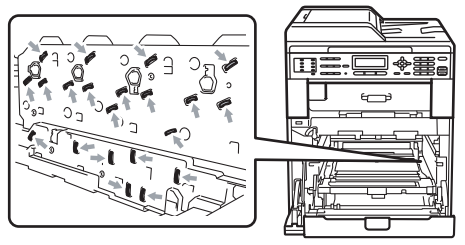

■イラストのグレーの部分には触れないようにしてください。皮脂が付着するときれいに印刷されません。

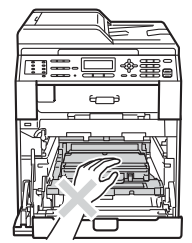

■ドラムユニットを持つときは、ドラムユニットの緑色の取っ手を持ってください。

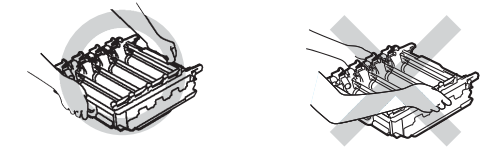

■トナーカートリッジ、ドラムユニット、ベルトユニットを持つときは、イラストのグレーの部分には触れ ないようにしてください。皮脂が付着するときれいに印刷されません。

<ドラムユニット>

<トナーカートリッジ>

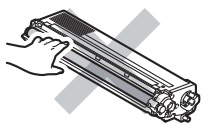

<ベルトユニット>

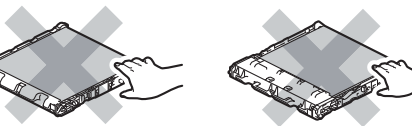

※ 新品の廃トナーボックスが入っていた袋をご利用ください。

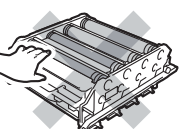

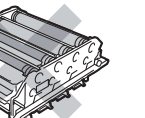

付録(索引

困ったときには

本書の使いかた・目次

使う前に知ってほしいこと

まずは使ってみましょう

日常のお手入れ

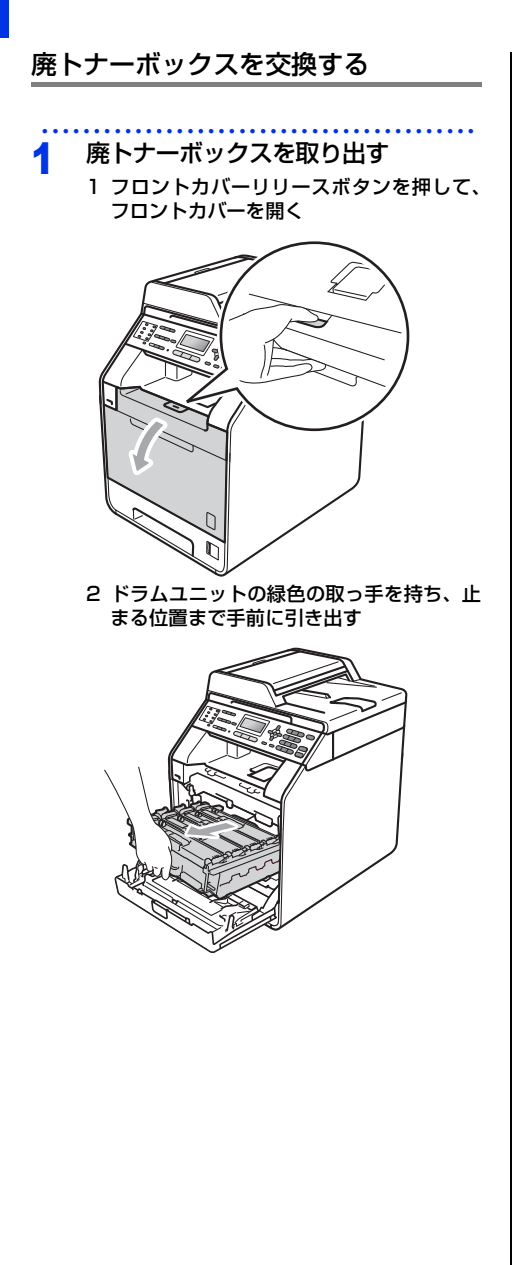

3 本製品左側にある緑色のロックレバーが止 まる位置までイラストの矢印の方向に回す

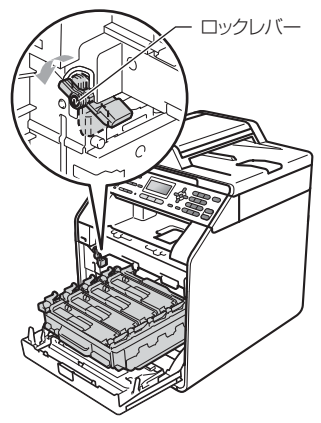

4 ドラムユニットの緑色の取っ手を持って、 本製品から取り出す

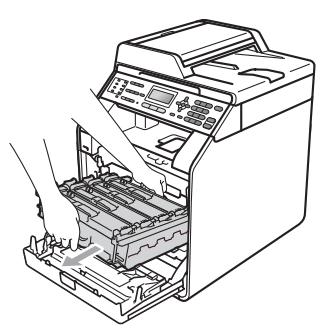

5 ベルトユニットの緑色の部分を両手で持っ てベルトユニットを持ち上げ、ゆっくり取 り出す

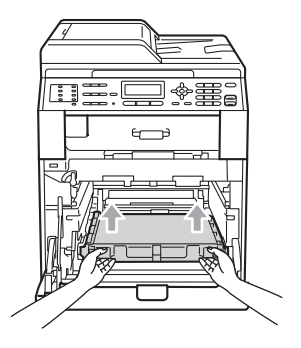

困ったときには

付録(索引)

#### 6 橙色の保護部材(2ヶ所)を取り外す

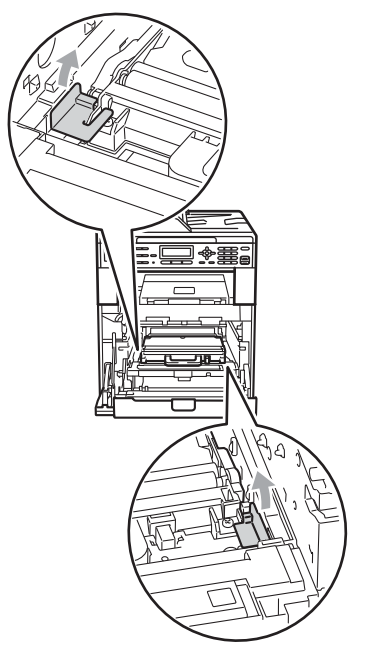

# ||御-日||

この手順は、はじめて廃トナーボックスを取り出すとき のみ必要です。橙色の保護部材は工場出荷時に取り付け られています。廃トナーボックスの交換後、再度取り付 ける必要はありません。

#### 7 緑色の取っ手を持って廃トナーボックスを 取り出す

2 交換する

新しい廃トナーボックスを開封し、緑色の取っ 手を持って本製品に取り付ける

. . . . . . . . . . .

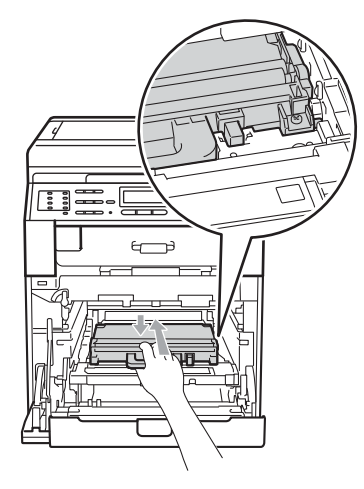

3

元の状態に戻す

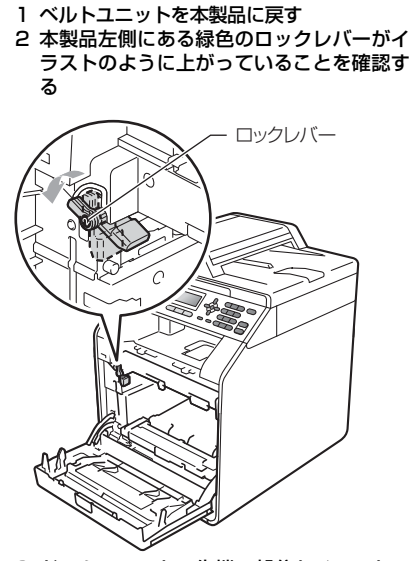

3 ドラムユニットの先端の部分をイラストの ように入れる 本製品にドラムユニットを戻すときは、ド

ラムユニットの取っ手に付いている緑色の ガイド②を、本製品両端の矢印①に合わせ てください。

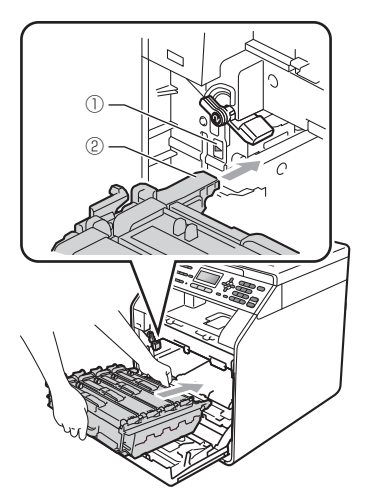

4 ロックレバーが止まる位置までイラストの 矢印の方向に回す ドラムユニットを奥へ押し込む前にロック

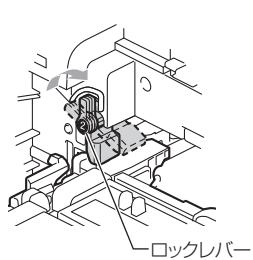

レバーを下げてください。

5 ドラムユニットを奥へ押し込む 6 フロントカバーを閉じる

# 困ったときには

# 定期交換部品の交換

ディスプレイに以下のエラーメッセージが表示されたときは、お客様相談窓口へご連絡ください。

- 部品交換 PF キット MP
- 部品交換 PF キット 1
- 部品交換 PF キット 2

- 部品交換
- 部品交換 レーザーユニット

- ||(補-足)|| -------
  - PFキットMPとは多目的トレイ用のローラーホルダーと分離パッドのキットです。
  - PF キット 1/PF キット 2とは記録紙トレイ 1 および記録紙トレイ 2 用のローラーホルダー、分離パッド、分離パッドバネのキットです。
  - PFキットMPの概算寿命は50,000枚、その他の定期交換部品の概算寿命は100,000枚です。残り寿命の確認は⇒ユーザー ズガイド 応用編「必要なときに確認してほしいこと」を参照してください。

# 本製品を再梱包するときは

本製品を引越などで移動させるときには、購入時に梱包されていた箱や部品を使って再梱包します。以下に再梱 包する手順を説明します。

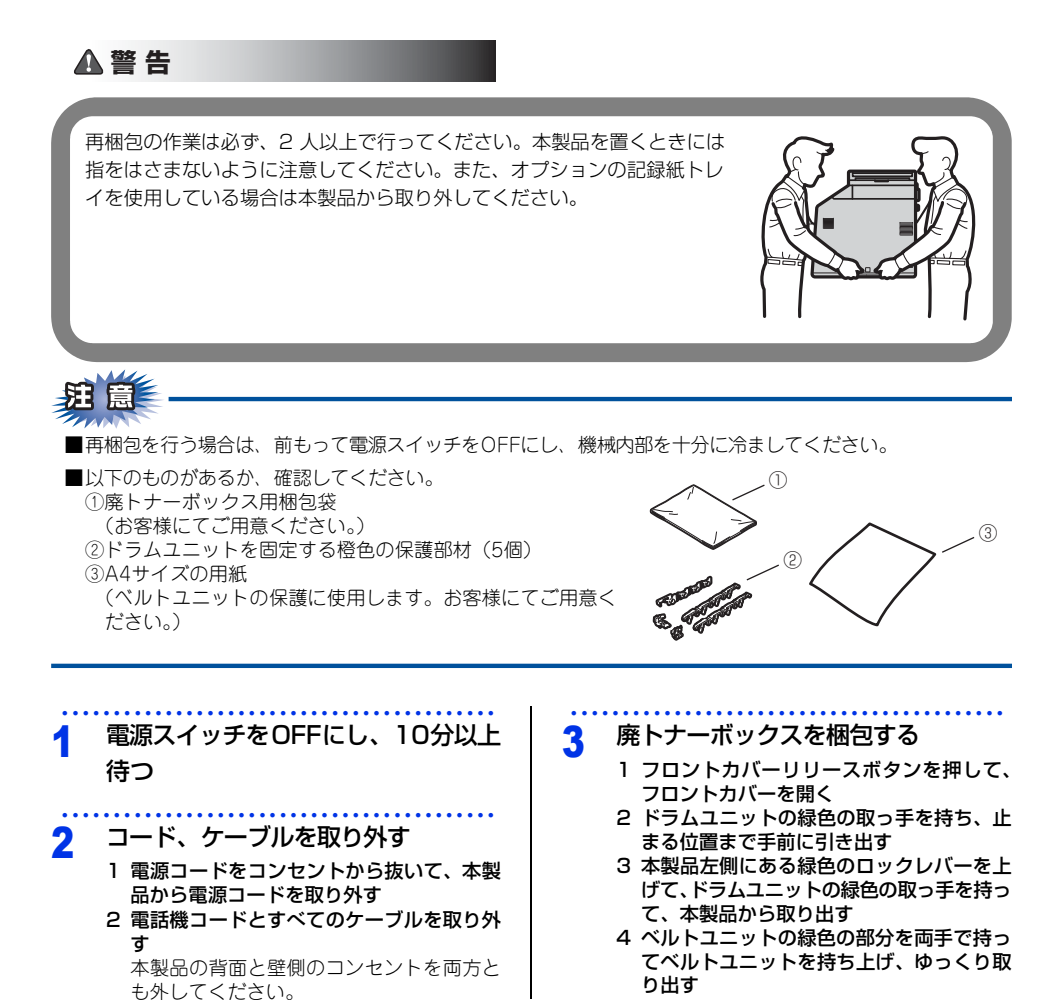

92

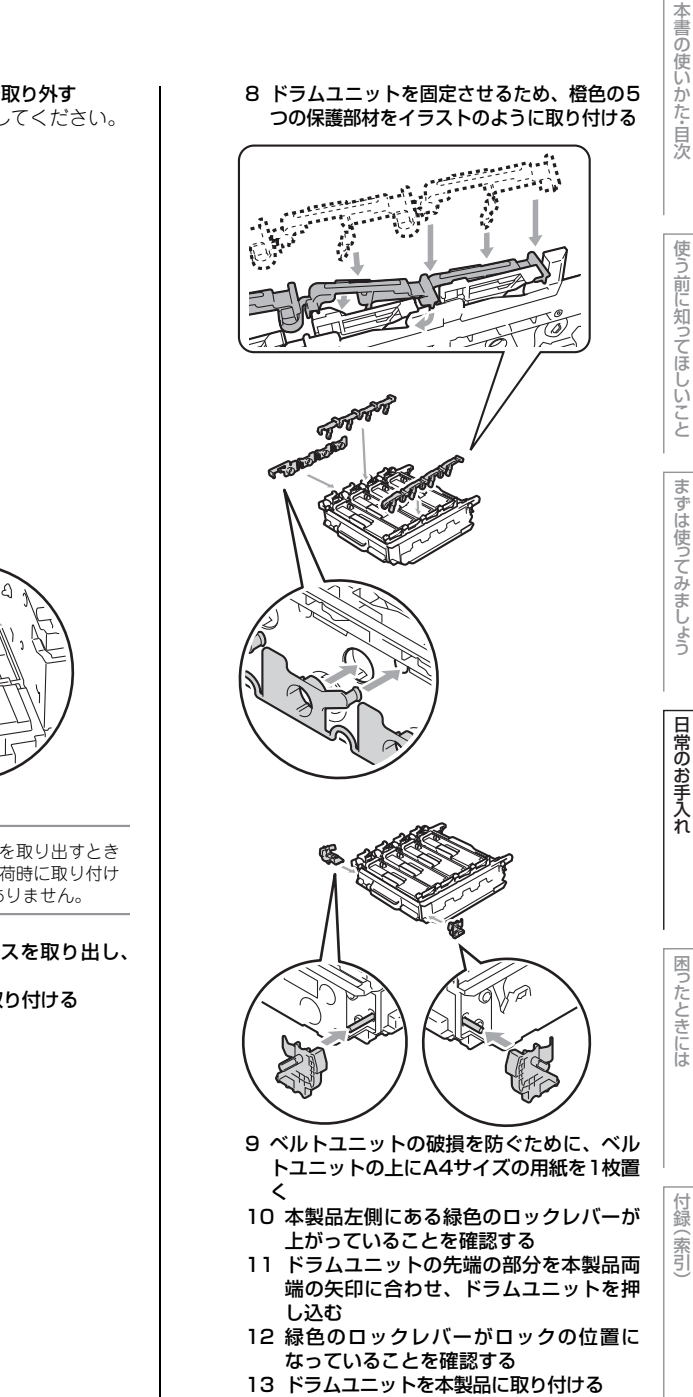

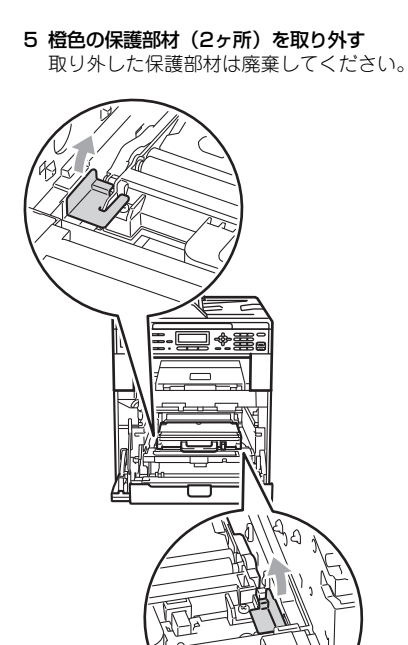

### ||御-曰||

この手順は、はじめて廃トナーボックスを取り出すとき のみ必要です。橙色の保護部材は工場出荷時に取り付け られています。再度取り付ける必要はありません。

- 6 本製品から廃トナーボックスを取り出し、 梱包袋に入れる
- 7 ベルトユニットを本製品に取り付ける

93

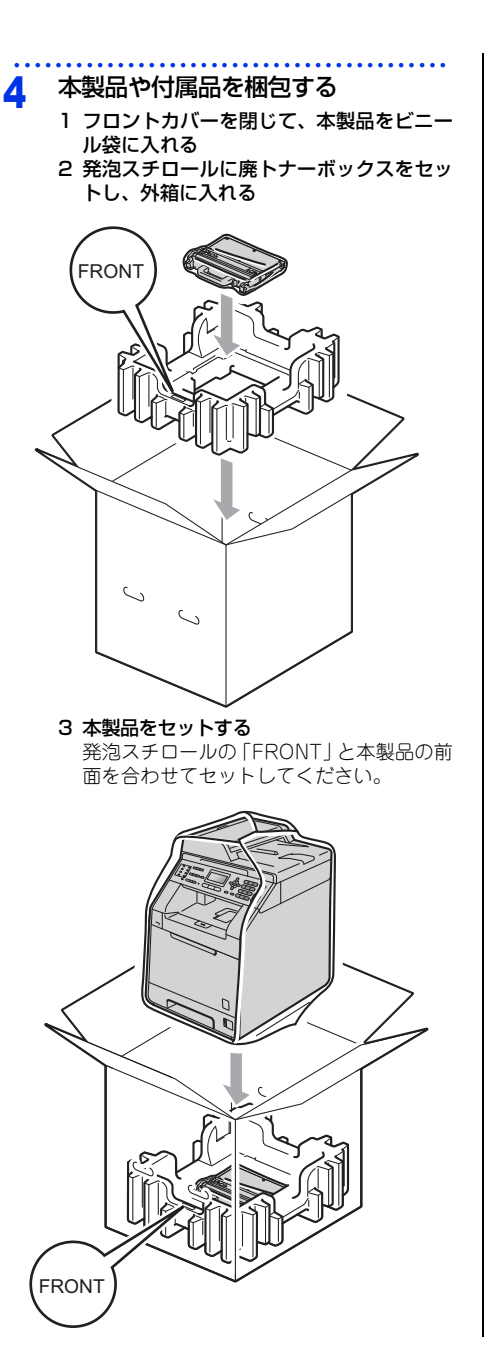

4 本製品の上に発泡スチロールをセットし、 箱型トレイボックス、電源コード、取扱説 明書やCD-ROMなどを入れる

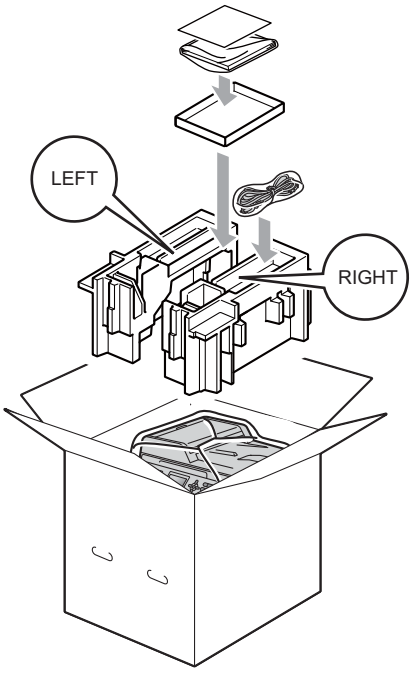

5 箱を閉じ、テープを貼って完全に閉じる

4 困ったときには

# 解決のステップ~修理依頼される前に~

本製品を使用中にトラブルがおきたときの解決までのステップを説明します。 修理依頼される前にここを読んでみてください。

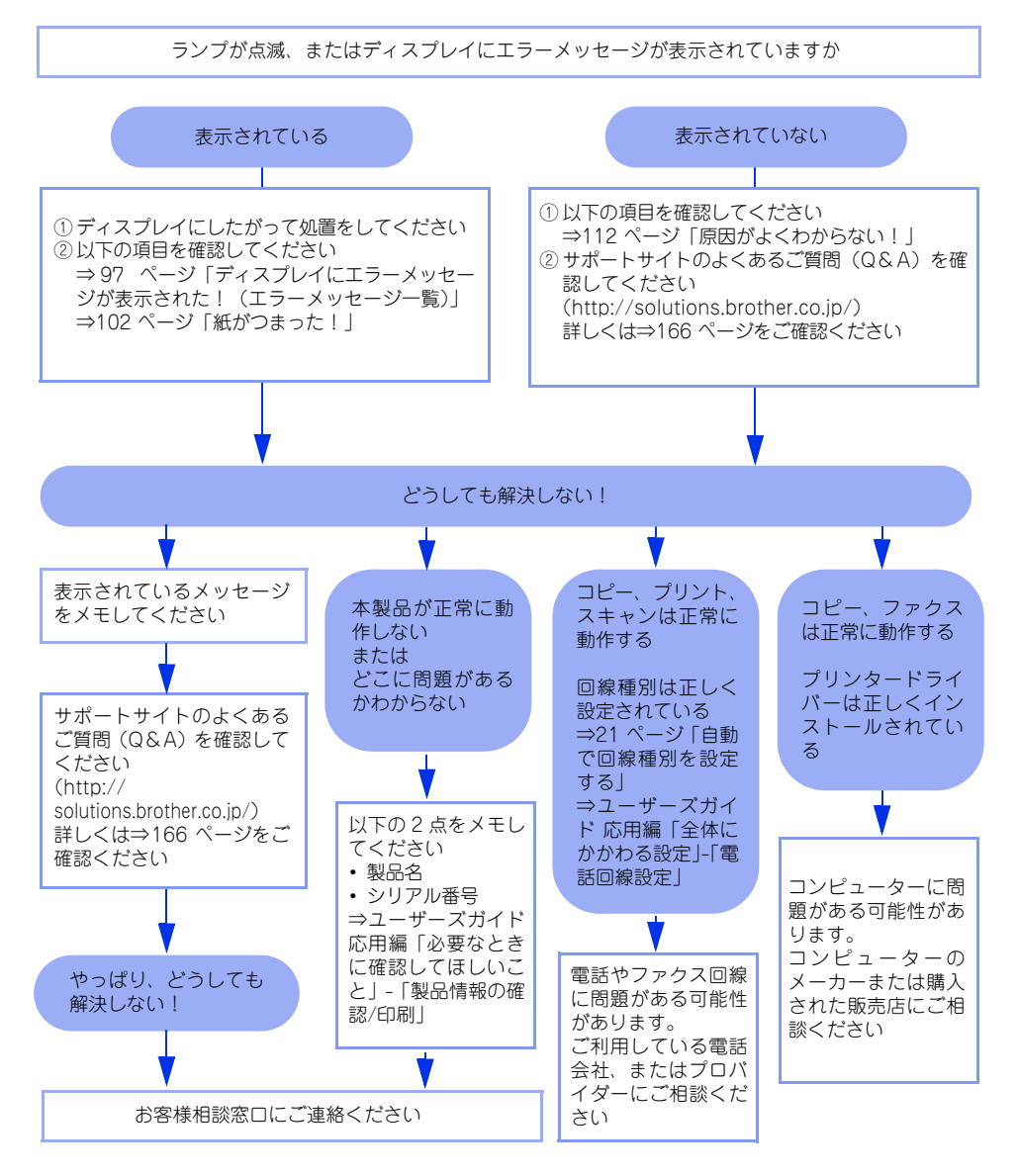

# **(ディスプレイにエラーメッセージが表示された!(エラーメッセージ一覧)**

本製品や電話回線に異常が発生した場合は、エラーメッセージとともに対処方法が液晶ディスプレイに表示されます。液晶ディスプレイに表示された対処方法や、下記の処置を行ってもエラーが解決しないときは、エラーメッセージを控えた後でお客様相談窓口へ連絡してください。

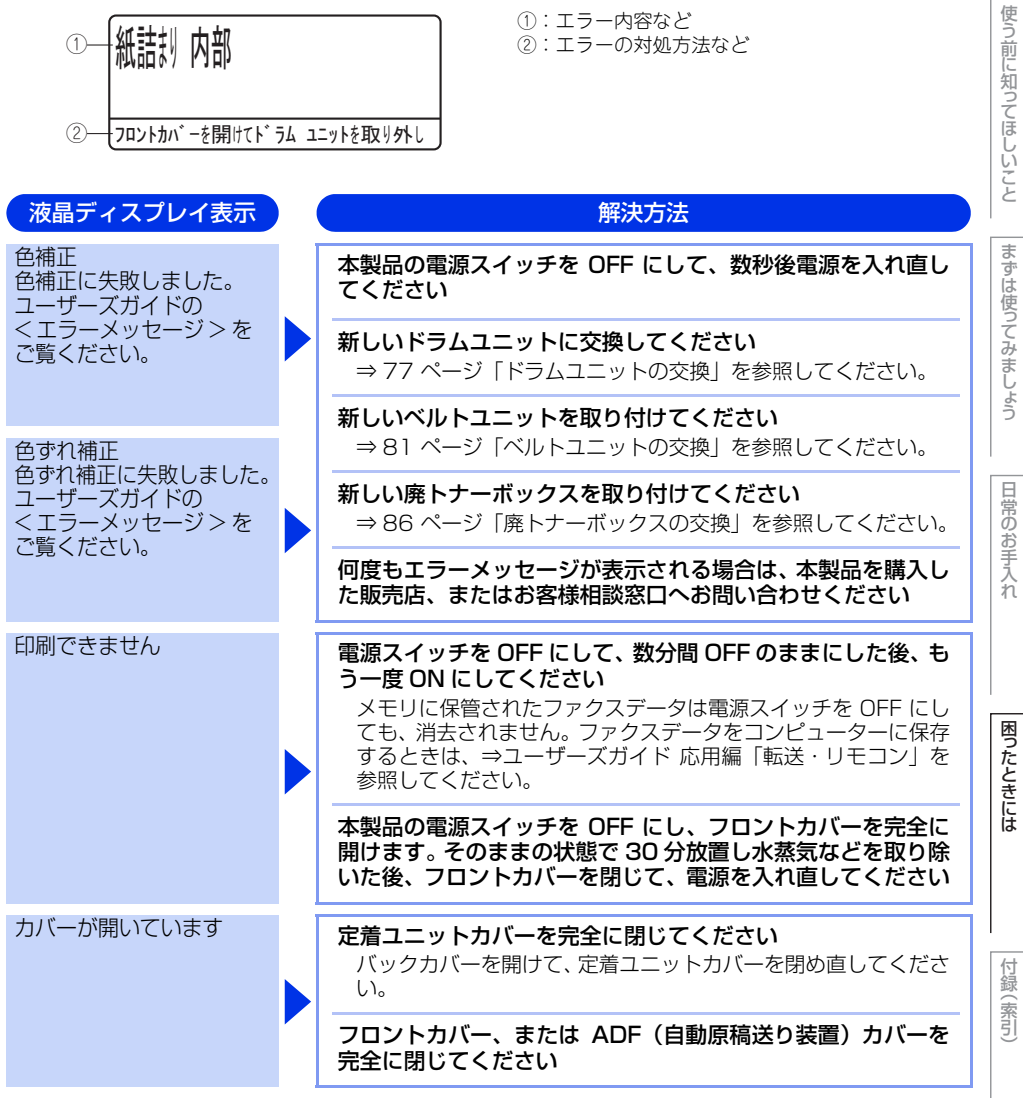

第4章 困ったときには

| 液晶ディスプレイ表示 | ) ( | 解決方法                                                                                                    |
|------------|-----|----------------------------------------------------------------------------------------------------|
| 紙詰まり(後ろ    |     | 本製品の背面でつまっている記録紙を取り除いてください<br>⇒ 107 ページ「背面に記録紙がつまったとき」を参照してくだ<br>さい。                                                                                                    |
| 紙詰まり トレイ 1 |     | 記録紙トレイでつまっている記録紙を取り除いてください<br>⇒ 106 ページ「記録紙トレイに記録紙がつまったとき」を参照<br>してください。                                                                                                    |
| 紙詰まり 内部    |     | 本製品の内部でつまっている記録紙を取り除いてください<br>⇒ 108 ページ「本製品の内部に記録紙がつまったとき」を参照<br>してください。                                                                                                    |
| 紙詰まり 両面    |     | 記録紙トレイの裏側につまっている記録紙を取り除いてくだ<br>さい<br>⇒ 110 ページ 「両面印刷ユニットまたは定着ユニットに記録紙<br>がつまったとき」を参照してください。                                                                                                    |
| 紙詰まり MPトレイ |     | <ul> <li>多目的トレイ (MP トレイ) でつまっている記録紙を取り除いてください</li> <li>⇒ 105 ページ「多目的トレイに記録紙がつまったとき」を参照してください。</li> </ul>                                                                                                    |
| 気温が低すぎます   |     | 室温を上げてください                                                                                                    |
| 記録エラー回復中   |     | ファンの音を聞き、回転しているかどうか確認してください<br>ファンが回転している場合は、排気口が塞がれていないか確認し<br>てください。排気口の前に障害物があるときは取り除き、電源ス<br>イッチを ON にしたまま約 10 分お待ちください。<br>ファンが回転していない場合は、電源スイッチを OFF にして、<br>数分間 OFF のままにした後、もう一度 ON にしてください。メ<br>モリに保管されたファクスデータは電源スイッチを OFF にして<br>も、消去されません。 |
| 記録紙サイズ間違い  |     | <b>正しい記録紙をセットしてください</b><br>メニューの記録紙サイズ設定で設定した記録紙とトレイにセッ<br>トしている記録紙が違う可能性があります。確認して正しい記録<br>紙をセットしてください。                                                                                                    |
| 記録紙を送れません  |     | 記録紙を補給するか、記録紙を正しくセットしてください<br>問題が解決しない場合は、給紙ローラーが汚れている可能性があ<br>ります。給紙ローラーを清掃してください。⇒ 70 ページ「給紙<br>ローラーの清掃」を参照してください。                                                                                                    |
|            |     | 多目的トレイの記録紙を正しくセットしてください                                                                                                    |

|本書の使いかた・目次

| 液晶ディスプレイ表示       | 解決方法                                                                                                    | かた。       |
|------------------|----------------------------------------------------------------------------------------------------|-----------|
| 原稿詰まり ADF        | ADF(自動原稿送り装置)につまっている原稿を取り除いてく<br>ださい<br>原稿を取り除いたら、<停止/終了>を押してください。                                                                                           | 一次        |
|                  | <b>読み込む原稿を短くして、読み込ませてください</b><br><停止 / 終了>を押して、原稿をセットし直してください。                                                                                               | 使う前に知     |
| サイズ エラー 両面       | <b>正しい記録紙をセットしてください</b><br>両面印刷できない記録紙がセットされている可能性があります。<br>確認して正しい記録紙をセットしてください。                                                                            | 知ってほしいこ   |
| 使用不能な USB 機器です   | <b>接続したデバイス(USB メモリなど)を確認してください</b><br>接続しているデバイス(USB メモリなど)は壊れているか互換<br>性がない可能性があります。                                                                       | まずけ       |
| 初期化できません         | <b>電源スイッチを OFF にして、数分間 OFF のままにした後、もう一度 ON にしてください</b><br>メモリに保管されたファクスデータは電源スイッチを OFF にしても、消去されません。ファクスデータをコンピューターに保存するときは、⇒ユーザーズガイド 応用編「転送・リモコン」を参照してください。 | は使ってみましょう |
| スキャンできません        | <b>電源スイッチを OFF にして、数分間 OFF のままにした後、もう一度 ON にしてください</b><br>メモリに保管されたファクスデータは電源スイッチを OFF にしても、消去されません。ファクスデータをコンピューターに保存するときは、⇒ユーザーズガイド 応用編「転送・リモコン」を参照してください。 | 日常のお手入れ   |
| 切断されました          | 少し時間を置いて、もう一度、送信または受信をしてください                                                                                                    |           |
| 小さい記録紙を印刷しま<br>す | 印刷された記録紙が背面から排出されるように、バックカバー<br>(背面排紙トレイ)を開いてから < スタート(モノクロ / カラー)><br>を押してください                                                                              | 困ったときに    |
| 通信エラー            | 相手先のポーリング設定を確認してください                                                                                                    | li<br>Li  |
|                  | 別のファクスから送信するか、接続をしなおして送信できるか<br>確認してください<br>電話回線の状況が悪くなっているか、接続が誤っている可能性が<br>あります。通信できない場合は、お客様相談窓口へご連絡くださ<br>い。                                             | 付録(索      |
| 登録されていません        | <b>ワンタッチボタンまたは短縮ダイヤルに登録してください</b><br>⇒ユーザーズガイド 応用編「電話帳の登録と編集」を参照して<br>ください。                                                                                  | 引         |

第4章 困ったときには

| 液晶ディスプレイ表示         | 解決方法                                                                                                    |
|--------------------|----------------------------------------------------------------------------------------------------|
| トナーが確認できません        | ドラムユニットを取り出し、ドラムユニットからトナーカート<br>リッジを取り出してください<br>再度トナーカートリッジをドラムユニットに戻し、ドラムユニッ<br>トを本製品に戻してください。                         |
| トナーがセットされてい<br>ません | ディスプレイに表示されている色のトナーカートリッジを正<br>しく取り付けてください<br>ドラムユニットを取り外し、トナーカートリッジを正しく取り付<br>けてください。                                   |
| トナー交換              | ディスプレイに表示された色のトナーカートリッジを交換し<br>てください<br>⇒ 74 ページ「トナーカートリッジの交換」を参照してください。                                                 |
| ドラムエラー             | <b>コロナワイヤー(ドラムユニット)を掃除してください</b><br>⇒ 64 ページ「コロナワイヤーの清掃」を参照してください。<br>                                                   |
|                    | ⇒ 77 ページ「ドラムユニットの交換」を参照してください。                                                                                           |
| ドラム停止              | <b>ドラムユニットを交換してください</b><br>⇒77 ページ「ドラムユニットの交換」を参照してください。                                                                 |
| 廃トナーボックス交換         | <b>廃トナーボックスを交換してください</b><br>⇒86 ページ「廃トナーボックスの交換」を参照してください。                                                               |
| 話し中 / 応答がありませ<br>ん | 電話番号を確認し、もう一度かけなおしてください                                                                                                  |
| ヒーターエラー            | <b>電源スイッチを OFF にします。2~3秒後、もう一度、電源<br/>スイッチを ON にして、そのまま 15分お待ちください</b><br>メモリに保管されたファクスデータは電源スイッチを OFF にし<br>ても、消去されません。 |
| 部品交換<br>ドラム ユニット   | <b>ドラムユニットの交換時期です</b><br>印刷品質が目立って低下したら消耗品を交換してください。                                                                     |
|                    | ドラムユニットのカウンターをリセットしてください<br>⇒80 ページ「ドラムユニットのカウンターをリセットする」を<br>参照してください。                                                  |
| 部品交換<br>ヒーター       | <b>ヒーターの交換が必要です</b><br>お客様相談窓口にご連絡ください。                                                                                  |
| 部品交換<br>ベルト ユニット   | ベルトユニットを交換してください<br>⇒81ページ「ベルトユニットの交換」を参照してください。                                                                         |

本書の使いかた・目次 液晶ディスプレイ表示 解決方法 部品交換 PF キット1の交換が必要です  $PF \neq yh 1$ お客様相談窓口にご連絡ください。 部品交換 PF キット2の交換が必要です 使う前に知ってほしいこと PF キット2 お客様相談窓口にご連絡ください。 部品交換 PF キット MP の交換が必要です PF キット MP お客様相談窓口にご連絡ください。 部品交換 レーザーユニットの交換が必要です レーザーユニット お客様相談窓口にご連絡ください。 ベルトユニットがありませ ベルトユニットを取り付けてください まずは使ってみましょう h ⇒81ページ「ベルトユニットの交換」を参照してください。 まもなくトナー交換 ディスプレイに表示された色の新しいトナーカートリッジを 購入し、「トナー交換」が表示される前に準備しておいてくだ さい (K): ブラック、(C): シアン、(M): マゼンタ、(Y): イエロー メモリがいっぱいです ファクス送信・コピー実行中のとき 日常のお手入れ <停止 / 終了 > を押してからもう一度試してください。原稿が 複数枚の場合は、 < スタート (モノクロ / カラー) > を押して読 み込まれた分だけを送信もしくはコピーしてください。 印刷中のとき < キャンセル > を押し、受信できなかったジョブデータを消去 してからもう一度試してください。 セキュリティ印刷のデータを保存している場合、印刷するかデー タを消去してメモリの空き容量を確保してください。 または、文書の文字量を減らすか、解像度を下げてからもう一度 試してください。 困ったときには 市販の SO-DIMM メモリで本製品のメモリを増やしてください。 ⇒ユーザーズガイド 応用編「必要なときに確認してほしいこと」 を参照してください。 用紙サイズが合いません 正しい記録紙をセットしてください メニューの記録紙サイズ設定で設定した記録紙とトレイにセッ トしている記録紙が違う可能性があります。確認して正しい記録 紙をセットしてください。 DIMM を認識できません 付録 本製品の電源スイッチを OFF にし、メモリ (SO-DIMM)を いったん取り外し、再度正しく取り付けてください (索引 数秒後電源を入れ直します。再度エラーメッセージが表示された 場合は、メモリ (SO-DIMM) を新しいものに交換してください。 ⇒ユーザーズガイド 応用編 「必要なときに確認してほしいこと」 を参照してください。

101

# 紙がつまった!

# 紙づまりのときのメッセージ

液晶ディスプレイにエラーメッセージが表示されます。長いメッセージはスクロール表示します。

| 原稿がつまったとき<br>⇒104 ページ「原稿がつまったとき」<br>を参照してください。   | 原稿詰まり ADF<br><sup>詰まった紙を取り除いて停止ボタンを押してください。</sup> |
|--------------------------------------------------|---------------------------------------------------|
| 記録紙がつまったとき<br>⇒105 ページ「記録紙がつまったとき」<br>を参照してください。 | 紙詰まり XXXX<br><sup>XXXXXXX</sup>                   |
| "XXXXXXX"は、紙づまりの場所によって表示が異なります。                  |                                                   |

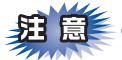

■トナーが飛び散って手や衣服が汚れた場合は、すぐに拭き取るか冷たい水で洗い流してください。

- ■ドラムユニット、トナーカートリッジを本製品から取り外した場合は、あらかじめ平らな場所に新聞紙な どを用意し、その上に置いてください。トナーが飛び散ることがありますので、汚れてもよい紙を用意し てください。
- ■本製品の内部を操作するときは、以下の図の矢印で示す電極部分には手で触れないでください。静電気で 本製品が破損するおそれがあります。

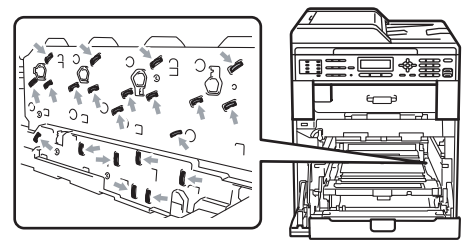

■イラストのグレーの部分には触れないようにしてください。皮脂が付着するときれいに印刷されません。

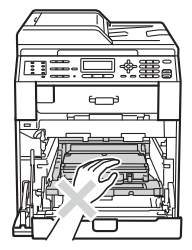

■ドラムユニットを持つときは、ドラムユニットの緑色の取っ手を持ってください。

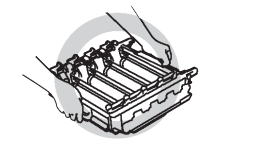

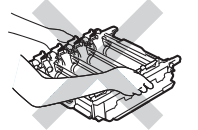

■トナーカートリッジ、ドラムユニット、ベルトユニットを持つときは、イラストのグレーの部分には触れ ないようにしてください。皮脂が付着するときれいに印刷されません。

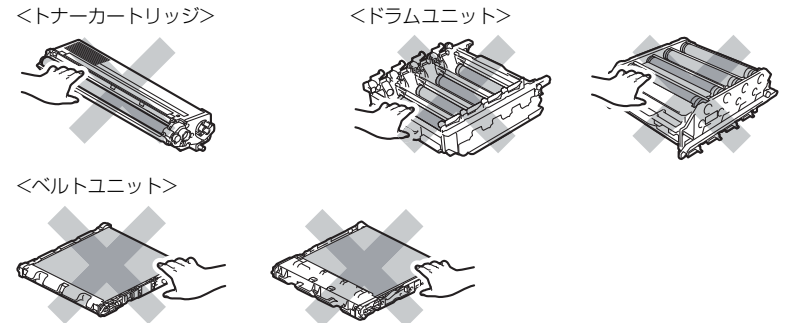

■つまった記録紙を引き抜くときに無理な力をかけないでください。次に印刷されるページにトナーが飛び 散ることがあります。

■つまった記録紙の表面には触れないでください。トナーで手や衣服が汚れるおそれがあります。

||【御一戸】|| 使用できない記録紙は紙づまりや故障の原因になります。⇒26 ページ「使用できない記録紙」を参照してください

付録(索引)

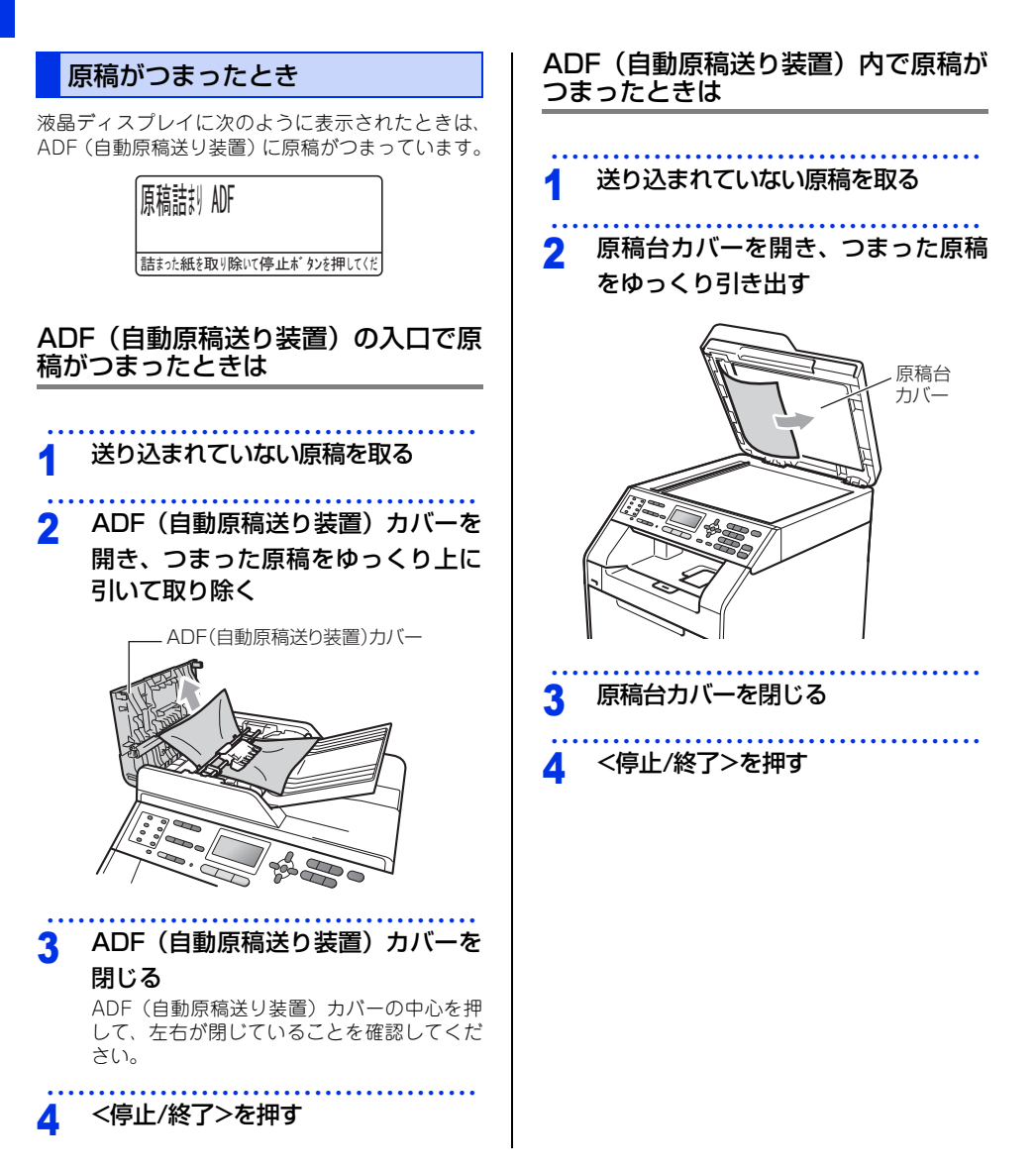

日常のお手入れ

困ったときには

付録(索引

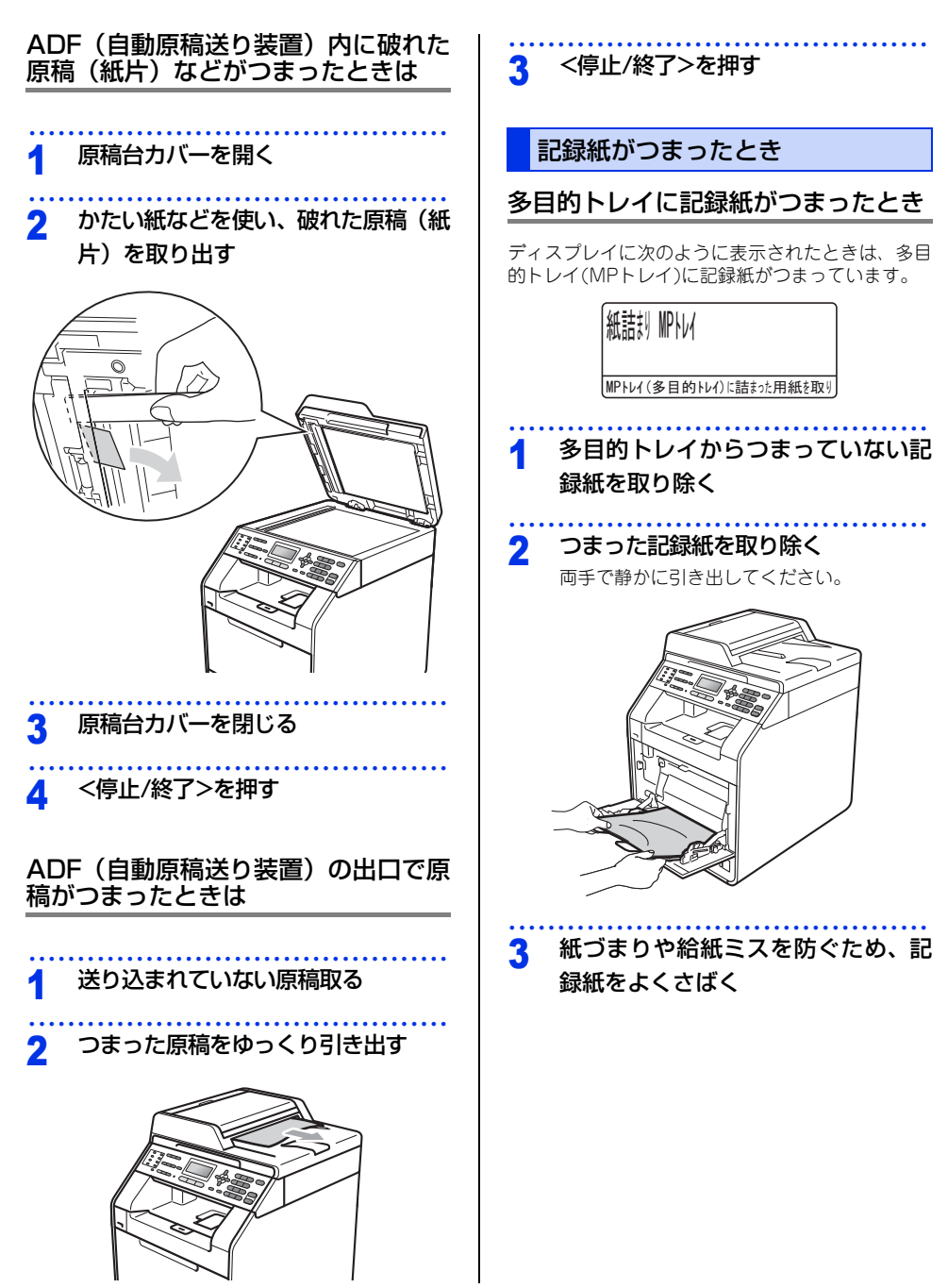

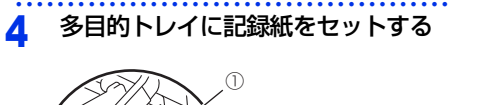

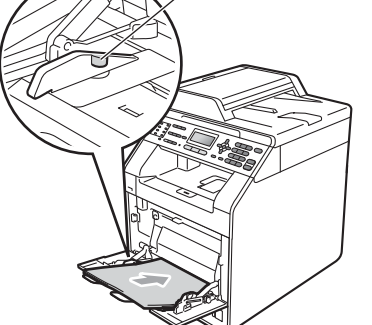

11個-月11-

用紙は用紙ガイドの両側にあるマーク①より下に収まる ように入れてください。

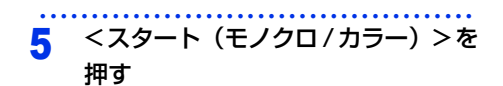

# 記録紙トレイに記録紙がつまったとき

ディスプレイに次のように表示されたときは、記録 紙トレイ(トレイ1)/増設記録紙トレイ(トレイ2) に記録紙がつまっています。

| 紙詰り    | W1                |
|--------|-------------------|
| トレイ1を弓 | き出し、詰まった用紙を取り除いてく |
| 紙詰り    | 1/12              |
| トレイ2を弓 | き出し、詰まった用紙を取り除いてく |

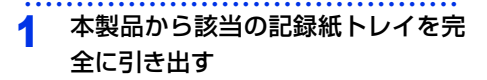

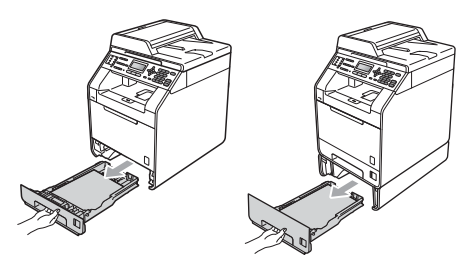

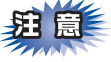

給紙ローラーの部分(イラストのグレー部)に手 が触れないようにしてください。給紙ローラーが 高速で回り、けがをするおそれがあります。

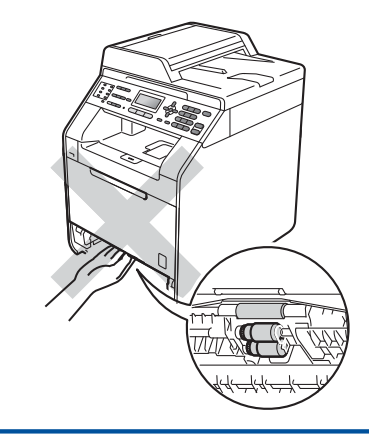

本書の使いかた・目次

付録(索引

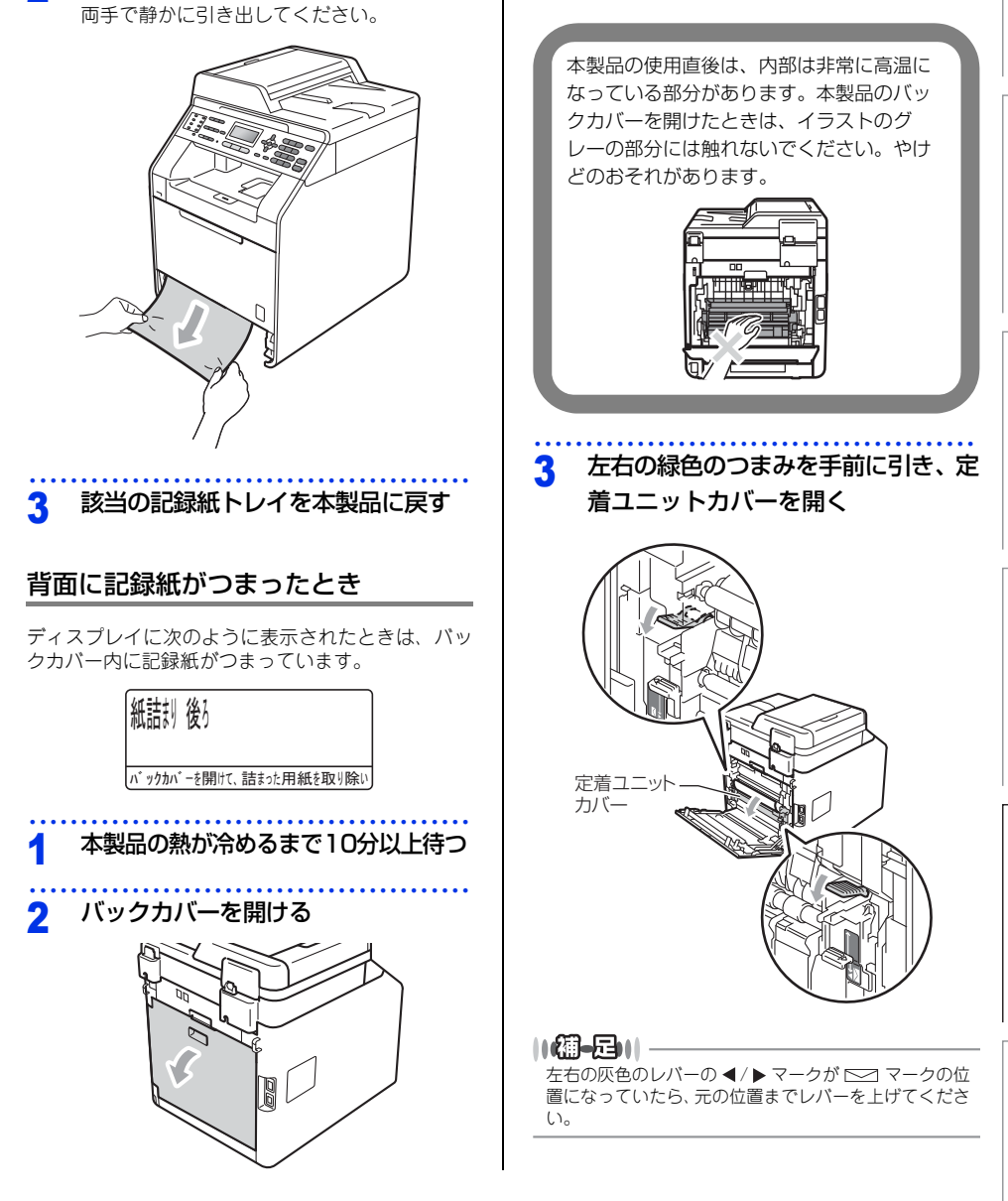

▲注意

つまった記録紙を取り除く

2

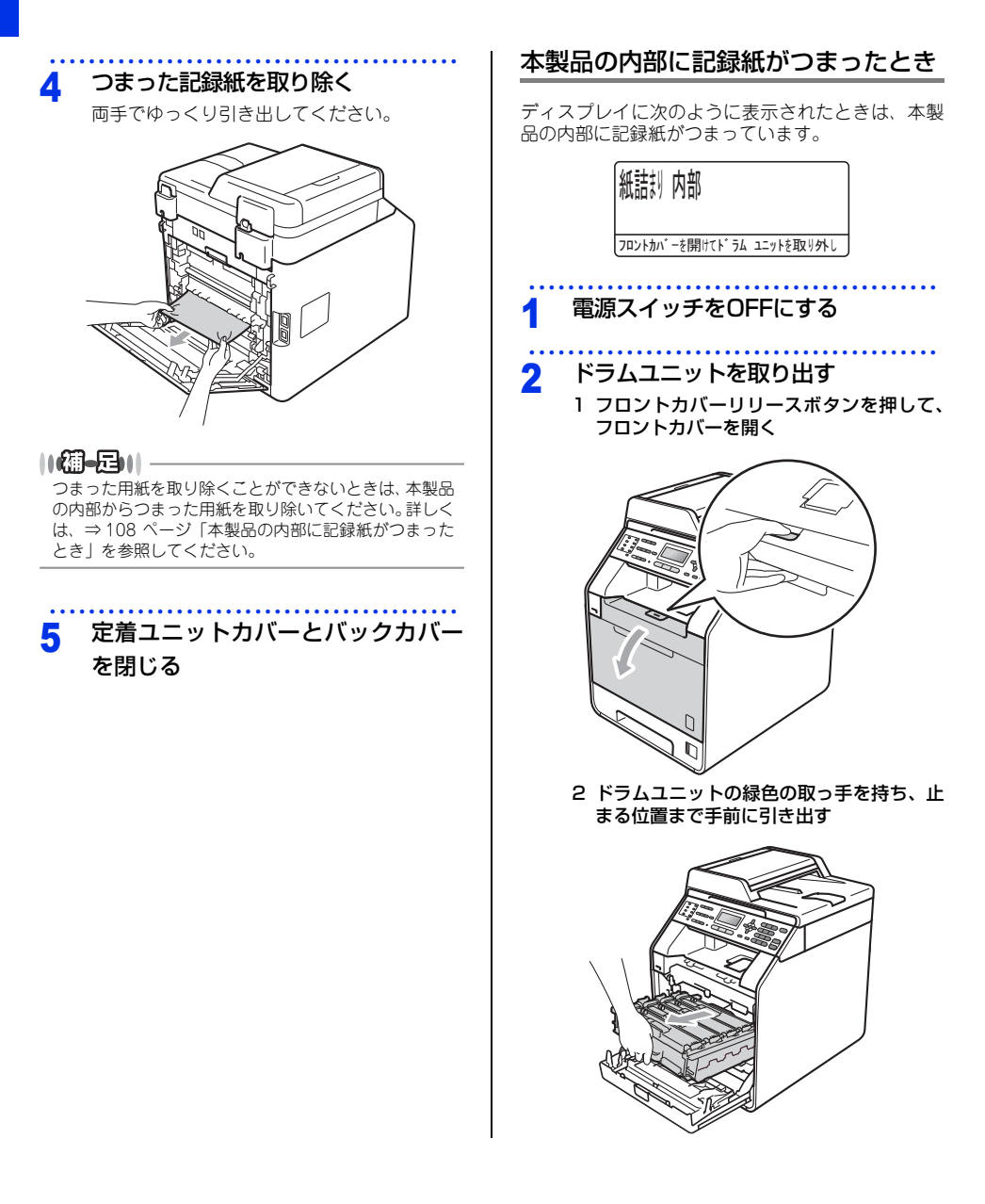
- 困ったときには
- 付録(索引)

3 本製品左側にある緑色のロックレバーが止まる位置までイラストの矢印の方向に回す

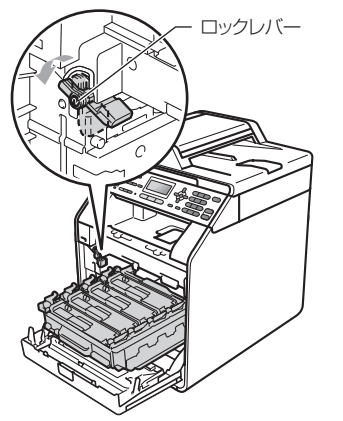

4 ドラムユニットの緑色の取っ手を持って、 本製品から取り出す

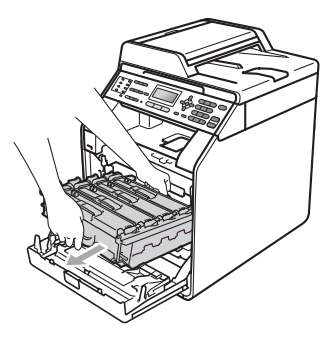

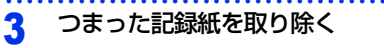

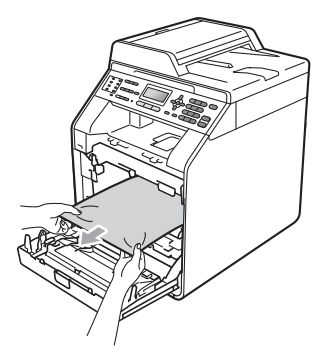

 
 4 元の状態に戻す
 1 本製品左側にある緑色のロックレバーがイ ラストの位置にあるか確認する

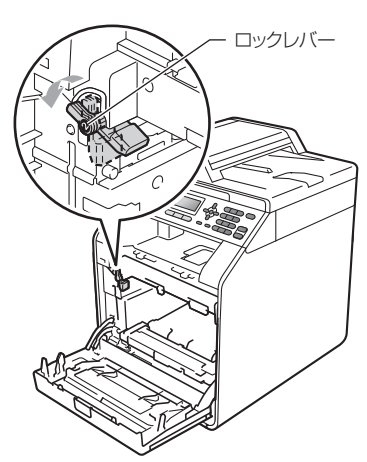

2 ドラムユニットの先端の部分をイラストの ように入れる

本製品にドラムユニットを戻すときは、ド ラムユニットの取っ手に付いている緑色の ガイド②を、本製品両端の矢印①に合わせ てください。

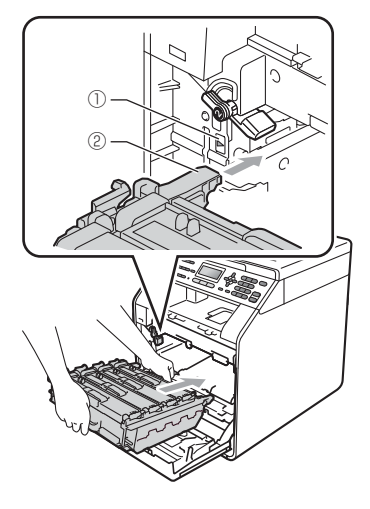

3 ロックレバーが止まる位置までイラストの 矢印の方向に回す

ドラムユニットを奥へ押し込む前にロック レバーを下げてください。

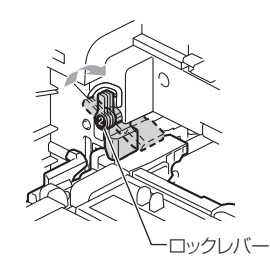

- 4 ドラムユニットを奥へ押し込む5 フロントカバーを閉じる
- 5 電源スイッチをONにする
- 両面印刷ユニットまたは定着ユニット に記録紙がつまったとき

## 紙詰訓 両面

トレイ1を完全に引き出して、内部を確認してく

- 1 本製品の熱が冷めるまで10分以上待つ
- 本製品から記録紙トレイを完全に引き出す

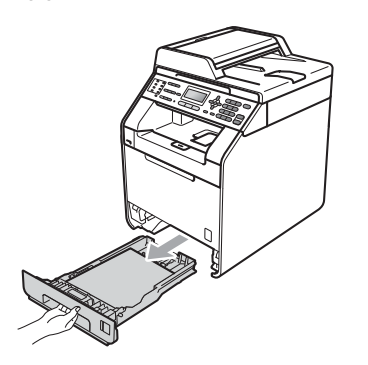

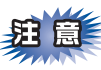

給紙ローラーの部分(イラストのグレー部)に手 が触れないようにしてください。給紙ローラーが 高速で回り、けがをするおそれがあります。

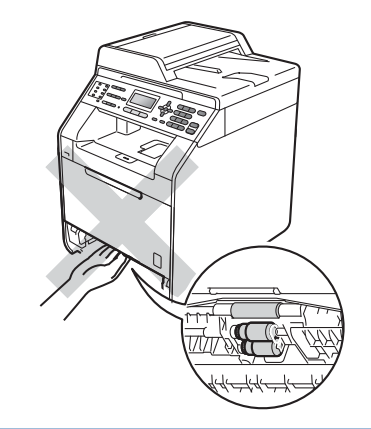

3 本製品内部底面に紙がつまっていな い場合は、記録紙トレイの裏側を確 認する

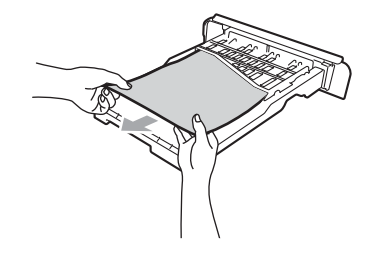

||御-日||-

この時点で記録紙トレイを本製品に戻さないでください。

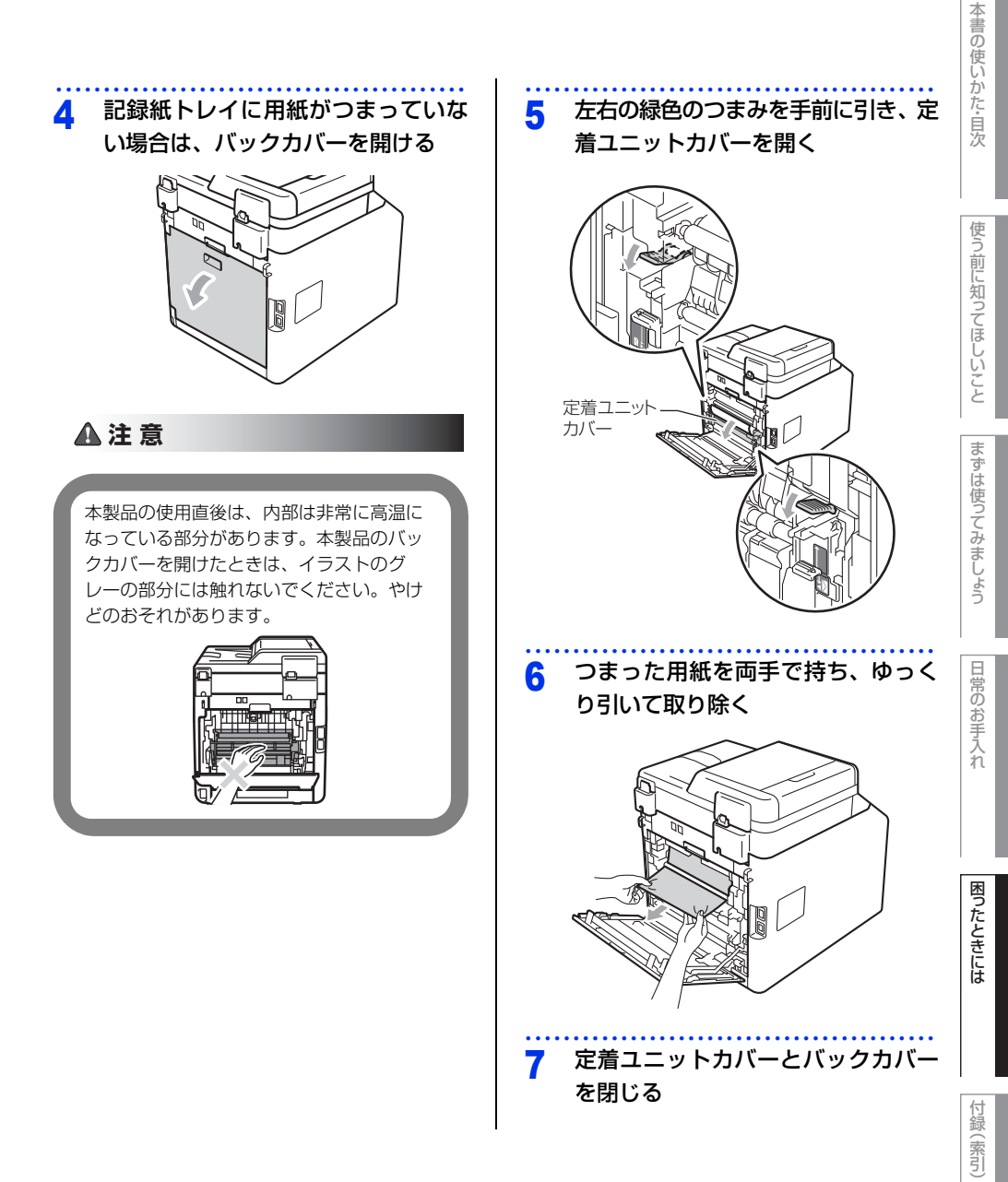

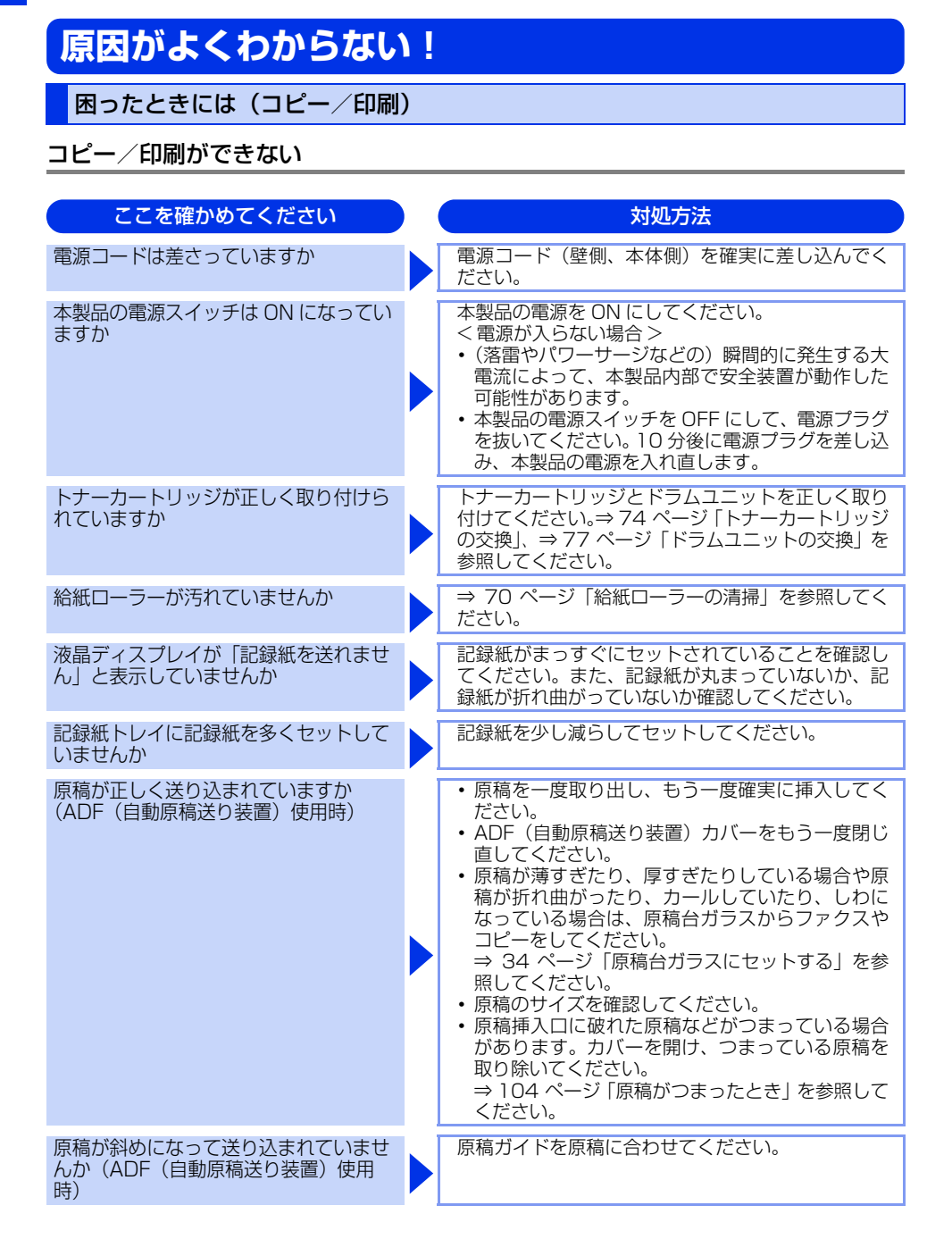

| ここを確かめてください         | ) | 対処方法                                                                            |
|---------------------|---|---------------------------------------------------------------------------------|
| 記録紙を正しくセットしていますか    |   | ⇒27 ページ 「記録紙トレイに記録紙をセットする」<br>を参照してください。                                        |
| 記録紙がつまってないか確認してください |   | ⇒105 ページ「記録紙がつまったとき」を参照して<br>ください。<br>フロントカバー、スキャナーカバーまたはバックカ<br>バーを確実に閉めてください。 |

#### 両面印刷ができない

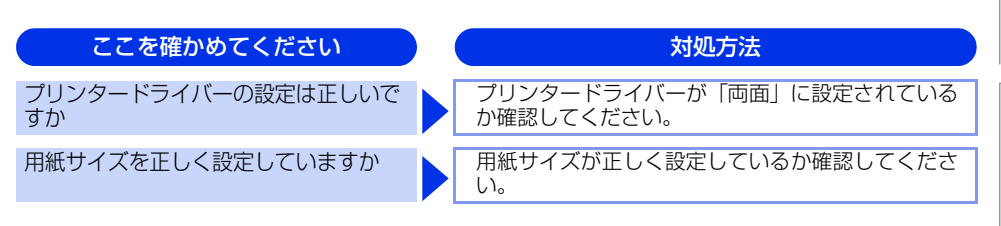

## コピーできない

| ここを確かめてください                | ) | 対処方法                                       |
|----------------------------|---|--------------------------------------------|
| コピーモードになっていますか             |   | <コピー>が点灯しているか確認してください。                     |
| セキュリティ機能ロックが設定されてい<br>ませんか |   | 本製品の管理者にセキュリティ機能ロックが設定さ<br>れていないか確認してください。 |

使う前に知ってほしいこと

困ったときには

付録(索引)

# コンピューターから印刷できない

以下の順番で確認してください。

| ここを確かめてください                                                          | 対処方法                                                                                                    |
|----------------------------------------------------------------------|----------------------------------------------------------------------------------------------------|
| ①ケーブルが正しく接続されていますか                                                   | 本製品側とコンピューター側の両方のケーブルを差<br>し直してください。(USB ハブなどを経由しては接<br>続できません。)                                                                                                    |
| ②「通常使うプリンタ」の設定になって<br>いますか                                           | [プリンター] アイコンにチェックマークが付いてい<br>るか確認してください。付いていない場合は、次の<br>手順に従って、チェックマークを付けます。<br><windows<sup>® 7&gt;<br/>[スタート] - [コントロールパネル] - [ハードウェ<br/>アとサウンド] - [デバイスとプリンター] の順にク<br/>リックします。[プリンター] アイコンを右クリック<br/>し、[通常使うプリンター] アイコンを右クリック<br/>し、[通常使うプリンター] アイコンを右クリック<br/>し、[通常使うプリンター] アイコンを右クリック<br/>し、[通常使うプリンター] たり<br/>「ロントロールパネル] - [ハードウェ<br/>アとサウンド] - [プリンタ] の順にクリックします。<br/>[プリンター] アイコンを右クリックし、[通常使う<br/>プリンタに設定] をクリックしてチェックを付けま<br/>す。<br/><windows<sup>® XP&gt;<br/>[スタート] - [コントロールパネル] - [プリンタと<br/>行いのws<sup>®</sup> XP&gt;<br/>[スタート] - [コントロールパネル] - [プリンタと<br/>その他のハードウェア] - [プリンタと FAX] の順に<br/>クリックします。[プリンター] アイコンを右クリッ<br/>クし、[通常使うプリンタに設定] をクリックして<br/>チェックを付けます。<br/><windows<sup>® 2000&gt;<br/>[スタート] - [設定] - [プリンタ] の順にクリック<br/>します。[プリンター] アイコンを右クリックし、[通<br/>常使うプリンタに設定] をクリックしてチェックを<br/>付けます。</windows<sup></windows<sup></windows<sup> |
| <ol> <li>         ③ 液晶ディスプレイがエラーメッセージ<br/>を表示していませんか     </li> </ol> | ⇒ 97 ページ「ディスプレイにエラーメッセージが<br>表示された!(エラーメッセージー覧)」を参照して<br>ください。                                                                                                    |

困ったときには

付録(索引)

| <ul><li>④オフラインの状態になっていませんか</li></ul> | プリンターがオフラインになっていないか確認しま<br>す。<br><windows<sup>® 7&gt;<br/>[スタート] - [コントロールパネル] - [ハードウェ<br/>アとサウンド] - [デバイスとプリンター] の順にク<br/>リックします。[プリンター] アイコンを右クリック<br/>し、[プリンターをオンラインにする] がメニューに<br/>ある場合は、オフラインの状態です。[プリンターを<br/>オンラインにする] をクリックしてください。<br/><windows vista<sup="">®&gt;<br/>[スタート] - [コントロールパネル] - [ハードウェ<br/>アとサウンド] - [プリンタ] の順にクリックします。<br/>[プリンター] アイコンを右クリックし、[プリンタ<br/>をオンラインにする] がメニューにある場合は、オ<br/>フラインの状態です。[プリンタをオンラインにす<br/>る] をクリックしてください。<br/><windows<sup>® XP&gt;<br/>[スタート] - [コントロールパネル] - [プリンタと<br/>その他のハードウェア] - [プリンタと FAX] の順に<br/>クリックします。[プリンター] アイコンを右クリッ<br/>し、[プリンタをオンラインにする] がメニューに<br/>ある場合は、オフラインの状態です。[プリンタをオ</windows<sup></windows></windows<sup> |
|--------------------------------------|----------------------------------------------------------------------------------------------------|
|                                      | その他のハードウェア] - [プリンタと FAX] の順に<br>クリックします。[プリンター] アイコンを右クリッ<br>クし、[プリンタをオンラインにする] がメニューに<br>ある場合は、オフラインの状態です。[プリンタをオ<br>ンラインにする] をクリックしてください。<br><windows<sup>® 2000&gt;<br/>[スタート] - [設定] - [プリンタ] の順にクリック<br/>します。[プリンター] アイコンを右クリックし、[プ<br/>リンタをオンラインにする] がメニューにある場合<br/>は、オフラインの状態です。[プリンタをオンライン<br/>にする] をクリックしてください。</windows<sup>                                                                                                    |

対処方法

ここを確かめてください

| ここを確かめてください         | 対処方法                                                                                                    |
|---------------------|----------------------------------------------------------------------------------------------------|
| ⑤「一時停止」の状態になっていませんか | プリンターが一時停止の状態になっていないか確認<br>します。<br><windows<sup>® 7&gt;<br/>[スタート] - [コントロールパネル] - [ハードウェ アとサウンド] - [デバイスとプリンター] の順にク リックします。[プリンター] アイコンを右クリック し、[印刷の再開] がメニューにある場合は、一時停 止の状態です。[印刷の再開] をクリックしてくださ い。 <windows vista®=""> <math>[スタート] - [コントロールパネル] - [ハードウェ アとサウンド] - [プリンタ] の順にクリックします。 [プリンター] アイコンを右クリックし、[印刷の再 開] がメニューにある場合は、一時停止の状態です。 [印刷の再開] をクリックしてください。 <windows® xp=""> <math>[スタート] - [コントロールパネル] - [プリンタと その他のハードウェア] - [プリンタと FAX] の順に クリックします。[プリンター] アイコンを右クリッ し、[印刷の再開] がメニューにある場合は、一時 停止の状態です。[印刷の再開] がメニューにある場合は、一時 停止の状態です。[印刷の再開] たメローに ない。 <windows® 2000=""> <math>[スタート] - [設定] - [プリンタ] の順にクリックし します。[プリンター] アイコンを右クリックし します。[プリンター] アイコンを右クリックし に印刷の再開] がメニューにある場合は、一時停止の状 態です。[印刷の再開] がメニューにある場合は、の時</math></windows®></math></windows®></math></windows></windows<sup>                                                                   |
| ⑥ 印刷待ちのデータがありませんか   | 印刷に失敗した古いデータが残っている場合があり<br>ます。以下の方法でデータを削除してください。<br><windows<sup>® 7&gt;<br/>[スタート] - [コントロールパネル] - [ハードウェ<br/>アとサウンド] - [デバイスとプリンター] の順にク<br/>リックします。[プリンター] アイコンをダブルク<br/>リックして、印刷データを選択します。[ドキュメン<br/>ト] メニューから [キャンセル] を選択します。<br/><windows vista<sup="">®&gt;<br/>[スタート] - [コントロールパネル] - [ハードウェ<br/>アとサウンド] - [プリンタ] の順にクリックします。<br/>[プリンター] アイコンをダブルクリックします。<br/>[プリンター] アイコンをダブルクリックします。<br/>[プリンター] アイコンをダブルクリックして、印刷<br/>データを選択します。[ドキュメント] メニューから<br/>[キャンセル] を選択します。<br/><windows<sup>® XP&gt;<br/>[スタート] - [コントロールパネル] - [プリンタと<br/>その他のハードウェア] - [プリンタと FAX] の順に<br/>クリックします。[ブリンター] アイコンをダブルク<br/>リックして、印刷データを選択します。[ドキュメン<br/>ト] メニューから [キャンセル] を選択します。<br/>(Xindows<sup>®</sup> 2000&gt;<br/>[スタート] - [設定] - [プリンタ] の順にクリック<br/>します。[ブリンター] アイコンをダブルクリックし<br/>て、印刷データを選択します。[ドキュメント] メ<br/>ニューから [キャンセル] を選択します。</windows<sup></windows></windows<sup> |

| ませんか                                                             | [X J = h] - [J > h = h] / x h] - [h = h] / y - h] - [F / f / x / y - h] の順 ( / y - h] / y - h] - [F / f / x / y - h] の順 ( / y - h] / y - h] / y - h / y - h] / y - h] / y - h / y / y - h] / y - | 使う前に知ってほしいことまずは使うてみましょう日常の |
|------------------------------------------------------------------|----------------------------------------------------------------------------------------------------|----------------------------|
| ⑧セキュリティ機能ロックが設定されて<br>いませんか                                      | ネットワーク管理者に連絡して、セキュリティ機能<br>ロックが設定されていないか確認してください。                                                                                                    | お手入れ                       |
| <ol> <li>アドビ・イラストレーターを使用して<br/>いますか</li> </ol>                   | 印刷解像度が高すぎる可能性があります。印刷解像<br>度を低く設定してください。                                                                                                    |                            |
| ⑩お使いのコンピューターを再起動して、本製品の電源を入れ直してください。                             | 本製品とコンピューターを確認しても印刷できない<br>場合は、本製品の電源を入れ直してください。                                                                                                    | 困っ                         |
| <ol> <li>プリンタードライバーをアンインス<br/>トールし、再インストールしてくださ<br/>い</li> </ol> | 本製品の電源を入れ直しても印刷できない場合は、<br>プリンタードライバーをアンインストールして、か<br>んたん設置ガイドに従ってもう一度ドライバーをイ<br>ンストールしてください。                                                                                                    | たときには                      |
| プリンタードライバーの給紙方法は正し<br>いですか                                       | <ul> <li>ブリンタードライバーの給紙方法を確認してください。</li> <li>(多目的トレイ (MP トレイ)使用時)</li> <li>・原稿をよくさばいてからセットしなおしてください。</li> <li>・プリンタードライバーの給紙方法が MP トレイを<br/>選択しているか確認してください。</li> </ul>                                                                                                    | 付録(索                       |
| USBxxx: への書き込みエラーが表示さ<br>れる                                      | 液晶ディスプレイに「トナー交換」と表示されてい<br>ませんか。<br>• 液晶ディスプレイに表示されている色のトナー<br>カートリッジを交換してください。⇒ 74 ページ<br>「トナーカートリッジ交換のメッセージ」を参照し<br>てください。                                                                                                    | (引)                        |

<Windows® 7>

対処方法

ここを確かめてください

⑦印刷先(ポート)の設定が間違ってい

#### コピー/印刷結果が悪い

印刷した内容に問題がある場合は、はじめに次の手順を確認してください。

それでも解決しない場合は、「こんなコピー/印刷結果のときは」の問題例やイラストを確認し、対処方法に従っ てください。

1. 本製品の仕様を満たしている用紙を使用しているか確認してください。⇒24 ページ「記録紙の基本」、⇒ユー ザーズガイド 応用編「必要なときに確認してほしいこと」を参照してください。

```
||(御-足)||-
```

最適な印刷品質で印刷するために、推奨紙の使用をおすすめします。

2. ドラムユニットとトナーカートリッジが正しく取り付けられているか確認してください。

| こんなコピー/印刷結果のときは                                 | ( | 対処方法                                                                                                    |
|-------------------------------------------------|---|----------------------------------------------------------------------------------------------------|
| 印刷結果が圧縮され、水平の縞が現れる<br>または、上下左右の文章が切れる           |   | 原稿の上下左右に、印刷可能領域があるので、余白<br>を調整して印刷しなおしてください。                                                                                                    |
| A4 サイズより小さい原稿を原稿台ガラ<br>スからコピーする場合に印刷結果が切れ<br>る  |   | コピーするときに使用する記録紙トレイの設定を<br>「記録紙トレイ #1のみ」、「記録紙トレイ #2のみ」<br>(増設記録紙トレイ装着時)、または「多目的トレイ<br>のみ」のいずれかに設定し、選択した記録紙の記録<br>紙サイズを原稿と同じサイズに設定してください。<br>コピー終了後、もとの設定に戻してください。<br>記録紙トレイの設定は、⇒ユーザーズガイド応用編<br>「全体にかかわる設定」、記録紙サイズの設定は、<br>「セットした記録紙にあわせて本体の設定を変更す<br>る」を参照してください。                                                                                                    |
| 色つきの文字・鉛筆などで書いた薄い文<br>字の原稿をコピーしたときに、印刷結果<br>が薄い |   | 画質の設定を「テキスト」に設定し、コントラスト<br>のレベルを変更してください。<br>⇒50ページ「画質を設定する」、⇒51ページ「コ<br>ントラストを設定する」を参照してください。                                                                                                    |
| 何も印刷されない(真っ白)                                   |   | <ul> <li>・原稿を表と裏を間違えてセットしている可能性があります。ADF(自動原稿送り装置)の場合は、コピーする面を上にして、原稿台ガラスの場合は、コピーする面を下にして原稿をセットしてください。</li> <li>・複写式の原稿は文字が読み取りにくい場合があります。推奨している記録紙を使用してください。⇒ユーザーズガイド応用編「必要なときに確認してほしいこと」を参照してください。</li> <li>・薄い色や、青色や緑色の文字で書かれた原稿は、文字が読み取りにくい場合があります。文字の色を濃くしてください。</li> <li>・原稿台ガラスの読み取り部と原稿台カバー(白い部分)、ADF読み取り部を清掃してください。⇒60ページ「原稿台ガラスとスキャナー読み取り部を清掃する」を参照してください。</li> <li>・ドラムユニットとトナーカートリッジが正しく装着されていない可能性があります。ドラムユニットを取り外し、トナーカートリッジをドラムユニットから取り外してください。</li> <li>・ドラムユニットを取り外してください。トナーカートリッジを正しく入れなおし、ドラムユニットを本製品に正しく装着してください。</li> </ul> |

対処方法

困ったときには

付録(索引)

| 印刷結果が薄すぎるか濃すぎる        | <ul> <li>コントラストまたは明るさを印刷条件に合わせて<br/>調整してください。お買上げ時は中央に設定され<br/>ています。</li> <li>⇒51 ページ「コントラストを設定する」、⇒51<br/>ページ「明るさを設定する」を参照してください。<br/>原稿の先端に色が付いていると、濃い原稿と判断<br/>することがあります。このときは、原稿をセット<br/>する向きを変えたり、あらかじめ濃度を下げるな<br/>どの対処をしてください。</li> <li>復写式の原稿は文字が読み取りにくい場合があり<br/>ます。推奨している記録紙を使用してください。⇒<br/>ユーザーズガイド 応用編「必要なときに確認して<br/>ほしいこと」を参照してください。</li> <li>原稿台ガラスの読み取り部と原稿台カバー(白い<br/>部分)、ADF 読み取り部を清掃してください。⇒<br/>60ページ「原稿台ガラスとスキャナー読み取り部<br/>を清掃する」を参照してください。</li> <li>ドラムユニットとトナーカートリッジが正しく装<br/>着されていない可能性があります。ドラムユニッ<br/>トを取り外し、トナーカートリッジをドラムユ<br/>ニットから取り外してください。</li> <li>ブラザー純正のトナーカートリッジとドラムユ<br/>ニットを使用しているか確認してください。⇒71<br/>ページ「トナーカートリッジとドラムユニットを<br/>のいて」を参照してください。</li> </ul> |
|-----------------------|----------------------------------------------------------------------------------------------------|
| 印刷されたページに、白い線が横方向に現れる | <ul> <li>・推奨している記録紙を使用してください。</li> <li>・プリンタードライバーで適切な用紙種類を選択してください。</li> <li>・本製品内部で結露している可能性があります。複数ページを印刷してください。改善されない場合は、2時間程度放置してください。</li> <li>・ドラムユニットが破損している場合は、新しいドラムユニットに交換してください。</li> <li>・破れた紙片がスキャナウィンドーを覆っていることがあります。その場合は、紙片を取り除いてください。</li> <li>・きれいな柔らかい布でスキャナウィンドーを清掃してください。⇒ 61 ページ「本製品内部を清掃する」を参照してください。</li> <li>・ブラザー純正のトナーカートリッジとドラムユニットについて」を参照してください。</li> </ul>                                                                                                    |

こんなコピー/印刷結果のときは

| こんなコピー/印刷結果のときは | 対処方法                                                                                                    |
|-----------------|----------------------------------------------------------------------------------------------------|
| 色の付いた線が横方向に現れる  | <ul> <li>・問題の色を特定し、新しいトナーカートリッジに<br/>交換してください。⇒ 75 ページ「トナーカート<br/>リッジを交換する」を参照してください。</li> <li>交換するトナーカートリッジの色を特定する方法</li> <li>も含めた解決方法は、</li> <li>サポートサイト(ブラザーソリューションセンター)<br/>(http://solutions.brother.co.jp/)をご覧ください。</li> <li>・新しいドラムユニットに交換してください。⇒ 78<br/>ページ「ドラムユニットを交換する」を参照して<br/>ください。</li> </ul>                                                                                                    |
|                 | <ul> <li>破れた紙片がスキャナーウインドーを覆っている<br/>ことがあります。その場合は、紙片を取り除いて<br/>ください。</li> <li>きれいな柔らかい布でスキャナーウインドーを清<br/>掃してください。⇒ 61 ページ「本製品内部を清<br/>掃する」を参照してください。</li> <li>ドラムユニットを清掃してください。⇒ 66 ペー<br/>ジ「ドラムユニットの清掃」を参照してください。</li> <li>問題の色を特定し、新しいトナーカートリッジに<br/>交換してください。</li> <li>⇒ 75 ページ「トナーカートリッジを交換する」を<br/>参照してください。</li> <li>交換するトナーカートリッジの色を特定する方法<br/>も含めた解決方法は、</li> <li>サポートサイト(ブラザーソリューションセンター)<br/>(http://solutions.brother.co.jp/)をご覧ください。</li> </ul> |
| 画像のずれが起こる       | <ul> <li>プリンタードライバーで適切な用紙種類を選択しているか確認してください。⇒ユーザーズガイド応用編「必要なときに確認してほしいこと」を参照してください。</li> <li>バックカバー内部の左右両側の灰色のレバーが持ち上がっているか確認してください。</li> <li>本製品の設置環境を確認してください。低温、乾燥などは、この問題の原因になる場合があります。<br/>⇒「安全にお使いいただくために」を参照してください。</li> <li>新しいドラムユニットに交換してください。⇒78ページ「ドラムユニットを交換する」を参照してください。</li> </ul>                                                                                                    |

| こんなコピー/印刷結果のときは                                                                           | 対処方法                                                                                                    |
|-------------------------------------------------------------------------------------------|----------------------------------------------------------------------------------------------------|
| 色の付いた線が縦方向に現れる<br>「日子」<br>日子」<br>日子<br>日子<br>日子<br>日子<br>日子<br>日子<br>日子<br>日子<br>日子<br>日子 | <ul> <li>・原稿台ガラスの読み取り部と原稿台カバー(白色の部分)を清掃してください。</li> <li>⇒ 60ページ「原稿台ガラスとスキャナー読み取り部を清掃する」を参照してください。</li> <li>・ドラムユニットの緑色のつまみをスライドさせて、、ドラムユニットのコロナワイヤーを清掃してください。⇒ 64ページ「コロナワイヤーの清掃」を参照してください。⇒ 64ページ「コロナワイヤーの清掃」を参照してください。</li> <li>・ドラムユニットの緑色のつまみが元の位置(▲)にあることを確認してください。</li> <li>・問題の色を特定し、新しいトナーカートリッジに交換してください。⇒ 75ページ「トナーカートリッジを交換する」を参照してください。</li> <li>・問題の色を特定し、新しいトナーカートリッジに交換してください。⇒ 75ページ「トナーカートリッジを交換する」を参照してください。</li> <li>・前島の色を特定は、新しいトナーカートリッジを交換する」を参照してください。</li> <li>・新しいドラムユニットに交換してください。⇒ 78ページ「ドラムユニットを交換する」を参照してください。</li> </ul> |
| 全体に色が薄いまたはぼやけている                                                                          | <ul> <li>「省エネモード」の「トナー節約モード」が「オフ」<br/>になっているか確認してください。⇒ユーザーズ<br/>ガイド応用編「全体にかかわる設定」を参照して<br/>ください。</li> <li>プリンタードライバーで適切な用紙種類を選択し<br/>ているか確認してください。⇒ユーザーズガイド<br/>応用編「必要なときに確認してほしいこと」を参<br/>照してください。</li> <li>4 つすべてのトナーカートリッジをゆっくり振っ<br/>てください。</li> <li>乾いた起毛がない柔らかい布で、スキャナーウイ<br/>ンドーの汚れやちりをふき取ってください。⇒61<br/>ページ「本製品内部を清掃する」を参照してくだ<br/>さい。</li> <li>色補正を行ってください。⇒ユーザーズガイド 応<br/>用編「色合いや色ずれを補正する」を参照してく<br/>ださい。</li> </ul>                                                                                                    |
| 印刷されたページに白い部分が現れる                                                                         | <ul> <li>数ページ印刷しても問題が解決しない場合は、ドラムユニットが汚れている可能性があります。ドラムユニットを清掃してください。⇒ 66 ページ「ドラムユニットの清掃」を参照してください。</li> <li>ガリンタードライバーで適切な用紙種類を選択しているか確認してください。⇒ユーザーズガイド応用編「必要なときに確認してほしいこと」を参照してください。</li> <li>高温、多湿などの特定の環境条件がこの問題の原因になる場合があります。設置環境を確認してください。⇒「安全にお使いいただくために」を参照してください。</li> </ul>                                                                                                    |

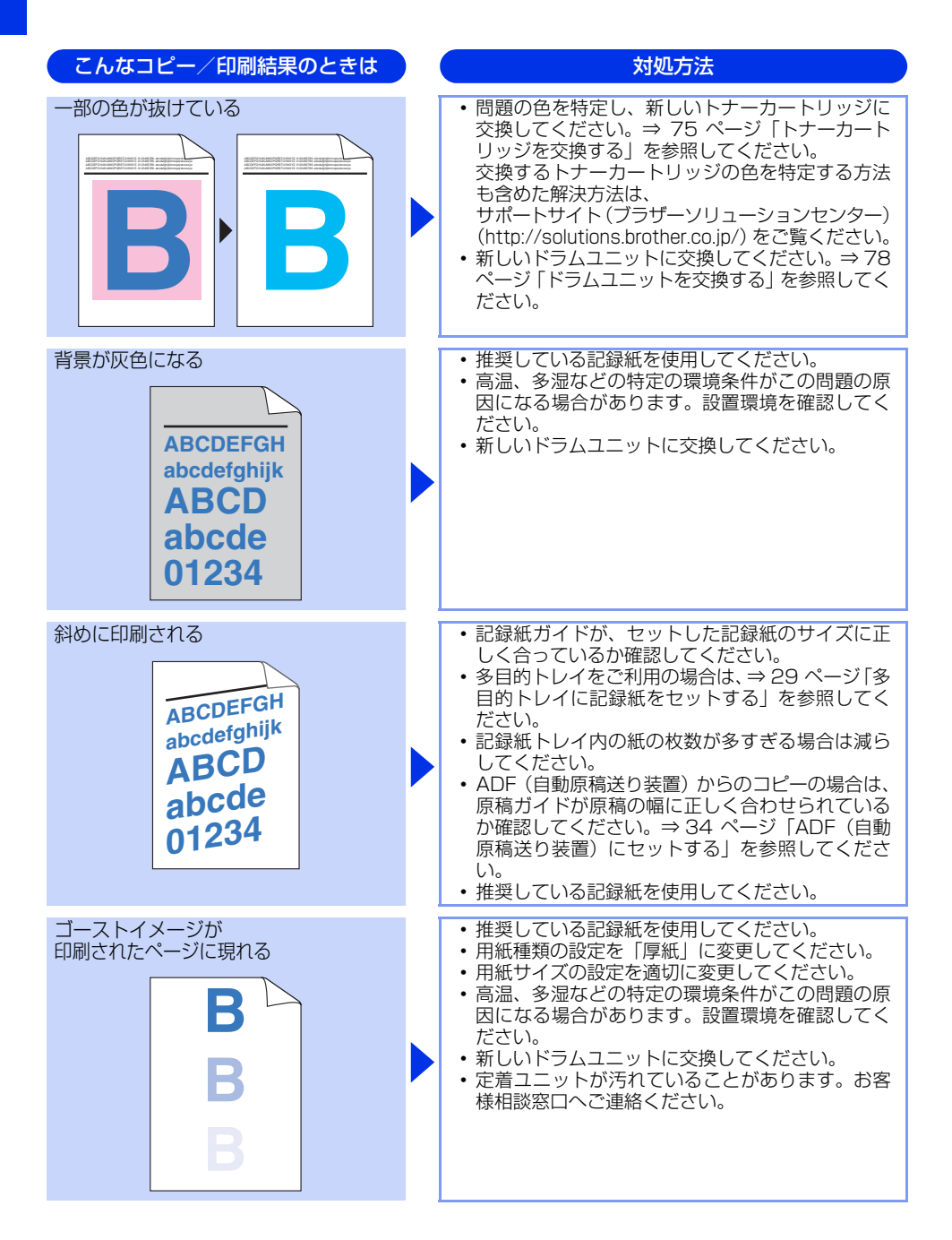

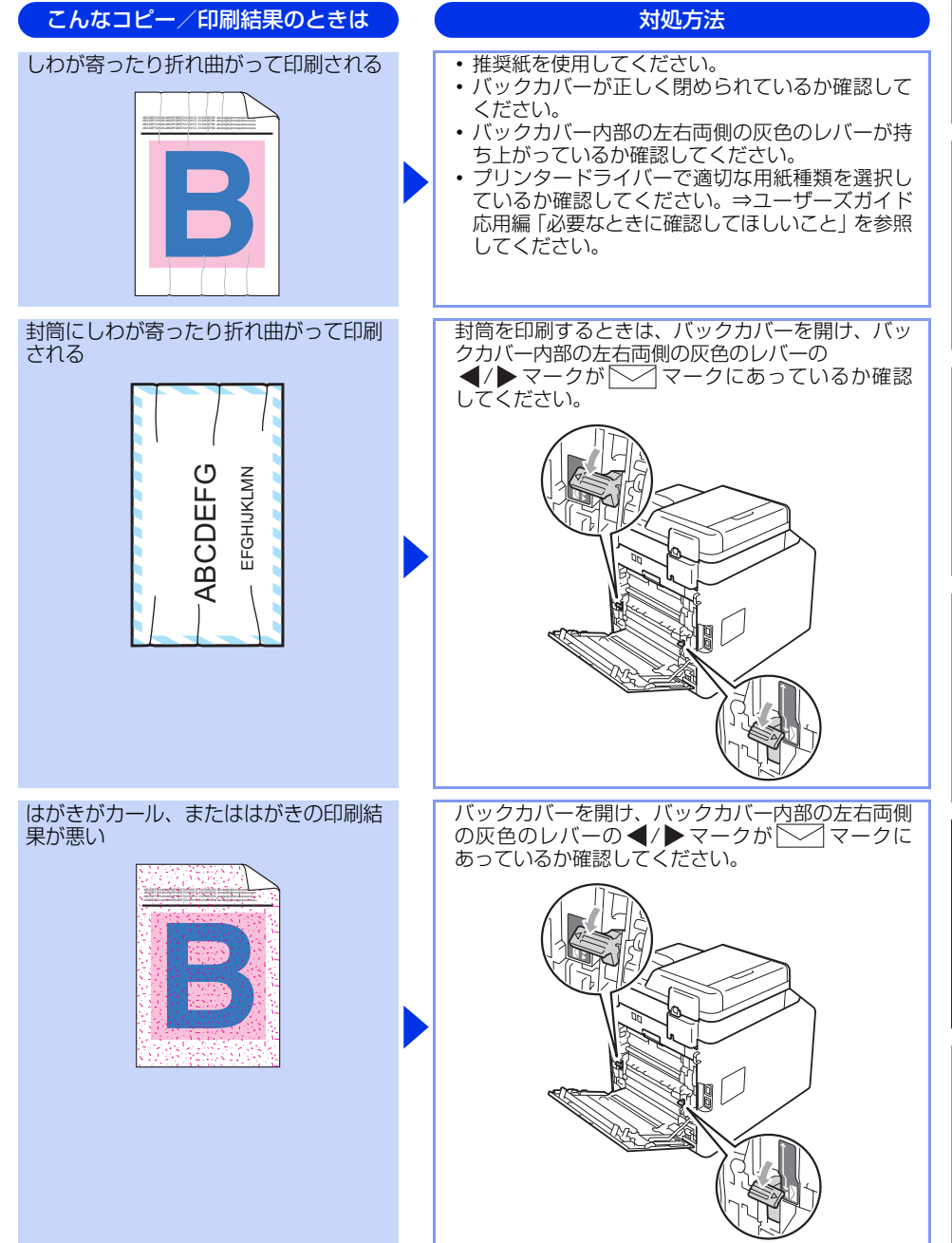

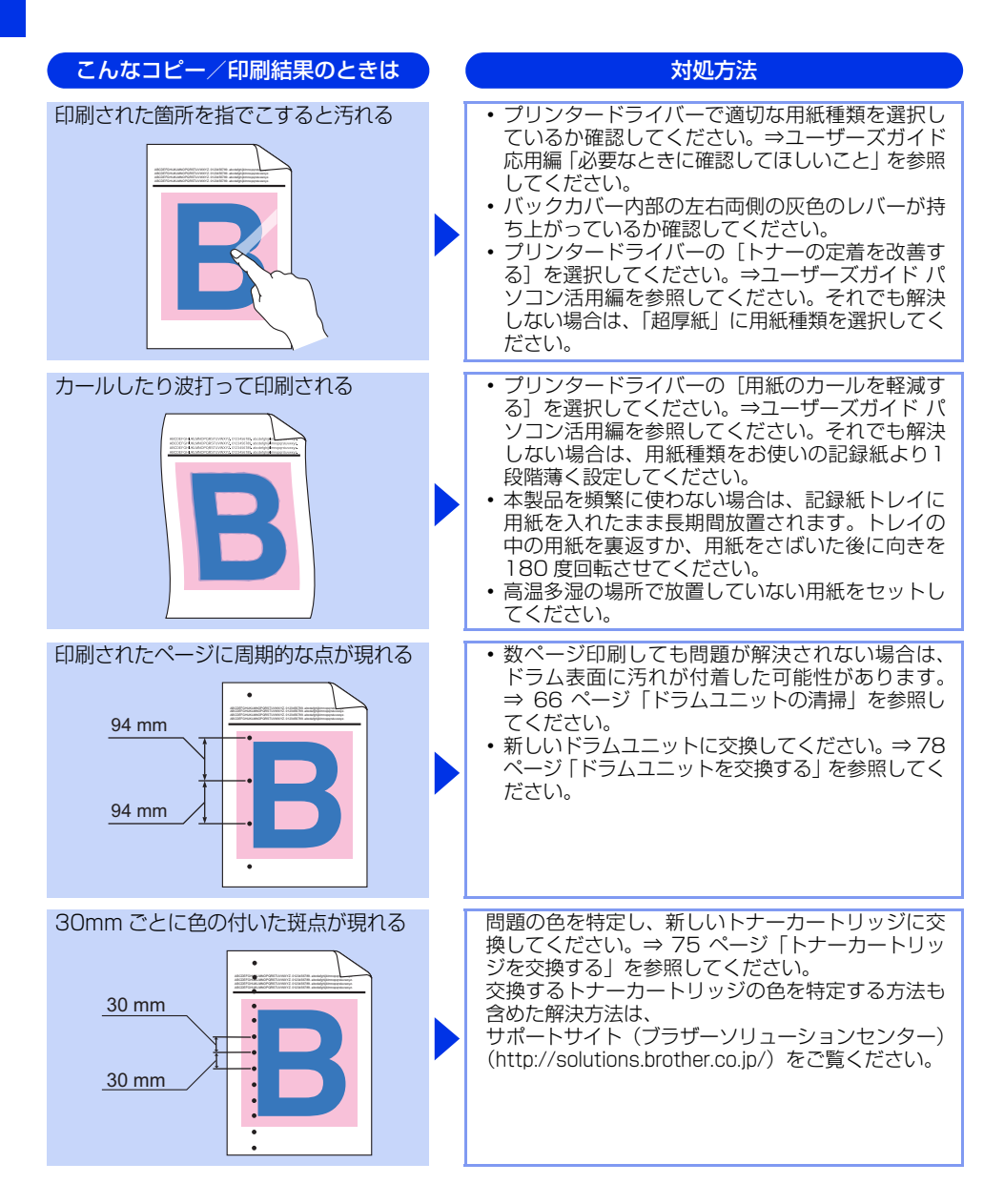

| こんなコピー/印刷結果のときは<br>印刷結果がかすれる<br>ABCDEFGH<br>abcdefghijk<br>ABCD<br>abcde<br>01234 | 対処方法 <ul> <li>「トナー節約モード」を「オフ」に設定してください。⇒ユーザーズガイド応用編「全体にかかわる設定」を参照してください。</li> <li>ドラムユニットのコロナワイヤーを清掃してください。⇒ 64 ページ「コロナワイヤーの清掃」を参照してください。清掃後も改善されない場合は、ドラムユニットを交換してください。</li> <li>新しいトナーカートリッジに交換してください。</li> <li>高温、多湿などの特定の環境条件がこの問題の原因になる場合があります。設置環境を確認してください。</li> <li>原稿台ガラスを清掃してください。</li> </ul>                                                                                                    | 本書の使いかた・目次使う前に知ってほしいこと |
|-----------------------------------------------------------------------------------|----------------------------------------------------------------------------------------------------|------------------------|
| トナーが飛び散り、汚れる                                                                      | <ul> <li>・本製品の設置環境を確認してください。湿気、高温などは、この問題の原因になる場合があります。</li> <li>⇒「安全にお使いいただくために」を参照してください。</li> <li>・推奨している記録紙を使用してください。</li> <li>・ドラムユニットのコロナワイヤーを清掃してください。</li> <li>・ドラムユニットのコロナワイヤーの清掃」を参照してください。清掃後も改善されない場合は、ドラムユニットを交換してください。</li> <li>・定着ユニットが汚れていることがあります。お客様相談窓口へご連絡ください。</li> </ul>                                                                                                    | まずは使ってみましょう日常          |
| 印刷の色が異なる                                                                          | <ul> <li>「省エネモード」の「トナー節約モード」が「オフ」になっているか確認してください。⇒ユーザーズガイド応用編「全体にかかわる設定」を参照してください。</li> <li>色補正を行ってください。⇒ユーザーズガイド応用編「必要なときに確認してほしいこと」を参照してください。</li> <li>ブリンタードライバーの拡張設定や操作パネルから色補正を行います。本製品で印刷できる色とコンピューターのモニターで表示される色は異なります。モニターと同じ色を本製品で再現できない場合もあります。⇒ユーザーズガイド応用編「必要なときに確認してほしいこと」を参照してください。</li> <li>陰影部分の画像品質が予想していたものと異なる場合は、プリンタードライバーの「黒色を強調して印刷する」のチェックボックスにチェックをしてください。⇒ユーザーズガイドパソコン活用編を参照してください。</li> <li>画像の陰影部分がくすんでいる場合、[グレーの印刷を改善する]のチェックボックスにチェックをしてください。</li> <li>新しいトナーカートリッジに交換してください。⇒75ページ「トナーカートリッジを交換する」を参照してください。</li> <li>問題が続く場合は、新しいドラムユニットに交換してください。⇒78ページ「ドラムユニットを交換する」を参照してください。</li> </ul> | のお手入れ 困ったときには 付録(索引)   |

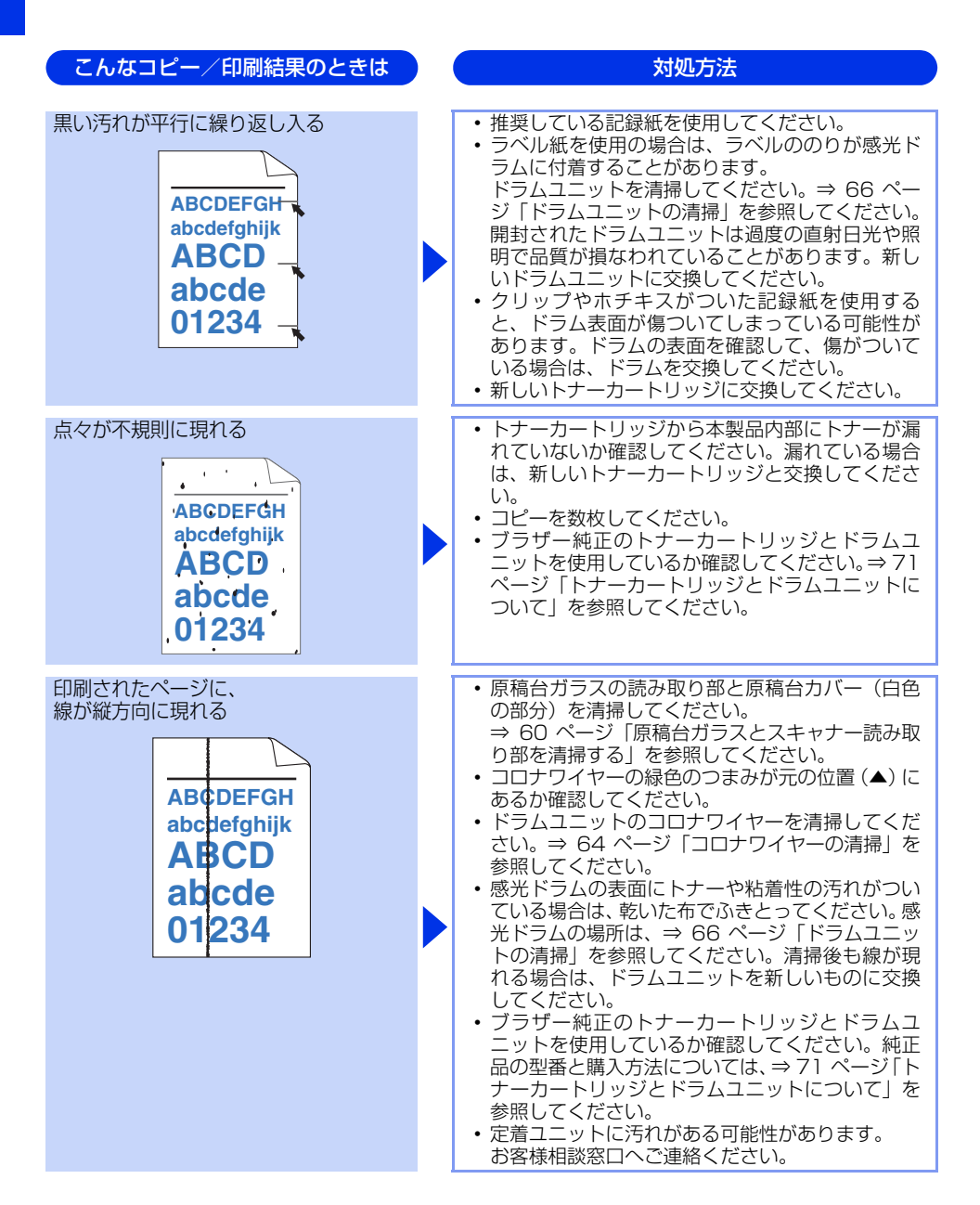

本書の使いかた・目次 こんなコピー/印刷結果のときは 対処方法 新しいドラムユニットに交換してください。⇒ 78 すべて1色で印刷される ページ「ドラムユニットを交換する」を参照してく ださい。 使う前に知ってほしいこと 色ズレが起こる 本製品を固く水平な面の上に設置しているか確認 してください。 自動色ずれ補正、または手動色ずれ補正を行って まずは使ってみましょう ください。⇒ユーザーズガイド 応用編「必要なと きに確認してほしいこと」を参照してください。 ・新しいドラムユニットに交換してください。⇒78 ページ「ドラムユニットを交換する」を参照して ください。 ・新しいベルトユニットに交換してください。⇒81 ページ「ベルトユニットの交換」を参照してくだ さい。 色むらが起こる • 色補正を行ってください。⇒ユーザーズガイド 応 用編「必要なときに確認してほしいこと」を参照 してください。 濃さの異なっている色を特定し、その色の新しい トナーカートリッジに交換してください。⇒ 75 ページ「トナーカートリッジを交換する」を参照 してください。 交換するトナーカートリッジの色を特定する方法 も含めた解決方法は、 サポートサイト(ブラザーソリューションセンター) (http://solutions.brother.co.jp/)をご覧ください。 新しいドラムユニットに交換してください。⇒78 ページ「ドラムユニットを交換する」を参照して ください。 • 「省エネモード」の「トナー節約モード」が「オフ」 細線の画像が欠けている になっているか確認してください。⇒ユーザーズ ガイド 応用編「全体にかかわる設定」を参照して ください。 印刷解像度を変更してください。 • Windows® のプリンタードライバーを使用してい る場合は、「パターン印刷を改善する]または「細 線の印刷を改善する] チェックボックスをチェッ クしてください。⇒ユーザーズガイド パソコン活 用編を参照してください。

127

日常のお手入れ

困ったときには

付録

(索引

#### 困ったときには(スキャン)

スキャンできない

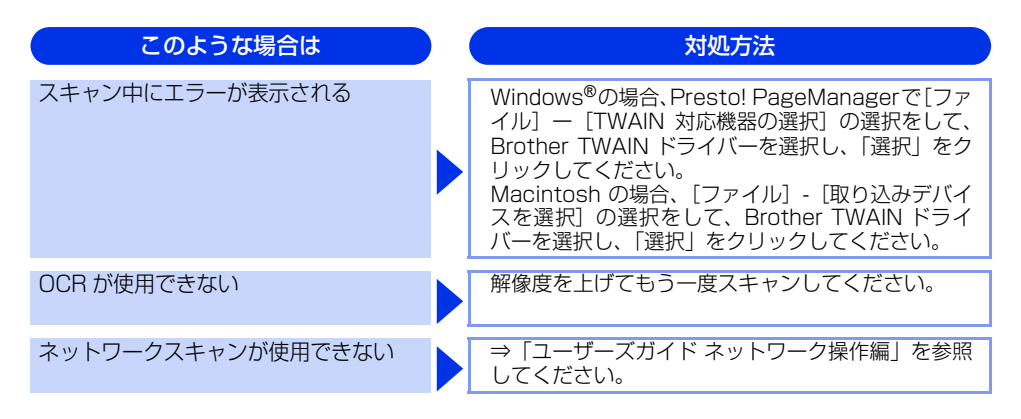

#### 困ったときには(電話/ファクス)

ファクスできない

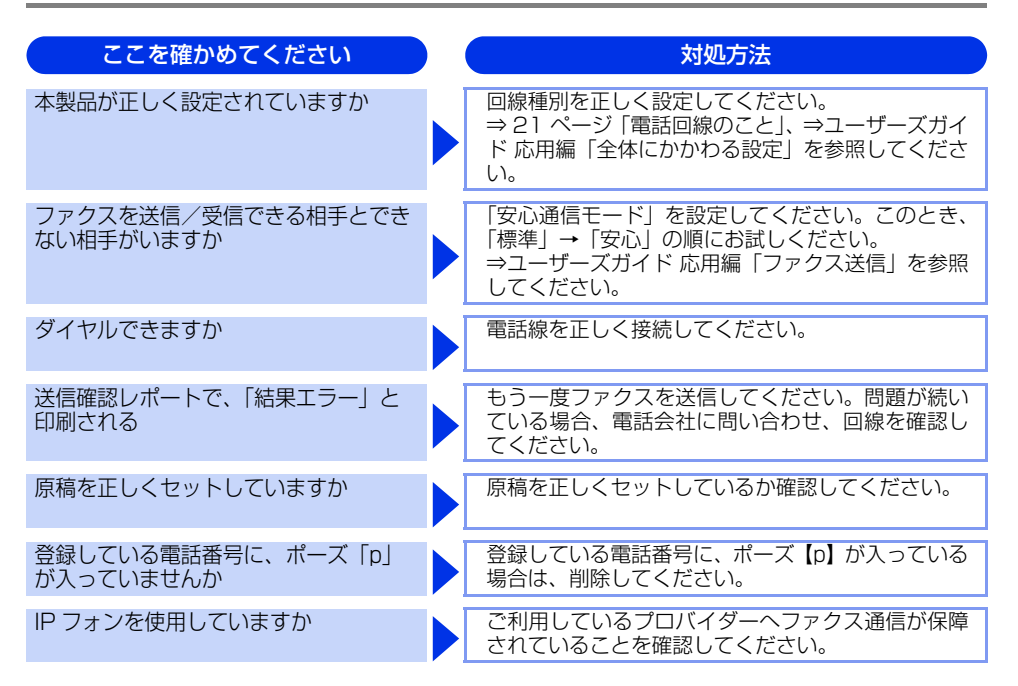

困ったときには

付録(索引)

| ここを確かめてください               | ) | 対処方法                                                                                        |
|---------------------------|---|---------------------------------------------------------------------------------------------|
| IP 網を使用した専用線を使用しています<br>か |   | 「安心通信モード」を「標準」に変更してください。<br>または、一般電話回線を選択して送信してください。<br>⇒ユーザーズガイド 応用編「ファクス送信」を参照<br>してください。 |
| ADSL 環境ですか                |   | <ul> <li>ブランチ接続(並列)接続をしないでください。</li> <li>ラインセパレータ(分岐器)を使用すると改善する場合があります。</li> </ul>         |

# ファクスできない(応用編)

| こんなときは                              | ) | 対処方法                                                                                                    |
|-------------------------------------|---|----------------------------------------------------------------------------------------------------|
| 自動受信できない                            |   | <ul> <li>・呼出回数が多すぎないか確認してください。在宅<br/>モードのときは呼出回数を6回以下に、留守モー<br/>ドのときは呼出回数を2回以下に設定してください。⇒ユーザーズガイド応用編「ファクス受信」<br/>を参照してください。</li> <li>・自動で記録紙に印刷したいときは、「転送 / メモリ<br/>受信」の設定を「オフ」にしてください。</li> <li>⇒ユーザーズガイド応用編「ファクス受信」、⇒<br/>ユーザーズガイド応用編「転送・リモコン」を参<br/>照してください。</li> </ul>                                                                      |
| リモート受信できない                          |   | <ul> <li>「リモート受信」の設定を「オン」にしてください。</li> <li>⇒ユーザーズガイド応用編「ファクス受信」を参照してください。</li> <li>リモート起動番号を正しくダイヤルしてください。</li> <li>お買い上げ時は「#51」に設定されています。</li> <li>⇒ユーザーズガイド応用編「ファクス受信」を参照してください。</li> <li>メモリがいっぱいになっている場合があります。</li> <li>メモリの内容のデータを印刷するか、メモリの内容を消去してください。</li> <li>⇒ユーザーズガイド応用編「ファクス送信」、⇒</li> <li>ユーザーズガイド応用編「ファクス受信」を参照してください。</li> </ul> |
| 構内交換機(PBX)に内線接続したとき<br>に、ファクス受信できない |   | 「特別回線対応」の設定を「PBX」にしてください。<br>⇒ユーザーズガイド 応用編「ファクス送信」を参照<br>してください。<br>それでも受信できないときは、「お客様相談窓口」に<br>ご連絡ください。                                                                                                    |
| IP網を使用している                          |   | 「0000」や選択番号をダイヤルした後、約 3 秒間<br>待ってから相手の番号や電話帳をダイヤルしてくだ<br>さい。                                                                                                    |

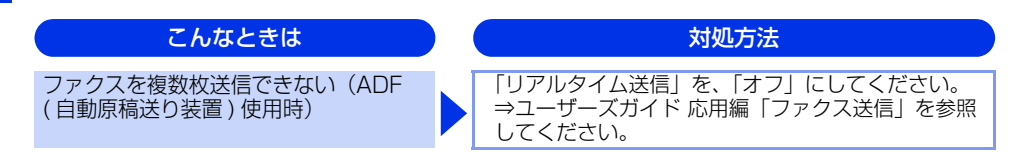

# リモコン機能が使えない

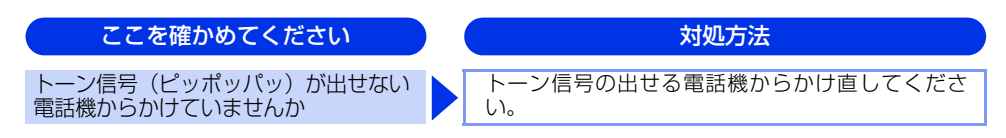

#### ファクスの画質が悪い

| こんなときは                       | ) | 対処方法                                                                                                    |
|------------------------------|---|----------------------------------------------------------------------------------------------------|
| 受信したファクスが分割されて2ページ<br>に印刷される |   | 「自動縮小」を「オン」にしてください。<br>⇒ユーザーズガイド 応用編「ファクス受信」を参照<br>してください。                                                                                                    |
| 受信したファクスの画像が乱れる              |   | <ul> <li>相手に画質を変更して送信してもらってください。</li> <li>キャッチホンが途中で入っていませんか。「キャッチホンⅡ」のサービスに変更し、「キャッチホンⅡ」の呼び出しベル回数を0回に設定してください。</li> <li>「キャッチホンⅡ」の詳しい内容は NTT の 166 番にお尋ねください。</li> <li>ブランチ接続(並列接続)はしないでください。</li> <li>⇒「安全にお使いいただくために」を参照してください。</li> </ul>                                                                                        |
| 受信したファクスに縦の線が現れる             |   | <ul> <li>ドラムユニットのコロナワイヤーをきれいにします。⇒ 64 ページ「コロナワイヤーの清掃」参照してください。</li> <li>コロナワイヤー清掃後、緑色のつまみが元の位置(▲)にあることを確認します。</li> <li>清掃後も線が現れる場合は、ドラムユニットを新しいものに交換してください。⇒ 77 ページ「ドラムユニットの交換」を参照してください。</li> <li>それでも改善されない場合は、定着ユニットに汚れがある可能性があります。お客様相談窓口へご連絡ください。</li> <li>相手側のファクス読み取り部が汚れている可能性があります。相手にファクス読み取り部の汚れを確認してもらってください。</li> </ul> |

こんなときは 対処方法 回線状況が悪い可能性があります。相手にファク 受信したファクスに、水平の線が現れる または、行が抜ける スを再送するように依頼してください。 •「安心通信モード」の設定を「標準」または「安心 (VoIP)」にしてください。⇒ユーザーズガイド 応 用編「ファクス送信」を参照してください。 相手側のファクス読み取り部が汚れている可能性 があります。相手にファクス読み取り部の汚れを 確認してもらってください。 スキャナーを清掃してください。 相手側で受信したファクスが鮮明でない ⇒ 60 ページ 「原稿台ガラスとスキャナー読み取 り部を清掃する」を参照してください。 •ファクスの送信時に選択した解像度が適切でない ことがあります。【ファイン】または【スーパー ファイン】モードを使用してファクスを再送信し てください。原稿が写真の場合は、【写真】モード を選択して送信してください。 ⇒ユーザーズガイド 応用編「ファクス送信」を参 照してください。 原稿台ガラス、読み取り部、原稿台カバーを清掃し 送信したファクスに縦の線が現れる てください。 送信したファクスに横の線が現れる キャッチホンが途中で入ると、画像が乱れること があります。⇒ 43 ページ 「電話モード」を参照 してください。 「安心通信モード」の設定を「標準」または「安心 (VoIP)」にしてください。 ⇒ユーザーズガイド 応 用編「ファクス送信」を参照してください。

# 電話がかけられない

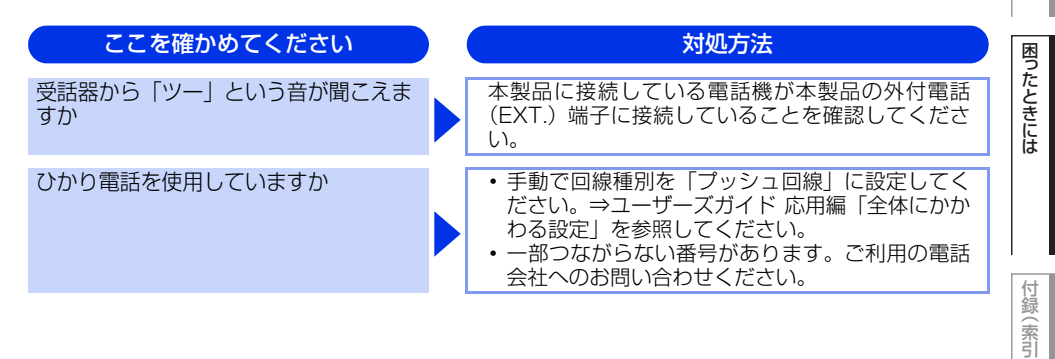

本書の使いかた・目次

使う前に知ってほしいこと

まずは使ってみましょう

日常のお手入れ

#### 着信音が鳴らない

| ここを確かめてください             | ) | 対処方法                                                                                                    |
|-------------------------|---|----------------------------------------------------------------------------------------------------|
| 電源は入っていますか              |   | 本製品の電源スイッチが ON になっているか確認し<br>てください。また電源コードも確認してください。                                                                                                    |
| ひかり電話を使用していますか          |   | VoIP アダブタ側が、ナンバー・ディスプレイを使用<br>しない設定になってるか確認してください。<br>場合によっては、VoIP アダプタの設定が必要です。<br>契約内容の確認や、VoIP アダプタの設定方法につい<br>ては、契約電話会社にお問い合わせください。                                                                                                    |
| ISDN を使用していますか          |   | <ul> <li>ターミナルアダプタの電源が入っているか確認してください。また、設定を何も接続していない空きアナログポートは「使用しない」に設定してください。</li> <li>それでもうまくいかないときは、お使いになっているターミナルアダプタのメーカーまたはご利用の電話会社にお問い合わせください。</li> <li>ターミナルアダプタの自己診断モードで ISDN 回線の状況を確認してください。</li> <li>卑ポがあった場合は NTT 故障係(113)へご連絡ください。</li> <li>本製品を接続しているアナログポートの設定を「電話」にしてください。</li> <li>「着信優先」または「応答平均化」を使用する設定の場合、1~2回おきにしか着信できません。</li> <li>ターミナルアダプタの設定で「着信優先」または「応答平均化」を解除してください。</li> </ul> |
| ISDN 回線で、複数の回線を契約していますか |   | <ul> <li>ダイヤルイン番号またはiナンバーを着信させるア<br/>ナログポートはグローバル着信「しない」に設定<br/>してください。</li> <li>まだ問題がある場合は、お使いになっているター<br/>ミナルアダプタのメーカーまたは最寄りのNTTに<br/>おたずねください。</li> </ul>                                                                                                    |

## 「声」をファクス信号音として誤って検出する

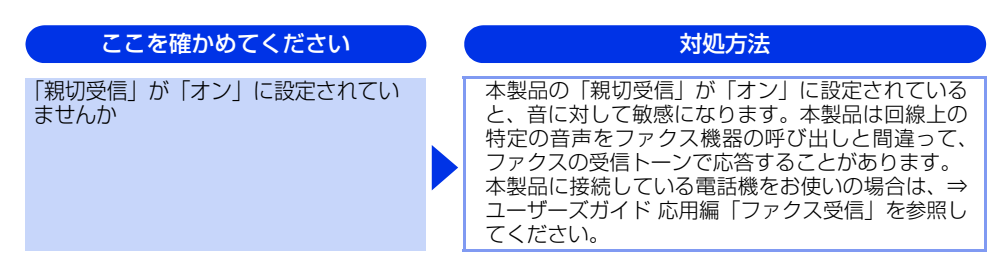

まずは使ってみましょう

日常のお手入れ

# キャッチホン、ナンバー・ディスプレイが使用できない

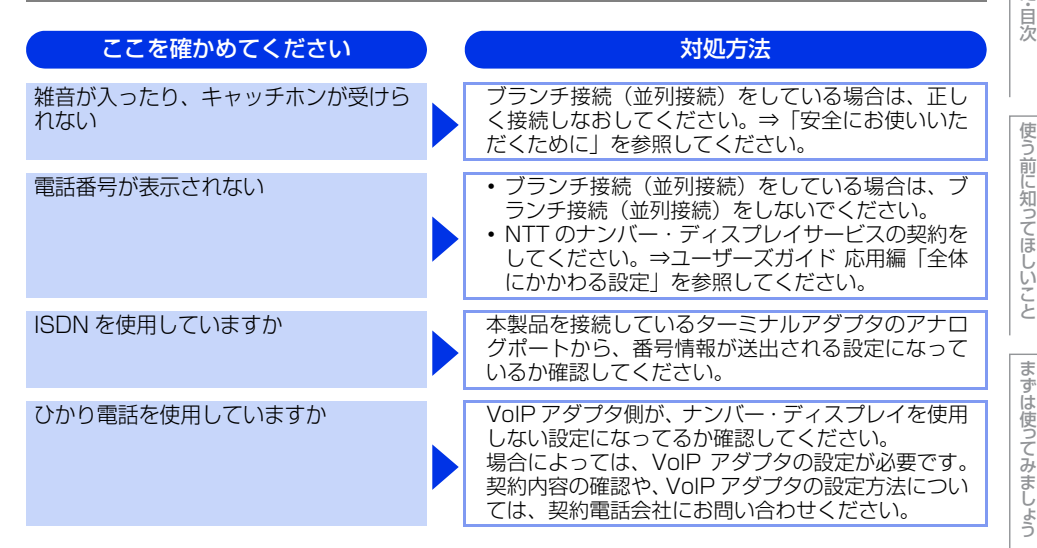

# 困ったときには(その他)

#### 突然印刷が開始されたり、無意味なデータが印刷される

| ここを確かめてください                                 | ) ( | 対処方法                                                                                  |
|---------------------------------------------|-----|---------------------------------------------------------------------------------------|
| USB ケーブル、LAN ケーブルが長すぎ<br>ないか、破損または故障していませんか |     | <ul> <li>USBケーブルは長さが2.0m以下のものをおすすめします。</li> <li>ケーブルが破損、故障している場合は交換してください。</li> </ul> |
| インターフェイス切替器を使用していま<br>すか                    |     | インターフェイス切替器をとりはずして、直接本製<br>品と接続してください。                                                |

#### マイクロソフト「エクセル」または「パワーポイント」をご使用中にオブジェクト に設定したハッチパターンがうまくプリントできない

| ここを確かめてください                                           | ) | 対処方法                       |
|-------------------------------------------------------|---|----------------------------|
| プリンタードライバーの [拡張機能] タ<br>ブで [イメージタイプ] の設定を確認し<br>てください |   | 「イメージタイプ」の設定を「写真」 にしてください。 |

困ったときには

#### ネットワークリモートセットアップの接続に失敗した

| ここを確かめてください                            | 対処方法                                                                                                    |
|----------------------------------------|----------------------------------------------------------------------------------------------------|
| ネットワークの設定を変更したり、別の<br>機器と置き換えたりしていませんか | 接続失敗のエラーメッセージ画面から[検索]をク<br>リックし、表示される機器の一覧から、使用する機<br>器(本製品)を選び、再度設定してください。⇒ユー<br>ザーズガイド パソコン活用編「リモートセットアッ<br>プ」 |

#### 液晶ディスプレイの文字が読みにくい

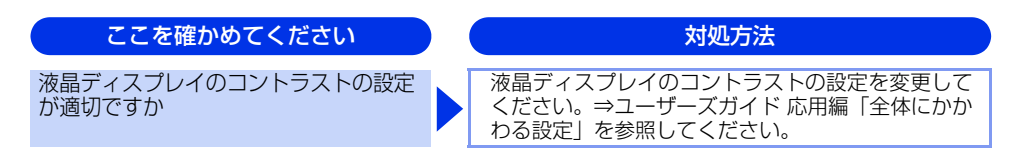

#### スピーカーからの音(キータッチ音など)が割れる

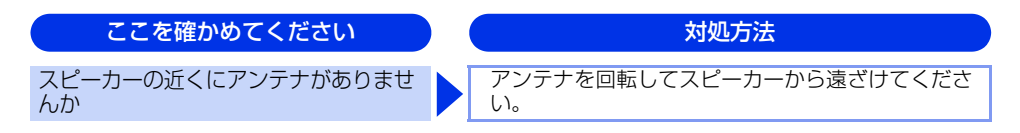

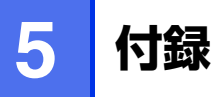

# 機能一覧

# 初期設定機能

| メイン<br>メニュー | サブ<br>メニュー          | メニュー<br>選択       | 選択項目                                                  | 内容                                                        | 参照<br>ページ |
|-------------|---------------------|------------------|-------------------------------------------------------|-----------------------------------------------------------|-----------|
| 0.初期設定      | 1. 受信モード            | -                | <u>FAX=ファクス専用</u><br>F/T=自動切換え<br>留守=外付け留守電<br>TEL=電話 | 受信モードを設定します。                                              | ⇒44 ページ   |
|             | 2.時計セット             | 1.時計セット          | -                                                     | 現在の日付・時刻を設定しま<br>す。                                       | _         |
|             |                     | 2.タイムゾーン         | UTC XXX:XX<br>UTC +09:00                              | タイムゾーンを設定します。                                             | —         |
|             | 3. 発信元登録            | _                | ファクス<br>電話<br>名前                                      | ファクスに印刷される発信元<br>の名前、ファクス番号を設定<br>します。                    | _         |
|             | 4. 回線種別設定           | -                | <u>プッシュ回線</u><br>ダイヤル 10PPS<br>ダイヤル 20PPS<br>自動設定     | お使いの電話回線に合わせて<br>回線種別を設定します。                              | _         |
|             | 5. ダイヤルトーン設定        | _                | <u>検知する</u><br>検知しない                                  | ダイヤルトーン検知を設定し<br>ます。                                      | _         |
|             | 6.特別回線対応            | _                | <u>一般</u><br>ISDN<br>PBX                              | 回線種別を設定します。                                               | _         |
|             | 7. ナンバー プレフィッ<br>クス | _                | -                                                     | 外線にダイヤルするときに必<br>要な番号を設定します。                              | —         |
|             | 8. リセット             | 1.機能設定           | 1.決定<br>2.キャンセル                                       | コピー、ファクスなど各種機<br>能でご使用にあわせて設定し<br>た内容をお買い上げ時の状態<br>に戻します。 | _         |
|             |                     | 2.ネットワーク         | 1.決定<br>2.秒池                                          | ネットワークの設定をすべて<br>初期値に戻します。                                | _         |
|             |                     | 3.電話帳 & ファ<br>クス | 1.決定<br>2.秒池                                          | 電話帳や着信履歴、メモリな<br>どをすべて消去します。                              | _         |
|             |                     | 4.全設定            | 1.決定<br>2.や心                                          | 本製品の設定をお買い上げ時<br>の状態に戻します。                                | _         |

使う前に知ってほしいこと

まずは使ってみましょう

日常のお手入れ

困ったときには

付録(索引)

| メイン<br>メニュー | サブ<br>メニュー | メニュー<br>選択 | 選択項目                  | 内容                                                                                              | 参照<br>ページ |
|-------------|------------|------------|-----------------------|-------------------------------------------------------------------------------------------------|-----------|
| 0.初期設定      | 0. 表示言語    | _          | <u>日本語</u><br>English | 液晶ディスプレイに表示され<br>る言語を設定します。<br>This setting allows you to<br>change LCD Language to<br>English. | _         |

※ 下線付きの選択項目は、初期設定(お買い上げ時の設定)を示します。

# 基本設定機能

| メイン<br>メニュー | サブ<br>メニュー     | メニ<br>選  | ュー<br>択                     | 選択項目                                                    | 内容                                                                | 参照<br>ページ |
|-------------|----------------|----------|-----------------------------|---------------------------------------------------------|-------------------------------------------------------------------|-----------|
| 1. 基本設定     | 1. モード<br>タイマー | _        |                             | 0秒<br>30秒<br>1分<br><u>2分</u><br>5分<br>切                 | ファクスモードに<br>戻る時間を設定し<br>ます。<br>「切」を選択すると、<br>最後に使ったモー<br>ドを保持します。 | _         |
|             | 2. 記録紙設定       | 1.記録紙タイプ | 1.多目的トレイ                    | <u>普通紙</u><br>普通紙(厚め)<br>厚紙<br>八ガキ<br>超厚紙<br>再生紙<br>光沢紙 | 記録紙トレイに<br>セットする記録紙<br>のタイプを設定し<br>ます。                            |           |
|             |                |          | 2.記録紙トレイ<br>#1              | <u>普通紙</u><br>普通紙 (厚め)<br>厚紙<br>八ガキ<br>超厚紙<br>再生紙       | 1                                                                 | ⇒31 ページ   |
|             |                |          | 3.記録紙トレイ<br>#2 <sup>※</sup> | <u>普通紙</u><br>普通紙(厚め)<br>厚紙<br>八ガキ<br>超厚紙<br>再生紙        |                                                                   |           |

| メイン<br>メニュー | サブ<br>メニュー | メニ<br>選    | ュー<br>択                      | 選択項目                                                                       | 内容                                                     | 参照<br>ページ |
|-------------|------------|------------|------------------------------|----------------------------------------------------------------------------|--------------------------------------------------------|-----------|
| ]. 基本設定     | 2. 記録紙設定   | 2.記録紙サイズ   | 1.多目的トレイ                     | <u>A4</u><br>USレター<br>A5<br>A5L (A5 (横置き))<br>A6<br>B5<br>B6<br>八ガキ<br>フリー | 記録紙トレイに<br>セットする記録紙<br>のサイズを設定し<br>ます。                 |           |
|             |            |            | 2.記録紙トレイ<br>#1               | <u>A4</u><br>USレター<br>A5<br>A5L (A5 (横置き))<br>A6<br>B5<br>B6<br>八ガキ        |                                                        | ⇒31 ページ   |
|             |            |            | 3.記録紙トレイ<br>#2 <sup>**</sup> | A4<br>USレター<br>A5<br>B5<br>B6                                              |                                                        |           |
|             | 3. 音量      | ]. 着信音量    |                              | 切<br>小<br>史<br>大                                                           | 着信音量を設定し<br>ます。                                        | _         |
|             |            | 2. ボタン確認音  |                              | 切<br>小<br>史<br>大                                                           | 操作パネルのボタ<br>ンを押したときの<br>音量を設定します。                      | _         |
|             |            | 3. スピーカー音. | <br>₽                        | 切<br>小<br>史<br>大                                                           | スピーカーの音量<br>を設定します。                                    | _         |
|             | 4. 省エネモード  | 1. トナー節約モ  | -  *                         | オン<br><u>オフ</u>                                                            | トナーの使用量を<br>セーブします。<br>「オン」に設定する<br>と、印字結果が薄<br>くなります。 | _         |

| の使いかた・目     | 次 使う前に                                                 | 知ってほしいことまず                                                                                                    | は使ってみましょう                                                                                                    | 日常のお手入れ                                                                                                    | 困ったとき                          | には |                                               |
|-------------|--------------------------------------------------------|----------------------------------------------------------------------------------------------------|----------------------------------------------------------------------------------------------------|----------------------------------------------------------------------------------------------------|--------------------------------|----|-----------------------------------------------|
| 参照<br>ページ   | _                                                      | _                                                                                                    | _                                                                                                    | _                                                                                                    | _                              |    | _                                             |
| 内容          | スリーブ状態にな<br>るまでの時間を設<br>定します。消費電<br>力を節約すること<br>ができます。 | コピーするときに<br>給紙する記録紙ト<br>レイを設定します。                                                                                                    | ファクスを印刷す<br>るときに給紙する<br>記録紙トレイを設<br>定します。                                                                                                    | ブリンター印刷す<br>るときに給紙する<br>記録紙トレイを設<br>定します。                                                                                                    | 液晶ディスプレイ<br>のコントラストを<br>調整します。 |    | 暗証番号を設定し<br>ファクス送信など<br>の機能をユーザご<br>とにロックします。 |
| 選択項目        | <u>003分</u>                                            | 記録紙トレイ #1 のみ<br>記録紙トレイ #2 のみ <sup>※</sup><br>多目的トレイ のみ<br><u>多目的トレイ のみ</u><br>多目的 > #1 > #2 <sup>※</sup><br>トレイ#1 > 多目的トレイ<br>#1 > #2 > 多目が | <ul> <li>記紙トレイ#1のみ</li> <li>記紙トレイ#2のみ*</li> <li>多目的トレイのみ</li> <li>多目的トレイ&gt;トレイ#1</li> <li>多目的トレイキ2*</li> <li>トレイ#1&gt;多目的トレイ</li> <li>非1&gt;#2*</li> <li>トレイ#1&gt;多目的トレイ</li> <li>#1&gt;#2&gt;多目的*</li> </ul> | 記職Hレイ #1 のみ<br>記職Hレイ #2 のみ <sup>※</sup><br>多目的トレイ のみ<br><u>多目的トレイ &gt; トレイ#1</u><br>多目的 > #1 > #2 <sup>※</sup><br>トレイ#1 > 多目的トレイ<br>#1 > #2 > 多目的 <sup>※</sup> | -00∎00+                        |    | -                                             |
| メニュー<br>選択  | 2. スリープ モード                                            | 1. של-                                                                                                    | 2. ファクス                                                                                                    | 3. ブリンター                                                                                                    |                                |    | 1. セキュリティ 機能ロック                               |
| サブ<br>メニュー  | 4. 省エネモード                                              | 5. トレイ選択                                                                                                    |                                                                                                    |                                                                                                    | 6. 画面のコントラ<br>スト               |    | 7. セキュリティ                                     |
| メイン<br>メニュー | 1. 基本設定                                                |                                                                                                    |                                                                                                    |                                                                                                    |                                |    |                                               |

| 第5章 | 1 | Ē | 録 |
|-----|---|---|---|
|-----|---|---|---|

| メイン<br>メニュー | サブ<br>メニュー      | メニュー<br>選択     |        | 選択項目               | 内                        | 容            | 参照<br>ページ |
|-------------|-----------------|----------------|--------|--------------------|--------------------------|--------------|-----------|
| 1. 基本設定     | 8. 原稿読み取り設<br>定 | 1. 原稿台スキャンサイズ  |        | <u>A4</u><br>USレター | _                        |              | ⇒35 ページ   |
|             |                 | 2. ファイルサ<br>イズ | 1. カラー | 小<br>史<br>大        | ユーザーズガイド ハ<br>編を参照してくださし | パソコン活用<br>い。 |           |
|             |                 | 2              | 2. グレー | 小<br>史<br>大        |                          |              |           |

※オプションの増設記録紙トレイ2(LT-300CL)を増設したときにメニューが表示されます。

# 使う前に知ってほしいこと

まずは使ってみましょう

日常のお手入れ

困ったときには

付録(索引)

# ファクス機能

| メイン<br>メニュー | サブ<br>メニュー | メニュー選<br>択       | 選択項目                            | 内容                                                                                                    | 参照<br>ページ |
|-------------|------------|------------------|---------------------------------|----------------------------------------------------------------------------------------------------|-----------|
| 2. ファクス     | 1. 受信設定    | 1. ファクス無鳴動<br>受信 | オン<br><u>オフ</u>                 | 電話がかかってきたときだけ<br>着信音を鳴らして、ファクス<br>を受信したときは着信音を鳴<br>らさないようにします。                                              | _         |
|             |            | 2. 呼出回数          | 00<br>:<br><u>04</u><br>:<br>10 | 「ファクス専用モード」と「自動切換えモード」のとき、着信してから自動受信するまでの呼出回数を0~10回の間で設定します。                                                | _         |
|             |            | 3. 再呼出回数         | <u>08</u><br>15<br>20           | 「自動切換えモード」のとき、<br>本製品が自動受信後に鳴る呼<br>出音の回数を設定します。                                                             | _         |
|             |            | 4. 親切受信          | オン<br><u>オフ</u>                 | ファクスを自動受信する前に<br>本製品と接続されている電話<br>をとってしまった場合でも、本<br>製品の<スタート(モノクロ/<br>カラー)>を押さずに、ファ<br>クスを受信する機能を設定し<br>ます。 | _         |
|             |            | 5. リモート受信        | オン (#51)<br><u>オフ</u>           | 本製品と接続されている電話<br>機からファクスを受信させる<br>ときに設定します。                                                                 | _         |
|             |            | 6. 自動縮小          | <u>オン</u><br>オフ                 | A4サイズより長い原稿が送ら<br>れてきたときに自動的に縮小<br>する/しないを設定します。                                                            | _         |
|             |            | 7. 印刷濃度          | -00#00+                         | 受信したファクスを印刷する<br>濃度を設定します。                                                                                  | _         |
|             |            | 8. ポーリング<br>受信   | <u>標準</u><br>機密<br>タイマー         | ポーリング受信を設定します。                                                                                              | _         |
|             |            | 9. 受信スタンプ        | オン<br><u>オフ</u>                 | ファクス印刷するときに受信<br>した日時を印刷します。                                                                                | _         |
|             |            | 0. 両面印刷          | オン<br><u>オフ</u>                 | 両面印刷を設定します。                                                                                                 | ⇒44 ページ   |

| メイン<br>メニュー | サブ<br>メニュー | メニュー選<br>択      | 選択項目                                      | 内容                                              | 参照<br>ページ               |
|-------------|------------|-----------------|-------------------------------------------|-------------------------------------------------|-------------------------|
| 2. 777ス     | 2. 送信設定    | 1. 原稿濃度         | <u>自動</u><br>濃く<br>薄く                     | 原稿に合わせて濃度を設定し<br>ます。                            | _                       |
|             |            | 2. ファクス画質       | <u>標準</u><br>ファイン<br>スーパーファイン<br>写真       | 送信時の画質の設定をします。<br>ここで設定した内容は次に変<br>更するまで有効です。   | _                       |
|             |            | 3. タイマー送信       | 指定時刻=00:<br>00                            | タイマー送信を行うときの送<br>信時刻を設定します。                     | _                       |
|             |            | 4. とりまとめ送<br>信  | オン<br><u>オフ</u>                           | 同一の相手に一括してタイ<br>マー送信を行うときに設定し<br>ます。            | _                       |
|             |            | 5. リアルタイム<br>送信 | 今回のみ : オン<br>今回のみ : オフ<br>オン<br><u>オフ</u> | メモリを使わずに原稿を読み<br>取りながら送信するときに設<br>定します。         | _                       |
|             |            | 6. ポーリング送<br>信  | <u>標準</u><br>機密                           | ポーリング送信を設定します。                                  | _                       |
|             |            |                 | 7. 送付書                                    | 今回のみ:オン<br>今回のみ:オフ<br>オン<br><u>オフ</u><br>印刷サンプル | 送付書を付加する/しないを<br>設定します。 |
|             |            | 8. 送付書コメント      | -                                         | 送付書のコメントを作成しま<br>す。                             | _                       |
|             |            | 9. 海外送信モー<br>ド  | オン<br><u>オフ</u>                           | 海外にファクスを送るときに<br>設定します。                         | —                       |
|             | 3. 電話帳登録   | 1.電話帳/ワン<br>タッチ | -                                         | ワンタッチボタン1~16に<br>ファクス番号や相手の名前を<br>登録します。        | _                       |
|             |            | 2. 電話帳/短縮       | -                                         | 3桁の短縮番号(001~<br>300)にファクス番号や相手<br>の名前を登録します。    | _                       |
|             |            | 3. 電話帳/グ<br>ループ | -                                         | 複数の相手をグループ(01~<br>20)として登録します。                  | _                       |

| メイン<br>メニュー | サブ<br>メニュー      | メニュー選<br>択        | 選択項目                                                                   | 内容                                              | 参照<br>ページ | かた。目       |
|-------------|-----------------|-------------------|------------------------------------------------------------------------|-------------------------------------------------|-----------|------------|
| 2. 777      | 4. レポート設定       | 1. 送信結果レ<br>ポート   | オン<br>オン+イメージ<br>オフ<br><u>オフ+イメージ</u>                                  | ファクス送信後に送信結果を<br>印刷するかどうかの設定をし<br>ます。           | _         | 次使う        |
|             |                 | 2. 通信管理間隔         | レポート出力しない<br><u>50件ごと</u><br>6時間ごと<br>12時間ごと<br>24時間ごと<br>2日ごと<br>7日ごと | 通信管理レポートを印刷する<br>間隔を設定します。                      | _         | 前に知ってほしいこと |
|             | 5. 応用機能         | 1. 転送/メモリ受<br>信   | <u>オフ</u><br>ファクス転送<br>電話呼び出し<br>メモリ受信<br>PCファクス受信                     | ファクスを転送したり、メモ<br>リ受信を設定します。                     | _         | よずは使ってみましょ |
|             |                 | 2. 暗証番号           | 暗証番号:---*                                                              | 外出先から本製品を操作する<br>ときの暗証番号を設定します。                 | —         | 5          |
|             |                 | 3. ファクス出力         | -                                                                      | メモリ受信でメモリに蓄積さ<br>れたファクスを印刷するとき<br>に使用します。       | _         | 日常のお手      |
|             | 6. ダイヤル制限機<br>能 | 1. 直接入力           | <u>オフ</u><br>2度入力<br>オン                                                | ファクス送信を禁止したり、<br>誤って間違った相手にファク<br>スを送信しないように制限す | -         | 入<br>れ     |
|             |                 | 2. ワンタッチダ<br>イヤル  | <u>オフ</u><br>2度入力<br>オン                                                | ることができます。                                       | _         | 困った        |
|             |                 | 3. 短縮ダイヤル         | <u>オフ</u><br>2度入力<br>オン                                                |                                                 | _         | んときには      |
|             | 7. 通信待ち一覧       | -                 | -                                                                      | メモリ送信の設定を確認した<br>り、解除できます。                      | -         |            |
|             | 0. その他          | 1. 安心通信モー<br>ド    | <u>高速</u><br>標準<br>安心(V o I P)                                         | ファクスをより確実に送信し<br>たいときに設定します。                    | _         | 付録(索       |
|             |                 | 2. ナンバーディ<br>スプレイ | オン<br><u>オフ</u><br>外付け電話優先                                             | NTTのナンバー・ディスプレ<br>イサービスを利用するときに<br>設定します。       | _         | 5          |

一使う前に知ってましいこと

まずよ吏つてみましよう

困ったときこよ

寸禄(索引)

# コピー機能

| メイン<br>メニュー | サブ<br>メニュー | メニュー<br>選択 | 選択項目                            | 内容            | 参照<br>ページ |
|-------------|------------|------------|---------------------------------|---------------|-----------|
| 3. コピー      | 1. コピー画質   | -          | <u>自動</u><br>テキスト<br>写真<br>カーボン | 画質を調整します。     | ⇒50 ページ   |
|             | 2.明るさ      | _          | +                               | 明るさを調整します。    | ⇒51 ページ   |
|             | 3. コントラスト  | —          | +                               | コントラストを調整します。 | ⇒51 ページ   |
|             | 4. カラー調整   | 1. レッド     | +                               | 赤色の濃さを調整します。  |           |
|             |            | 2. グリーン    | +                               | 緑色の濃さを調整します。  | ⇒52 ページ   |
|             |            | 3. ブルー     | +                               | 青色の濃さを調整します。  |           |

# プリンター機能

本製品のプリンター機能については、⇒ユーザーズガイド パソコン活用編を参照してください。

| メイン<br>メニュー | サブ<br>メニュー         | メニュー<br>選択      | 選択項目                              | 内容                                                                        | 参照<br>ページ |
|-------------|--------------------|-----------------|-----------------------------------|---------------------------------------------------------------------------|-----------|
| 4. プリンター    | 1. エミュレーショ<br>ン    | _               | 自動<br>HP LaserJet<br>BR-Script 3  | オペレーティングシステムと<br>アプリケーションが異なった<br>場合は、それぞれのエミュ<br>レーションモードを使用して<br>印刷します。 | _         |
|             | 2. プリンター オ<br>プション | 1. フォント リ<br>スト | 1. HP LaserJet<br>2. BR-Script 3  | 内蔵フォントの種類を印刷し<br>ます。                                                      | _         |
|             |                    | 2. プリンター<br>設定  | _                                 | プリンターの設定を印刷しま<br>す。                                                       | _         |
|             |                    | 3. テストプリン<br>ト  | _                                 | テストチャートを印刷します。                                                            | —         |
|             | 3. 両面印刷            | -               | <u>オフ</u><br>オン(長辺とじ)<br>オン(短辺とじ) | 両面印刷時の内容を設定しま<br>す。                                                       | -         |
|             | 4. 印刷カラー           | -               | <u>自動</u><br>カラー<br>モノクロ          | 印刷時のカラーを設定します。                                                            | -         |
|             | 5. プリンターリ<br>セット   | _               | 1. 決定<br>2. キャンセル                 | プリンターの設定を初期状態<br>に戻します。                                                   | _         |
| メイン<br>メニュー | サブ<br>メニュー | メニュー<br>選択       | 選択項目                                                                                                    | 内容                                    | 参照<br>ページ |
|-------------|------------|------------------|----------------------------------------------------------------------------------------------------|---------------------------------------|-----------|
| 4. プリンター    | 6. 色補正     | -                | 色補正実施<br>リセット                                                                                                    | 色補正を行います。                             | _         |
|             | 7.自動色ずれ補正  | _                | 1. スタート<br>2. キャンセル                                                                                                    | 各カラーの印刷位置を自動調<br>整します。                | -         |
|             | 8.手動色ずれ補正  | 1. 色ずれチャー<br>ト印刷 | _                                                                                                    | 色ずれを補正するためのプリ<br>ントチャートを出力します。        | _         |
|             |            | 2. 補正値入力         | <ol> <li>マセンタ左</li> <li>シアン左</li> <li>イエロー左</li> <li>マゼンタ中央</li> <li>シアン中央</li> <li>イエロー中央</li> <li>マゼンタ右</li> <li>シアン右</li> <li>イエロー右</li> </ol> | 色ずれチャートで出力された<br>位置の色ずれを手動で調整し<br>ます。 | Ι         |
|             | 9. 補正頻度    | _                | <u>普通</u><br>低い<br>オフ                                                                                                    | 画質補正を自動で行う頻度を<br>設定します。               | _         |

本書の使いかた・目次

使う前に知ってほしいこと

第5章 付録

USBダイレクト機能

| メイン<br>メニュー      | サブ<br>メニュー                      | メニュー選<br>択                                                                                                    | 選択項目                                                                        | 内容                      | 参照<br>ページ |  |  |  |  |          |                 |             |   |
|------------------|---------------------------------|----------------------------------------------------------------------------------------------------|-----------------------------------------------------------------------------|-------------------------|-----------|--|--|--|--|----------|-----------------|-------------|---|
| 5. USB ダイレク<br>ト | 5. USB ダイレク 1. ダイレクト ブ<br>ト リント | 1. 記録紙サイズ                                                                                                    | <u>A4</u><br>US <i>レター</i><br>A5<br>A5L (A5 (横置き))<br>A6<br>B5<br>B6<br>八ガキ | 記録紙サイズを設定します。           | _         |  |  |  |  |          |                 |             |   |
|                  |                                 | 2. 記録紙タイプ                                                                                                    | <u>普通紙</u><br>普通紙 (厚め)<br>厚紙<br>八ガキ<br>超厚紙<br>再生紙<br>光沢紙                    | 記録紙タイプを設定します。           | _         |  |  |  |  |          |                 |             |   |
|                  | 3. レイアウト                        | 1in1         2in1         4in1         9in1         16in1         25in1         縦3×横2倍         縦3×横3倍         縦4×横4倍         縦5×横5倍 | Nin1を設定します。                                                                 | _                       |           |  |  |  |  |          |                 |             |   |
|                  |                                 |                                                                                                    |                                                                             |                         |           |  |  |  |  | 4. 印刷の向き | <u>縦長</u><br>横長 | 印刷方向を設定します。 | _ |
|                  |                                 | 5. 部単位                                                                                                    | <u>オン</u><br>オフ                                                             | 部単位で印刷するかどうかを<br>設定します。 | _         |  |  |  |  |          |                 |             |   |
|                  | 6. プリント画質                       | <u>標準</u><br>きれい                                                                                                    | 印刷画質を設定します。                                                                 | _                       |           |  |  |  |  |          |                 |             |   |
|                  | 7. PDF オプ<br>ション                | <u>文書</u><br>文書&注釈<br>文書&スタンプ                                                                                                    | PDFオプションを設定します。                                                             | -                       |           |  |  |  |  |          |                 |             |   |
|                  |                                 | 8. インデックス<br>プリント                                                                                                    | <u>簡易</u><br>詳細                                                             | インデックスシートの方式を<br>設定します。 | _         |  |  |  |  |          |                 |             |   |

| メイン<br>メニュー      | サブ<br>メニュー        | メニュー選<br>択 | 選択項目                                                                                                    | 内容                       | 参照<br>ページ |
|------------------|-------------------|------------|----------------------------------------------------------------------------------------------------|--------------------------|-----------|
| 5. USB ダイレク<br>ト | 2. スキャン to<br>USB | 1. 解像度     | <u>カラー 100 dpi</u><br>カラー 200 dpi<br>カラー 300 dpi<br>カラー 600 dpi<br>グレー 100 dpi<br>グレー 200 dpi<br>グレー 300 dpi<br>モノクロ 200 dpi<br>モノクロ 200x100dpi | スキャンするカラーと解像度<br>を設定します。 | _         |
|                  |                   | 2. ファイル名   | _                                                                                                    | 保存するファイル名を入力し<br>ます。     | _         |

## レポート印刷機能

| メイン<br>メニュー | サブ<br>メニュー         | メニュー<br>選択 | 選択項目 | 内容                                        | 参照<br>ページ |
|-------------|--------------------|------------|------|-------------------------------------------|-----------|
| 6. レポート印刷   | 1. 送信結果レポー<br>ト    | 1. 表示      | -    | 送信した最新の最大200件分<br>の結果を表示します。              | _         |
|             |                    | 2. 印刷      | -    | 最後に送ったファクスの送信<br>結果を印刷します。                | _         |
|             | 2.機能案内             | _          | -    | 機能の解説を印刷します。                              | -         |
|             | 3. 電話帳リスト          | 1. メモリ番号順  | -    | 電話帳に登録されている内容<br>をメモリ番号順に印刷します。           | _         |
|             |                    | 2. 名前順     | -    | 電話帳に登録されている内容<br>を名前順に印刷します。              | —         |
|             | 4. 通信管理レポー<br>ト    | -          | -    | 送信・受信した最新の最大<br>200件分の結果を印刷します。           | —         |
|             | 5. 設定内容リスト         | -          | -    | 各種機能に登録・設定されて<br>いる内容を印刷します。              | -         |
|             | 6. 着信履歴リスト         | _          | -    | 着信した履歴を印刷します。                             | -         |
|             | 7. ネットワーク設<br>定リスト | -          | -    | ネットワークの設定内容を印<br>刷します。                    | _         |
|             | 8. ドラム汚れ印刷         | -          | _    | 感光ドラムの汚れの場所を特<br>定するためのチェックシート<br>を印刷します。 | _         |

本書の使いかた・目次

使う前に知ってほしいこと

まずは使ってみましょう

困ったときには

付録(索引)

## LAN(ネットワーク)設定機能

本製品をネットワークで使用する際の詳細については、⇒ユーザーズガイド ネットワーク操作編を参照してく ださい。

| メイン<br>メニュー | サブ<br>メニュー  | メニュー<br>選択   | 選択項目                                                                                                    | 内容                                |                 |
|-------------|-------------|--------------|----------------------------------------------------------------------------------------------------|-----------------------------------|-----------------|
| 7. ネットワーク   | 1. TCP/IP設定 | 1. IP 取得方法   | <u>Auto</u><br>Static<br>RARP<br>BOOTP<br>DHCP                                                                                                    | IPの取得方法を指<br>定します。                |                 |
|             |             | 2. IP 7 FUZ  | [000-255].<br>[000-255].<br>[000-255].<br>[000-255]<br>(000.000.000.000)                                                                                                    | IPアドレスを設定<br>します。                 |                 |
|             |             | 3. サブネットマスク  | $ \begin{bmatrix} 0 & 0 & -255 \end{bmatrix}. \\ \begin{bmatrix} 0 & 0 & -255 \end{bmatrix}. \\ \begin{bmatrix} 0 & 0 & -255 \end{bmatrix}. \\ \begin{bmatrix} 0 & 0 & -255 \end{bmatrix}. \\ \begin{bmatrix} 0 & 0 & -255 \end{bmatrix} \\ \\ \begin{bmatrix} 0 & 0 & 0 & 0 & 0 & 0 \end{bmatrix} $ | サブネットマスク<br>を設定します。               |                 |
|             |             | 4. ゲートウェイ    | [000-255].<br>[000-255].<br>[000-255].<br>[000-255]<br>(000-255]                                                                                                    | ゲートウェイのア<br>ドレスを設定しま<br>す。        |                 |
|             |             |              | 5. ノード名                                                                                                    | BRNxxxxxxxxxx                     | ノード名を設定し<br>ます。 |
|             |             | 6. WINS設定    | <u>Auto</u><br>Static                                                                                                    | WINSサーバーの<br>アドレスの取得方<br>法を設定します。 |                 |
|             |             | 7. WINS サーバー | プライマリ<br>000.000.000.000<br>セカンダリ<br>000.000.000.000                                                                                                    | WINSサーバーを<br>設定します。               |                 |
|             |             | 8. DNS サーバー  | ブライマリ<br>000.000.000.000<br>セカンダリ<br>000.000.000.000                                                                                                    | DNSサーバーを設<br>定します。                |                 |
|             |             | 9. APIPA     | <u>オン</u><br>オフ                                                                                                    | APIPAを設定しま<br>す。                  |                 |
|             |             | 0. IPv6      | オン<br><u>オフ</u>                                                                                                    | IP v 6を設定しま<br>す。                 |                 |

| メイン<br>メニュー | サブ<br>メニュー                                                       | メニュー<br>選択 | 選択項目                                                                                                    | 内容                                                                                              |
|-------------|------------------------------------------------------------------|------------|----------------------------------------------------------------------------------------------------|-------------------------------------------------------------------------------------------------|
| 7. ネットワーク   | 2. イーサネット                                                        | _          | <u>Auto</u><br>100B-FD<br>100B-HD<br>10B-FD<br>10B-HD                                                                                          | Auto:自動接続に<br>より選択します。<br>100B-FD/<br>100B-HD/10B-<br>FD/10B-HD:そ<br>れぞれのリンク<br>モードに固定され<br>ます。 |
|             | 3. 接続状態                                                          | _          | アクティブ 100B-FD<br>アクティブ 100B-HD<br>アクティブ 10B-FD<br>アクティブ 10B-HD<br>未接続                                                                          | 接続状態を表示し<br>ます。                                                                                 |
|             | 4. MACアドレス                                                       | —          | _                                                                                                    | MACアドレスを表<br>示します。                                                                              |
|             | <ol> <li>スキャン to FTP</li> <li>スキャン to ネット<br/>ワークファイル</li> </ol> | _          | <u>カラ</u> 100 dpi<br>カラー 200 dpi<br>カラー 300 dpi<br>カラー 600 dpi<br>グレー 100 dpi<br>グレー 200 dpi<br>グレー 300 dpi<br>モノクロ 200 dpi<br>モノクロ 200x100dpi | ファイルの種類を<br>設定します。                                                                              |
|             | 0. ネットワーク設定リ<br>セット                                              | 1. 決定      | 1. はい<br>2. いいえ                                                                                                    | ネットワークの設<br>定をすべて初期値<br>に戻します。                                                                  |
|             |                                                                  | 2. キャンセル   | _                                                                                                    | 設定メニューに戻<br>ります。                                                                                |

使う前に知ってほしいこと

まずは使ってみましょう

日常のお手入れ

困ったときには

付録(索引)

## 製品情報

| メイン<br>メニュー | サブ<br>メニュー     | メニュー<br>選択                     | 選択項目                           | 内容                                     | 参照<br>ページ          |
|-------------|----------------|--------------------------------|--------------------------------|----------------------------------------|--------------------|
| 8. 製品情報     | 1. シリアル<br>No. | -                              | —                              | シリアルNo.を表示します。                         | —                  |
|             | 2. 印刷枚数表示      | _                              | 合計<br>ファクス/リスト<br>コピー<br>ブリンター | お買い上げ時から今までに印<br>刷したそれぞれの枚数を表示<br>します。 | _                  |
|             | 3. 消耗品寿命       | 1. ドラム<br>寿命                   | _                              | ドラムユニット寿命までの残<br>り%を表示します。             |                    |
|             |                | 2. ベルト<br>ユニット 寿命              | _                              | ベルトユニット寿命までの残<br>り%を表示します。             |                    |
|             |                | 3. ヒーター<br>寿命                  | _                              | ヒーター寿命までの残り%を<br>表示します。                |                    |
|             |                | 4. レーザー<br>寿命                  | _                              | レーザーユニット寿命までの<br>残り%を表示します。            | —                  |
|             |                | 5. PF キット<br>MP寿命              | _                              | 多目的トレイPFキット寿命ま<br>での残り%を表示します。         |                    |
|             |                | 6. PF キット<br>1 寿命              | _                              | 記録紙トレイ1PFキット寿命<br>までの残り%を表示します。        |                    |
|             |                | 7. PF キット<br>2 <sup>※</sup> 寿命 | _                              | 記録紙トレイ2PFキット寿命<br>までの残り%を表示します。        |                    |
|             | 4. 消耗品リセット     | -                              | ドラム<br>ベルト ユニット                | 消耗品を交換したときにカウ<br>ンターのリセットをします。         | ⇒80 ページ<br>⇒85 ページ |

※: 増設記録紙トレイ2(オプション)装着時のみ表示されます。

# 本製品の仕様

## ファクシミリ

| 互換性        | スーパー G3                                                                      |       |
|------------|------------------------------------------------------------------------------|-------|
| 圧縮方式       | MH/MR/MMR/JBIG/JPEG                                                          | 1     |
| 通信速度       | 33600bps(自動フォールバック付き)                                                        |       |
| 原稿サイズ幅     | ADF(自動原稿送り装置)使用時:<br>最大:215.9mm<br>最小:147.3mm<br>原稿台ガラス使用時:<br>最大:215.9mm    |       |
| 原稿サイズ長さ    | ADF(自動原稿送り装置)使用時:<br>最大:356.0mm<br>最小:147.3mm<br>原稿台ガラス使用時:<br>最大:297mm      |       |
| 有効読み取り幅    | 208mm                                                                        | F     |
| 記録紙トレイ枚数   | 標準記録紙トレイ(トレイ1):約250枚(80g/m <sup>2</sup> )                                    | 0     |
| 記録紙サイズ     | 幅215.9mm×長さ297mm                                                             | 011-1 |
| 電送時間       | 2秒台*1                                                                        | 1     |
| グレースケール    | 256階調                                                                        |       |
| 液晶ディスプレイ表示 | 漢字15文字(かな30文字)×5行                                                            |       |
| 読み取り方式     | CIS                                                                          | 1     |
| 代行受信枚数     | 500枚 <sup>※2</sup>                                                           | 0     |
| 走査線密度      | 主走査:8ドット/mm<br>副走査:3.85本/mm (標準)<br>7.7本/mm (ファイン/写真)<br>15.4本/mm (スーパーファイン) |       |
| ポーリングタイプ   | 標準/機密/タイマー                                                                   | 4     |
| 適用回線       | 一般電話回線                                                                       |       |

※ 1: A4 判 700 字程度の原稿を標準的画質(8 ドット× 3.85 本 /mm)、高速モードで送ったときの速さです。これは画 像情報のみの電送時間です。通信の制御時間は含まれていません。なお、実際の電送時間は原稿の内容および回線状 況によって異なります。

※2:A4 判 700 字程度の原稿を標準的画質(8 ドット×3.38 本 /mm) で蓄積した場合(JBIG 圧縮時)

使う前に知ってほしいこと

|まずは使ってみましょう

日常のお手入れ

困ったときには

付録(索引)

## プリンター

| プリント速度(A4)                | 最高24枚/分<br>両面(カラー /モノクロ):最高14枚/分 <sup>※</sup> |
|---------------------------|-----------------------------------------------|
| ファーストプリントアウトタイム<br>(レディ時) | 16秒以下                                         |
| 印刷方式                      | 半導体レーザー+乾式電子写真方式                              |
| プリント解像度                   | 600x600dpi、2,400dpi(2400x600)quality          |
| 用紙種類                      | 普通紙、再生紙、ラベル紙、封筒、はがき、光沢紙                       |

※両面印刷時の片面分の速度です。両面分の印刷速度は、最高の7枚/分となります。

## コピー

| 複写速度(A4)       | 最高24枚/分                                                       |
|----------------|---------------------------------------------------------------|
| ファーストコピーアウトタイム | カラー:21秒以下<br>モノクロ:19秒以下                                       |
| コピー解像度         | 最高1200dpi×600dpi                                              |
| 連続複写枚数         | 最大99枚                                                         |
| 拡大・縮小          | あり(50・70・83・87・91・94・97・100・115・141・<br>200%・自動、25~400%の1%刻み) |

## スキャナー

| スキャナー解像度(光学解像度) | ADF使用時:1200×600dpi<br>原稿ガラス使用時:1200×2400dpi |
|-----------------|---------------------------------------------|
| 階調              | フルカラー 入力:48ビット、出力:24ビット<br>グレースケール 256階調    |
| 読み取り速度(A4)      | カラー:2.12秒/枚<br>モノクロ:2.12秒/枚                 |

本書の使いかた・目次

まずは使ってみましょう

その他

| 対応コンピューターIBM PC/AT互換機<br>Apple社製MacintoshのUSBポート搭載機 |                                                                                                    |  |
|-----------------------------------------------------|----------------------------------------------------------------------------------------------------|--|
| 対応 OS                                               | Windows <sup>®</sup> 2000/XP/XP Professional x64 Edition、<br>Windows Vista <sup>®</sup> /Windows <sup>®</sup> 7<br>Windows Server <sup>®</sup> 2003/2003 x64 Edition/2008(ネットワーク<br>プリントのみ)/2008 R2(ネットワークプリントのみ)<br>Mac OS X 10.4.11/10.5.x/10.6.x |  |
| インターフェイス                                            | Hi-Speed USB2.0<br>有線LAN:10/100BASE-TX                                                                                                    |  |

## 電源と使用環境

| 使用環境       | 温度:10~32.5℃<br>湿度:20~80%(結露なきこと)                                                                                     |
|------------|----------------------------------------------------------------------------------------------------|
| 電源         | AC100V (50/60Hz)                                                                                                    |
| 消費電力       | 待機時:平均65W<br>ピーク時:1000W<br>コピー時:平均525W <sup>※</sup><br>ディープスリープ時:1.4W                                                |
| 稼働音(音圧レベル) | 待機時:33dB(A)以下<br>動作時:57dB(A)以下                                                                                       |
| 稼働音(音響レベル) | 待機時:LWAd=4.8B(A)<br>動作時:カラー:LWAd=6.82B(A)<br>モノクロ:LWAd=6.74B(A)                                                      |
| メモリ容量      | 128MB                                                                                                    |
| 外形寸法       | $\begin{array}{c} \hline \\ \hline \\ \hline \\ \hline \\ \hline \\ \hline \\ \hline \\ \hline \\ \hline \\ \hline $ |
| 質量(消耗品を含む) | 26.5kg                                                                                                    |

<sup>※</sup> 原稿 | 枚に対してコピーを | 枚したときの消費電力です。コピーの状況によって異なります。

## 索引

#### ■ 索引の使いかた

 このページでは、本書、「ユーザーズガイド ネットワーク操作編」、「ユーザーズガイド パソコン活用編」 で説明されている項目を検索できます。

数字

| 10BASE-T/1   | 00BASE-TX ボート | 19 |
|--------------|---------------|----|
| 2 in 1 ID コピ | —             |    |

#### Α

ADF(自動原稿送り装置) ..........19, 33, 34, 36, 38, 45, 46, 56, 104, 105 APIPA ......ユーザーズガイド ネットワーク操作編

#### В

BRAdmin Light ……………ユーザーズガイド ネットワーク操作編 BRAdmin Professional …………ユーザーズガイド ネットワーク操作編

#### С

ControlCenter ………ユーザーズガイド パソコン活用編 CSR………ユーザーズガイド ネットワーク操作編

**D** DNS サーバー .....ユーザーズガイド ネットワーク操作編

#### Ε

E メール通達 …………ユーザーズガイド ネットワーク操作編

┃ IPPS .....ユーザーズガイド ネットワーク操作編

IPv6......ユーザーズガイド ネットワーク操作編 IP アドレス ....ユーザーズガイド ネットワーク操作編 IP 取得方法 ....ユーザーズガイド ネットワーク操作編

**し** LAN(ネットワーク)設定機能 ......148

#### Ν

| N in 1    |           |
|-----------|-----------|
| NetBIOS 名 |           |
| ユーザーズガイド  | ネットワーク操作編 |

#### Ρ

PC ファクス .....ユーザーズガイド パソコン活用編 PF キット ......150 POP3......ユーザーズガイド ネットワーク操作編

#### S

SMTP......ユーザーズガイド ネットワーク操作編

#### Т

TCP/IP.....ユーザーズガイド ネットワーク操作編 TWAIN ドライバー ......ユーザーズガイド パソコン活用編

#### U

| USB ダイレクト機能   |    |
|---------------|----|
| USB ダイレクトプリント | 53 |
| USB ダイレクトボタン  | 16 |
| USB ポート       | 19 |
| USB メモリ差込口    | 19 |

#### W

| WIAドライバー                       |    |      |     |
|--------------------------------|----|------|-----|
| ユーザーズガイ                        | ۲° | パソコン | 活用編 |
| Windows <sup>®</sup> FAX とスキャン |    |      |     |
| ユーザーズガイ                        | F. | パソコン | 活用編 |
| Windows <sup>®</sup> フォトギャラリー  |    |      |     |
| ユーザーズガイ                        | F. | パソコン | 活用編 |
| WINS サーバー                      |    |      |     |
| ユーザーズガイド                       | ネッ | トワーク | 操作編 |
| WINS 設定                        |    |      |     |
| ユーザーズガイド                       | ネッ | トワーク | 操作編 |
|                                |    |      |     |

#### あ

|     | - |     |    |
|-----|---|-----|----|
| 明るさ |   | 46, | 51 |

#### い

| イーリイツ | Г       |       |       |     |
|-------|---------|-------|-------|-----|
|       | .ユーザーズ力 | イド ネッ | ットワーク | 操作編 |
| 印刷品質  | ユーザー    | ·ズガイド | パソコン  | 活用編 |
| インポート |         |       |       |     |
|       | ユーザーズガ  | イド ネッ | ットワーク | 操作編 |

#### う

ウェブブラウザーでの管理

.....ユーザーズガイド ネットワーク操作編

本書の使いかた・目次

| _   |
|-----|
|     |
|     |
| _   |
|     |
| _   |
| -   |
|     |
|     |
| 16  |
|     |
| -   |
|     |
|     |
| ~   |
| 6   |
| _   |
|     |
|     |
| _   |
|     |
| -   |
| £   |
| _   |
|     |
|     |
|     |
|     |
|     |
|     |
|     |
|     |
|     |
|     |
|     |
| 102 |
|     |
|     |
|     |
|     |
|     |
|     |
|     |
|     |

木

# 付録(索引

|       | L                |         |
|-------|------------------|---------|
| 17    | ご注文シート           |         |
|       | コピー              | 44, 152 |
| 編     | コピーが禁じられている物     |         |
| 97    | コピー画質ボタン         |         |
| 16    | コピー機能            |         |
|       | コピー機能ボタン         |         |
|       | コピー設定            |         |
| _     | 困ったときには (コピー/印刷) |         |
| '/    | 困ったときには (スキャン)   |         |
|       | 困ったときには(その他)     |         |
| 編     | 困ったときには(電話/ファクス) |         |
| · / - |                  |         |

#### え 液晶ディスプレイ ..... エクスポート ......ユーザーズガイド ネットワーク操作 エラーメッセージ一覧 ..... エラーランプ .....

#### お

| おすすめ機能         | 7         |
|----------------|-----------|
| オートマチックドライバーイン | ノストーラー    |
| ユーザーズガイド       | ネットワーク操作編 |
| オプションボタン       |           |
| オンフックボタン       |           |

#### か

| 回線種別          | 21<br>9 |
|---------------|---------|
|               | 9       |
| 回線接続(LINE)端子1 |         |
| カウンター80,8     | 35      |
| 拡大 / 縮小       | 16      |
| 拡大・縮小コピー      | 17      |
| 拡大 / 縮小ボタン1   | 6       |
| 各部の名称1        | 9       |
| 画質            | 50      |
| 紙づまり10        | )2      |
| カラー調整         | 16      |

#### ₹

| 機能一覧      |  |
|-----------|--|
| 基本設定機能    |  |
| キャリアシート   |  |
| キャンセルボタン  |  |
| 給紙ローラー    |  |
| 記録紙       |  |
| 記録紙トレイ    |  |
| 記録紙のサイズ   |  |
| 記録紙のタイプ   |  |
| 記録紙をセットする |  |

## け

| クードウェイ          |                       |
|-----------------|-----------------------|
| ユーザーズガイド        | ネットワーク操作編             |
| 原稿              |                       |
| 原稿ガイド           |                       |
| 原稿ストッパー         |                       |
| 原稿セット           |                       |
| 原稿台カバー          |                       |
| 原稿台ガラス 19,34,36 | 6, 38, 45, 46, 56, 60 |
| 原稿台スキャンサイズ      |                       |
|                 |                       |

| C              |           |
|----------------|-----------|
| サービスパック        |           |
| 再梱包            |           |
| 再ダイヤル / ポーズボタン |           |
| サブネットマスク       |           |
| ユーザーズガイド       | ネットワーク操作編 |

コロナワイヤー ......64 

#### L

| 日口有石証明音     |           |
|-------------|-----------|
| エーザーズガイド    | ネットワーク操作編 |
| 自動切換えモード    |           |
| 自動送信        |           |
| シフトボタン      |           |
| 受信モード       |           |
| 手動送信        |           |
| 仕様          |           |
| 使用環境        |           |
| 使用できない記録紙   |           |
| 使用できない封筒    |           |
| 消耗品         |           |
| 消耗品の回収リサイクル |           |
| 初期設定機能      |           |
|             |           |

#### す

| 透かし(ウォーターマーク)設定    |
|--------------------|
| ユーザーズガイド パソコン活用編   |
| スキャナー152           |
| スキャナーウインドー61       |
| スキャナーカバー19         |
| スキャナードライバー         |
| ユーザーズガイド ネットワーク操作編 |
| スキャナー読み取り部60       |
| スキャン               |
| スキャン to E メール      |
| ユーザーズガイド パソコン活用編   |
| スキャン to E メール添付    |
| ユーザーズガイド パソコン活用編   |

| スキャン to FTP                                                                                                    |         |
|----------------------------------------------------------------------------------------------------|---------|
| ユーザーズガイド                                                                                                    | パソコン活用編 |
| スキャン to OCR                                                                                                    |         |
| ユーザーズガイド                                                                                                    | パソコン活用編 |
| スキャン to USB                                                                                                    |         |
|                                                                                                    | バソコン沽用編 |
| スキャン 10 1 メーン                                                                                                    | パソコン洋田絙 |
| $z \pm z + z + z = z \pm z + z = z \pm z + z = z \pm z + z = z \pm z + z = z \pm z \pm z = z \pm z \pm z \pm z \pm z \pm z \pm$ | ハノコノ心用潮 |
| ユーザーズガイド                                                                                                    | パソコン活用編 |
| スキャン to ファイル                                                                                                    |         |
| ユーザーズガイド                                                                                                    | パソコン活用編 |
| スキャンボタン                                                                                                    |         |
| ユーザーズガイド                                                                                                    | パソコン活用編 |
|                                                                                                    |         |
| ステーダスモーダー                                                                                                    | パンコン汗田炉 |
|                                                                                                    | ハノコノ心用禰 |

#### せ

| 清掃         |      |           |
|------------|------|-----------|
| 製品情報       |      |           |
| セキュリティプロト: | コル   |           |
| ユーザー       | ズガイド | ネットワーク操作編 |
| セキュリティボタン  |      |           |
| セットできる記録紙  |      | 25        |

#### そ

| 操作パネル         | 16, 19  |
|---------------|---------|
| 増設記録紙トレイ      | 25, 106 |
| ソートコピー        | 46, 47  |
| 外付電話(EXT.) 端子 | 19      |
| 外付け留守電モード     | 42      |
| その他           | 153     |

#### た

| ダイヤル回線  |                |
|---------|----------------|
| ダイヤルボタン | 17, 20, 37, 45 |
| 多目的トレイ  |                |
| 短辺綴じ    |                |

#### ち

| 中止   |   | 8 |
|------|---|---|
| 長辺綴じ | 4 | 8 |
| 直接入力 |   | 7 |

#### τ

| 定期交換部品    | 91  |
|-----------|-----|
| 定期メンテナンス  | 58  |
| 停止/終了ボタン  | 17  |
| 定着ユニットカバー | 19  |
| 電源スイッチ    | 19  |
| 電源        | 154 |

| イド パソコン活用編 |
|------------|
|            |
|            |

#### ح

| トナーカートリッジ  | 71, | 74 |
|------------|-----|----|
| ドラムユニット66, | 71, | 77 |
| トレイ選択      | 46, | 50 |

#### な

#### ね

ネットワークスキャン機能 ……………ユーザーズガイド ネットワーク操作編 ネットワークブリンターの管理 …………ユーザーズガイド ネットワーク操作編 ネットワークリモートセットアップ …………ユーザーズガイド ネットワーク操作編

#### ወ

ノード名....ユーザーズガイド ネットワーク操作編

#### は

| 廃棄       |    |
|----------|----|
| 排紙ストッパー  | 19 |
| 廃トナーボックス | 86 |
| 背面       |    |
| 背面排紙トレイ  | 32 |
| バックカバー   | 19 |
|          |    |

### V

秘密鍵……ユーザーズガイド ネットワーク操作編

#### ふ

| ファクシミリ    |              |
|-----------|--------------|
| ファクス画質ボタン |              |
| ファクス機能    |              |
| ファクス機能ボタン |              |
| ファクス受信    |              |
| ファクス専用モード |              |
| ファクス送信    |              |
| フィンガープリント |              |
| ユーザーズガィ   | ´ド ネットワーク操作編 |
| フォントオプション |              |
| ユーザース     | 、ガイド パソコン活用編 |
| フォントリスト   |              |
| ユーザース     | 、ガイド パソコン活用編 |
| プッシュ回線    | 21           |
| プリンター     |              |
|           |              |

| ノリンター機能                                                                                                    |                                                                                                    |
|----------------------------------------------------------------------------------------------------|----------------------------------------------------------------------------------------------------|
| ノリンター設定内容リン                                                                                                  | < ト<br>ーズガイド パソコン活用編                                                                               |
| プリンタードライバーの                                                                                                  |                                                                                                    |
|                                                                                                    | ースカイト ハシコン活用編<br>55                                                                                |
| プリント機能ボタン                                                                                                    |                                                                                                    |
| フリント設定の初期化<br>フーザ-                                                                                           | ーズガイド パソコン活用編                                                                                      |
| プリントデータランプ                                                                                                   |                                                                                                    |
| フロントカバー                                                                                                    |                                                                                                    |
|                                                                                                    | 19                                                                                                 |
|                                                                                                    | <b>^</b>                                                                                           |
| ページ設定ユーザー                                                                                                    | ーズガイド パソコン活用編                                                                                      |
| ベルトユニット                                                                                                    |                                                                                                    |
|                                                                                                    | E                                                                                                  |
| ポートの選択ユーザ-                                                                                                   | ーズガイド パソコン活用編                                                                                      |
|                                                                                                    |                                                                                                    |
| <エリがいっ <i>ぱ</i> いです                                                                                          | <b>Ø</b>                                                                                           |
| メンテナンス                                                                                                    |                                                                                                    |
|                                                                                                    |                                                                                                    |
|                                                                                                    |                                                                                                    |
|                                                                                                    | <b>t</b>                                                                                           |
| モード選択ポタン                                                                                                    | <b>も</b><br>                                                                                       |
| モード選択ボタン                                                                                                    | も<br>                                                                                              |
| モード選択ポタン                                                                                                    | •<br>                                                                                              |
| モード選択ボタン<br>ランプ                                                                                              | •                                                                                                  |
| モード選択ボタン<br>ランプ<br>リサイクル                                                                                     | • 17<br>• 5<br>• 18<br>• 9                                                                         |
| モード選択ボタン<br>ランプ<br>リサイクル<br>リモコンアクセス                                                                         | ئی۔۔۔۔۔۔۔۔۔۔۔۔۔۔۔۔۔۔۔۔۔۔۔۔۔۔۔۔۔۔۔۔۔۔۔۔                                                             |
| モード選択ボタン<br>ランプ<br>リサイクル<br>リモコンアクセス<br>リモートセットアップ<br>ューザ-                                                   | も                                                                                                  |
| モード選択ボタン<br>ランプ<br>リサイクル<br>リモコンアクセス<br>リモートセットアップ<br>ユーザ-<br>両面印刷                                           | <b>も</b> 17<br><b>5</b> 18<br><b>9</b><br>-ズガイド パソコン活用編<br>44                                      |
| モード選択ボタン<br>ランプ<br>リサイクル<br>リモコンアクセス<br>リモートセットアップ<br>ユーザ-<br>両面印刷<br>両面コピー<br>両面オペッン                        | <b>も</b> 17<br><b>5</b> 18<br><b>9</b> 22<br>161<br>ーズガイド パソコン活用編<br>44<br>46,48<br>16             |
| モード選択ポタン<br>ランプ<br>リサイクル<br>リモコンアクセス<br>リモートセットアップ<br>一面印刷<br>両面印刷<br>両面ポタン                                  | <b>も</b> 17<br><b>5</b> 18<br><b>9</b> 22<br>161<br>-ズガイド パソコン活用編<br>44<br>44<br>46,48<br>16       |
| モード選択ボタン<br>ランプ<br>リサイクル<br>リモコンアクセス<br>リモートセットアップ<br>ユーザ-<br>両面印刷<br>両面コピー<br>両面ポタン                         | も<br>17<br>5<br>18<br>り<br>22<br>161<br>-ズガイド パソコン活用編<br>44<br>46,48<br>16<br>れ                    |
| モード選択ボタン<br>ランプ<br>リサイクル<br>リモコンアクセス<br>リモートセットアップ<br>ユーザ-<br>両面印刷<br>両面ポタン<br>レイアウトコピー                      | も<br>17<br>5<br>18<br>9<br>22<br>161<br>-ズガイド パソコン活用編<br>44<br>46,48<br>16<br>れ                    |
| モード選択ボタン<br>ランプ<br>リサイクル<br>リモコンアクセス<br>リモートセットアップ<br>ユーザ-<br>両面印刷<br>両面コピー<br>両面ボタン<br>レイアウトコピー<br>レポート印刷機能 | も<br>17<br>5<br>18<br>9<br>22<br>161<br>- ズガイド パソコン活用編<br>44<br>46, 48<br>16<br>れ<br>46, 48<br>147 |
| モード選択ボタン<br>ランプ<br>リサイクル<br>リモコンアクセス<br>リモートセットアップ<br>ユーザ-<br>両面印刷<br>両面コピー<br>レイアウトコピー<br>レポート印刷機能          | も<br>17<br>5<br>18<br>9<br>22<br>161<br>-ズガイド パソコン活用編<br>44<br>46,48<br>16<br>れ<br>46,48<br>16     |

第5章 付録

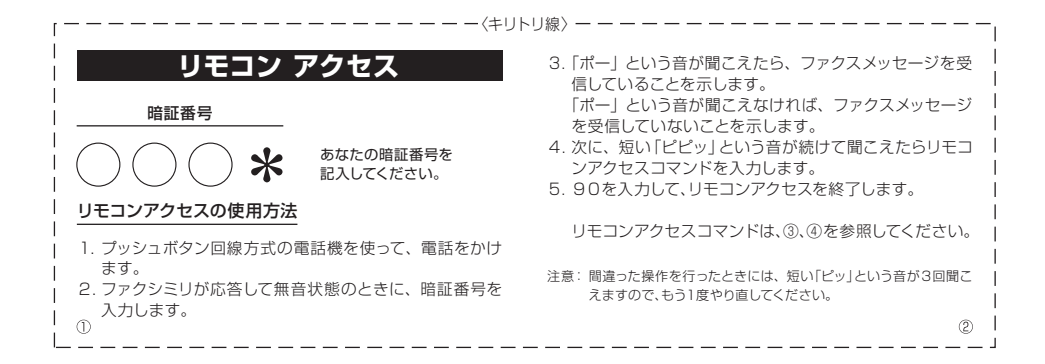

| リモコンアクセスコ          | コマンド          |    | 操作                                                           | 作内容                          | ボタン操作              |
|--------------------|---------------|----|--------------------------------------------------------------|------------------------------|--------------------|
| 操作内容               | ボタン操作         |    | 四信工_ドの                                                       | 外付け留守電                       | 981                |
| メモリ受信を解除(※1)       | 951           |    | 変更                                                           | 自動切換え                        | 982                |
| ファクス転送に設定(※2)      | 952           |    | ~~                                                           | ファクス                         | 983                |
| 電話呼び出しに設定(※2)      | 953           |    | 終了                                                           |                              | 90                 |
| ファクス転送番号の登録・変更     | 954+転送番号+##   | *  | 電話呼び出した                                                      | 、ファクス転送の設定                   | も解除されます。           |
| メモリ受信を設定           | 956           | *2 | 2 呼び出し番号・                                                    | 転送番号が登録されて                   | こいないときは、呼び         |
| ファクスの取り出し          | 962+ダイヤル入力+## | *  | <ul><li>     田し、 転送(検那)   </li><li>     ドートレいうき   </li></ul> | をUNIC9 るととはでき<br>Sが聞こえたら ファク | きょせん。<br>スメッヤージを受信 |
| ファクス消去             | 963           |    | ています。「ピ                                                      | ピッ」という音が聞こ                   | えたら、ファクスメ          |
| 受信状況のチェック(※3) ファクス | 971           |    | セージを受信し                                                      | ていません。                       |                    |
|                    |               |    |                                                              |                              |                    |
| _                  |               |    |                                                              |                              |                    |

| 操作                                                                                  | F内容                                                               | ボタン操作                                          |
|-------------------------------------------------------------------------------------|-------------------------------------------------------------------|------------------------------------------------|
|                                                                                     | 外付け留守電                                                            | 981                                            |
| 交信七一トの<br>恋面                                                                        | 自動切換え                                                             | 982                                            |
| Q.C.                                                                                | ファクス                                                              | 983                                            |
| 終了                                                                                  |                                                                   | 90                                             |
| <ul> <li>※2 呼び出し番号・・</li> <li>出し、転送機能</li> <li>※3 「ピー」という音ています。「ピセレンを受信し</li> </ul> | 転送番号が登録されて<br>をONにすることはでき<br>が聞こえたら、ファクフ<br>ピビッ」という音が聞こ<br>ていません。 | こいないときは、呼び<br>ません。<br>スメッセージを受信し<br>えたら、ファクスメッ |
|                                                                                     |                                                                   | 4                                              |

## 消耗品などのご注文について

- ・消耗品はお近くの家電量販店でも取扱いがございますが、弊社にてインターネット、電話、FAXに よるご注文も承っております。
- ・FAXにてご注文される場合はご注文シートにご記入の上、お申し込み下さい。
- ・配送料は、お買い上げ金額の合計が3,000円以上の場合は全国無料です。
- ・3,000円未満の場合は350円の配送料を頂きます。(代引き手数料は全国一律無料)
- ・納期については土日祝日長期休暇をはさむ場合はその日数が下記に加算されます。
- ・配送地域は日本国内に限らせて頂きます。

<代引き>・・・・・・・・・・ご注文後2~3営業日後の商品発送

#### <お振込(銀行)> ・・・・・・・ご入金確認後2~3営業日後の商品発送

- ※ 代金は先払いとなります。(銀行/郵便局備え付けの振込用紙等からお振り込み下さい)※ 振込手数料はお客様負担となります。
- ☆ 派廷子奴科は63名隊員担こなりより。

#### <クレジットカード> · · · · · · · · <u>カード番号確認後2~3営業日後の商品発送</u>

#### 【ご注文先】

| ブラザー販売(栁 | 朱)ダイレクトクラブ                         |      |
|----------|------------------------------------|------|
| インターネット  | :http://direct.brother.co.jp/shop/ | 10   |
| 携帯サイト    | :右の二次元コードにアクセス                     |      |
| FAX      | 052-825-0311                       | -12  |
| フリーダイヤル  | 0 1 2 0 - 1 1 8 - 8 2 5            |      |
|          | (土・日・祝日、長期休暇を除く9時~12時、13時~17時)     |      |
| [振込先]    | 口座名義∶ブラザー販売株式会社 ダイレクトクラブ           |      |
|          | 銀行:三井住友銀行 上前津(カミマエヅ)支店 普通 6428     | 3357 |
|          | ゆうちょ銀行 振替口座 00860-1-27600          |      |

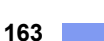

**D12** 

ご注文シート

| お名前                                                                                   |                                                                  |                                                                                                    |                                                                                                    |                              |                |
|---------------------------------------------------------------------------------------|------------------------------------------------------------------|----------------------------------------------------------------------------------------------------|----------------------------------------------------------------------------------------------------|------------------------------|----------------|
| TEL                                                                                   |                                                                  |                                                                                                    |                                                                                                    |                              |                |
| FAX                                                                                   |                                                                  |                                                                                                    |                                                                                                    |                              |                |
| お支払い方法 銀行                                                                             | 前振込 ・ 代引き                                                        | ・カード                                                                                                    |                                                                                                    |                              |                |
| <b>カード種類</b> ①VI                                                                      | SA QJCB 3UC                                                      | @DINERS (5)CF                                                                                                    | ©Master (7                                                                                                    | JACCS                        |                |
|                                                                                       |                                                                  |                                                                                                    |                                                                                                    |                              |                |
| <u>カードNO</u>                                                                          |                                                                  |                                                                                                    |                                                                                                    |                              |                |
| <u>カードNO</u><br>カード名義人名                                                               |                                                                  |                                                                                                    | 有効期限                                                                                                    | 年                            | 月              |
| <u>カードNO</u><br>カード名義人名<br>商品名                                                        |                                                                  |                                                                                                    | <b>有効期限</b>                                                                                                    | 年                            | <u>月</u>       |
| <u>カードNO</u><br>カード名義人名<br>商品名                                                        | ブラック                                                             | 型番<br>TN-390BK                                                                                                    | <b>有効期限</b><br>単価(税込)<br>6,300円                                                                                                    | 「注文数                         | <u>月</u><br>金阁 |
| <u>カードNO</u><br>カード名養人名<br>商品名<br>標準                                                  | ブラック<br>シアン                                                      | 型番<br>TN-390BK<br>TN-390C                                                                                            | <b>有効期限</b><br>単価(税込)<br>6,300円<br>7,035円                                                                                                    | 年<br>ご注文数                    | <u>月</u><br>金客 |
| <u>カードNO</u><br>カード名養人名<br>商品名<br>標準<br>トナーカートリッジ                                     | ブラック<br>シアン<br>マゼンタ                                              | 型番<br>TN-390BK<br>TN-390C<br>TN-390M                                                                                 | <b>有効期限</b><br>単価(税込)<br>6,300円<br>7,035円<br>7,035円                                                                                                    | 年<br>ご注文数                    | 月<br>金額        |
| <u>カードNO</u><br>カード名義人名<br>商品名<br>標準<br>トナーカートリッジ                                     | ブラック<br>シアン<br>マゼンタ<br>イエロー                                      | 型番<br>TN-390BK<br>TN-390C<br>TN-390M<br>TN-390Y                                                                      | <b>有効期限</b><br>単価(税込)<br>6,300円<br>7,035円<br>7,035円<br>7,035円                                                                                                    | 年<br>ご注文数                    | <u>月</u><br>金額 |
| <u>カードNO</u><br><u>カード名義人名</u><br>商品名<br>標準<br>トナーカートリッジ                              | ブラック<br>シアン<br>マゼンタ<br>イエロー<br>ブラック                              | 型番<br>TN-390BK<br>TN-390C<br>TN-390M<br>TN-390Y<br>TN-395BK                                                          | 有効期限         単価(税込)         6,300 円         7,035 円         7,035 円         7,035 円         8,085 円                                                                                                    | 年<br>ご注文数                    | <u>月</u><br>金額 |
| <u>カードNO</u><br>カード名義人名<br>商品名<br>株準<br>トナーカートリッジ<br>大容量                              | ブラック<br>シアン<br>マゼンタ<br>イェロー<br>ブラック<br>シアン                       | 型番<br>TN-390BK<br>TN-390C<br>TN-390M<br>TN-390Y<br>TN-395BK<br>TN-395C                                               | <b>有効期限</b><br>単価(税込)<br>6,300 円<br>7,035 円<br>7,035 円<br>7,035 円<br>8,085 円<br>12,495 円                                                                                                    | _年<br>ご注文数<br>               | <u>月</u><br>金額 |
| <u>カードNO</u><br>カード名義人名<br>商品名<br>トナーカートリッジ<br>大容量<br>トナーカートリッジ                       | ブラック<br>シアン<br>マゼンタ<br>イエロー<br>ブラック<br>シアン<br>マゼンタ               | 型番<br>TN-390BK<br>TN-390C<br>TN-390M<br>TN-390Y<br>TN-395BK<br>TN-395C<br>TN-395M                                    | 有効期限         単価(税込)         6,300 円         7,035 円         7,035 円         7,035 円         8,085 円         12,495 円         12,495 円                                                                                                    | 年<br>ご注文数<br> <br>           | <u>月</u><br>金額 |
| <u>カードNO</u><br>カード名養人名<br>商品名<br>ドナーカートリッジ<br>大容量<br>トナーカートリッジ                       | ブラック<br>シアン<br>マゼンタ<br>イエロー<br>ブラック<br>シアン<br>マゼンタ<br>イエロー       | 型番<br>TN-390BK<br>TN-390C<br>TN-390M<br>TN-390Y<br>TN-395BK<br>TN-395C<br>TN-395M<br>TN-395Y                         | 有効期限         単価(税込)         6,300 円         7,035 円         7,035 円         7,035 円         12,495 円         12,495 円         12,495 円         12,495 円         12,495 円                                                                                       | 年<br>ご注文数<br> <br> <br> <br> | <u>月</u><br>金額 |
| <u>カード名養人名</u><br><u>あード名養人名</u><br>商品名<br>ドナーカートリッジ<br>大容量<br>トナーカートリッジ<br>ドナーカートリッジ | ブラック<br>シアン<br>マゼンタ<br>イエロー<br>ブラック<br>シアン<br>マゼンタ<br>イエロー<br>ット | 型番<br>TN-390BK<br>TN-390C<br>TN-390M<br>TN-390Y<br>TN-395BK<br>TN-395BK<br>TN-395C<br>TN-395M<br>TN-395Y<br>DR-390CL | 有効期限         単価(税込)         6,300 円         7,035 円         7,035 円         12,495 円         12,495 円         12,495 円         12,495 円         12,495 円         12,495 円         12,495 円         12,495 円         12,495 円         12,495 円         17,955 円 | 年<br>ご注文数<br>                | 月<br>金額        |

BU-300CL

26,250円

合計

※配送料および消費税は変更の可能性があります。(消費税:2011年1月現在) ※必要な場合はコピーしてお使いください。

※トナーカートリッジとドラムユニットは用途が異なる別々の消耗品です。

ベルトユニット

- ヘキリトリ

線 ~

消耗品交換時は交換メッセージに従い、必要な商品をご購入ください。

※ブラザーサービスパック、年間保守サービスをご購入されるお客様は、製品同梱の 別紙「サービスパックのご案内」をご覧ください。

## アフターサービスのご案内

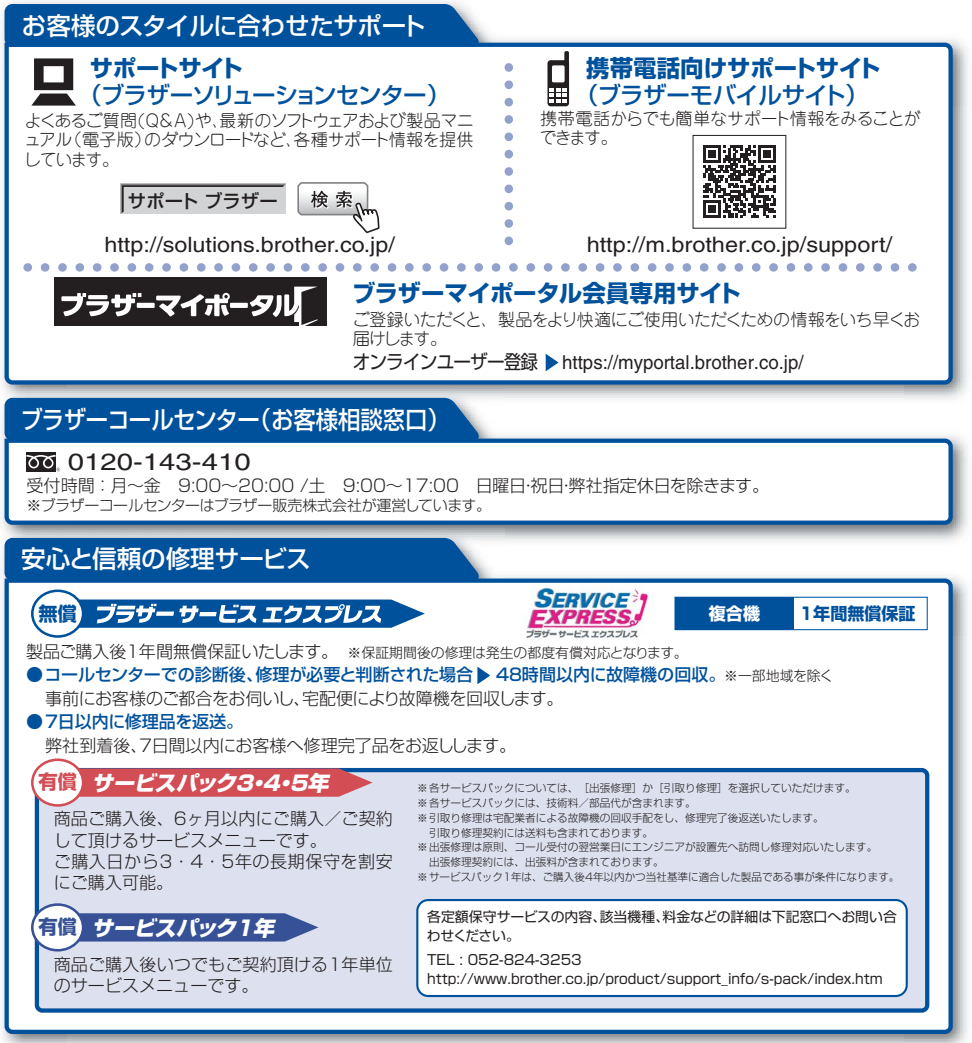

※ユーザーズガイドに乱丁、落丁があったときは、「ブラザーコールセンター(お客様相談窓口)0120-143-410(フリーダイヤル)」にご連絡ください。 ※Presto! PageManagerについては、以下にお問い合わせください。

ニューソフトジャバンカスタマーサポートセンター TEL:03:5472-7008 FAX:03-5472-7009 10:00~12:00 13:00~17:00(土日:祝日を除く) デクニカルサポート電子メール:support@newsoft.co.jp ホームページ:http://nj.newsoft.com.tw/

トナーカートリッジ・ドラムユニット・ベルトユニット・廃トナーボックスは当社指定品をご使用ください。当社指定以外の品物をご使用いただくと、故障の原因となる可能性があ ります。純正品のトナーカートリッジ・ドラムユニット・ベルトユニット・廃トナーボックスをご使用いただいた場合のみ機能品質を保証いたします。

本製品は日本国内のみでのご使用となりますので、海外でのご使用はお止めください。海外での各国の通信規格に反する場合や、海外で使用されている電源が本製品に適 切でない恐れがあります。海外で本製品をご使用になりトラブルが発生した場合、当社は一切の責任を負いかねます。また保証の対象とはなりませんのでご注意ください。 This machine is made for use in Japan only. We can not recommend using them overseas it may violate the Telecommunications Regulations that country and the power requirements of your machine may not be compatible with the Power available in foreign countries. Using Japan models overseas is at your own risk and will void your warranty.

●お買い上げの際、販売店でお渡しする保証書は大切に保管してください。
●本製品の補修用性能部品の最低保有期限は製造打ち切り後5年です。(印刷物は2年です)

ブラザー工業株式会社 〒467-8561名古屋市瑞穂区苗代町15-1